# **EPON OLT Web User Manual**

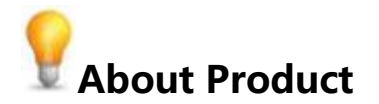

| Product Name | Product Model             | <b>Product Software</b>    |
|--------------|---------------------------|----------------------------|
| EPON OLT     | XE04/XE08/HE04/HE08/HE04L | epon_firmware_I_V3.0.8_Rel |

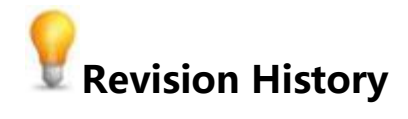

| Version | Date       | Editor      | Description                            |
|---------|------------|-------------|----------------------------------------|
| V1.0    | 2018.06.05 | Stephen.liu | First version for Web                  |
| V1.1    | 2018.08.08 |             | Add some functions                     |
| V2.0    | 2019.04.29 |             | Redesign Web and add some functions    |
| V2.0.2  | 2019.05.27 |             | Add loid & CTC3.0 support              |
| V2.2.0  | 2019.07.18 |             | Add link aggregation                   |
| V3.0.0  | 2019.05.05 |             |                                        |
| V3.0.1  | 2020.09.08 | Lanbing     | Adjustment document format and content |
|         |            |             |                                        |

| 1 OLT Login Setting                     | 1  |
|-----------------------------------------|----|
| 1.1 Connect OLT with PC                 | 1  |
| 1.2 Login WEB                           |    |
| 1.3 WEB Home Page                       |    |
| 2 Topology                              | 4  |
| 3 ONU Table                             |    |
| 4 VLAN Configurations                   | 11 |
| 5 Advanced Setting                      |    |
| 5.1 Running Status                      |    |
| 5.2 System Management                   |    |
| 5.2.1 Device Management                 |    |
| 5.2.2 Diagnose                          |    |
| 5.2.3 Network Interface                 | 14 |
| 5.2.4 Upgrade                           |    |
| 5.2.5 Time Setting                      | 17 |
| 5.2.6 Service                           | 17 |
| 5.2.7 Alarm                             |    |
| 5.2.8 User Management                   |    |
| 5.3 PON Port                            | 24 |
| 5.3.1 ONU Deny List                     | 24 |
| 5.3.2 Upstream Bandwidth                |    |
| 5.3.3 PON Setting                       | 25 |
| 5.3.4 LOID List                         |    |
| 5.3.5 ONU Batch Upgrade                 |    |
| 5.3.6 Optical Diagnose                  |    |
| 5.3.7 Batch Configuration               |    |
| 5.4 ONU Device Management               |    |
| 5.4.1 ONU Basic Info                    |    |
| 5.4.2 ONU Port Config(Only support SFU) |    |
| 5.4.3 ONU Multicast                     | 40 |
| 5.4.4 ONU Performance Statistics        | 43 |
| 5.5 Port Management                     |    |

# Content

| 5.5.1 Port Info                 |    |
|---------------------------------|----|
| 5.5.2 Performance               | 45 |
| 5.5.3 Port Config               | 46 |
| 5.5.4 Port VLAN Configuration   | 47 |
| 5.5.5 Loop Detection            |    |
| 5.5.6 Port Group                | 54 |
| 5.6 MAC Address Table           |    |
| 5.6.1 MAC Address Age Time      |    |
| 5.6.2 Add Static MAC Address    |    |
| 5.6.3 Add Blackhole MAC Address | 56 |
| 5.6.4 Delete MAC Address        | 56 |
| 5.6.5 View MAC Address          |    |
| 5.7 Protocol                    |    |
| 5.7.1 RSTP                      |    |
| 5.7.2 IGMP                      | 60 |
| 5.7.3 DHCP                      | 68 |
| 5.7.4 MSTP                      |    |
| 5.8 ACL/QOS                     | 77 |
| 5.8.1 Time-range                | 77 |
| 5.8.2 ACL Management            |    |
| 5.8.3 Packet Filter             |    |
| 5.8.4 QOS                       | 83 |
| 5.9 Route                       |    |
| 5.9.1 Route Management          |    |
| 5.9.2 ARP Table                 | 87 |
| 5.10 Link Aggregation           |    |
| 5.10.1 Create Link Aggregation  |    |
| 5.10.2 View Link Aggregation    |    |
| 5.10.3 Port Selection Criteria  |    |
| 5.10.4 Delete Link Aggregation  |    |
| 6 Shortcut                      |    |
| 7 root                          | 94 |

# **1** OLT Login Setting

# **1.1** Connect OLT with PC

Our company OLT default out-band management IP is **192.168.100.1/24**, and the in-band management IP is **192.168.99.1/24**. When connecting to the NMS port to manage OLT, Please set your PC IP to 192.168.100.X (X:1~254). When connecting to the uplink port to manage OLT, Please set your PC IP to 192.168.99.X (X:1~254). The following figure is an example of connecting the NMS port to configure the IP address:

| Internet Protocol Version 4 (TCP/IPv                                                                             | r4) Properties                                                            |
|----------------------------------------------------------------------------------------------------|---------------------------------------------------------------------------|
| General                                                                                                    |                                                                           |
| You can get IP settings assigned aut<br>this capability. Otherwise, you need<br>for the appropriate IP settings. | tomatically if your network supports<br>to ask your network administrator |
| 🔘 Obtain an IP address automati                                                                                  | cally                                                                     |
| • Use the following IP address:                                                                                  |                                                                           |
| IP address:                                                                                                    | 192 . 168 . 100 . 125                                                     |
| Subnet mask:                                                                                                    | 255 . 255 . 255 . 0                                                       |
| Default gateway:                                                                                                 | <b>x x x</b>                                                              |
| Obtain DNS server address aut                                                                                    | comatically                                                               |
| • Use the following DNS server a                                                                                 | addresses:                                                                |
| Preferred DNS server:                                                                                            |                                                                           |
| Alternate DNS server:                                                                                            | · · · ·                                                                   |
| Validate settings upon exit                                                                                      | Advanced                                                                  |
|                                                                                                    | OK Cancel                                                                 |

After the setting is completed, you can ping to test connectivity, as shown below:

C:\Users\HSGQ001>ping 192.168.100.1 Pinging 192.168.100.1 with 32 bytes of data: Reply from 192.168.100.1: bytes=32 time=2ms TTL=64 Reply from 192.168.100.1: bytes=32 time=1ms TTL=64 Reply from 192.168.100.1: bytes=32 time=1ms TTL=64 Reply from 192.168.100.1: bytes=32 time=1ms TTL=64 Ping statistics for 192.168.100.1: Packets: Sent = 4, Received = 4, Lost = 0 (0% loss), Approximate round trip times in milli-seconds: Minimum = 1ms, Maximum = 2ms, Average = 1ms C:\Users\HSGQ001>

# **1.2 Login WEB**

Please open the browser (now support firefox/chrome/IE 9 and up)

Input the OLT's management IP address

①192.168.100.1(Outbound IP address, connected to NMS port)

2192.168.99.1 (Inbound IP address, connected to Uplink port)

Enter your user name and password, as shown below :

| Pe        | Login<br>esse Loge EPON OLT for Management |
|-----------|--------------------------------------------|
| User Name |                                            |
| Password  | ø                                          |
| Language  | ◎ 简体中文 * English                           |
|           |                                            |
|           | Login                                      |
|           |                                            |
|           |                                            |
|           |                                            |
|           |                                            |
|           |                                            |
|           |                                            |

Note:

- 1. The default username "root" and password "admin", the CLI is the same;
- 2. The same user can login to the WEB and the CLI at the same time;

3. The login timeout is 5mins, There's no any operations will be logout automatically after 5mins.

# **1.3 WEB Home Page**

After logging in to the WEB, enter "**status** " option on the home page, and you can view the status information of the PON port and GE port . The PON port shows how many ONUs are registered, how many ONUs are online, and how many ONUs are offline; the uplink port shows the port status and link connection status. As shown below:

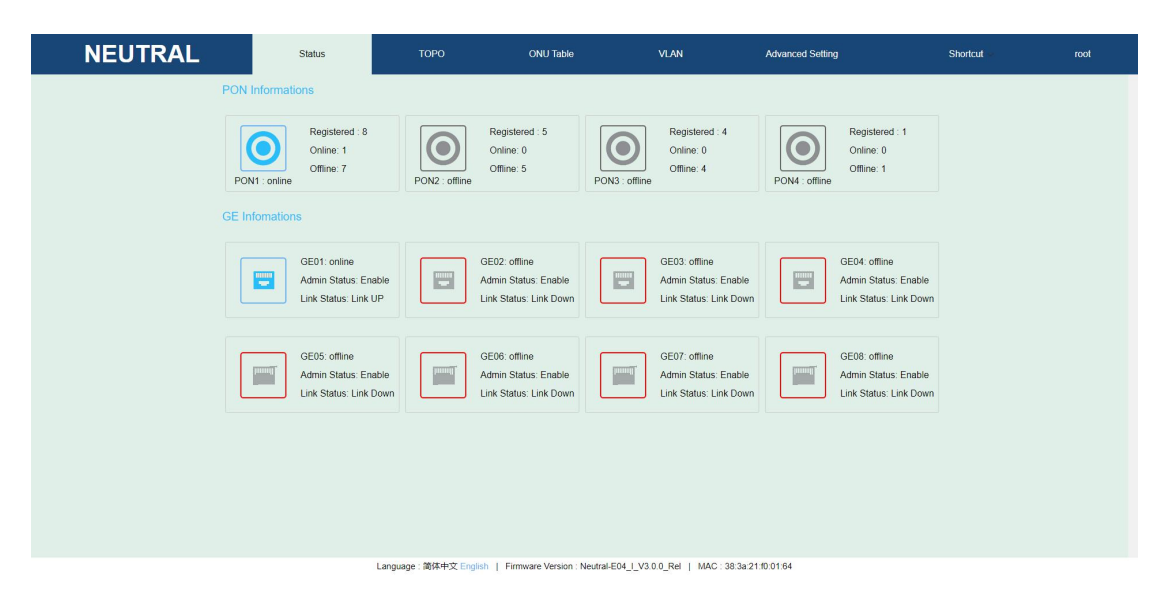

# 2 Topology

Enter the OLT WEB, click "**TOPO**" option, this page can overview the ONUs connected to the OLT, where the red font indicates the offline status, as shown below:

| NEUTRAL                                          | Status         | Status TOPO               |                      | VLAN Advanced Setting           |                         | Shortcut           | root                           |
|--------------------------------------------------|----------------|---------------------------|----------------------|---------------------------------|-------------------------|--------------------|--------------------------------|
|                                                  |                |                           |                      |                                 | Refresh / Reset Save As | i Image mac / name | No Result $\psi \uparrow$ Find |
|                                                  |                |                           | r00                  | t                               |                         |                    |                                |
|                                                  |                |                           |                      |                                 |                         |                    |                                |
| PONOI                                            |                | PONB2                     |                      | PO                              | N03                     | PONDA              |                                |
| PONR1                                            |                | PON82                     |                      | PCI                             | N83                     | P0N04              |                                |
| 0NJ/920NJ/930NJ/940NJ/950NJ/960NJ/330NJ/970NJ/91 | ONU2/01 ONU2/0 | 2 ONU2/83 ONU2/84 ONU2/85 |                      | 0NU3/01 0NU3/02 0NU3/03 0NU3/04 |                         | 0114/02            |                                |
|                                                  |                |                           |                      |                                 |                         |                    |                                |
|                                                  |                |                           |                      |                                 |                         |                    |                                |
|                                                  |                |                           |                      |                                 |                         |                    |                                |
|                                                  |                |                           |                      |                                 |                         |                    |                                |
|                                                  |                |                           |                      |                                 |                         |                    |                                |
|                                                  |                |                           |                      |                                 |                         |                    |                                |
|                                                  |                |                           |                      |                                 |                         |                    |                                |
|                                                  |                |                           |                      |                                 |                         |                    |                                |
|                                                  |                | Language : 简体中文 English   | Firmware Version : 1 | Neutral-E04_I_V3.0.0_Rel   MAC  | C: 38:3a:21:10:01:64    |                    |                                |

1. Move the mouse cursor to the PON icon, then it will automatically display the online state of the port, how many onus are online and how many onus are offline. As shown below:

| Netural                                                | Status | ТОРО  | ONU Table | VLAN | Advanced Setting              | Shortcut        | root          |
|--------------------------------------------------------|--------|-------|-----------|------|-------------------------------|-----------------|---------------|
| Pert1D PON01<br>Status Online<br>Online 1<br>Offline 0 |        | Point | rot       | FOIR | Refresh / Reset Save As image | n mac / name No | Result + Find |
| CHU1/91                                                |        |       | PONB1     |      |                               |                 |               |

2. Right click the icon of PON port, you can quickly access to PON management including the following functions:

- ① Uplink bandwidth configuration
- ② PON settings
- ③ PON port optical diagnosis
- ④ Batch configuration

| NEUTRAL                                                                       | Status         | ТОРО                      | ONU Table | VLAN                            | Advanced        | Ivanced Setting Shortcut |            |           | root                                 |
|-------------------------------------------------------------------------------|----------------|---------------------------|-----------|---------------------------------|-----------------|--------------------------|------------|-----------|--------------------------------------|
|                                                                               |                |                           |           |                                 | Refresh / Reset | Save As Image            | mac / name | No Result | $\downarrow \ \uparrow  \text{Find}$ |
|                                                                               |                |                           | ro        | ot                              |                 |                          |            |           |                                      |
|                                                                               |                |                           |           |                                 |                 |                          |            |           |                                      |
| Po<br>Upstream Bandwidth                                                      |                | PON82                     |           | POWer                           |                 |                          | PONe4      |           |                                      |
| PI PON Setting                                                                |                | PON82                     |           | PON8                            |                 |                          | PON84      |           |                                      |
| Optical Diagnose<br>ONU1/92 ONU1/93 ONU1/94 ONU1/95 ON<br>Batch Configuration | CNU2/01 CNU2/0 | 2 ONU2/03 ONU2/04 ONU2/05 |           | CNU3/01 CNU3/02 CMU3/03 CNU3/04 |                 | ONU4/                    | 92         |           |                                      |
|                                                                               |                |                           |           |                                 |                 |                          |            |           |                                      |
|                                                                               |                |                           |           |                                 |                 |                          |            |           |                                      |

3. Move the mouse cursor to the ONU icon, then it will automatically display the

name,MAC address,online state,authenticating state of the ONU. As shown below:

| Netural                                                    | Status | торо  | ONU Table | VLAN | Advanced Setting             | Shortcut       | root               |
|------------------------------------------------------------|--------|-------|-----------|------|------------------------------|----------------|--------------------|
|                                                            |        |       |           |      | Refresh / Reset Save As Imag | e mac / name M | No Result + + Find |
| Name: ONU01/01<br>MAC: 38.3a.21:20:22:98<br>Status: Online |        | PCMag | rost      | POIN | 7                            |                |                    |
| Auth State: true                                           |        |       | PONB1     |      |                              |                |                    |

4. Right click the icon of ONU, you can quickly access to ONU management including the following functions:

- ① Basic information
- ② Port configuration
- ③ Delete ONU/Reset ONU/Add ONU to deny list

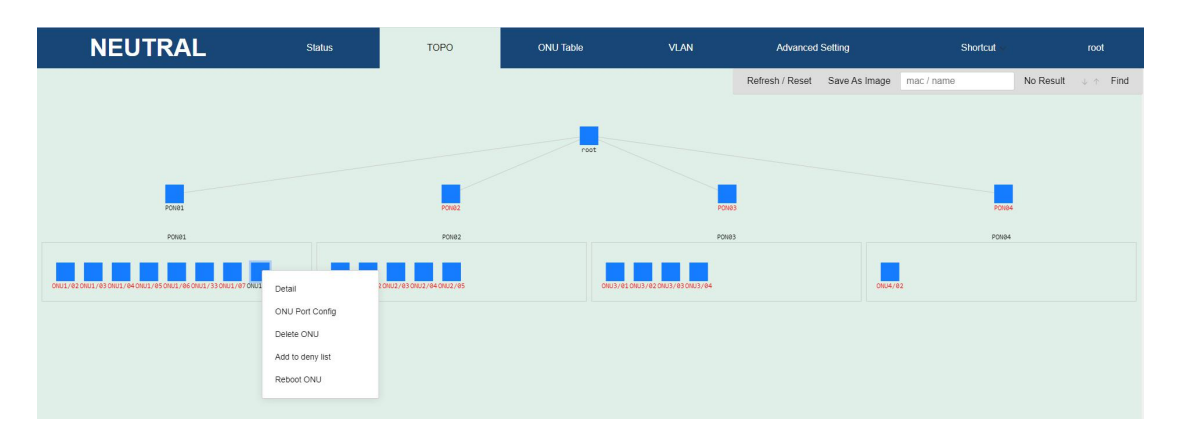

5. In the gray box in the upper right corner of the interface, you can quickly find the corresponding ONU by searching the ONU name or the ONU MAC address. As shown below:

| Neutral         | Status | ТОРО | ONU Table | VLAN  | Advanced Setting              | Shortcut   | root               |
|-----------------|--------|------|-----------|-------|-------------------------------|------------|--------------------|
|                 |        |      |           |       | Refresh / Reset Save As Image | mac / name | No Result 🖕 🕆 Find |
|                 |        |      |           |       | /                             |            |                    |
|                 |        |      | root      |       |                               |            |                    |
| PONDI           | POINE2 | 1403 | PONI64    | PONPS | POINT                         | PCN87      | PCN08              |
|                 |        |      | POND1     |       |                               |            |                    |
| ONUL/01 ONUL/02 |        |      |           |       |                               |            |                    |
|                 |        |      |           |       |                               |            |                    |
|                 |        |      |           |       |                               |            |                    |

①You can input the MAC address or name of partial or full length at will, and the number of search results is shown as the following figure. Click the small black arrow up and down to quickly view the status of each ONU, and the corresponding ONU icon will blink five times automatically.

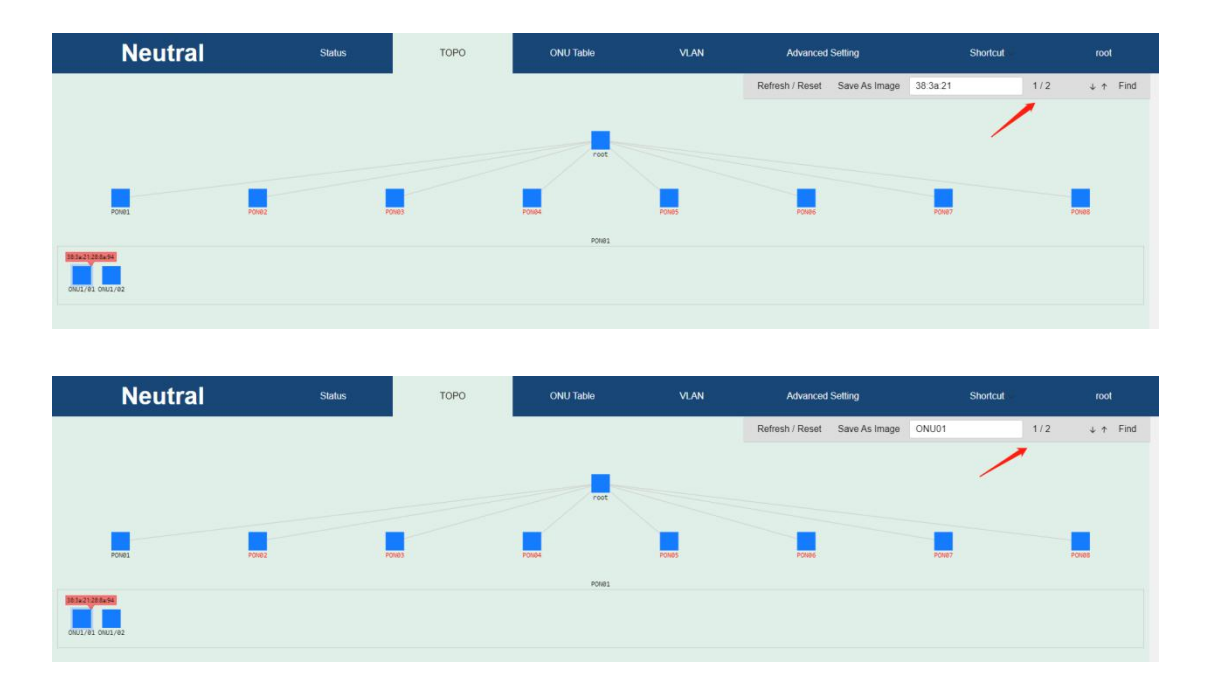

②The found ONU icon is surrounded by a layer of light blue. Click "**Refresh/Reset**" to reset the icon status.

③Click "**Save As Image**" to display the current topology status on the new label page of the browser. (the original topology interface cannot be operated by right clicking)

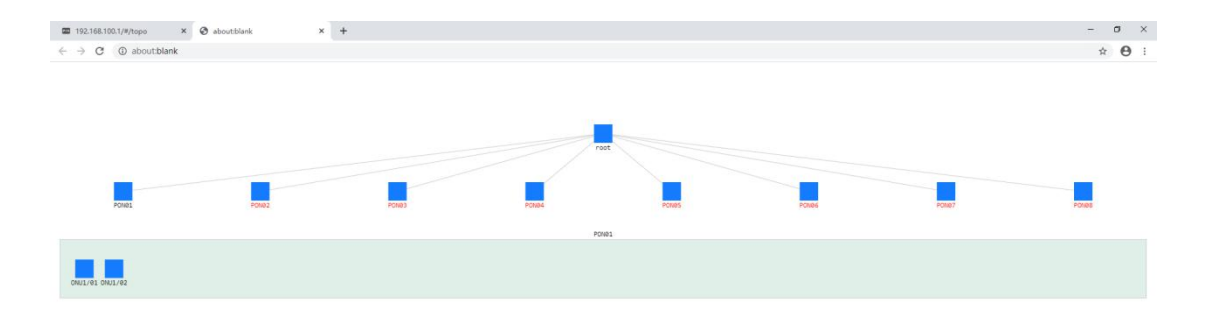

# **3 ONU** Table

Enter the OLT WEB, click "**ONU Table**" option, you can view all ONU list information connected to the OLT in this page , the red font shows the offline ONU. Move the mouse to the "**Setting**" option to quickly access Advanced Setting -> ONU Device-> ONU Basic Info / ONU Port Config , Delete ONU, Add to deny list and Reboot ONU. As shown below:

| <ul> <li>□ 192.168.100.1/#/onu_allow</li> <li>← → C ▲ 不安全   1</li> </ul> | × +<br>92.168.100.1/#/onu_allow |                               |                                 |                              |                      |                        | - C<br>07 \$    | • ×  |
|--------------------------------------------------------------------------|---------------------------------|-------------------------------|---------------------------------|------------------------------|----------------------|------------------------|-----------------|------|
| Netu                                                                     | ı <b>ral</b> sta                | itus T                        | 0P0 0f                          | IU Table V                   | /LAN Advanced Set    | ing Shortcut           | root            |      |
| ONU Table                                                                | Port ID All                     | • Total : 1 C                 | Online: 1 Offline: 0            |                              |                      |                        |                 |      |
| Refresh                                                                  |                                 |                               |                                 |                              |                      |                        |                 | 0    |
| Find ONU                                                                 | Q Enter the M                   | IAC address or Name to search | for ONU. Supports partial match | ing and Regular Expressions. |                      |                        |                 |      |
| ONU ID                                                                   | MAC                             | Status \$ Auth Stat           | te Register                     | Time                         | Last Deregister Time | Last Deregister Reason | Setting         | )    |
| ONU01/01                                                                 | 38:3a:21:20:22:98               | Online true 🤿                 | 2020/08/01                      | 17:43:08                     | Not Down Before      |                        | Setting         | ~    |
|                                                                          |                                 |                               |                                 |                              |                      |                        | View Details    |      |
|                                                                          |                                 |                               |                                 |                              |                      |                        | ONU Port Con    | nfig |
|                                                                          |                                 |                               |                                 |                              |                      |                        | Delete ONU      |      |
|                                                                          |                                 |                               |                                 |                              |                      |                        | Add to deny lis | st   |
|                                                                          |                                 |                               |                                 |                              |                      |                        | Reboot ONU      |      |

Left-click the blue icon next to the "**Auth State**" of the ONU, you can modify the current ONU authentication status, including "**true**" and "**false**". In generally, the normal registration needs to be set to true. As shown below:

| 192.168.100.1/#/onu_allow | × +                    |             |                    |                                             |                                      |                  |                        | -      | ٥    | × |
|---------------------------|------------------------|-------------|--------------------|---------------------------------------------|--------------------------------------|------------------|------------------------|--------|------|---|
| ← → C ▲ 不安全   192.        | 168.100.1/#/onu_allow  |             |                    | _                                           |                                      |                  |                        | 0+ ģ   | Θ    | ÷ |
| Netur                     | al st                  | atus        | торо               | ONU Table                                   | VLAN                                 | Advanced Setting | Shortcut               | roc    | đ    |   |
| ONU Table                 | Port ID PON01          | • Total     | : 1 Online: 1      | Offline: 0                                  |                                      |                  |                        |        |      |   |
| Refresh Add               | Upstream Bandwidth ONU | Deny List C | DNU Batch Managem  | ant                                         | pressions.                           |                  |                        |        | (    | 3 |
| ONU ID                    | MAC                    | Status \$   | Auth State         | Register Time                               | Last Deregis                         | ster Time        | Last Deregister Reason | Set    | ing  |   |
| ONU01/01                  | 38:3a:21:20:22:98      | Online      | true 🥑 🚩           | 2020/08/01 17:43:08                         | Not Down                             | Before           |                        | Settir | ng ~ |   |
|                           |                        |             | Are yo<br>Certific | a sure you want to lift the curre<br>ation? | ent state of the ONU<br>Apply Cancel |                  |                        |        |      |   |

1. First choosing "**Port ID**", then you can view all ONUs connected to the corresponding PON port. You can also enter the MAC address or name in the Find ONU option box to find a specific ONU, click the "Refresh" button to restore, as shown below:

| 192.168.100.1/#/onu_allow                                                                                                    | × +                       |                      |                     |                      |                        | - a ×         |  |  |
|----------------------------------------------------------------------------------------------------|---------------------------|----------------------|---------------------|----------------------|------------------------|---------------|--|--|
| ← → C ▲ 不安全                                                                                                    | 192.168.100.1/#/onu_allow |                      |                     |                      |                        | ☆ \varTheta : |  |  |
| Netu                                                                                                    | Iral stat                 | us TC                | PO ONU Table        | VLAN Advanced Se     | tting Shortcut         | root          |  |  |
| ONU Table                                                                                                    | Port ID PON01             | Total : 2 Or         | line: 1 Offline: 1  |                      |                        |               |  |  |
| Rofresh         Add         Upstream Bandwidth         ONU Deny List         ONU Batch Management           Find ONU         36/36/21         Q         Enter the MAC address or Name to search for CNU. Supports partial matching and Regular Expressions. |                           |                      |                     |                      |                        |               |  |  |
| ONU ID                                                                                                    | MAC                       | Status \$ Auth State | Register Time       | Last Deregister Time | Last Deregister Reason | Setting       |  |  |
| ONU01/01                                                                                                    | 38.3a 21.20.22.98         | Offline true 🥑       | 2020/08/01 17:43:08 | Not Down Before      | Laser out              | Setting ~     |  |  |
| ONU01/02                                                                                                    | 38.3a.21.28.3a.ed         | Online true 🥑        | 2020/08/02 10:12:27 | Not Down Before      |                        | Setting ~     |  |  |

2. Choose **Port ID** -> **ADD**, You can specify the ONU ID or onu id is 0 will automatically distribution the ONU ID. As shown below:

| ONU Table   | Port ID PON01                                                                                                    | •       |            |                     |                           |                        |           |  |  |  |  |
|-------------|----------------------------------------------------------------------------------------------------|---------|------------|---------------------|---------------------------|------------------------|-----------|--|--|--|--|
| Refresh Add | Refresh         Add         Upstream Bandwidth         ORU Deny List         ONU Blatch Management         Image: Comparison of the second second secon |         |            |                     |                           |                        |           |  |  |  |  |
| ONU ID      | MAC                                                                                                    | Status  | Auth State | Register Time       | Last Deregister Time      | Last Deregister Reason | Setting   |  |  |  |  |
| ONU01/02    | 38:3a:21:27:8c:44                                                                                                    | Offline | true 🥑     | Manual Add ONU      | ×                         |                        | Setting ~ |  |  |  |  |
| ONU01/03    | 38.3a.21.27.8c.2a                                                                                                    | Offline | true 🎯     |                     |                           |                        | Setting ~ |  |  |  |  |
| ONU01/04    | 38:3a:21:27:8c:4d                                                                                                    | Offline | true 🥑     | ONU ID 1-64         | if 0 or none: Auto assign |                        | Setting ~ |  |  |  |  |
| ONU01/05    | 38:3a:21:27 f3:df                                                                                                    | Offline | true 🌝     | MAC 00:00:00:00:00  | EX : 00:00:00:00:00:00    |                        | Setting ~ |  |  |  |  |
| ONU01/06    | 38.3a:21:28:03:03                                                                                                    | Offline | true 🦁     | Auth State taise •  | Description               | Power Down             | Setting ~ |  |  |  |  |
| ONU01/07    | 38.3a 21:27:8a.39                                                                                                    | Offline | true 🕑     | Amely               | Canaal                    | Laser LOS              | Setting ~ |  |  |  |  |
| ONU01/33    | 38-3a 21-27-89-cc                                                                                                    | Offline | true 🥑     | мфріу               | Cancer                    |                        | Setting ~ |  |  |  |  |
| ONU01/01    | 38 3a 21 28 8a 94                                                                                                    | Online  | true 🦁     | 2020/05/06 11:16:20 | 2020/05/05 14:31:44       | Laser LOS              | Setting ~ |  |  |  |  |

3. Choose **Port ID -> Upstream Bandwidth**, you can quickly enter ONU Upstream bandwidth configuration page. As shown below:

| NEUTR               | RAL Status         | торо            | ONU Table | VLAN   | Advanced Setting | Shortcut | root |
|---------------------|--------------------|-----------------|-----------|--------|------------------|----------|------|
| Running Status      | Upstream Bandwidth | Port ID PON01 • |           |        |                  |          |      |
| System 🚫            |                    |                 |           |        |                  |          |      |
|                     | ONU ID             | Sla Type        | Fix       | Assure | Max              | Setting  |      |
| PON Port            | ONU01/1            | type5           | 1         | 10000  | 900000           | Setting  |      |
| ONU Deny List       | ONU01/2            | type5           | 1         | 10000  | 900000           | Setting  |      |
| Upstream Bandwidth  | ONU01/3            | type5           | 1         | 10000  | 900000           | Setting  |      |
| PON Setting         | ONU01/4            | type5           | 1         | 10000  | 900000           | Setting  |      |
| PON Setting         | ONU01/5            | type5           | 1         | 10000  | 900000           | Setting  |      |
| LOID List           | ONU01/6            | type5           | 1         | 10000  | 900000           | Setting  |      |
| ONU Batch Upgrade   | ONU01/7            | type5           | 1         | 10000  | 900000           | Setting  |      |
| Optical Diagnose    | ONU01/33           | type5           | 1         | 10000  | 900000           | Setting  |      |
| Batch Configuration |                    |                 |           |        |                  |          |      |
| ONU Device 🚫        |                    |                 |           |        |                  |          |      |

4. Choose **Port ID** -> **ONU Deny List**, you can quickly enter ONU Deny List page. As shown below:

| NEUTE               | RAL           | Status  | торо    | ONU Table | VLAN | Advanced Setting | Shortcut | root |
|---------------------|---------------|---------|---------|-----------|------|------------------|----------|------|
| Running Status      | ONU Deny List | Port ID | PON01 · |           |      |                  |          |      |
| System 😔            |               |         |         |           |      |                  |          |      |
| PON Port            | -             |         |         |           |      |                  | Add      |      |
| ONU Deny List       | ONU ID        |         | Name    | MAC       |      | Retry Counts     | Setting  |      |
| Upstream Bandwidth  |               |         |         | No data   |      |                  |          |      |
| PON Setting         |               |         |         |           |      |                  |          |      |
| LOID List           |               |         |         |           |      |                  |          |      |
| ONU Batch Upgrade   |               |         |         |           |      |                  |          |      |
| Optical Diagnose    |               |         |         |           |      |                  |          |      |
| Batch Configuration |               |         |         |           |      |                  |          |      |
| ONU Device 😔        |               |         |         |           |      |                  |          |      |

5. Choose **Port ID -> ONU Batch Management ,** you can manage the batch of ONUs, including delete and add to deny list. As shown below:

|      | NEUTR                     | AL Status                                              |               | торо           | ONU Table           | VLAN         | Advanced Setting | Shortcut          | root           |
|------|---------------------------|--------------------------------------------------------|---------------|----------------|---------------------|--------------|------------------|-------------------|----------------|
| ONU  | Table                     | Port ID PON01                                          | •             |                |                     |              |                  |                   |                |
| Refr | esh Add atch Management 💿 | Upstream Bandwidth ONU Deny Select All Delete Add to d | List Exit Bat | ich Management |                     | - 1          |                  |                   | 0              |
|      | ONU ID                    | MAC                                                    | Status Auth   | State          | Register Time       | Last Deregis | ster Time Last   | Deregister Reason | Setting        |
|      | ONU01/02                  | 38-3a 21-27-8c 44                                      | Offline true  | 0              | Not Register Before | Not Down     | Before           |                   | Setting ~      |
| Θ    | ONU01/03                  | 38 3a 21 27 8c 2a                                      | Offline true  | 0              | Not Register Before | Not Down     | Before           |                   | Setting ~      |
|      | ONU01/04                  | 38.3a 21.27.8c.4d                                      | Offline true  | 0              | Not Register Before | Not Down     | Before           |                   | Setting ~      |
|      | ONU01/05                  | 38:3a:21:27:f3:df                                      | Offline true  | 0              | Not Register Before | Not Down     | Before           |                   | Setting ~      |
| 8    | ONU01/06                  | 38.3a.21.28.03.03                                      | Offline true  | 0              | 2020/05/05 19:27:48 | 2020/05/05   | 19:29:20         | Power Down        | Setting ~      |
|      | ONU01/07                  | 38.3a.21.27.8a.39                                      | Offline true  | 0              | 2020/05/05 19:49:15 | Not Down     | Before           | Laser LOS         | Setting ~      |
| 0    | ONU01/33                  | 38:3a:21:27:89:cc                                      | Offline true  | 0              | Not Register Before | Not Down     | Before           |                   | Setting ~      |
| 0    | ONU01/01                  | 38-3a-21-28-8a-94                                      | Online true   | 0              | 2020/05/06 11:16:20 | 2020/05/05   | 14:31:44         | Laser LOS         | Setting $\sim$ |

Choose multiple ONUs to operate:

|                                                                                                    | NEUTR    | AL Status         |         | ТОРО       | ONU Table           | VLAN           | Advanced Setting | Shortcut ~        | root           |
|----------------------------------------------------------------------------------------------------|----------|-------------------|---------|------------|---------------------|----------------|------------------|-------------------|----------------|
| ON                                                                                                    | J Table  | Port ID PON01     | •       |            |                     |                |                  |                   |                |
| Rufitesh     Add     Upstream Bandwidth     ONU Deny List     Exit Balch Management       ONU Bandwidth     Select All     Deste     Add to deny list |          |                   |         |            |                     |                |                  |                   |                |
|                                                                                                    | ONU ID   | MAC               | Status  | Auth State | Register Time       | Last Deregiste | ar Time Last     | Deregister Reason | Setting        |
|                                                                                                    | ONU01/02 | 38.3a/21.27.8c.44 | Offline | true 🥑     | Not Register Before | Not Down B     | efore            |                   | Setting ~      |
|                                                                                                    | ONU01/03 | 58.3a.21.27.8c.2a | Offline | true 🥑     | Not Register Before | Not Down B     | efore            |                   | Setting ~      |
|                                                                                                    | ONU01/04 | 38:3a:21:27:8c:4d | Offline | true 🥑     | Not Register Before | Not Down B     | efore            |                   | Setting ~      |
|                                                                                                    | ONU01/05 | 38:3a:21:27:f3:df | Offline | true 🥑     | Not Register Before | Not Down B     | efore            |                   | Setting ~      |
|                                                                                                    | ONU0106  | 38:3a:21:28:03:03 | Offline | true 🥑     | 2020/05/05 19:27:48 | 2020/05/05 19  | 29:20            | Power Down        | Setting ~      |
| 2                                                                                                    | ONU01/07 | 38:3a:21:27:8a:39 | Offline | true 🥑     | 2020/05/05 19:49:15 | Not Down B     | efore            | Laser LOS         | Setting ~      |
| 2                                                                                                    | ONU01/33 | 38:3a:21:27:89:cc | Offline | true 🥑     | Not Register Before | Not Down B     | efore            |                   | Setting ~      |
| æ                                                                                                    | ONU01/01 | 38:3a:21:28:8a:94 | Online  | true 🤡     | 2020/05/06 11:16:20 | 2020/05/05 14  | 1:31:44          | Laser LOS         | Setting $\lor$ |

# **4** VLAN Configurations

Enter the OLT WEB, click "**VLAN**" option, you can view the member ports of the created VLAN list, including tagged ports, untagged ports, and default VLAN ports. As shown below:

| NEUTRAL                 | Status                | ТОРО                         | ONU Table                     | VLAN                        | Advanced Setting | Shortcut | root    |
|-------------------------|-----------------------|------------------------------|-------------------------------|-----------------------------|------------------|----------|---------|
| VLAN Config             |                       |                              |                               |                             |                  |          |         |
| Create VLAN Delete VLAN | Configure Multi-VLANs |                              |                               |                             |                  |          |         |
| VLAN List VLAN ID       | Q                     |                              |                               |                             |                  |          |         |
| VLAN ID Tagged          | Untagged              |                              |                               | As Default VLAN Port        |                  |          | Setting |
|                         |                       |                              |                               |                             |                  |          |         |
|                         |                       | Language - Michaeler Paralle | b I Eirmune Version : Neutral | E04 1 1/2 0 0 Pol 1 MAC : 2 | 0.20.2140.01.04  |          |         |

1. Choose VLAN -> Create VLAN, you enter VLAN ID and select both tagged port and untagged port. If you want to create a VLAN, just enter the same VLAN ID; if you want to create multiple consecutive VLANs, you can enter a valid VLAN ID range. As shown below:

| NEUTRAL                                      | Status    | торо      | ONU Table          | VL           | AN    | Advanced Sett | ting Shortcut | root    |
|----------------------------------------------|-----------|-----------|--------------------|--------------|-------|---------------|---------------|---------|
| VLAN Config                                  |           |           |                    |              |       |               |               |         |
| Create VLAN Delete VLAN Configure Multi-VLAN | Is        |           |                    |              |       |               |               |         |
| VLAN LIST VLAN ID Q                          |           |           |                    |              |       |               |               |         |
| VLAN ID Tagged Untagge                       | t l       |           |                    |              |       |               |               | Setting |
| 1                                            | Create    |           |                    |              |       | ×             | 3E08          | Setting |
|                                              | VLAN ID:  | 101 ~ 110 | The range of VLAN  | ID is 1-4094 |       |               |               |         |
|                                              | tagged:   | PON01 PON | 02                 |              |       |               |               |         |
|                                              |           | GE01      | GE02               | GE03         | GEC   | )4            |               |         |
|                                              |           | U GE05    | U GE06             | □ GE07       | U GEO | 18            |               |         |
|                                              | untagged: | PON01 PON | 02 🗏 PON03 🗏 PON04 |              |       |               |               |         |
|                                              |           | GE01      | GE02               | GE03         | GE0   | 04            |               |         |
|                                              |           | 💷 GE05    | 💷 GE06             | □ GE07       | GE(   | )8            |               |         |
|                                              |           |           |                    |              | Apply | Cancel        |               |         |
|                                              |           |           |                    |              | мрру  | Cancer        |               |         |
|                                              |           |           |                    |              |       |               |               |         |

| NEU                        | TRAL            | Status             | торо | ONU Table                     | VLAN                   | Advanced Setting         | Shortcut 🗠 | root           |
|----------------------------|-----------------|--------------------|------|-------------------------------|------------------------|--------------------------|------------|----------------|
| VLAN Config<br>Create VLAN | Delete VLAN Con | figure Multi-VLANs |      | ✓ Create vlan success, Please | e waiting for apply    |                          |            |                |
| VLAN ID                    | Tagged          | Untagged           |      |                               | As Default VLAN Port   | E.                       |            | Setting        |
| 1                          |                 | -                  |      | PON01,PON02,PON03             | PON04,GE01,GE02,GE03,0 | GE04,GE05,GE06,GE07,GE08 |            | Setting        |
| 101                        |                 |                    |      |                               |                        |                          |            | Setting Delete |
| 102                        | -               | -                  |      |                               | -                      |                          |            | Setting Delete |
| 103                        |                 | -                  |      |                               | -                      |                          |            | Setting Delete |
| 104                        |                 | -                  |      |                               | -                      |                          |            | Setting Delete |
| 105                        | -               | -                  |      |                               | -                      |                          |            | Setting Delete |
| 106                        | -               | -                  |      |                               | -                      |                          |            | Setting Delete |
| 107                        | -               | -                  |      |                               | -                      |                          |            | Setting Delete |
| 108                        |                 | -                  |      |                               | -                      |                          |            | Setting Delete |
| 109                        | -               |                    |      |                               | -                      |                          |            | Setting Delete |
| 110                        | -               |                    |      |                               |                        |                          |            | Setting Delete |

2. Choose **VLAN -> Delete VLAN**, you can delete one VLAN or a valid VLAN ID range. As shown below:

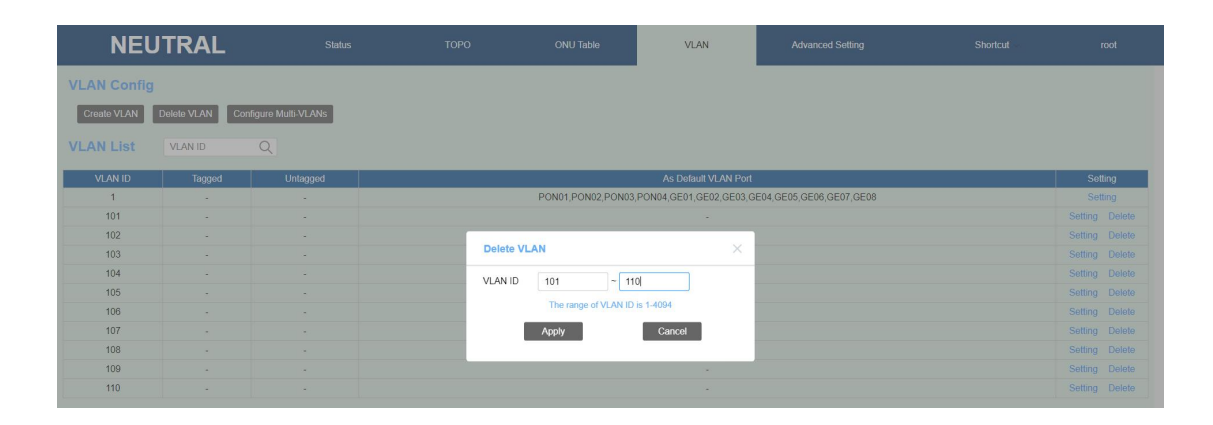

| NEU           | TRAL    | Status             | торо | ONU Table          | VLAN                 | Advanced Setting         | Shortcut | root    |
|---------------|---------|--------------------|------|--------------------|----------------------|--------------------------|----------|---------|
| VLAN Config   |         |                    |      | ✓ Setting success  |                      |                          |          |         |
| Create VLAN [ | VLAN ID | figure Multi-VLANs |      |                    |                      |                          |          |         |
| VLAN ID       | Tagged  | Untagged           |      |                    | As Default VLAN Po   | nt                       |          | Setting |
| 1             | -       |                    |      | PON01,PON02,PON03, | PON04,GE01,GE02,GE03 | GE04,GE05,GE06,GE07,GE08 |          | Setting |

# **5** Advanced Setting

# **5.1 Running Status**

Choose Advanced Setting -> Running Status, you can view OLT system information,

hardware status and system running time, as shown below:

| NE               | UTF       | RAL                 | Status                 | TOPO            | ONU Table                      | VLAN                             | Advanced Setting | Shortcut - | root |  |  |  |  |
|------------------|-----------|---------------------|------------------------|-----------------|--------------------------------|----------------------------------|------------------|------------|------|--|--|--|--|
| Running Status   |           | Running Statu       | s                      |                 |                                |                                  |                  |            |      |  |  |  |  |
| System           | $\odot$   | System Informations |                        |                 | Hardware Status                |                                  |                  |            |      |  |  |  |  |
| PON Port         | $\odot$   | Product Model       | Neutral-E04            |                 | CPU Usage                      | Memory Usage                     |                  |            |      |  |  |  |  |
|                  | $\sim$    | System Version      | Neutral-E04_I_V1.4.0_F | Rel             |                                |                                  |                  |            |      |  |  |  |  |
| UNU Device       | $\odot$   | Firmware Version    | Neutral-E04_I_V3.0.0_F | Rel             |                                |                                  |                  |            |      |  |  |  |  |
| Switch Port      | $\odot$   | Hardware Version    | Neutral-E04-hw-version | -v2.0           | 9%                             | 27%                              |                  |            |      |  |  |  |  |
|                  | 0         | MAC                 | 38.3a.21.10.01.64      |                 |                                |                                  |                  |            |      |  |  |  |  |
| MAC Address Ta   | able      | PON Ports           | 4                      |                 |                                |                                  |                  |            |      |  |  |  |  |
| Protocol         | rotocol 🛇 | GE Ports            | 8                      |                 | System Running Time            |                                  |                  |            |      |  |  |  |  |
| FIGGEDI          |           | XGE Ports           | 0                      |                 | Current Time : 2020-5-6        | 14:30:14                         |                  |            |      |  |  |  |  |
| ACL/QoS          | $\odot$   | Size                | 16                     |                 | Running Time: 1 Day 4 H        | our 02 Min 48 Sec                |                  |            |      |  |  |  |  |
| Route            | $\odot$   | Build Time          | 2020/04/27 13:52:27    |                 |                                |                                  |                  |            |      |  |  |  |  |
| Link Aggregation | 1         |                     |                        |                 |                                |                                  |                  |            |      |  |  |  |  |
|                  |           |                     |                        |                 |                                |                                  |                  |            |      |  |  |  |  |
|                  |           |                     |                        |                 |                                |                                  |                  |            |      |  |  |  |  |
|                  |           |                     |                        |                 |                                |                                  |                  |            |      |  |  |  |  |
|                  |           |                     |                        |                 |                                |                                  |                  |            |      |  |  |  |  |
|                  |           |                     |                        |                 |                                |                                  |                  |            |      |  |  |  |  |
|                  |           |                     |                        |                 |                                |                                  |                  |            |      |  |  |  |  |
|                  |           |                     | L                      | anguage:简体中文 En | glish   Firmware Version : Neu | tral-E04   V3.0.0 Rel   MAC : 38 | 3 3a 21 10 01 64 |            |      |  |  |  |  |

# **5.2 System Management**

### 5.2.1 Device Management

Choose Advanced Setting -> System -> Device. On this page, you can view, save,

backup and restore the OLT configuration, restart and initialize the OLT. As shown below:

| NE              | UTRA    | L Status                                             | торо                        | ONU Table                    | VLAN                         | Advanced Setting                         | Shortcut - | root |
|-----------------|---------|------------------------------------------------------|-----------------------------|------------------------------|------------------------------|------------------------------------------|------------|------|
| Running Status  | Î       |                                                      |                             |                              |                              |                                          |            |      |
| Custom          |         | Restore Config                                       |                             |                              |                              |                                          |            |      |
| System          | 0       | Notice: You can restore the configuration file       |                             |                              |                              |                                          |            |      |
| Diagnose        |         | Click to select file                                 | Restore Config              | 1                            |                              |                                          |            |      |
| Network Interfa | ace     |                                                      |                             | •                            |                              |                                          |            |      |
| Upgrade         |         | Reboot                                               |                             |                              | Backup Config                |                                          |            |      |
| Time Setting    |         | Notice: Click the button, you can restart the OLT    |                             |                              | Notice: You can backup the   | configuration file                       |            |      |
| Alarm           |         |                                                      | Reboot                      |                              |                              | Backup Config                            |            |      |
| User Manager    | ment    |                                                      |                             |                              |                              |                                          | -          |      |
| PON Port        | $\odot$ | Default Factory Config                               |                             |                              | Save configuration           |                                          |            |      |
| ONU Device      | $\odot$ | Notice: After default the OLT configuration, device  | will be the factory config  |                              | Notice: Save all current con | figurations and write them to the device |            |      |
| Switch Port     | $\odot$ | Defa                                                 | ult Factory Config          |                              |                              | Save configuration                       | n          |      |
| MAC Address Ta  | ble     | View current config                                  |                             |                              |                              |                                          |            |      |
| Protocol        | $\odot$ | Click to download all current configurations (includ | ing unsaved configurations) |                              |                              |                                          |            |      |
| ACL/QoS         | $\odot$ | Vie                                                  | w current config            |                              |                              |                                          |            |      |
| Route           | $\odot$ |                                                      |                             | I. Florence Marshare Mandael |                              | 0.0.0100101                              |            |      |

### 5.2.2 Diagnose

Choose **Advanced Setting -> System -> Diagnose**. On this page, you can ping diagnosis and check the link connection. As shown below:

| NEUT                  | RAL                  | Status             | торо           | ONU Table | VLAN | Advanced Setting | Shortcut | root |
|-----------------------|----------------------|--------------------|----------------|-----------|------|------------------|----------|------|
| Running Status        | Diagnose             |                    |                |           |      |                  |          |      |
| System 🚫              | Diagnose Tools Type  | Ping Test          |                |           |      |                  |          |      |
| Device                | Destination IP       | 192.168.99.100     | ex: 127.0.0.1  |           |      |                  |          |      |
| Diagnose              | Out Interface        | Outbound Interface |                |           |      |                  |          |      |
| Network Interface     | PING Count           | 4                  | (1-50)         |           |      |                  |          |      |
| Upgrade               | DINO Desired Circ    |                    |                |           |      |                  |          |      |
| Service               | PING Packet Size     | 04                 | (4-1472 Bytes) |           |      |                  |          |      |
| Alarm                 | Start                |                    |                |           |      |                  |          |      |
| User Managerment      | The device is ready! |                    |                |           |      |                  |          |      |
| PON Port              |                      |                    |                |           |      |                  |          |      |
| ONU Device \bigotimes |                      |                    |                |           |      |                  |          |      |
| Switch Port           |                      |                    |                |           |      |                  |          |      |
| MAC Address Table     |                      |                    |                |           | h    |                  |          |      |

Note: Support ping domain name

### **5.2.3** Network Interface

Choose **Advanced Setting -> System -> Network Interface**. On this page, you can configure management port network parameters, including default route, DNS, in-band and out-of-band management interfaces. As shown below:

| N                                              | leutra     | al                                             | Status        | торо                  | ONU Table               | VLAN                            | Advanced Setting  | Shortcut       | root |
|------------------------------------------------|------------|------------------------------------------------|---------------|-----------------------|-------------------------|---------------------------------|-------------------|----------------|------|
| Running Status<br>System                       | 6          | Network Interface                              | Setting       |                       |                         |                                 |                   |                |      |
| Device<br>Diagnose<br>Network Inter<br>Upgrade | face       | DNS: Primary DNS: 0.0.0.<br>Secondary DNS: 0.0 | 0 Setting     |                       |                         |                                 |                   |                |      |
| Time Setting<br>Service                        |            | Outbound Interface                             |               |                       |                         |                                 |                   | Setting        |      |
| Alarm                                          | rmont      | IP Address<br>Rx Packets                       | 192.168.100.1 | IP Mask<br>Rx Bytes   |                         | 255.255.255.0<br>2058364        |                   |                |      |
| PON Port                                       | $\bigcirc$ | Tx Packets                                     | 15484         | Tx Bytes              |                         | 1710525                         |                   |                |      |
| ONU Device                                     | $\odot$    | Inbound Interface                              | Add           |                       |                         |                                 |                   |                |      |
| Switch Port                                    | $\odot$    | vlanif-1                                       |               |                       |                         |                                 |                   | Delete Setting |      |
| MAC Address T                                  | able       | IP Address                                     | 192.168.99.1  | IP Mask               |                         | 255.255.255.0                   | VLAN              | 1              |      |
|                                                |            | Rx Packets                                     | 207           | Rx Bytes              |                         | 23679                           |                   |                |      |
| Protocol                                       | $\odot$    | Tx Packets                                     | 170           | Tx Bytes              |                         | 28043                           |                   |                |      |
| ACL/QoS                                        | $\odot$    |                                                |               |                       |                         |                                 |                   |                |      |
| Route                                          | . ⊙        |                                                | Language      | : 简体中文 English   Firr | mware Version : Integra | ation-XE08_I_V3.0.1_Rel   MAC : | 38.3a.21.20.00.01 |                |      |

1. Configure default route

| Neutr                                              | al                                               |               |            |               |               | Advanced Setting |                |  |
|----------------------------------------------------|--------------------------------------------------|---------------|------------|---------------|---------------|------------------|----------------|--|
| Running Status                                     | Network Interface                                |               |            |               |               |                  |                |  |
| System 🔿                                           | Default Route :                                  | Setting       |            |               |               |                  |                |  |
| Device<br>Diagnose<br>Network Interface<br>Upgrade | DNS: Primary DNS: 0.0.0.0<br>Secondary DNS: 0.0. | Setting       |            |               |               |                  |                |  |
| Time Setting<br>Service                            | Outbound Interface                               | 192 168 100 1 | Setting    | Default Route | ×             |                  | Setting        |  |
| Alarm<br>User Managerment                          | Rx Packets                                       | 16954         | Default Ro | oute 0.0.0.0  | ex: 127.0.0.1 |                  |                |  |
| PON Port 😔                                         | Tx Packets                                       | 15484         |            | Apply         | Cancel        |                  |                |  |
| ONU Device 😡                                       | Inbound Interface                                | Add           |            |               |               |                  |                |  |
| Switch Port                                        | vlanif-1                                         |               |            |               |               |                  | Delete Setting |  |
| MAC Address Table                                  | IP Address                                       | 192.168.99.1  | IP Mas     | sk 2          | 55.255.255.0  | VLAN             | 1              |  |
|                                                    | Rx Packets                                       | 207           | Rx Byt     | ies 2         | 3679          |                  |                |  |
| Protocol 🚫                                         | Tx Packets                                       | 170           | Tx Byte    | es 2          | 8043          |                  |                |  |

**Note:** It must exist the same network segment out-band and in-band management IP address.

2. Configure DNS

| Neuti                                              | ral                                              |               |               |         |               | Advanced Setting |        |         |  |
|----------------------------------------------------|--------------------------------------------------|---------------|---------------|---------|---------------|------------------|--------|---------|--|
| Running Status                                     | Network Interface                                |               |               |         |               |                  |        |         |  |
| System 🔿                                           | Default Route :                                  | Setting       |               |         |               |                  |        |         |  |
| Device<br>Diagnose<br>Network Interface<br>Upgrade | DNS: Primary DNS: 0.0.0.0<br>Secondary DNS: 0.0. | Setting       |               |         |               |                  |        |         |  |
| Time Setting<br>Service                            | Outbound Interface                               |               | Setting DNS   |         | ×             |                  |        | Setting |  |
| Alarm                                              | IP Address                                       | 192.168.100.1 | Primary DNS   | 0000    | ev: 127.0.0.1 |                  |        |         |  |
| User Managerment                                   | Rx Packets                                       | 16954         | Secondary DNS | 0.0.0.0 |               |                  |        |         |  |
| PON Port 🕟                                         | Tx Packets                                       | 15484         | Secondary DNS |         | Cancel        |                  |        |         |  |
| ONU Device 🚫                                       | Inbound Interface                                | Add           |               |         | _             |                  |        |         |  |
| Switch Port                                        | vlanif-1                                         |               |               |         |               |                  | Delete | Setting |  |
| MAC Address Table                                  | IP Address                                       | 192.168.99.1  | IP Mask       | 25      | 55.255.255.0  | VLAN             | 1      |         |  |
| In to Hadross Table                                | Rx Packets                                       | 207           | Rx Bytes      | 23      | 3679          |                  |        |         |  |
| Protocol 😔                                         | Tx Packets                                       | 170           | Tx Bytes      | 28      | 8043          |                  |        |         |  |
| ACL/QoS 🚫                                          |                                                  |               |               |         |               |                  |        |         |  |

3. Configure out-band interface IP address

| Neutr                                              | ral                                             |               |                       |                                | VLAN               | Advanced Setting  | Sh     | ortcut  | root |
|----------------------------------------------------|-------------------------------------------------|---------------|-----------------------|--------------------------------|--------------------|-------------------|--------|---------|------|
| Running Status                                     | Network Interface                               |               |                       |                                |                    |                   |        |         |      |
| System 🔿                                           | Default Route :                                 | Setting       |                       |                                |                    |                   |        |         |      |
| Device<br>Diagnose<br>Network Interface<br>Upgrade | DNS: Primary DNS: 0.0.0 (<br>Secondary DNS: 0.0 | ) Setting     |                       |                                |                    |                   |        |         |      |
| Time Setting                                       | Outbound Interface                              |               | Network Interfa       | ace Quthound In                | erface             | -                 |        | Setting |      |
| Alarm                                              | IP Address                                      | 192.168.100.1 | IP.                   | Address 192 168 100            | 1                  |                   |        |         |      |
| User Managerment                                   | Rx Packets                                      | 16954         |                       | P Mask 255 255 255             | 0                  |                   |        |         |      |
| PON Port                                           | Tx Packets                                      | 15484         |                       | VLAN -                         |                    |                   |        |         |      |
| ONU Device 🚫                                       | Inbound Interface                               | Add           | Ap                    | ply                            | Cancel             |                   |        |         |      |
| Switch Port                                        |                                                 |               |                       |                                |                    |                   | Delete | Setting |      |
| MAC Address Table                                  | IP Address                                      | 192.168.99.1  | IP Mask               | 255.2                          | 5.255.0            | VLAN              | 1      |         |      |
| III/O Address Table                                | Rx Packets                                      | 207           | Rx Bytes              | 23679                          |                    |                   |        |         |      |
| Protocol 🚫                                         | Tx Packets                                      | 170           | Tx Bytes              | 28043                          |                    |                   |        |         |      |
| ACL/QoS 🛇                                          |                                                 |               |                       |                                |                    |                   |        |         |      |
| Route 🚫                                            |                                                 | Language      | : 简体中文 English   Firm | ware Version : Integration-XE0 | BIV3.0.1 Rel I MAC | 38.3a 21.20.00.01 |        |         |      |

**Note:** Out-band management IP only can be modified, not added and deleted.

4. Add in-band interface IP address:

| Neu                                                | tral       |                       |                         | ONU Tab            | le                   | VLAN              | Advanced Setting  | Shortcut | root    |
|----------------------------------------------------|------------|-----------------------|-------------------------|--------------------|----------------------|-------------------|-------------------|----------|---------|
| Running Status                                     | Networl    | k Interface           |                         |                    |                      |                   |                   |          |         |
| System 🔗                                           | Default Ro | oute : Setting        |                         |                    |                      |                   |                   |          |         |
| Device<br>Diagnose<br>Network Interface<br>Upgrade | DNS: Pri   | mary DNS: 0.0.0 Setti | ng                      |                    |                      |                   |                   |          |         |
| Time Setting                                       |            | d Interface           | Network I               | Interface          | ulanif 1             | ×                 |                   |          | Setting |
| Alarm                                              | IP Addres  | ss 192.168.1          | 100.1                   | IP Address         | 192.168.99.1         |                   |                   |          |         |
| User Managerment                                   | Rx Packe   | ets 16954             |                         | IP Mask            | 255.255.255.0        |                   |                   |          |         |
| PON Port                                           | Tx Packe   | its 15484             |                         | VLAN               | 1                    |                   |                   |          |         |
| ONU Device 🚫                                       |            | Interface Add         |                         | Apply              | C                    | ancel             |                   |          |         |
| Switch Port                                        |            |                       |                         |                    |                      |                   |                   | Delete   | Setting |
| MAC Address Table                                  | IP Addres  | ss 192.168.9          | 9.1 IP M                | ask                | 255.255.25           | 5.0               | VLAN              | 1        |         |
|                                                    | Rx Packe   | ats 207               | Rx B                    | ytes               | 23679                |                   |                   |          |         |
| Protocol 😔                                         | Tx Packe   | its 170               | Tx B                    | ytes               | 28043                |                   |                   |          |         |
| ACL/QoS 🛇                                          |            |                       |                         |                    |                      |                   |                   |          |         |
| Route (javascript.void(0);                         |            |                       | Language : 简体中文 English | Firmware Version : | Integration-XE08_I_V | 3.0.1_Rel   MAC : | 38 3a 21 20 00 01 |          |         |

**Note:** Before you add it, you need create the corresponding vlan id.

### 5.2.4 Upgrade

Choose **Advanced Setting -> System -> Upgrade**. On this page, you can upgrade device Firmware(.img file), System(.img file) and Full Version(.zip). As shown below:

| NEU                | TRAL      | Status                 | торо                        | ONU Table                | VLAN                    | Advanced Setting | Shortcut | root |
|--------------------|-----------|------------------------|-----------------------------|--------------------------|-------------------------|------------------|----------|------|
| Running Status     | Upgrade   |                        |                             |                          |                         |                  |          |      |
| System 📀           | Firmwar   | e File format is *.img |                             |                          |                         |                  |          |      |
| Device<br>Diagnose |           | Click to select file   | Apply                       |                          |                         |                  |          |      |
| Network Interface  | System    | File format is *.img   |                             | -                        |                         |                  |          |      |
| Time Setting       |           | Click to select file   | Apply                       |                          |                         |                  |          |      |
| Service<br>Alarm   | Full Vers | ion Upgrade File       | format is *.zlp             |                          |                         |                  |          |      |
| User Managerment   |           | Click to select file   | Apply                       |                          |                         |                  |          |      |
| PON Port           | )         |                        |                             | -                        |                         |                  |          |      |
| ONU Device         | )         |                        |                             |                          |                         |                  |          |      |
| Switch Port        | )         |                        |                             |                          |                         |                  |          |      |
| MAC Address Table  |           |                        |                             |                          |                         |                  |          |      |
| Protocol 🕞         | )         |                        |                             |                          |                         |                  |          |      |
| ACL/QoS            | )         |                        |                             |                          |                         |                  |          |      |
| Route 😔            | )         |                        | Language: 節体中文 English 1 Fi | irmware Version : Neutra | LEN4 I V300 Rel I MAC 3 | 8 3a 21 10 01 64 |          |      |

### 5.2.5 Time Setting

Choose **Advanced Setting -> System -> Time Setting** On this page, you can configure the OLT system time, including automatically get time and manually set time, as shown below:

| Running Status   System   Due   Due   Due   Due   Setting Time   Current Time   Setting Time   Out Jupgrade   Due   Due   Due   Setting Time   Cet Timescone   Asiar/ChongangUTC+08.00)   Time Setting   Due   Courent Time   Asiar/ChongangUTC+08.00)   Time Setting   Due   Courent Time   Asiar/ChongangUTC+08.00)   Time Setting   Due   Courent Time   Courent Time   Courent Time   Setting Time   Courent Time   Courent Time   Courent Time   Setting Time   Courent Time   Setting Time   Number Coure   Courent Time   Number Coure   Courent Time   Number Coure   Courent Time   Number Coure   Courent Time   Number Coure   Courent Time   Number Courent Time   Number Courent                                                                                                    | NEU                     | JTRAL               | Status                                  | торо                            | ONU Table                       | VLAN                     | Advanced Setting | Shortcut - | root |
|----------------------------------------------------------------------------------------------------|-------------------------|---------------------|-----------------------------------------|---------------------------------|---------------------------------|--------------------------|------------------|------------|------|
| System Current Time   Device Setting Time   Degrade Setting Time   Deprade Setting Time   Upprade Setting Time   Day 2020. Year 5 . Month 6 . Day   Service Time   14 . Hour 52 . Minute 30 . Second   Alarm Setting Time   User Management Settors Time   Ver Management Settors Time   Volt Device Settors   Switch Peri Settors   Protocol Settors                                                                                                    | Running Status          | Time Setting        |                                         |                                 |                                 |                          |                  |            |      |
| Device       Setting Time       Cet Time Automatically                                                                                                    | System (                | Current Time        | 2020-5-6 14:52:30                       |                                 |                                 |                          |                  |            |      |
| Network Interface Select Timezone Asia/ChongringUTC+08.00)   Upgrade Day 2.020. Year 5 . Month 4 . Day   Service Time 14. Hour 52. Minute 30. Second   Aam Cet Device Time Note: WebGUTs time dapsys maybe different from server, you can press this button for synchronezation   PON Port O   Switch Port O   NAC Address Tabic                                                                                                    | Device<br>Diagnose      | Setting Time        | <ul> <li>Get Time Automatica</li> </ul> | illy 💿 Manual Setting           | Time                            |                          |                  |            |      |
| Time Sate   Bay   2020   Service   Lam   User Management   Cet Device Time   Note: WebGU's time display maybe different from server; you can press this button for synchronization   PON Port   ONU Device   Switch Port   ONU Device   ONU Device   ONU De                                                                                                    | Network Interface       | 8 Select Timezone   | Asia/Chongqing(UTC+0                    | 8:00) •                         |                                 |                          |                  |            |      |
| Service Tme 14 Hour 52 Munute 30 Second   User Management Get Device Time Note: WeoGUTs the display maybe different from server; you can press this button for synchronization   PON Port O   ONU Device O   Switch Port O   MACAddrsss Table   Protocol O                                                                                                    | Time Setting            | Day                 | 2020 • Year 5                           | • Month 6 • Day                 | (                               |                          |                  |            |      |
| Agem     Cdd Dewice Time Notice: WebGU/'s time display maybe different from server; you can press this button for synchronization       PON Port     Image: Cdd Dewice Time Notice: WebGU/'s time display maybe different from server; you can press this button for synchronization       ONU Device     Image: Cdd Dewice Time Notice: WebGU/'s time display maybe different from server; you can press this button for synchronization       ONU Device     Image: Cdd Dewice Time Notice: WebGU/'s time display maybe different from server; you can press this button for synchronization       ONU Device     Image: Cdd Dewice Time Notice: WebGU/'s time display maybe different from server; you can press this button for synchronization       ONU Device     Image: Cdd Dewice Time Notice: WebGU/'s time display maybe different from server; you can press this button for synchronization       ONU Device     Image: Cdd Dewice Time Notice: WebGU/'s time display maybe different from server; you can press this button for synchronization       ONU Device     Image: Cdd Dewice Time Notice: WebGU/'s time display maybe different from server; you can press this button for synchronization       Mach Address Table     Image: Cdd Dewice Time Notice: WebGU/'s time display maybe different from server; you can press this button for synchronization       Mach Address Table     Image: Cdd Dewice Time Notice: WebGU/'s time display maybe different from server; you can press this button for synchronization       Protocol     Image: Cdd Dewice Time Notice: WebGU/'s time display maybe different from server; you can press this button for synchronization                                                                                                    | Service                 | Time                | 14 • Hour 52                            | • Minute 30 • Se                | cond                            |                          |                  |            |      |
| PON Pont Image: Constraint of the second of the second of the seco | Alarm<br>User Managerme | ent Get Device Time | Notice: WebGUI's tir                    | ne display maybe different from | m server, you can press this bu | tton for synchronization |                  |            |      |
| ONU Device Image: Comparison of the comparison of the comparison | PON Port (              | Apply Apply         |                                         |                                 |                                 |                          |                  |            |      |
| Switch Port     Image: Comparison of the system of the system of the syste       | ONU Device (            | ⊘                   |                                         |                                 |                                 |                          |                  |            |      |
| MAC Address Table Protocol                                                                                                    | Switch Port (           | ⊘                   |                                         |                                 |                                 |                          |                  |            |      |
| Protocol 📀                                                                                                    | MAC Address Table       | 0                   |                                         |                                 |                                 |                          |                  |            |      |
|                                                                                                    | Protocol (              | ⊘                   |                                         |                                 |                                 |                          |                  |            |      |
| ACLUGOS (                                                                                                    | ACL/QoS (               | $\odot$             |                                         |                                 |                                 |                          |                  |            |      |
| Route 📀                                                                                                    | Route (                 | $\odot$             |                                         |                                 |                                 |                          |                  |            |      |

### 5.2.6 Service

Choose **Advanced Setting -> System -> Service** On this page, you can configure system port , turning on or off 5620 function, snmp trap server, snmp community and SSH-Key. As shown below:

| <ul> <li>Interface</li> <li>Interface</li> <li>Interfac</li></ul> | 1/#/service<br>▲ 不命会   192 | × +               |                    |              |                          |      |                  |            | - σ × |
|----------------------------------------------------------------------------------------------------|----------------------------|-------------------|--------------------|--------------|--------------------------|------|------------------|------------|-------|
|                                                                                                    | Netur                      | ral               | Status             | торо         | ONU Table                | VLAN | Advanced Setting | Shortcut ~ | root  |
| Running Sta                                                                                                    | itus                       | Service           |                    |              |                          |      | -                |            |       |
| System                                                                                                    | $\odot$                    |                   |                    |              |                          |      |                  |            |       |
| Device                                                                                                    |                            | System Port       | Setting            |              |                          |      |                  |            |       |
| Diagnose                                                                                                    |                            | http: 80          | https: 443 telnet  | 23           |                          |      |                  |            |       |
| Network In                                                                                                    | nterface                   |                   |                    |              |                          |      |                  |            |       |
| Upgrade                                                                                                    | _                          | 5620 Support : No | ot Support Setting |              |                          |      |                  |            |       |
| Time Setti                                                                                                    | ing                        |                   |                    |              |                          |      |                  |            |       |
| Service                                                                                                    |                            | SNMP trapserver   |                    |              | hity                     |      |                  |            |       |
| Alarm                                                                                                    |                            | server ip         | 192.168.100.100    | Read comr    | nunity 🔲 Write community |      |                  |            |       |
| User Man                                                                                                    | agerment                   | trap port         | 162                | Read commun  | ity public               |      |                  |            |       |
| DOM Dest                                                                                                    | 0                          | trap community    | public             | Write commun | iity private             |      |                  |            |       |
| PUN POR                                                                                                    | $\odot$                    |                   | Apply              |              | Apply                    |      |                  |            |       |
| ONU Device                                                                                                    | , ⊘                        |                   |                    | <b>.</b>     |                          |      |                  |            |       |
| Switch Port                                                                                                    | $\odot$                    | SSH-Key           | Add SSH            |              |                          |      |                  |            |       |

1. Configure the system port. This device supports modifying the default port number of the http/https/telnet services, as shown below:

| ☐ 192.168.100.1/₩/s         ← → C ▲ 2 | iervice ×<br>不安全   192.1 | +<br>68.100.1/#/service |                                  |         |           |                  |                  |          | - σ ×<br>⊶ ☆ Θ : |
|---------------------------------------|--------------------------|-------------------------|----------------------------------|---------|-----------|------------------|------------------|----------|------------------|
| N                                     | letura                   | al                      | Status                           | ТОРО    | ONU Table | VLAN             | Advanced Setting | Shortcut | root             |
| Running Status                        |                          | Service                 |                                  |         |           |                  |                  |          |                  |
| Device<br>Diagnose                    |                          | System Port<br>http: 80 | Setting<br>https: 443 telnet: 23 |         |           |                  |                  |          |                  |
| Network Interfa                       | ace                      | 5620 Support : No       | t Support Setting                |         |           |                  |                  |          |                  |
| Time Setting<br>Service               |                          | SNMP trapserver         | 192 168 100 100                  | Setting |           | ×                |                  |          |                  |
| Alarm<br>User Manager                 | ment                     | trap port               | 162                              | http    | 80        | 80 - 50000       |                  |          |                  |
| PON Port                              | $\odot$                  | trap community          | public                           | telnet  | 23        | 23, 1000 - 50000 |                  |          |                  |
| ONU Device                            | $\odot$                  |                         | жерну                            |         | opły      | Cancel           |                  |          |                  |
| Switch Port                           | $\odot$                  |                         | Add SSH                          |         |           |                  |                  |          |                  |

2. Configure 5620 support. This function is developed for compatibility with Huawei ONU. When there is a problem with Huawei ONU, you can try to configure 5620 as "**Support**", as shown below:

| 192.168.100.1/₩/service                             | × +                     |                                  |                |                                       |              |                  |          | - 0 × |
|-----------------------------------------------------|-------------------------|----------------------------------|----------------|---------------------------------------|--------------|------------------|----------|-------|
| Netu                                                | ral                     | Status                           | ТОРО           | ONU Table                             | VLAN         | Advanced Setting | Shortcut | root  |
| Running Status                                      | Service                 |                                  |                |                                       |              |                  |          |       |
| System 🚫<br>Device<br>Diagnose<br>Network Interface | System Port<br>http: 80 | Setting<br>https: 443 telnet: 23 |                |                                       |              |                  |          |       |
| Upgrade<br>Time Setting<br>Service                  | 5620 Support : N        | 192 168 100 100                  | Setting        |                                       |              | 7                |          |       |
| Alarm<br>User Managerment<br>PON Port 📀             | trap port               | 162<br>public                    | 5620 Support : | Not Support<br>Not Support<br>Support | ADDay Cancel | -                |          |       |
|                                                     |                         | Apply                            |                | _                                     | - context    |                  |          |       |
| Switch Port                                         | SSH-Key                 | Add SSH                          |                |                                       |              |                  |          |       |

3. Configure SNMP parameters, including SNMP trap server parameters and read-write community parameters. The default trap server IP is 192.168.100.100, and you can modify it according to your own needs. After the parameters is completed, click the **"Apply"** button, as shown below:

| ■ 192.168.100 ← → C       | 1/#/service | × +<br>.168.100.1/#/service |                               |         |                                       |      |                  |          | - σ ×<br>∾ ☆ ⊖ : |
|---------------------------|-------------|-----------------------------|-------------------------------|---------|---------------------------------------|------|------------------|----------|------------------|
|                           | Netur       | al                          | Status                        | торо    | ONU Table                             | VLAN | Advanced Setting | Shortcut | root             |
| Running Sta               | itus        | Service                     |                               |         |                                       |      |                  |          |                  |
| Device                    | $\odot$     | System Port<br>http: 80     | Setting<br>https: 443 telnet: | 23      |                                       |      |                  |          |                  |
| Network li<br>Upgrade     | nterface    | 5620 Support : No           | t Support Setting             |         |                                       |      |                  |          |                  |
| Time Sett<br>Service      | ing         | SNMP trapserver             |                               | SNMP co | ommunity                              |      |                  |          |                  |
| Alarm<br>User Man         | agerment    | trap port                   | 192.168.100.100               | Read c  | ad community   Write community public |      |                  |          |                  |
| PON Port                  | $\odot$     | trap community              | public Apply                  | Write c | community private Apply               |      |                  |          |                  |
| ONU Device<br>Switch Port | , ⊘<br>⊘    | SSH-Key                     | Add SSH                       |         |                                       |      |                  |          |                  |

4. Configure SSH-Key for higher-level connections. You can log in to the CLI by SSH. The specific steps are as follows:

First, you need to add a public key to server.

**Note:** you need create a OPENSSH format public key, its type need by legacy,key type RSA.

#### Secure CRT like this:

|       | Choose a directory and filename for the private key.          Standard Public Key and VanDyke Private Key format         OpenSSH Key format (new)         OpenSSH Key format (legacy)         Private key filename: |
|-------|----------------------------------------------------------------------------------------------------|
|       | C:\Users\Administrator\Documents\Identity                                                                                                    |
| 10000 | Public key filename:                                                                                                    |
|       | C:\Users\Administrator\Documents\Identity.pub                                                                                                    |
|       | After exiting the Wizard, upload the public key file to the appropriate folder on your SSH server. See help or refer to your SSH server documentation for more information.                                         |
| -     |                                                                                                    |

# Putty gen:

| Public key for pas                                                                                                    | ting into OpenCCU authoriz                                                                          | d I and file.                                                                        |                                                               |  |  |  |  |
|----------------------------------------------------------------------------------------------------|----------------------------------------------------------------------------------------------------|--------------------------------------------------------------------------------------|---------------------------------------------------------------|--|--|--|--|
| _ublic key for pus                                                                                                    | ung into Openson autrionze                                                                          | ed_keys file:                                                                        |                                                               |  |  |  |  |
| ssh-rsa AAAAB31<br>+G5O32iBb5W71<br>cQQa84LZmTi0u<br>OslV62uIVo9dIB                                                                     | VzaC1yc2EAAAABJQAAAQ<br>B3RaEZjXtAn YQU1KzmWjS<br>iF9nKpe5oq6rHeuX2L8Bcu<br>p9iZn0FbUa0JP0fp2dzSDiA | EAtLZolmSO+DZzsRu2<br>64-5j2DSU90CEtHYDM<br>FnMYisBDQ5TdUWi4P,<br>kwioouTwYn6P6st7Nk | vr/ZP/CuRE<br>5saHbgvEHwFT1<br>XCq799EzHBHdO<br>GHQ/m         |  |  |  |  |
| +0AmAiuU3McD                                                                                                    | zLDTt2P89QOHqaTyxd9D1                                                                               | oRJqQzzBSBlz8BRhs0                                                                   | R5xwzMSZtKvo75 🗸                                              |  |  |  |  |
| Key fingerprint ssh-rsa 2048 e3:7a:9a:89:46:23:96:cd:03:44:f6:3e:a4:7b:10:d6                                                            |                                                                                                    |                                                                                      |                                                               |  |  |  |  |
| key <u>c</u> omment:                                                                                                    | rsa-key-20180809                                                                                    |                                                                                      |                                                               |  |  |  |  |
| (ey p <u>a</u> ssphrase:                                                                                                    |                                                                                                    |                                                                                      |                                                               |  |  |  |  |
| Confirm passphras                                                                                                    | se:                                                                                                 |                                                                                      |                                                               |  |  |  |  |
|                                                                                                    |                                                                                                    |                                                                                      |                                                               |  |  |  |  |
| ctions                                                                                                    |                                                                                                    |                                                                                      |                                                               |  |  |  |  |
| ctions<br>ienerate a public                                                                                                    | /private key pair                                                                                   |                                                                                      | <u>G</u> enerate                                              |  |  |  |  |
| ctions<br>Generate a public<br>Load an existing p                                                                                       | /private key pair<br>private key file                                                               |                                                                                      | <u>G</u> enerate<br>Load                                      |  |  |  |  |
| ctions<br>ienerate a public<br>oad an existing p<br>iave the generate                                                                   | /private key pair<br>private key file<br>ed key                                                     | Save p <u>u</u> blic key                                                             | <u>G</u> enerate<br>Load<br>Save private key                  |  |  |  |  |
| actions<br>Generate a public<br>Load an existing p<br>Gave the generate<br>larameters                                                   | /private key pair<br>private key file<br>ed key                                                     | Save p <u>u</u> blic key                                                             | <u>G</u> enerate<br>Load<br>Save private key                  |  |  |  |  |
| Actions<br>Generate a public<br>Load an existing p<br>Gave the generate<br>Gave the generate<br>arameters<br>Que of key to ge<br>Que SA | √private key pair<br>private key file<br>ed key<br>nerate:<br>◯ DSA ◯ ECD                           | Save public key                                                                      | <u>G</u> enerate<br>Load<br>Save private key<br>○ SSH-1 (RSA) |  |  |  |  |

#### ① Now, you need add the public key to OLT

| SSH-Key                                                                                                    | Add SSH |
|----------------------------------------------------------------------------------------------------|---------|
| Add Key                                                                                                    |         |
| Title                                                                                                    |         |
| Enter a name to ensure clear use                                                                                        |         |
| Key                                                                                                    |         |
| Begins with 'ssh-rsa', 'ssh-dss', 'ssh-ed25519', 'ecdsa-sha2-nistp256', 'ecdsa-sha2-nistp384', or 'ecdsa-sha2-nistp521' |         |
| Apply Cancel                                                                                                    |         |

#### ② After done

| SSH-Key                                                                                                    | Add SSH |
|----------------------------------------------------------------------------------------------------|---------|
| Title windows                                                                                                    |         |
| ssh-rsa AAAAB3NzaC1yc2EAAAADAQABAAABAQCs5MVDjrHDM6wtxq7UKH8e(gygaY910ulk0kubqflSwDSgT8KFGvsgleqC9/A6NxdxMDmi6ALPMTyctDqLij2Bxyi72d9M<br>jXDvFBxSwfnG8ziOT1a9TenOQxTcJ5m3Jb4G5Of2JkjLFyzYuECu4SuEKb+rc6PYIHyBiL9sy39bQ20+iX/2SCUIgo4E40vrwCpOx79vmEfoV97YJBN/Dy5bLeCaphjbCvtxso | Delete  |
| Title linux                                                                                                    |         |
| ssh-rsa AAAAB3NzaC1yc2EAAAADAQABAAABAQDFkr4tNiHUKTINNJuM7JeAXN5VibwxYUMtGwzYtZIDUnyYqak2Bj4ByleNn+dLZVAQw7hYoLJzVpmaMlnwcCtgXwhFy1<br>DDzXD2UsU2G0tMSSQIX1thV8Eukc/6GDggc077L/V8T3hPCWcddthVxywn0jp3VrXn0KQ7ZkRDwvDj3TcSVvTyyFPnsLKm/3gwWR/rX7mHJ/QV5iZy1D/iBJ74GwzvBgAJ       | Delete  |
| Title putty                                                                                                    |         |
| ssh-rsa AAAAB3NzaC1yc2EAAAABJQAAAQEAtLZoImSO+DZzsRu2vr/ZP/CuRE+G5O32/Bb5W7B3RaEZJXIAnYQU1KzmWjS6+5j2DSU90CEIHYDV15saHbgvEHwFT1cQ<br>Qa84LZmTl0uF9nKpe5oq6rtHeuX2L8BcuFnMYisBDQ5TdUWi4PXCq799EzHBHdOOsIV62uIVp9dIRp9iZn0FbUa0JP0fp2dzSDjAkwjoouTwYn6P6st7NkGHQ/m+0AmAiuU3       | Delete  |

you can enter the username and password to login, it will be done.

## 5.2.7 Alarm

Choose **Advanced Setting -> System -> Alarm** On this page, you can view and download alarm information, enable and disable log record and download log. As shown below:

| NE             | EUTF      | RAL                                                                                                    | Status                                                       | ТОРО                                                     | ONU Table                   | VLAN                      | Advanced Setting  | Shortcut - | root |  |  |  |
|----------------|-----------|----------------------------------------------------------------------------------------------------|--------------------------------------------------------------|----------------------------------------------------------|-----------------------------|---------------------------|-------------------|------------|------|--|--|--|
| Running Status | 5         | Alarm Inforn                                                                                                    | nation                                                       | Refresh Dow                                              | wnload                      |                           |                   |            |      |  |  |  |
| System         | $\odot$   | [2020/05/06 11:16                                                                                                    | 20] Info: ONU 1/1 38:3a:21                                   | 1:28:8a:94 ONU link up                                   |                             |                           |                   |            |      |  |  |  |
| Device         |           | [2020/05/06 11.16.17] Info. ONU 1/1 38 3a 21.28 8a 94 ONU authorization success<br>[2020/05/05 19 49 26] Info. ONU 1/7 Port 1 38 3a 21.27 8a 39 Uni port link down |                                                              |                                                          |                             |                           |                   |            |      |  |  |  |
| Diagnose       |           | [2020/05/05 19:49                                                                                                    | 15] Info: ONU 1/7 38:3a:21                                   | 1:27:8a:39 ONU link up                                   |                             |                           |                   |            |      |  |  |  |
| Network Inter  | rface     | [2020/05/05 19:49                                                                                                    | 13] Info: ONU 1/7 38:3a:21                                   | 1:27:8a:39 ONU authorization s                           | uccess                      |                           |                   |            |      |  |  |  |
| Upgrade        |           | [2020/05/05 19:35                                                                                                    | :04] Info: ONU 1/7 38:3a:21                                  | 1:27:8a:39 ONU link up                                   |                             |                           |                   |            |      |  |  |  |
| Time Setting   |           | [2020/05/05 19:35                                                                                                    | :00] Info: ONU 1/7 38:3a:21                                  | 1:27:8a:39 ONU authorization s                           | uccess                      |                           |                   |            |      |  |  |  |
| nine Setting   |           | [2020/05/05 19:34                                                                                                    | 491 Info: ONU 1/1 38.38.21                                   | 1.28.88.94 ONU link up<br>1.28.88.94 ONU authorization s | uccess                      |                           |                   |            |      |  |  |  |
| Service        |           | [2020/05/05 19:29                                                                                                    | 20] Info: ONU 1/6 38:3a:21                                   | 1:28:03:03 ONU link down                                 |                             |                           |                   |            |      |  |  |  |
| Alarm          |           | [2020/05/05 19:29                                                                                                    | 19] Info: ONU 1/6 38:3a:21                                   | 1:28:03:03 ONU dying gasp                                |                             |                           |                   |            |      |  |  |  |
| User Manage    | erment    | [2020/05/05 19:27                                                                                                    | 48] Info: ONU 1/6 38:3a:21                                   | 1:28:03:03 ONU link up                                   |                             |                           |                   |            |      |  |  |  |
| DON Det        | $\circ$   | [2020/05/05 19:27                                                                                                    | 47] Info: ONU 1/6 38:3a:21                                   | 1:28:03:03 ONU authorization s                           | uccess                      |                           |                   |            |      |  |  |  |
| FONFOIL        | $\otimes$ | [2020/05/05 18:44                                                                                                    | 20] Info: ONU 1/1 38:3a:21                                   | 1:28:8a:94 ONU link up                                   |                             |                           |                   |            |      |  |  |  |
| ONILI Device   | 0         | [2020/05/05 18:44                                                                                                    | 54] Info: ONU 1/1 38:38:21                                   | 1.28.88.94 ONU autoonzation s                            | uccess                      |                           |                   |            |      |  |  |  |
| ONO DONCO      | ۲         | [2020/05/05 17:25                                                                                                    | :08] Info: GE 1 Uplink port I                                | link down                                                |                             |                           |                   |            |      |  |  |  |
| Switch Port    | 0         | [2020/05/05 15:41                                                                                                    | 30] Info: ONU 1/1 Port 1 3                                   | 8:3a:21:28:8a:94 Uni port link u                         | p                           |                           |                   |            |      |  |  |  |
|                | U         | [2020/05/05 15:41                                                                                                    | 08] Info: ONU 1/1 Port 1 3                                   | 8:3a:21:28:8a:94 Uni port link d                         | lown                        |                           |                   |            |      |  |  |  |
| MAC Address T  | Table     | [2020/05/05 15:40                                                                                                    | 55] Info: ONU 1/1 Port 1 3                                   | 8:3a:21:28:8a:94 Uni port link u                         | p                           |                           |                   |            |      |  |  |  |
|                |           | [2020/05/05 15:40                                                                                                    | 52] Info: ONU 1/1 Port 1 3                                   | 8:3a:21:28:8a:94 Uni port link d                         | lown                        |                           |                   |            |      |  |  |  |
| Protocol       | $\odot$   | [2020/05/05 15:40                                                                                                    | 43j Into: GE 1 Uplink port I<br>411 Info: GE 1 Uplink port I | ink up<br>link down                                      |                             |                           |                   |            |      |  |  |  |
|                | 0 -       | [2020/05/05 15:39                                                                                                    | 34] Info: ONU 1/1 Port 1 3                                   | 8:3a:21:28:8a:94 Uni port link u                         | p                           |                           |                   |            |      |  |  |  |
| ACL/QoS        | $\odot$   | [2020/05/05 15:39                                                                                                    | 29] Info: ONU 1/1 Port 1 3                                   | 8:3a:21:28:8a:94 Uni port link d                         | iown                        |                           |                   |            |      |  |  |  |
|                |           | [2020/05/05 15:38                                                                                                    | :10] Info: ONU 1/1 Port 1 3                                  | 8:3a:21:28:8a:94 Uni port link u                         | p                           |                           |                   |            |      |  |  |  |
| Route          | $\odot$   | [2020/05/05 15:38                                                                                                    | 06] Info: ONU 1/1 Port 1 3                                   | 8:3a:21:28:8a:94 Uni port link d                         | lown                        |                           |                   |            |      |  |  |  |
|                | *         |                                                                                                    |                                                              | Language:简体中文 English                                    | Firmware Version : Neutral- | E04_I_V3.0.0_Rel   MAC: 3 | 18:3a:21:10:01:64 |            |      |  |  |  |

# 5.2.8 User Management

Choose Advanced Setting -> System -> User Management On this page, you can add,

| NEUTR                                |         | RAL          | Statu             | IS                   | торо                                     | ONU Table              | VLAN                      | Advanced Setting        | Shortcut            | root |  |
|--------------------------------------|---------|--------------|-------------------|----------------------|------------------------------------------|------------------------|---------------------------|-------------------------|---------------------|------|--|
| Running Status                       | Î       | User Mana    | agerment          |                      |                                          |                        |                           |                         |                     |      |  |
| System                               | $\odot$ | Currently ex | kisting user list | Add User             | Delete User Modify current user password |                        |                           |                         |                     |      |  |
| Device<br>Diagnose<br>Network Interf | face    | User<br>root | Status<br>Online  | User Rights<br>super | Maximum<br>1                             | Logins                 | Number of logins<br>2     | Des<br>Sup              | cription<br>ar User |      |  |
| Upgrade<br>Time Setting<br>Service   |         |              |                   |                      |                                          |                        |                           |                         |                     |      |  |
| Alarm<br>User Manager                | rment   |              |                   |                      |                                          |                        |                           |                         |                     |      |  |
| PON Port                             | $\odot$ |              |                   |                      |                                          |                        |                           |                         |                     |      |  |
| ONU Device                           | $\odot$ |              |                   |                      |                                          |                        |                           |                         |                     |      |  |
| Switch Port                          | $\odot$ |              |                   |                      |                                          |                        |                           |                         |                     |      |  |
| MAC Address Ta                       | able    |              |                   |                      |                                          |                        |                           |                         |                     |      |  |
| Protocol                             | $\odot$ |              |                   |                      |                                          |                        |                           |                         |                     |      |  |
| ACL/QoS                              | $\odot$ |              |                   |                      |                                          |                        |                           |                         |                     |      |  |
| Route                                | ⊘ .     |              |                   | Langua               | ge : 简体中文 English                        | Firmware Version : Neu | tral-E04_1_V3.0.0_Rel   M | IAC : 38:3a:21:10:01:64 |                     |      |  |

delete users, and modify user passwords, as shown below:

In user management menu, You can Add/Delete and modify user password

1. Add user

| NE              | UTF     | RAL                     | Sta                | lus      | торо о                                   | NU Table | VLAN      | Advanced Setting | Shortcut | root |  |
|-----------------|---------|-------------------------|--------------------|----------|------------------------------------------|----------|-----------|------------------|----------|------|--|
| Running Status  |         | User Mar                | agerment           |          |                                          |          |           |                  |          |      |  |
| System          |         |                         | existing user list | Add User | Delete User Modify carrent user password |          |           |                  |          |      |  |
| Diagnoso        |         | User Status User Rights |                    |          | Maximum Logins                           | Number   | of logins | Des              | ription  |      |  |
| Diagnose        |         | root                    | root Online super  |          | 1 2 Super User                           |          |           |                  | er User  |      |  |
| Network Interia | ace     |                         |                    |          | Add User                                 |          | ×         |                  |          |      |  |
| Upgrade         |         |                         |                    |          |                                          |          |           |                  |          |      |  |
| Time Setting    |         |                         |                    |          | User                                     | test     |           |                  |          |      |  |
| Service         |         |                         |                    |          | New Password                             |          |           |                  |          |      |  |
| Alarm           |         |                         |                    |          | Confirm Password                         |          |           |                  |          |      |  |
| User Managerr   | ment    |                         |                    |          | User Rights                              |          |           |                  |          |      |  |
| PON Port        | $\odot$ |                         |                    |          | Maximum Logins                           | 4        |           |                  |          |      |  |
| ONU Device      | $\odot$ |                         |                    |          | Description                              | test     |           |                  |          |      |  |
| Switch Port     | $\odot$ |                         |                    |          | Apply                                    |          | Cancel    |                  |          |      |  |

#### 2. Add user

| Us           | er Managerment |                    |                          |                |             |  |  |
|--------------|----------------|--------------------|--------------------------|----------------|-------------|--|--|
| Cu           |                | Add User De        | lete User Modify current | user password  |             |  |  |
|              | User           | Status             | User rights              | Maximum logins | Description |  |  |
|              | root           | Online             | super                    | 1              | Super User  |  |  |
|              | zeng111111     | zeng111111 Offline |                          | 3              | 3           |  |  |
| test Offline |                |                    | operator                 | 4              | test        |  |  |
|              |                |                    | Delete User<br>User test | T              | ×           |  |  |
|              |                |                    | Apply                    | Cancel         |             |  |  |

| User Managerment                                  |         | ✓ Delete suc | cess         |                   |             |
|---------------------------------------------------|---------|--------------|--------------|-------------------|-------------|
| Currently existing user list Add User Delete User |         | Delete User  | Modify curre | ent user password |             |
| User                                              | Status  |              | User rights  | Maximum logins    | Description |
| root                                              | Online  |              | super        | 1                 | Super User  |
| zeng111111                                        | Offline |              | admin        | 3                 | 3           |

# **Note:** The supper use can't be deleted.

| NEUTRAL Stat      |         |                                       | us       | торо        | ONU Table         | VLAN             | Advanced Setting |          | Shortcut - | root  |   |
|-------------------|---------|---------------------------------------|----------|-------------|-------------------|------------------|------------------|----------|------------|-------|---|
| Running Statu     | IS      | User Man                              | agerment |             |                   | (2) Error, can't | delete itself ×  |          |            |       |   |
| System            | $\odot$ | Currently existing user list Add User |          | Delete User | Modify current us | er password      |                  |          |            |       |   |
| Device            |         |                                       |          |             |                   |                  |                  |          |            | 980 F | _ |
| Diagnose          |         | User                                  | Status   | User Rights | Maximur           | n Logins         | Number of logins |          | Descripti  | on    |   |
| Network Interface |         | root Online super                     |          | 1           | 1                 | 2                |                  | Super Us | ser        |       |   |

3. Modify user password, only can change your current login user password.

| M                                        | leutra  | al Stat          |          |                                               | VLAN                 |      | Advanced setting |  |  |
|------------------------------------------|---------|------------------|----------|-----------------------------------------------|----------------------|------|------------------|--|--|
| Running Status                           |         | User Managerment |          |                                               |                      |      |                  |  |  |
| System                                   |         |                  | Add User | Delete User Modify c                          | urrent user password |      |                  |  |  |
| Device                                   |         | User             | Status   | User rights                                   | Maximum lo           | gins | Description      |  |  |
| Diagnose                                 |         | root             | Online   | super                                         | 1                    |      | Super User       |  |  |
| Remote                                   |         | zeng111111       | Offline  | admin                                         | 3                    |      | 3                |  |  |
| Upgrade                                  |         | test             | Offline  | operator                                      | 4                    |      | test             |  |  |
| Time Setting                             |         |                  |          | Modify current user                           | password             | ×    |                  |  |  |
| Service                                  |         |                  |          |                                               |                      |      |                  |  |  |
| Alarm                                    |         |                  |          | User                                          | root                 |      |                  |  |  |
| User Manager                             |         |                  |          | current password                              |                      |      |                  |  |  |
|                                          |         |                  |          | new password                                  |                      |      |                  |  |  |
| PON Port                                 | $\odot$ |                  |          | confirm password                              |                      |      |                  |  |  |
| ONU Device                               | $\odot$ |                  |          | Apply                                         | Cance                | -    |                  |  |  |
| 10 10 10 10 10 10 10 10 10 10 10 10 10 1 | $\sim$  |                  |          | 1994 - C. C. C. C. C. C. C. C. C. C. C. C. C. |                      |      |                  |  |  |

# **5.3 PON Port**

### 5.3.1 ONU Deny List

Select **Advanced Setting -> PON Port -> ONU Deny List**, enter this page, select the corresponding **"PON Port ID**", you can view the ONU deny list under the current PON port, as shown below:

| NEUT                              | RAL           | Status  | торо                  | ONU Table                          | VLAN                | Advanced Setting | Shortcut | root |
|-----------------------------------|---------------|---------|-----------------------|------------------------------------|---------------------|------------------|----------|------|
| Running Status                    | ONU Deny List | Port ID | PON01 ·               |                                    |                     |                  |          |      |
| System 🚫                          | -             |         |                       |                                    |                     |                  |          | -    |
| PON Port                          |               |         |                       |                                    |                     |                  | Add      | 2    |
| ONU Deny List                     | ONUID         |         | Name                  | MAC No data                        |                     | Retry Counts     | Setting  |      |
| Upstream Bandwidth<br>PON Setting |               |         |                       |                                    |                     |                  |          |      |
| LOID List                         |               |         |                       |                                    |                     |                  |          |      |
| ONU Batch Upgrade                 |               |         |                       |                                    |                     |                  |          |      |
| Batch Configuration               |               |         |                       |                                    |                     |                  |          |      |
| ONU Device 🛇                      |               |         |                       |                                    |                     |                  |          |      |
| Switch Port                       |               |         |                       |                                    |                     |                  |          |      |
| MAC Address Table                 |               |         |                       |                                    |                     |                  |          |      |
| Protocol 🛇                        |               |         |                       |                                    |                     |                  |          |      |
| ACL/QoS 🚫                         |               |         |                       |                                    |                     |                  |          |      |
| Route 😔                           |               |         |                       |                                    |                     |                  |          |      |
| Link Aggregation                  |               |         | Language:简体中文 English | Firmware Version : Neutral-E04_1_V | /3.0.0_Rel   MAC: 3 | 8:3a:21:10:01:64 |          |      |

1. Add ONU to deny list. Click "Add" button, enter ONU mac, as shown below:

| ONU Deny List | Port ID PON04 • |             |       |        |
|---------------|-----------------|-------------|-------|--------|
|               |                 |             |       | Add 🕐  |
| MAC           |                 | Description | Apply | Cancel |
| No more data  |                 |             |       |        |

2. Delete ONU from deny list. First select ONU needed to be deleted, then click "**Delete Selected**", as shown below:

| <ul> <li>☐ 192.168.100.1/#/onu_deny</li> <li>← → C ① 不安全   19</li> </ul>                | × +<br>92.168.100.1/#/onu_deny |         |            |           |            |                  |                   | - ¤ ×<br>\$ • • : |
|-----------------------------------------------------------------------------------------|--------------------------------|---------|------------|-----------|------------|------------------|-------------------|-------------------|
| Netu                                                                                    | ral                            | Status  | торо       | ONU Table | VLAN       | Advanced Setting | Shortcut          | root              |
| Running Status                                                                          | ONU Deny List                  | Port ID | PON01      |           |            |                  |                   |                   |
| System 😔                                                                                |                                |         |            |           |            |                  |                   |                   |
| PON Port                                                                                |                                |         |            |           |            |                  | 2 Delete Selected | Add ?             |
| ONILL Down List                                                                         | <b>2</b>                       | ONU ID  | Name       |           | MAC        | Retry Counts     | Reason            | Setting           |
| UNU DUNY LISI                                                                           |                                |         | ONILIOAIOA | 38:38:2   | 1-20-22-08 | 3                | tort              | Delete            |
|                                                                                         | 1                              | ONU01/1 | ON001/01   |           | 1.20.22.00 | 0                | lest              | Duroto            |
| Upstream Bandwidth                                                                      | 2 1                            | ONU01/1 | ONUUT/01   |           | 1.20.22.00 |                  | lesi              | buch              |
| Upstream Bandwidth<br>PON Setting                                                       | 2                              | ONU01/1 | ONUUTUT    |           | 120.22.00  | 5                | 1051              | Ducio             |
| Upstream Bandwidth<br>PON Setting<br>LOID List                                          | 2 1                            | ONU01/1 | רטרטטאט    |           | 12022.00   |                  | 1001              | June              |
| Upstream Bandwidth<br>PON Setting<br>LOID List<br>ONU Batch Upgrade                     | 2                              | ONU01/1 | ONDUTION   |           | 12022.00   |                  | iesi              | Unite             |
| Upstream Bandwidth<br>PON Setting<br>LOID List<br>ONU Batch Upgrade<br>Optical Diagnose | 2                              | ONU01/1 | UNUUNUI    |           | 12022.00   |                  | 1631              | Unit              |

### 5.3.2 Upstream Bandwidth

Choose **Advanced Setting** -> **PON Port** -> **Upstream Bandwidth**, enter this page to configure ONU upstream bandwidth allocation rules, including 5 types, type1 (Fix bandwidth), type2 (Assure bandwidth), type3 (Assure bandwidth + Max bandwidth), Type4 (Max bandwidth), type5 (Fixed bandwidth + Assure bandwidth + Max bandwidth), as shown below:

| NEUTRAI             | Status                  |                          |                          |                               | Advanced Setting |         |  |
|---------------------|-------------------------|--------------------------|--------------------------|-------------------------------|------------------|---------|--|
| Running Status      | stream Randwidth Detto  | DONO1 -                  |                          |                               |                  |         |  |
| System 😔 —          | Stream Danawidun Portib | PONUT                    |                          |                               |                  |         |  |
|                     | ONU ID                  | Sla Type                 | Fix                      | Assure                        | Max              | Setting |  |
| PON Port            | ONU01/1                 | type5                    | 1                        | 10000                         | 900000           |         |  |
| ONU Deny List       | ONU01/2                 | type5                    | 1                        | 10000                         | 900000           |         |  |
|                     | ONU01/3                 | ONU Setting              |                          |                               | × 900000         |         |  |
| PON Setting         | ONU01/4                 |                          |                          |                               | 900000           |         |  |
| LOID List           | ONU01/5                 | ONU ID                   | ONU01/1                  |                               | 900000           |         |  |
| LOID LISI           | ONU01/6                 | Sla Type                 | type5                    | . 0                           | 900000           |         |  |
| ONU Batch Upgrade   | ONU01/7                 |                          |                          |                               | 900000           |         |  |
| Optical Diagnose    | ONU01/33                | Fix                      | 1                        | range: 1-1000000kbs           | 900000           |         |  |
| Batch Configuration |                         | Assure                   | 10000                    | range: 1-1000000kbs           |                  |         |  |
| ONU Device 🕟        |                         | Max                      | 900000                   | range: 1-1000000kbs           |                  |         |  |
| Switch Port         |                         | A                        | \pply                    | Cancel                        |                  |         |  |
| MAC Address Table   |                         |                          |                          |                               |                  |         |  |
| Protocol            |                         |                          |                          |                               |                  |         |  |
| ACL/QoS \bigotimes  |                         |                          |                          |                               |                  |         |  |
| Route 🚫             |                         |                          |                          |                               |                  |         |  |
| Link Aggregation 🗸  | La                      | nguage:简体中文 English   Fi | irmware Version : Neutra | al-E04_I_V3.0.0_Rel   MAC : 3 | 8:3a:21:10:01:64 |         |  |

### 5.3.3 PON Setting

Choose **Advanced Setting -> PON Port -> PON Setting**, enter this page to set the pon port auth type, P2P function, rogue ONU detection function, optical limit power, and turning off and on the PON port. As shown below:

| 192.168.100.1/#         | #/pon_setting | × +                    |             |           |           |            |           |                     |                           | - 0                 |
|-------------------------|---------------|------------------------|-------------|-----------|-----------|------------|-----------|---------------------|---------------------------|---------------------|
| ← → C ③                 | ) 不安全   19    | 2.168.100.1/#/pon_sett | ing         |           |           |            |           |                     |                           | ☆ ●                 |
| 1                       | Netu          | ral                    | Status      |           | )PO       | ONU Table  | VLAN      | Advanced Setting    | Shortcut                  | root                |
| Running Statu<br>System | s (           | PON Settin             | ıg          |           |           |            |           |                     |                           |                     |
|                         | U             | Port ID                | PON optical | Auth Type | Auth Mode | P2P Status | Rogue ONU | Optical power limit | Optical power below limit | Setting             |
| PON Port                | $\odot$       | PON01                  | ON          | Auto      | mac       | Disable    | OFF       | -(dBm)              | No operation              | Setting ~           |
| ONUD                    | 1.4           | PON02                  | ON          | Auto      | mac       | Disable    | OFF       | -(dBm)              | No operation              | Auth Mode           |
| ONU Deny L              | List          | PON03                  | ON          | Auto      | mac       | Disable    | OFF       | -(dBm)              | No operation              | ON P2P              |
| Upstream Ba             | andwidth      | PON04                  | ON          | Auto      | mac       | Disable    | OFF       | -(dBm)              | No operation              |                     |
| PON Setting             | )             |                        |             |           |           |            |           |                     |                           | Rogue ONU           |
| LOID List               |               |                        |             |           |           |            |           |                     |                           | Optical power limit |
| ONU Batch               | Upgrade       |                        |             |           |           |            |           |                     |                           | OFF PON optical     |
| Optical Diag            | nose          |                        |             |           |           |            |           |                     |                           |                     |
| Roteh Confid            | autotion      |                        |             |           |           |            |           |                     |                           |                     |

#### 5.3.3.1 Auth Mode

Enter the PON setting page, move the mouse to the corresponding pon port "**Setting**" option, and select "**Auth Mode**" to set. Auth type includes "auto" and "manual" and auth modes include mac/loid/loid+password/hybrid, which can be set according to the actual application. As shown below:

**Example 1:** Set auth type to manual

| NEUT                | RAL         | Status  | торо    | ONU Table    | VLAN     | 1       | Advanced Setting |      | Shortcut | root |
|---------------------|-------------|---------|---------|--------------|----------|---------|------------------|------|----------|------|
| Running Status      | PON Setting |         |         |              |          |         |                  |      |          |      |
| System 🚫            |             | 200398- | 2010-0- | 12/2/10/2010 |          |         |                  |      |          |      |
| DOM David           | Port ID     | Auth    | ype     | Auth Mode    | 2        |         | P2P Status       | Rogu | e ONU    |      |
| PON POIL            | PON01       | Au      |         | mac          |          | Disable |                  | OFF  |          |      |
| ONU Deny List       | PON02       | Aut     | 0       | mac          |          | Disable |                  | OFF  |          |      |
| Unstream Randwidth  | PON03       | Au      | 0       | mac          |          | Disable | ON               | OFF  |          |      |
| PON Setting         | PON04       | Au      | PON A   | Authorize    |          | ×       | ON               | OFF  |          |      |
| LOID List           |             |         |         |              |          | _       |                  |      |          |      |
| ONU Batch Upgrade   |             |         |         | Port ID      |          |         |                  |      |          |      |
| Optical Diagnose    |             |         |         | Auth Type    | Manual • |         |                  |      |          |      |
| Batch Configuration |             |         |         | Auth Mode    | MAC •    |         |                  |      |          |      |
| ONU Device 🚫        |             |         |         | ânnly        | Cancel   |         |                  |      |          |      |
| Switch Port         |             |         |         | (4))         | Guilco   |         |                  |      |          |      |

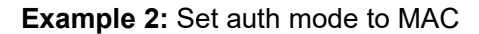

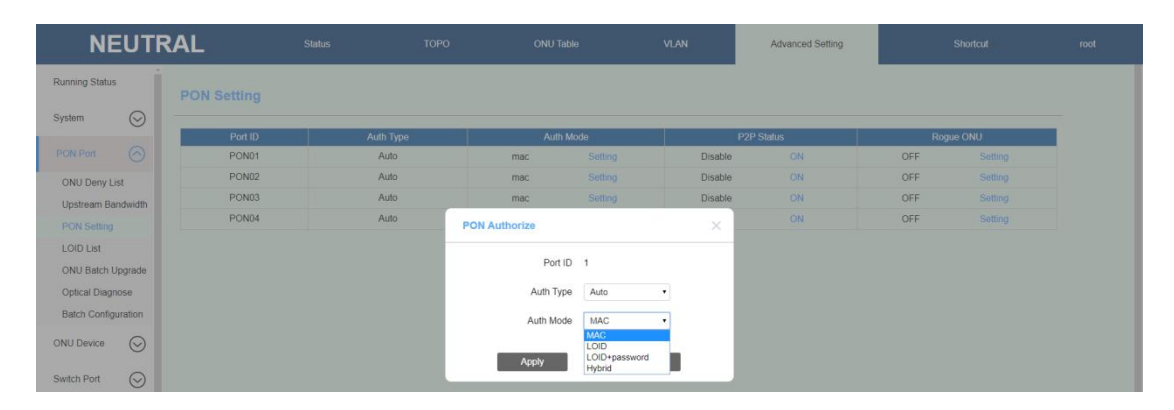

5.3.3.2 P2P

Enter the PON setting page, move the mouse to the corresponding pon port "**Setting**" option, and select "**ON/OFF P2P**" to set. The function is default off status. As shown below:

#### For example: Set P2P Status Enable

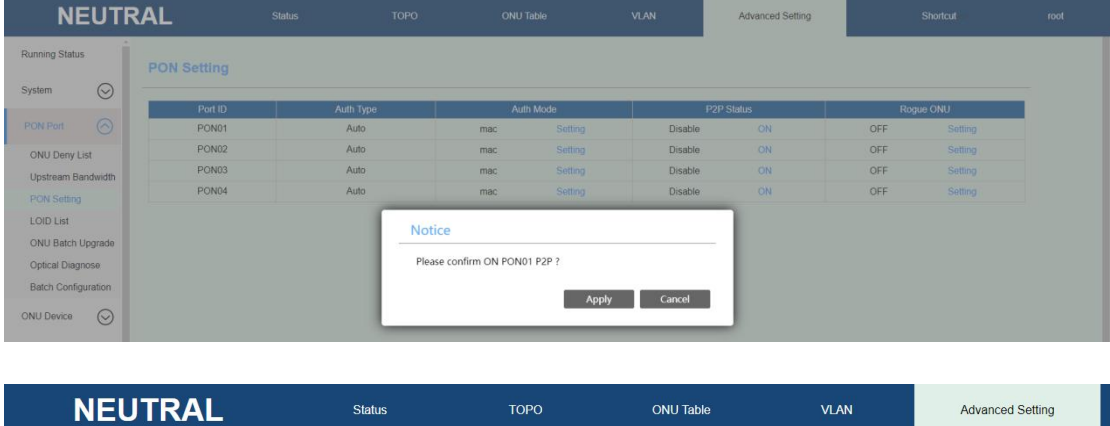

| NEUI               | KAL         | Status | ТОРО  | ONU lable                          | VLAN           | Advanced Setting |
|--------------------|-------------|--------|-------|------------------------------------|----------------|------------------|
| Running Status     | PON Setting |        | ×     | <ul> <li>Setting succes</li> </ul> | s              |                  |
| System 😔           |             |        |       |                                    |                |                  |
| Ŭ                  | Port ID     | Auth   | Туре  | Auth Mode                          |                | P2P Status       |
| PON Port           | PON01       | A      | uto r | nac S                              | etting Enable  | OFF              |
| ONU Deny List      | PON02       | A      | uto r | nac S                              | etting Disable | ON               |
| Upstream Bandwidth | PON03       | A      | uto r | mac S                              | etting Disable | ON               |
| PON Setting        | PON04       | A      | uto r | mac S                              | etting Disable | ON               |
|                    |             |        |       |                                    |                |                  |

#### 5.3.3.3 Rogue ONU detection

Enter the PON setting page, move the mouse to the corresponding pon port "**Setting**" option, and select "**Rogue ONU**" to set. Detect whether there is rogue ONU under PON port. Default status is off. As shown below:

| NEUTI               | RAL         | Status   | торо   | ONU 1  | fable   | VLAN    | Advanced Setting |     | Shortcut | root |
|---------------------|-------------|----------|--------|--------|---------|---------|------------------|-----|----------|------|
| -<br>Running Status | PON Setting |          |        |        |         |         |                  |     |          |      |
| System 🚫            |             |          |        |        | 0820575 |         |                  |     |          |      |
| PON Part            | Port ID     | Auth Typ | e      | Auth   | Mode    | E alte  | P2P Status       | Rog | ue ONU   |      |
|                     | PONOT       | Auto     |        | mac    |         | Enable  |                  | OFF |          |      |
| ONU Deny List       | PONU2       | Auto     |        | mac    |         | Disable |                  | OFF |          |      |
| Upstream Bandwidth  | PON03       | Auto     |        | mac    |         | Disable |                  | OFF |          |      |
| PON Setting         | PON04       | Auto     |        | mac    |         | Disable | ON               | OFF |          |      |
| LOID List           |             |          |        |        |         |         |                  |     |          |      |
| ONU Batch Upgrade   |             |          | Set    |        |         |         |                  |     |          |      |
| Onlical Diagnose    |             |          | Mode   | OFF    |         |         |                  |     |          |      |
| Optical Diagnose    |             |          | intege | OFF    |         |         |                  |     |          |      |
| Batch Configuration |             |          |        | Auto   |         | Cancel  |                  |     |          |      |
|                     |             |          | _      | Manual | _       | Cancer  |                  |     |          |      |

#### 5.3.3.4 Optical Power Limit

Enter the PON setting page, move the mouse to the corresponding pon port "**Setting**" option, and select "**Optical power limit**". This function can control the ONU to go online

by configuring the lower limit of the optical power. When the ONU power is lower than the configured threshold, the ONU can be added to the deny list. It is not configured by default and needs to be configured manually. As shown below:

| ■ 192.168.100.1/#/pon_setting                 | × +        | laa         |           |             |                                            |                            |                     |                           | - a ×     |      |
|-----------------------------------------------|------------|-------------|-----------|-------------|--------------------------------------------|----------------------------|---------------------|---------------------------|-----------|------|
| Netu                                          | ral        | Status      |           | Status TOPO |                                            | Status TOPO ONU Table VLAN |                     | Advanced Setting          | Shortcut  | root |
| Running Status                                | PON Settir | ıg          |           |             |                                            |                            | -                   |                           |           |      |
| System 🕑                                      | Port ID    | PON optical | Auth Type | Auth Mode   | P2P Status                                 | Roque ONU                  | Optical power limit | Optical power below limit | Setting   |      |
| PON Port                                      | PON01      | ON          | Auto      | mac         | Disable                                    | OFF                        | -(dBm)              | No operation              | Setting ~ |      |
|                                               | PON02      | ON          | Auto      | mac         | Disable                                    | OFF                        | -(dBm)              | No operation              | Setting ~ |      |
| ONU Deny List                                 | PON03      | ON          | Auto      | mac         | Disable                                    | OFF                        | -(dBm)              | No operation              | Setting ~ |      |
| Upstream Bandwidth                            | PON04      | ON          | Auto      | mac         | Disable                                    | OFF                        | -(dBm)              | No operation              | Setting ~ |      |
| PON Setting<br>LOID List<br>ONU Batch Upgrade |            |             |           | Optical pov | Port ID PON01                              | >                          | <                   |                           |           |      |
| Ontical Diagnose                              |            |             |           |             |                                            |                            |                     |                           |           |      |
| Batch Configuration                           |            |             |           |             | Lower limit -27                            | dBm                        | 1                   |                           |           |      |
| ONU Device 🚫                                  |            |             |           | Optical pow | ver below limit No ope<br>No ope<br>Add to | eration  Tation deny list  |                     |                           |           |      |
| Switch Port                                   |            |             |           |             | Apply                                      | Cancel                     |                     |                           |           |      |

#### 5.3.3.5 Turn on&off Port

Enter the PON setting page, move the mouse to the corresponding pon port "**Setting**" option, and select "**ON/OFF PON optical**" to turn on or off pon port. As shown below:

| 192.168.100.1) | /#/pon_setting × | 4                    |             |           |                  |                         |             |                     |                           | - 0              | ×  |
|----------------|------------------|----------------------|-------------|-----------|------------------|-------------------------|-------------|---------------------|---------------------------|------------------|----|
| ← → C 🚺        | ▲ 不安全   192.1    | 168.100.1/#/pon_sett | ing         |           |                  |                         |             |                     |                           | 0 <del>4</del> ģ | 00 |
| I              | Netura           | al                   | Status      | т         | оро              | ONU Table               | VLAN        | Advanced Setting    | Shortcut                  | root             |    |
| Running State  | us               |                      |             |           |                  |                         |             |                     |                           |                  |    |
| System         | $\odot$          | - ON OCUM            | 19          |           |                  |                         |             |                     |                           |                  |    |
|                |                  | Port ID              | PON optical | Auth Type | Auth Mode        | P2P Status              | Rogue ONU   | Optical power limit | Optical power below limit | Setting          |    |
| PON Port       |                  | PON01                | ON          | Auto      | mac              | Disable                 | OFF         | -(dBm)              | No operation              | Setting ~        |    |
| ONILI Dony     | List             | PON02                | ON          | Auto      | mac              | Disable                 | OFF         | -(dBm)              | No operation              | Setting ~        |    |
| ONO Delly      | LIST             | PON03                | ON          | Auto      | mac              | Disable                 | OFF         | -(dBm)              | No operation              | Setting ~        |    |
| Upstream E     | Bandwidth        | PON04                | ON          | Auto      | mac              | Disable                 | OFF         | -(dBm)              | No operation              | Setting ~        |    |
| PON Settin     |                  |                      |             |           |                  |                         |             |                     |                           |                  |    |
| LOID List      |                  |                      |             |           |                  |                         |             |                     |                           |                  |    |
| ONU Batch      | Upgrade          |                      |             |           | Notice           |                         | /           |                     |                           |                  |    |
| Optical Diag   | gnose            |                      |             |           | Please confirm ( | DEE PONIA PON optic     | al 2        |                     |                           |                  |    |
| Batch Confi    | iguration        |                      |             |           |                  | or in other in our open |             |                     |                           |                  |    |
| ONU Device     | $\odot$          |                      |             |           |                  |                         | Apply Cance |                     |                           |                  |    |

#### 5.3.4 LOID List

Choose **Advanced Setting -> PON Port -> LOID List**, enter this page, select the corresponding **"Port ID**", you can view the LOID allowed list under the current PON port, as shown below:

| ■ 192.168.100.1/#/loid_mgmt | × +       |         |                   |           |        |                  |            | - a ×      |
|-----------------------------|-----------|---------|-------------------|-----------|--------|------------------|------------|------------|
| Netu                        | ral       | Status  | торо              | ONU Table | VLAN   | Advanced Setting | Shortcut ~ | root       |
| Running Status              | LOID List | Port ID | PON01 ·           |           |        |                  |            |            |
| System 🚫                    |           |         |                   |           |        |                  |            |            |
| PON Port                    | Add       | Refresh |                   |           | 1.010  |                  |            |            |
| ONU Deny List               | 1         |         | 38.3a.21.20.22.98 |           | ztepon | Password         | Dek        | ing<br>ete |
| Upstream Bandwidth          |           |         |                   |           |        |                  |            |            |
| PON Setting                 |           |         |                   |           |        |                  |            |            |
| LOID List                   |           |         |                   |           |        |                  |            |            |
| ONU Batch Upgrade           |           |         |                   |           |        |                  |            |            |
| Optical Diagnose            |           |         |                   |           |        |                  |            |            |
| Batch Configuration         |           |         |                   |           |        |                  |            |            |

1. On the LOID list page, click the "**Add**" button to add the corresponding ONU to the LOID list, as shown below:

| NEUTI                             | RAL       | Status  | ТОРО                   | ONU Table                               | VLAN                                             | Advanced Setting | Shortcut | root |
|-----------------------------------|-----------|---------|------------------------|-----------------------------------------|--------------------------------------------------|------------------|----------|------|
| Running Status                    | LOID List | Port    | D PON01 ·              |                                         |                                                  |                  |          |      |
| System 😔                          | _         |         |                        |                                         |                                                  |                  |          |      |
| PON Port                          | Add       | Refresh | -                      | LOID                                    | Dee                                              |                  | Calling  |      |
| ONU Deny List                     | 15        | 05      | ea                     | N                                       | o data                                           | word             | Seang    |      |
| Upstream Bandwidth<br>PON Setting |           |         |                        |                                         |                                                  |                  |          |      |
| LOID List                         |           |         | Add LOI                | D                                       | ×                                                |                  |          |      |
| ONU Batch Upgrade                 |           |         | port id                | PON01                                   | •                                                |                  |          |      |
| Batch Configuration               |           |         | LOID                   | user                                    | Range: 1-24 characters<br>Range: 0-12 characters |                  |          |      |
| ONU Device 🚫                      |           |         |                        | Apply                                   | Cancel                                           |                  |          |      |
| Switch Port                       |           |         |                        | ··· ·· ·· ·· ·· ·· ·· ·· ·· ·· ·· ·· ·· |                                                  |                  |          |      |
| MAC Address Table                 |           |         |                        |                                         |                                                  |                  |          |      |
| Protocol 🚫                        |           |         |                        |                                         |                                                  |                  |          |      |
| ACL/QoS 🛇                         |           |         |                        |                                         |                                                  |                  |          |      |
| Route 🚫                           |           |         |                        |                                         |                                                  |                  |          |      |
| Link Aggregation -                |           |         | Language: 简体中文 English | Firmware Version : Neutra               | al-E04_1_V3.0.0_Rel   MAC 3                      | 8 3a 21 10 01 64 |          |      |

2. On the LOID list page, click the **"Delete"** button to remove the corresponding ONU from the LOID list, as shown below:

| NEUT                | RAL | Status   | ТОРО              | ONU Table | VLAN         | Advanced Setting | Shortcut | root |
|---------------------|-----|----------|-------------------|-----------|--------------|------------------|----------|------|
| Running Status      |     | Port ID  | PON01 ·           |           |              |                  |          |      |
| System 😔            | Add | Defrech  |                   |           |              |                  |          |      |
| PON Port            |     | THEIREST | lisert            |           | OID          | Password         | Settion  |      |
| ONU Deny List       | 1   |          | 38 3a 21 28 8a 94 |           | Iser         |                  | Delete   |      |
| Upstream Bandwidth  |     |          |                   |           |              |                  |          |      |
| PON Setting         |     |          |                   |           |              |                  |          |      |
| LOID List           |     |          | Notice            |           |              |                  |          |      |
| ONU Batch Upgrade   |     |          |                   |           |              |                  |          |      |
| Optical Diagnose    |     |          | Please confir     | rm        |              |                  |          |      |
| Batch Configuration |     |          |                   |           | and a Consul |                  |          |      |
| ONU Device 🚫        |     |          |                   | ^         | ppiy Cancel  |                  |          |      |
| Switch Port         |     |          |                   |           |              |                  |          |      |

## 5.3.5 ONU Batch Upgrade

Choose **Advanced Setting -> PON Port -> ONU Batch Upgrade**, enter this page,you can upgrade the same type multiple ONUs at one time, as shown below:

| NEUT                           | RAL                     | Status                                     | ТОРО                    | ONU Table                    | VLAN                       | Advanced Setting | Shortcut 🐱 | root |
|--------------------------------|-------------------------|--------------------------------------------|-------------------------|------------------------------|----------------------------|------------------|------------|------|
| Running Status                 | ONU Batch Upg           | rade                                       |                         |                              |                            |                  |            |      |
| System 🛇                       | Upgrade Type Manage     | ment                                       |                         |                              |                            |                  |            |      |
| PON Port                       | Add Delete              | ONU Binding Upgrad                         | le Type                 |                              |                            |                  |            |      |
| ONU Deny List                  | Currently Upgrade Types | <ol> <li>No currently available</li> </ol> | le type of upgrade      |                              |                            |                  |            |      |
| PON Setting                    | ONU Batch Upgrade       |                                            |                         |                              |                            |                  |            |      |
| LOID List<br>ONU Batch Upgrade | Click to select file    | Click to s                                 | elect file              |                              |                            |                  |            |      |
| Optical Diagnose               | Select Upgrade Type     | No currently available                     | type of upgrade         |                              |                            |                  |            |      |
| Batch Configuration            | Port ID                 | Select                                     | ٠                       |                              |                            |                  |            |      |
| ONU Device 😡                   | Apply                   |                                            |                         |                              |                            |                  |            |      |
| Switch Port                    |                         |                                            |                         |                              |                            |                  |            |      |
| MAC Address Table              |                         |                                            |                         |                              |                            |                  |            |      |
| Protocol 😔                     |                         |                                            |                         |                              |                            |                  |            |      |
| ACL/QoS 😔                      |                         |                                            |                         |                              |                            |                  |            |      |
| Route 🚫                        |                         |                                            |                         |                              |                            |                  |            |      |
| Link Aggregation 🗸             |                         |                                            | Language : 简体中文 English | Firmware Version : Neutral-E | 04_I_V3.0.0_Rel   MAC : 38 | 8:3a:21:10:01:64 |            |      |

1. Click the **"Add"** button to manually configure the ONU upgrade type, as shown below:

| NEUTF                                                                                                  | RAL                                                                                  |                                                                           |                     |                                                                                             | VLAN                       | Advanced Setting |  |
|----------------------------------------------------------------------------------------------------|--------------------------------------------------------------------------------------|---------------------------------------------------------------------------|---------------------|---------------------------------------------------------------------------------------------|----------------------------|------------------|--|
| Running Status<br>System S<br>PON Port S<br>ONU Deny List<br>Upstream Bandwidth                        | ONU Batch Upg<br>Upgrade Type Manag<br>Add Delete<br>Currently Upgrade Type          | prade<br>ement<br>ONU Binding Upgrade Ty<br>es: No currently available ty | pe<br>pe of upgrade |                                                                                             |                            |                  |  |
| PON Setting<br>LOID List<br>ONU Batch Upgrade<br>Optical Diagnose<br>Batch Configuration<br>ONU Device | ONU Batch Upgrade<br>Click to select file<br>Select Upgrade Type<br>Port ID<br>Apply | Click to selec<br>No currently available type<br>Select •                 | t file Add at       | n ONU upgrade type<br>rade Type Realtek<br>grade type name only consists of Englis<br>Apply | h letters, numbers and "-" |                  |  |

2. Click **"ONU Binding Upgrade Type"**, select the corresponding upgrade type and the ONU that needs to be upgraded, as shown below:

| ONU Batch Upgr          | ade       |                   |              |
|-------------------------|-----------|-------------------|--------------|
| Upgrade type managen    | nent      |                   |              |
| Add Delete              | ONU bind  | ling upgrade type |              |
| Currently upgrade types | : Realtek |                   |              |
|                         |           |                   | $\mathbf{i}$ |
| ONU Batch Upgrade       |           |                   |              |
| Click to select file    |           | Click to select   | file         |
| Select upgrade type     | Select    | •                 |              |
| Port ID                 | Select    | •                 |              |
| Apply                   |           |                   |              |

| NEUT                | RAL                      | Status     |           | торо     | ONU.     | Table      | VLAN        | Ad             | dvanced Setting | Shortcut | root |
|---------------------|--------------------------|------------|-----------|----------|----------|------------|-------------|----------------|-----------------|----------|------|
| Running Status      |                          |            |           |          |          |            |             |                |                 |          |      |
| System 😔            | Upgrade Type Manageme    |            |           |          |          |            |             |                |                 |          |      |
| PON Port            | Add Delete C             | ONU Bind   | ding Upgr | ade Type |          |            |             |                |                 | ×        |      |
| ONU Deny List       | Currently Upgrade Types: | Upgrade Ty | /pe:      | Realtek  |          |            |             |                |                 |          |      |
| Upstream Bandwidth  |                          | Doct ID :  |           | DONOA    | -        |            |             |                |                 |          |      |
| PON Setting         |                          | FOILID.    | L         | FONUT    |          |            |             |                |                 |          |      |
| LOID List           |                          |            | Name      | Vendor   | SN Model | Chip Model | Chip Vendor | Software       | Upgrade Type    |          |      |
| ONU Batch Upgrade   | Click to select file     |            | ONU01/01  | HS       |          | 967        | 479         | M473-200504    | -               |          |      |
| Optical Diagnose    | Select Lingrade Type     |            | ONU01/02  |          |          | 00         | 00          |                |                 |          |      |
| Roteh Configuration | ouder opgrade type       |            | ONU01/03  | <i></i>  |          | 00         | 00          |                | 170             |          |      |
| Batch Conliguration | Port ID :                |            | ONU01/04  |          |          | 00         | 00          | с.             | -               | -        |      |
| ONU Device 🛇        | Apply                    |            | ONU01/05  | -        | -        | 00         | 00          | -              | 1.1             | -        |      |
|                     | rapy                     |            | ONU01/06  | HSGQ     | -        | 902        | 479         | 127CV(1.0.0R02 | -               |          |      |
| Switch Port         |                          |            | ONU01/33  |          |          | 00         | 479         | 12/0/1.0.0003  | -               | -        |      |
| MAC Address Table   |                          |            |           |          | Apply    |            | Cancel      |                | ~               |          |      |

3. Select a file upgrade file and other select upgrade type, select which pon port you want to upgrade.Click "**Apply**", OLT will start to batch upgrade some ONUs.

| ONU Batch Upgrade    |        |                     |  |
|----------------------|--------|---------------------|--|
| Click to select file | C      | lick to select file |  |
| Select upgrade type  | Select | •                   |  |
| Port ID              | Select | Ψ.                  |  |
| Apply                |        |                     |  |
|                      |        |                     |  |

# 5.3.6 Optical Diagnose

Choose **Advanced Setting -> PON Port -> Optical Diagnose**, enter this page, you can view optical module, PON optical and ONU optical information, as shown below:

| 🗖 192.168.100.1/#/pon | optical ×  | +                    |                 |                  |                      |              |                  |                 |          | -            | ٥ | × |
|-----------------------|------------|----------------------|-----------------|------------------|----------------------|--------------|------------------|-----------------|----------|--------------|---|---|
| ← → C ③ 不幸            | 全  192.168 | 8.100.1/#/pon_optica | al              |                  |                      |              |                  |                 |          | ☆            | 0 | 0 |
| Ne                    | etura      | l                    | Status          | торо             | ONU Table            | VLAN         | Advanced Setting |                 | Shortcut | rool         | ŧ |   |
| Running Status        | c          | Optical Diag         | nose            | Refresh          |                      |              |                  |                 |          |              |   |   |
| System (              | ⊘ -        |                      |                 |                  |                      |              |                  |                 |          |              |   |   |
| PON Port (            | ⊘ .        | Optical Mod          | ule Information | Optical Diagnose | ONU Optical Diagnose |              |                  |                 |          |              |   | _ |
| ONU Deny List         |            | Port ID              | Port State      | Module State     | Work Temperature     | Work Voltage | Transmit Bias    | Transmit Po     | wer      | View Details |   |   |
| Linctroom Bandu       | uidth      | PON01                | Online          | Detected         | 32.95 C              | 3.24 V       | 12.82 mA         | 4.8612 dBm(3.06 | i28 mW)  | View Details |   |   |
| opstream bandw        | wam        | PON02                | Offline         | Not Detected     | 0.00 C               | 0.00 V       | 0.00 mA          | -inf dBm(0.000  | 0 mW)    | View Details |   |   |
| PON Setting           |            | PON03                | Offline         | Not Detected     | 0.00 C               | 0.00 V       | 0.00 mA          | -inf dBm(0.000  | 0 mW)    | View Details |   |   |
| LOID List             |            | PON04                | Offline         | Not Detected     | 0.00 C               | 0.00 V       | 0.00 mA          | -inf dBm(0.000  | 0 mW)    | View Details |   |   |
| ONU Batch Upgr        | ade        |                      |                 |                  |                      |              |                  |                 |          |              |   |   |
| Optical Diagnose      |            |                      |                 |                  |                      |              |                  |                 |          |              |   |   |
| Batch Configurat      | tion       |                      |                 |                  |                      |              |                  |                 |          |              |   |   |

1. View details of optical module information

| NEUT                | RAL        | Statu            | s T                    | OPO                       | ONU Table                           | 'LAN           | Advanced Setting  |            | Shortcut     | root |
|---------------------|------------|------------------|------------------------|---------------------------|-------------------------------------|----------------|-------------------|------------|--------------|------|
| Running Status      |            | gnose            | Refresh                |                           |                                     |                |                   |            |              |      |
| System 🚫            |            |                  | Port ID: PON01         |                           |                                     |                | >                 |            |              |      |
| PON Port            | Optical Mo | dule Information | Optical Module State   | e                         | Optical Module Manufactur           | er Information |                   |            |              | _    |
|                     |            |                  | Port State             | Online                    | Vendor Name                         | Hisense        | 9                 |            |              |      |
| ONU Deny List       | Port ID    | Port State       | Module State           | Detected                  | Vendor OUI                          | Unspeci        | ified             | t Power    | View Details |      |
| Under an Dankuldh   | PON01      | Online           | Calibrated             | Externally Calibrat       | Vendor REV                          | 1.0            |                   | 3.0628 mW) | View Details |      |
| Opstream bandwidth  | PON02      | Offline          | Galipiated             | ed                        | Vendor PN                           | LTE430         | 2M-BC+HW          | 0000 mW)   |              |      |
| PON Setting         | PON03      | Offline          | Work Temperature       | 35.49 C                   | Vendor SN                           | F98460         | 03601             | 0000 mW)   |              |      |
| LOID List           |            |                  | Work Voltage           | 3.24 V                    | Date                                | 14-06-2        | 24                |            |              |      |
| LOID LIST           | PON04      | Offline          | I ransmit Blas         | 12.55 MA                  | Vendor Specific                     | 00000          | 000000000000      | 0000 mW)   |              |      |
| ONU Batch Upgrade   |            |                  | Transmit Power         | 4.8012 dBm(3.002<br>8 mW) |                                     |                |                   |            |              |      |
|                     |            |                  |                        |                           |                                     |                |                   |            |              |      |
| Batch Configuration |            |                  | Onthe of Mandada Otati | - Information             | Onthe I Mediate Three heads         |                |                   |            |              |      |
| baich conliguration |            |                  | Optical Module Stat    | c information             | Optical Module Threshold            | arameter       | 10.00 70.001      |            |              |      |
|                     |            |                  | Module Type            | EPON                      | Temperature warning thres           | loid(c)        | [-8.00, 75.00]    |            |              |      |
|                     |            |                  | Max Distance           | 20                        | Temperature alarm thresho           | d(c)           | [-13.00, 80.00]   |            |              |      |
|                     |            |                  | Viave Length           | Cingle Mede               | Voltage warning (meshold(           | .)             | [3.10, 3.50]      |            |              |      |
| Switch Port         |            |                  | Huer Type              | Single Mode               | Tx bigs warning threshold(          | 1              | [3.00, 3.00]      |            |              |      |
|                     |            |                  | Connector              | SPE OF SPE Flus           | Tx bias alarm threshold(c)          | 1              | [0.00, 100,00]    |            |              |      |
| MAC Address Table   |            |                  | Encoding               | 8B10B                     | Tx power warning threshold          | (c)            | [2.50, 7.00]      |            |              |      |
|                     |            |                  | CC Base                | 142                       | Tx power alarm threshold/           | )              | [1.50, 8.00]      |            |              |      |
| Destauri            |            |                  | 00 5450                | 112                       | Rx power warning threshol           | (c)            | [-24.95_0.00]     |            |              |      |
| Protocol            |            |                  |                        |                           | Rx power alarm threshold(           | )              | [-26.02.1.00]     |            |              |      |
|                     |            |                  |                        |                           |                                     | ,              | (                 |            |              |      |
| ACL/QoS 🛇           |            |                  |                        |                           |                                     |                |                   |            |              |      |
|                     |            |                  |                        |                           |                                     |                |                   |            |              |      |
| Route               |            |                  |                        |                           |                                     |                |                   |            |              |      |
| 0                   |            |                  |                        |                           |                                     |                |                   |            |              |      |
| Link Anaronation    |            |                  | Language : 1           | 新体中文 English   Firm       | ware Version : Neutral-F04   V3.0.0 | Rel L MAG : 3  | 38 3a 21 10 01 64 |            |              |      |
| сик муугеуанон      |            |                  | congaage (             | And the mighting of Film  | 10.0.0.000                          |                | 00.00.21.10.01.04 |            |              |      |

2. Read PON module's optical diagnose

| NEUTR               | RAL                   | Status                 | ТОРО                               | ONU Table           | VLAN | Advanced Setting | Shortcut | root |
|---------------------|-----------------------|------------------------|------------------------------------|---------------------|------|------------------|----------|------|
| Running Status      | Optical Diagno        | ose Port               | t ID PON01 · ONI                   | U ID ONU1/1 •       |      |                  |          |      |
| System 😔            |                       |                        |                                    |                     |      |                  |          |      |
| PON Port            | Optical Module        | Information O          | ptical Diagnose ONU Opt            | tical Diagnose      |      |                  |          |      |
| ONU Deny List       | Here it is the PON Mo | odule's RSSI, you need | select the location of which ONU y | you want to trigger |      |                  | Refresh  |      |
| Upstream Bandwidth  | Work Temperature      | 35.49 °C               |                                    |                     |      |                  |          |      |
| PON Setting         | Work Voltage          | 3.24 V                 |                                    |                     |      |                  |          |      |
| LOID LIN            | Transmit Bias         | 12.55 mA               |                                    |                     |      |                  |          |      |
| LOID LIST           | Transmit Power        | 4.861187 dBm           |                                    |                     |      |                  |          |      |
| ONU Batch Upgrade   | Receive Power         | -40.000000 dBm         |                                    |                     |      |                  |          |      |
| Optical Diagnose    |                       |                        |                                    |                     |      |                  |          |      |
| Batch Configuration |                       |                        |                                    |                     |      |                  |          |      |

3. Read ONU optical diagnose, you must refresh first to update data

| NEUTR               | RAL Status                 | торо             | ONU Table            | VLAN          | Advanced Setting | Shortcut      | root |
|---------------------|----------------------------|------------------|----------------------|---------------|------------------|---------------|------|
| Running Status      | Optical Diagnose           | Port ID PON01 •  | Refresh              |               |                  |               |      |
| System 😔            |                            |                  |                      |               |                  |               |      |
| PON Port            | Optical Module Information | Optical Diagnose | ONU Optical Diagnose |               |                  |               |      |
| ONI I Denv List     | ONU ID                     | Work Temperature | Work Voltage         | Transmit Bias | Transmit Power   | Receive Power |      |
| Upstream Bandwidth  | ONU01/01                   | 24 °C            | 3.39 V               | 16 mA         | 2.3596 dBm       | -14.2713 dBm  |      |
| PON Setting         |                            |                  |                      |               |                  |               |      |
| LOID List           |                            |                  |                      |               |                  |               |      |
| ONU Batch Upgrade   |                            |                  |                      |               |                  |               |      |
| Optical Diagnose    |                            |                  |                      |               |                  |               |      |
| Batch Configuration |                            |                  |                      |               |                  |               |      |

## 5.3.7 Batch Configuration

Choose Advanced Setting -> PON Port -> Batch Configuration, enter this page, you can configure ONU port VLAN, ONU WLAN, ONU WAN connection.
**Note:** ONU WLAN and WAN configuration is private protocol and only supports our company ONU.

| NEUT                | RAL         | Status             | торо                   | ONU Table                      | VLAN | Advanced Setting  | Shortcut | root |
|---------------------|-------------|--------------------|------------------------|--------------------------------|------|-------------------|----------|------|
| Running Status      | ONU Batch   | Management Port ID | PON01 V                |                                |      |                   |          |      |
| System 😔            |             |                    |                        |                                |      |                   |          |      |
| PON Port            | ONU Port VI | AN WLAN WAN        | Connection             |                                |      |                   |          | -    |
| ONU Deny List       | Add         |                    |                        |                                |      |                   |          |      |
| Upstream Bandwidth  |             | ONU Port ID        |                        | Mode                           |      | VLAN ID           | Setting  |      |
| PON Setting         |             |                    |                        | No dat                         | 8    |                   |          |      |
| LOID List           |             |                    |                        |                                |      |                   |          |      |
| ONU Batch Upgrade   |             |                    |                        |                                |      |                   |          |      |
| Optical Diagnose    |             |                    |                        |                                |      |                   |          |      |
| Batch Configuration |             |                    |                        |                                |      |                   |          |      |
| ONU Device 🚫        |             |                    |                        |                                |      |                   |          |      |
| Switch Port         |             |                    |                        |                                |      |                   |          |      |
| MAC Address Table   |             |                    |                        |                                |      |                   |          |      |
| Protocol 🛇          |             |                    |                        |                                |      |                   |          |      |
| ACL/QoS 😔           |             |                    |                        |                                |      |                   |          |      |
| Route 🛇             |             |                    |                        |                                |      |                   |          |      |
| Link Aggregation    |             | Li                 | inguage : 简体中文 English | Firmware Version : Neutral-E04 |      | 38.3a.21.10.01.64 |          |      |

## **5.3.7.1** ONU Port VLAN(Only Support SFU)

Enter the ONU batch management page, choose **PON ID** -> **ONU Port VLAN**, and click the "**Add**" button to configure the ONU port VLAN. VLAN with up to 8 ONU port numbers can be configured, as shown below:

| NEUTR                             | RAL           | Status           | TOPO                     | ONU Table        | VLAN          | Advanced Setting | Shortcut | root |
|-----------------------------------|---------------|------------------|--------------------------|------------------|---------------|------------------|----------|------|
| Running Status                    | ONU Batch Ma  | nagement Port IE | PON01 •                  |                  |               |                  |          |      |
| System 🚫                          | ONU Port VLAN | WLAN             | WAN Connection           |                  |               |                  |          |      |
| ONU Deny List                     | Add           |                  |                          |                  |               |                  |          |      |
| Upstream Bandwidth<br>PON Setting |               | ONU Port ID      | Add                      |                  | ×             | VLAN ID          | Setting  |      |
| LOID List<br>ONU Batch Upgrade    |               |                  | Port ID                  | PON01            |               |                  |          |      |
| Optical Diagnose                  |               |                  | ONU Port ID<br>VLAN Mode | 1<br>transparent | •             |                  |          |      |
| ONU Device 🛇                      |               |                  | VLAN ID                  |                  | Range: 1-4094 |                  |          |      |
| Switch Port                       |               |                  |                          | Apply            | Cancel        |                  |          |      |

#### 5.3.7.2 ONU WLAN(Only Support ONU with WIFI)

Enter the ONU batch management page, choose **PON ID** -> **WLAN**, You can modify the encryption method,SSID name and SSID password. As shown below:

| NEUTI               | RAL       | Status       | торо                    | ONU Table     | VLAN              | Advanced Setting | Shortcut        | root |  |  |  |  |  |
|---------------------|-----------|--------------|-------------------------|---------------|-------------------|------------------|-----------------|------|--|--|--|--|--|
| Running Status      | ONU Batch | n Management | Port ID PON01 ·         |               |                   |                  |                 |      |  |  |  |  |  |
| System 🚫            |           |              |                         |               |                   |                  |                 |      |  |  |  |  |  |
| PON Port            | ONU Port  | VLAN WLAN    | WAN Connection          |               |                   |                  |                 | -    |  |  |  |  |  |
| ONU Deny List       | ONU ID    | Mode 2.4     | 4G Encryption 2.4G SSID | 2.4G Password | 5G Encryption     | 5G SSID 5G Pa    | ssword Setting  |      |  |  |  |  |  |
| Upstream Bandwidth  | ONU1/6    | 2.4G         | None                    | A.N.          |                   |                  | - Setting Clear |      |  |  |  |  |  |
| PON Setting         |           |              | Setting wi              |               | ^                 |                  |                 |      |  |  |  |  |  |
| LOID List           |           |              | ONU ID:                 | ONU1/6        |                   |                  |                 |      |  |  |  |  |  |
| ONU Batch Upgrade   |           |              | WLAN Mode:              | * 2.4G        |                   |                  |                 |      |  |  |  |  |  |
| Optical Diagnose    |           |              | Encryption:             | None          | •                 |                  |                 |      |  |  |  |  |  |
| Batch Configuration |           |              | SSID:                   |               | 4 - 32 characters |                  |                 |      |  |  |  |  |  |
| ONU Device 🚫        |           |              | Password                |               | 8 - 32 characters |                  |                 |      |  |  |  |  |  |
| Switch Port         |           |              |                         | Apply         | Cancel            |                  |                 |      |  |  |  |  |  |

## 5.3.7.3 WAN Connection(Only Support HGU)

Enter the ONU batch management page, choose PON ID -> WAN Connection, You can

view the created WAN connections and add new WAN connections.

1. View ONU WAN connections. It shows the WAN connection status of all onus under the PON port.

| NEUTRAL            |                                   | Status              | торо    | TOPO ONU Table VLAN |         | Advanced Setting | Shortcu         | ut          | root    |  |  |  |  |
|--------------------|-----------------------------------|---------------------|---------|---------------------|---------|------------------|-----------------|-------------|---------|--|--|--|--|
| Running Status     | ONU Batch Ma                      | nagement Port ID PC | 0N01 •  |                     |         |                  |                 |             |         |  |  |  |  |
| System 😔           |                                   |                     |         |                     |         |                  |                 |             |         |  |  |  |  |
| PON Port           | ONU Port VLAN WLAN WAN Connection |                     |         |                     |         |                  |                 |             |         |  |  |  |  |
| ONUL Denvil list   | ONU ID                            | MAC                 | Status  | Configured          | VLAN ID | Channel Mode     | Connection Type | Description | Setting |  |  |  |  |
| Upstream Bandwidth | ONU01/06                          | 38:3a:21:28:03:03   | Offline | 0/4                 | -       | -                | -               |             | Detail  |  |  |  |  |
| PON Setting        |                                   |                     |         |                     |         |                  |                 |             |         |  |  |  |  |
| LOID List          |                                   |                     |         |                     |         |                  |                 |             |         |  |  |  |  |

2. Create ONU WAN connections. Select the "**Detail**" button to enter the WAN connection detail interface, then click the "**Add**" button to configure the WAN connection parameters on this interface, as shown below:

| NEUTRAL                                                                                                    |                              |                                                                                                 |                                                                  |                                                                              | Advanced Setting  | Shorte  |                   |  |
|----------------------------------------------------------------------------------------------------|------------------------------|-------------------------------------------------------------------------------------------------|------------------------------------------------------------------|------------------------------------------------------------------------------|-------------------|---------|-------------------|--|
| Running Status<br>System ONU<br>PON Port O<br>ONU Deny List<br>Upstream Bandwidth                                         | Detail<br>WAN Connection Add | Refresh<br>Add                                                                                  |                                                                  |                                                                              | × ray Status      | Setting | Setting<br>Detail |  |
| PON Setting<br>LOID List<br>ONU Batch Upgrade<br>Optical Disgnase<br>Batch Configuration<br>ONU Device S<br>Switch Port S |                              | Name<br>Channel Mode<br>Connection Type<br>Enable VLAN<br>VLAN ID<br>Port Mapping<br>IGMP Proxy | test<br>Bridge<br>INTERNET<br>D<br>KLAN1 & LAN2<br>Not concerned | <ul> <li>4-32 characters</li> <li>Range: 1 - 4094.</li> <li>WLAN1</li> </ul> |                   |         |                   |  |
| MAC Address Table Protocol                                                                                                |                              | Α                                                                                               | pply                                                             | Cancel                                                                       |                   |         |                   |  |
| Link Aggregation +                                                                                                    | Langua                       | ige:简体中文 English                                                                                | Firmware Version : Neutral-E0                                    | LV3.0.0_Rel   MAC ::                                                         | 38:3a:21:10:01:64 |         |                   |  |

3. Delete ONU WAN connections. Select the "**Detail**" button to enter the WAN connection detail interface, then click the "**Delete**" button to remove the WAN connection on this interface, as shown below:

| 192.168.100.1/#/batch_config | 9 × +        |                  |               |                 |              |            |         |            |               | - ø ×            |
|------------------------------|--------------|------------------|---------------|-----------------|--------------|------------|---------|------------|---------------|------------------|
| ← → C ▲ 不安全   1!             | 92.168.100.1 | l/#/batch_config |               |                 |              |            | _       |            | _             | <b>☆ θ</b> :     |
| Netu                         | ral          |                  |               |                 |              |            | Advanc  | ed Setting | Shortcut      |                  |
| Running Status               | ONU          | Batch Mana       | gement Port I | D PON01 ·       |              |            |         |            |               |                  |
| System 😔                     |              | Detail           |               |                 |              |            |         |            | ×             |                  |
| PON Port                     | F            | WAN Connecti     | ion Add       | Refresh         |              |            |         |            |               | cuinting Catting |
| ONU Deny List                |              | Name             | VLAN ID       | Connection Type | Channel Mode | IP Address | Gateway | Status     | Setting       | Emption Setting  |
| Upstream Bandwidth           | -            | 12345            | 0             | INTERNET        | Bridge       | 0.0.0.0    | 0.0.0.0 | Up         | Detail Delete |                  |
| PON Setting                  |              |                  |               |                 |              |            |         |            |               |                  |
| LOID List                    |              |                  |               |                 |              |            |         |            |               |                  |
| ONU Batch Upgrade            |              |                  |               |                 |              |            |         |            |               |                  |
| Optical Diagnose             |              |                  |               |                 |              |            |         |            |               |                  |
| Batch Configuration          |              |                  |               |                 |              |            |         |            |               |                  |
| ONU Device 😡                 |              |                  |               |                 |              |            |         |            |               |                  |
| Switch Port                  |              |                  |               |                 |              |            |         |            |               |                  |
| MAC Address Table            |              |                  |               |                 |              |            |         |            |               |                  |
| Protocol 🛇                   |              |                  |               |                 |              |            |         |            |               |                  |
| ACL/QoS 🚫                    |              |                  |               |                 |              |            |         |            |               |                  |

Note: If you delete the WAN connection you just added,wait for 30s.

# **5.4 ONU Device Management**

## 5.4.1 ONU Basic Info

Select **Advanced Setting** -> **ONU Device** -> **ONU Basic Info**, enter this page, you can view ONU basic information and configure ONU management and other settings, as shown below:

| NEUTR              | AL                | Status            | торо           | ONU Table      | VLAN           | Advanced Setting     | Shortcut -     | root |
|--------------------|-------------------|-------------------|----------------|----------------|----------------|----------------------|----------------|------|
| Running Status     | ONU Basic Info    | Port ID           | PON01 V ONU ID | ONU1/1         |                |                      |                |      |
| System 🚫           |                   |                   |                |                |                |                      |                |      |
| PON Port           | ONU Info          | ONU Alarm         |                |                |                |                      |                |      |
| ONU Device 🔿       | ONU Device        | Setting ONU Info  | Reboot ONU     | Deregister ONU | Change Fec Mod | e                    |                |      |
| ONU Basic Info     | ONU ID            | 1                 |                |                |                | ONU Optical Diagnose | Refresh        |      |
| ONU Port Config    | llid              | 0                 |                |                |                | Work Temperature     | 23 °C          |      |
| ONU Multicast      | Name              | 0N001/01          |                |                |                | Work Voltage         | 3.40 V         |      |
| ONU Performance    | Auth Mode         | mac               |                |                |                | Transmit Bias        | 16 mA          |      |
|                    | Auth State        | TRUE              |                |                |                | Transmit Power       | 2.3596 dBm     |      |
| Switch Port        | Status            | Online            |                |                |                | Receive Power        | -14.0561 dBm   |      |
| MAC Addross Table  | ONU Type          |                   |                |                |                |                      |                |      |
| INAC Address Table | Round Trap Time   | 98                |                |                |                | ONIL Unwords         |                |      |
| Protocol           | Distance(m)       | 6                 |                |                |                | OND OPgrade          |                |      |
| $\smile$           | MAC               | 38:3a:21:28:8a:94 |                |                |                |                      |                |      |
| ACL/QoS 😔          | LOID              | user              |                |                |                | Click                | to select file |      |
|                    | Password          |                   |                |                |                |                      | Apply          |      |
| Route 🚫            | Upgrade Type      |                   |                |                |                |                      |                |      |
| Link Aggregation   | CTC Version       | 3.0               |                |                |                |                      |                |      |
|                    | Software Versions | M473-200504       |                |                |                |                      |                |      |
|                    | Hareware Versions | XPON              |                |                |                |                      |                |      |

## 5.4.1.1 Configure ONU Info

Enter the ONU basic info page, select the corresponding ONU at the top, and click the "**Setting ONU Info**" button to configure the ONU name and description information. As shown below:

| NEUTI             | RAL               | Status            | торо с                   | ONU Table                     | VLAN            | Advanced Setting | Shortcut       | root |
|-------------------|-------------------|-------------------|--------------------------|-------------------------------|-----------------|------------------|----------------|------|
| Running Status    |                   | Port ID PON01     |                          | ONU1/1 *                      |                 |                  |                |      |
| System 🚫          |                   | Politib           | ONOID                    | ONO INT                       |                 |                  |                |      |
| PON Port          | ONU Info          | ONU Alarm         |                          |                               |                 |                  |                |      |
| ONU Device        |                   | Setting ONU Info  | Reboot ONU D             | teregister ONU Ch             | nange Fec Mode  |                  |                |      |
| ONU Basic Info    | ONU ID            | 1                 | Cotting ONUL Inf         | 6                             | ~               |                  | Dofrach        |      |
| ONU Port Config   | llid              | 0                 | Setting Oldo III         | 0                             |                 |                  | ronom          |      |
| ONU Multicast     | Name              | ONU01/01          | ONU ID                   | ONU1/1                        |                 | Work Temperature | 23 °C          |      |
| ONI I Performance | Auth Mode         | mac               | Name                     | ONU01/01                      |                 | Work Voltage     | 3.40 V         |      |
| ONO Performance   | Auth State        | TRUE              | Description              |                               |                 | Transmit Blas    | 16 mA          |      |
| Switch Port       | Status            | Online            |                          |                               |                 | Receive Power    | -14 0561 dBm   |      |
|                   | ONU Type          |                   |                          |                               |                 |                  |                |      |
| MAC Address Table | Round Trap Time   | 98                | Appl                     | hu Car                        | acol            |                  |                |      |
| Protocol          | Distance(m)       | 6                 | Appi                     |                               | icor            |                  |                |      |
| U.S. Salar        | MAC               | 38:3a:21:28:8a:94 |                          |                               |                 |                  |                |      |
| ACL/QoS 🛇         | LOID              | user              |                          |                               |                 | Click            | to select file |      |
|                   | Password          |                   |                          |                               |                 |                  | Apply          |      |
| Route 🚫           | Upgrade Type      |                   |                          |                               |                 |                  |                |      |
| Link Annualiza    | CTC Version       | 3.0               |                          |                               |                 |                  |                |      |
| Link Aggregation  | Software Versions | M473,200504       |                          |                               |                 |                  |                |      |
|                   | Hareware Versions | XPON              |                          |                               |                 |                  |                |      |
|                   |                   | Language          | : 简体中文 English   Firmwar | re Version : Neutral-E04_1_V3 | 0.0_Rel   MAC:3 | 8:3a:21:10:01:64 |                |      |

#### 5.4.1.2 Reboot ONU

Enter the ONU basic info page, select the corresponding ONU at the top, and click the **"Reboot ONU"** button to restart ONU.

#### 5.4.1.3 Deregister ONU

Enter the ONU basic info page, select the corresponding ONU at the top, and click the **"Deregister ONU"** button to let ONU offline. As shown below:

| □ 192.168.100.1/#/onu_bar     → C ▲ 不安全 | ic_in: ×       | +<br>00.1/#/onu basic info |                   |            |                 |                 |                                                                                                    |                   | - 0<br>2 0 |
|-----------------------------------------|----------------|----------------------------|-------------------|------------|-----------------|-----------------|----------------------------------------------------------------------------------------------------|-------------------|------------|
| Net                                     | ural           |                            | Status            | торо       | ONU Table       | VLAN            | Advanced Setting                                                                                                    | Shortcut          | root       |
| Running Status                          | 01             | NU Basic Info              | Port ID PC        |            | ONU1/1 •        |                 | _                                                                                                    |                   |            |
| System (                                | 9 –            |                            |                   |            |                 |                 |                                                                                                    |                   |            |
| PON Port (                              | ର _            | ONU Info                   | ONU Alarm         |            |                 |                 |                                                                                                    |                   |            |
| ONU Device                              | م<br>م         |                            | Setting ONU Info  | Reboot ONU | Deregister ONU  | Change Fec Mode |                                                                                                    |                   |            |
|                                         |                | ONU ID                     | 1                 |            |                 |                 |                                                                                                    |                   | Refresh    |
| ONU Port Config                         |                | Llid                       | 1                 |            |                 |                 |                                                                                                    |                   |            |
| ONU Multicast                           |                | Name                       | ONU01/01          | Mating     |                 |                 | Work Temperature                                                                                                    | 0 °C              |            |
| ONI I Performance                       |                | Auth Mode                  | loid              | Notice     |                 |                 | Work Voltage                                                                                                    | 0.00 V            |            |
| onormance                               |                | Auth State                 | TRUE              | Confirm to | deregister onu? |                 | Transmit Dower                                                                                                    | inf dBm           |            |
| Switch Port (                           | 9              | Status                     | Offline           |            |                 |                 | Receive Power                                                                                                    | -inf dBm          |            |
|                                         |                | ONU Type                   |                   |            |                 | Apply Cancel    |                                                                                                    |                   |            |
| MAC Address Table                       |                | Round Trap Time            | 1329              |            |                 |                 | and the second second sec |                   |            |
| Protocol                                | ລ              | Distance(M)                | 2021              |            |                 |                 |                                                                                                    |                   |            |
|                                         | 9              | MAC                        | 38 3a 21 20 22 98 |            |                 |                 |                                                                                                    |                   |            |
| ACL/QoS (                               | 9              | LOID                       |                   |            |                 |                 | Ch                                                                                                    | tk to select file |            |
|                                         |                | Password                   |                   |            |                 |                 |                                                                                                    | Apply             |            |
| Route (                                 | $\mathfrak{I}$ | Upgrade Type               |                   |            |                 |                 |                                                                                                    |                   |            |
| Link Addregation                        |                | CTC Version                | 2.1               |            |                 |                 |                                                                                                    |                   |            |
| Circle 199-990001                       |                | Software Versions          | V1.0.1T02         |            |                 |                 |                                                                                                    |                   |            |
|                                         |                | Hareware Versions          | V1.0              |            |                 |                 |                                                                                                    |                   |            |
|                                         |                | Vendor                     | ZTE               |            |                 |                 |                                                                                                    |                   |            |

## 5.4.1.4 Turn on/off ONU Fec Mode

Enter the ONU basic info page, select the corresponding ONU at the top, and click the **"Change Fec Mode"** button to enable or disable this function. The default setting is disable. As shown below:

| Netu          | ral             |                                                       |            |                                  | VLAN                        | Advanced Setting                                                                                                    |                  |         |
|---------------|-----------------|-------------------------------------------------------|------------|----------------------------------|-----------------------------|----------------------------------------------------------------------------------------------------|------------------|---------|
| nning Status  |                 | Ded ID                                                | N04 - 0101 | D ONUSU -                        |                             |                                                                                                    |                  |         |
| stem 🕟        |                 | Politio                                               | NUT • UNUT | D ONOTH .                        |                             |                                                                                                    |                  |         |
| N Port        | ONU Info        | ONU Alarm                                             |            |                                  |                             |                                                                                                    |                  |         |
| iron 🔘        | ONU Device      | Setting ONU Info                                      | Reboot ONU | Derecister ONU                   | Change Fer: Mode            |                                                                                                    |                  |         |
|               |                 | and the second distance of the second distance of the |            | Contraction Constant Contraction | Contractory and Contractory |                                                                                                    |                  |         |
|               | ONU ID          | 1                                                     |            |                                  |                             | ONU Optical Diagnose                                                                                                    |                  | Refresh |
| U Port Config | Llid            | 1                                                     | _          |                                  |                             | Illing Transmission                                                                                                    |                  |         |
| U Multicast   | Name            | ONU01/01                                              | Notice     |                                  |                             | Work Veltage                                                                                                    | 0.00 M           |         |
| U Performance | Auth Mode       | loid                                                  | Trotice    |                                  |                             | Transmit Rias                                                                                                    | 0.00 v           |         |
| ~             | Auth State      | TRUE                                                  | Confirm to | o change fec mode?               |                             | Transmit Power                                                                                                    | -inf dBm         |         |
| th Port 🚫     | Status          | Offline                                               |            |                                  |                             | Receive Power                                                                                                    | -inf dBm         |         |
|               | ONU Type        |                                                       |            |                                  | Apply Cancel                |                                                                                                    |                  |         |
| Address Table | Round Trap Time | 1329                                                  |            |                                  |                             | and the second second se |                  |         |
|               | Distance(M)     | 2021                                                  |            |                                  |                             |                                                                                                    |                  |         |
| 0             | MAC             | 38.3a.21.20.22.98                                     |            |                                  |                             |                                                                                                    |                  |         |
| QoS 🛇         | LOID            |                                                       |            |                                  |                             | Clic                                                                                                    | k to select file |         |
|               | Password        |                                                       |            |                                  |                             |                                                                                                    | Apply            |         |
| , 🛇           | Lingrade Type   |                                                       |            |                                  |                             |                                                                                                    |                  |         |
|               | CTC Marries     | 24                                                    |            |                                  |                             |                                                                                                    |                  |         |
| Aggregation   | CTC Version     | 2.1                                                   |            |                                  |                             |                                                                                                    |                  |         |
|               |                 |                                                       |            |                                  |                             |                                                                                                    |                  |         |

#### 5.4.1.5 View ONU Optical Diagnose Information

Enter the ONU basic info page, select the corresponding ONU at the top, and click the ONU optical diagnose"**Refresh**" button to view ONU optical power information.

#### 5.4.1.6 Upgrade ONU

Enter the ONU basic information page, select the corresponding ONU at the top, fist click the **"Click to select file"** button to upload the ONU upgrade file, and then click the **"Apply"** button, the ONU will enter the upgrade state. As shown below:

| NEU               | TRAL | ly.              | Status            | торо           | ONU Table      | VLAN           | Advanced Setting     | Shortcut         | root |
|-------------------|------|------------------|-------------------|----------------|----------------|----------------|----------------------|------------------|------|
| Running Status    |      | J Basic Info     | Port ID           | PON01 • ONU ID | ONU1/1 •       |                | -                    |                  |      |
| System            | 9 —  |                  |                   |                |                |                |                      |                  |      |
| PON Port          |      | ONU Info         | ONU Alarm         |                |                |                |                      |                  |      |
| ONU Device        |      | J Device         | Setting ONU Info  | Reboot ONU     | Deregister ONU | Change Fec Mod | 6                    |                  |      |
| ONU Basic Info    |      | ONU ID           | 1                 |                |                |                | ONU Optical Diagnose | Refresh          |      |
| ONU Port Config   |      | llid             | 0                 |                |                |                |                      |                  |      |
| ONU Multicast     |      | Name             | ONU01/01          |                |                |                | Work Temperature     | 23 'C            |      |
| ONU Performance   |      | Auth Mode        | mac               |                |                |                | Transmit Bias        | 16 mA            |      |
|                   |      | Auth State       | TRUE              |                |                |                | Transmit Power       | 2 3596 dBm       |      |
| Switch Port       | )    | Status           | Online            |                |                |                | Receive Power        | -13.9469 dBm     |      |
|                   |      | ONU Type         |                   |                |                |                |                      |                  |      |
| MAC Address Table |      | Round Trap Time  | 98                |                |                |                | ONU US STATE         |                  |      |
| Protocol          | 2    | Distance(m)      | 6                 |                |                |                | ONU Upgrade          |                  |      |
| 0                 |      | MAC              | 38:3a:21:28:8a:94 |                |                |                |                      |                  |      |
| ACL/QoS           | 9    | LOID             | user              |                |                |                | Click                | c to select file |      |
| _                 |      | Password         |                   |                |                |                |                      | Apply            |      |
| Route             | )    | Upgrade Type     |                   |                |                |                |                      |                  |      |
| Link Aggregation  |      | CTC Version      | 3.0               |                |                |                |                      |                  |      |
| a                 | S    | oftware Versions | M473-200504       |                |                |                |                      |                  |      |
|                   | н    | areware Versions | XPON              |                |                |                |                      |                  |      |
|                   |      |                  |                   |                |                |                |                      |                  |      |

#### 5.4.1.7 View ONU Alarm Information

Choose Advanced Setting -> ONU Device -> ONU Basic Info, enter this page, choose "ONU Alarm" you can view alarm information, as shown below:

| N                | eut     | ral                                        | Status                                           | торо                                                         | ONU Table | VLAN | Advanced Setting | Shortcut - | root |
|------------------|---------|--------------------------------------------|--------------------------------------------------|--------------------------------------------------------------|-----------|------|------------------|------------|------|
| Running Status   | Î       | ONU Basic Info                             | Port ID                                          | PON01 V ONU ID                                               | ONU1/2 •  |      |                  |            |      |
| System           | $\odot$ |                                            |                                                  |                                                              |           |      |                  |            |      |
| PON Port         | $\odot$ | ONU Info                                   | ONU Alarm                                        | WAN Connection                                               |           |      |                  |            |      |
| ONU Device       | $\odot$ | [2020/05/07 17:49:0<br>[2020/05/07 17:49:0 | 7] Info: ONU 1/2 38:3a<br>7] Info: ONU 1/2 38:3a | a:21:27:8c:18 ONU link up<br>a:21:27:8c:18 ONU authorization | success   |      |                  |            |      |
| ONU Basic Info   | o       |                                            |                                                  |                                                              |           |      |                  |            |      |
| ONU Port Confi   | fig     |                                            |                                                  |                                                              |           |      |                  |            |      |
| ONU Multicast    |         |                                            |                                                  |                                                              |           |      |                  |            |      |
| ONU Performan    | nce     |                                            |                                                  |                                                              |           |      |                  |            |      |
| Switch Port      | $\odot$ |                                            |                                                  |                                                              |           |      |                  |            |      |
| MAC Address Tab  | ble     |                                            |                                                  |                                                              |           |      |                  |            |      |
| Protocol         | $\odot$ |                                            |                                                  |                                                              |           |      |                  |            |      |
| ACL/QoS          | $\odot$ |                                            |                                                  |                                                              |           |      |                  |            |      |
| Route            | $\odot$ |                                            |                                                  |                                                              |           |      |                  |            |      |
| Link Aggregation |         |                                            |                                                  |                                                              |           |      |                  |            |      |

## 5.4.2 ONU Port Config(Only support SFU)

Select Advanced Setting -> ONU Device -> ONU Port Config, enter this page, you can configure ONU port basic functions and VLAN mode. As shown below:

| NE              | EUTE    | RAL           | Slatus          |                  | торо            | ONU Table        | 9                         | VLAN          | Advanced S        | ietting              | Shorter    | at ->     | root |
|-----------------|---------|---------------|-----------------|------------------|-----------------|------------------|---------------------------|---------------|-------------------|----------------------|------------|-----------|------|
| Running Status  | Ê       | ONU Port Co   | onfig Port ID   | PON01            | ONU ID          | ONU1/            | 1 •                       |               |                   |                      |            |           |      |
| System          | $\odot$ |               |                 |                  |                 |                  |                           |               |                   |                      |            |           |      |
| PON Port        | $\odot$ | ONU1/1 Port I | nfo ONU Port    | Configuration    |                 |                  |                           |               |                   |                      |            |           |      |
| ONU Device      | $\odot$ | ONU Port ID   | Auto Negonation | Flow Control     | Loop Detect     | Enable           | down stream rate<br>limit | CIR           | PIR               | up stream rate limit | Band Width | Status    |      |
| ONI L Basic In  | 1fo     | 1             | Enable          | Disable          | Enable          | Enable           | Disable                   | 0             | 0                 | Disable              | 0          | Link UP   |      |
| ONU Part Car    | nfia    | 2             | Enable          | Disable          | Enable          | Enable           | Disable                   | 0             | 0                 | Disable              | 0          | Link Down |      |
| ONU Put Co      | et.     | 3             | Enable          | Disable          | Enable          | Enable           | Disable                   | 0             | 0                 | Disable              | 0          | Link Down |      |
| ONU Porform     | 20000   | 4             | Enable          | Disable          | Enable          | Enable           | Disable                   | 0             | 0                 | Disable              | 0          | Link Down |      |
| Switch Port     | $\odot$ | ONU1/1 VLAN   | ONU port V      | /LAN mode config | uration         |                  |                           |               |                   |                      |            |           |      |
| MAC Address T   | Table   | ON            | U Port ID       | ONU              | port VLAN mode  |                  | Default VLAN              |               | Default VLAN P    | riority              |            |           |      |
|                 | ~       |               | 1               |                  | transparent     |                  | 0                         |               | 0                 |                      |            |           |      |
| Protocol        | $\odot$ | ON            | U Port ID       | ONU              | port VLAN mode  |                  | Default VLAN              |               | Default VLAN P    | riority              |            |           |      |
| ACL/QoS         | $\odot$ |               | 2               |                  | transparent     |                  | 0                         |               | 0                 |                      |            |           |      |
| Route           | $\odot$ | ON            | U Port ID       | ONU              | port VLAN mode  |                  | Default VLAN              |               | Default VLAN P    | riority              |            |           |      |
|                 |         |               | 3               |                  | transparent     |                  | 0                         |               | 0                 |                      |            |           |      |
| Link Aggregatio | m       | ON            | U Port ID       | ONU              | port VI AN mode |                  | Default VI AN             |               | Default VI AN P   | riority              |            |           |      |
|                 |         |               | 4               | - ONO            | transparent     |                  | 0                         |               | 0                 |                      |            |           |      |
|                 |         |               |                 |                  |                 |                  |                           |               | -                 |                      |            |           |      |
|                 |         |               |                 | Language         | : 简体中文 English  | Firmware Version | : Neutral-E04_I_V3.0.     | 0_Rel   MAC:3 | 18:3a:21:10:01:64 |                      |            |           |      |

#### 5.4.2.1 ONU Port Attribute Config

Enter the ONU port config page, select the corresponding ONU at the top, and click the **"ONU Port Configuration**" button to configure the ONU port attribute parameters, including port negonation, flow control, loop detect, port status, upstream and downstream limits speed, etc. As shown below:

| NE              | UTR     | AL          | Status          | т                  | OPO ONU                | Table       | VLAN  | Advar      | nced Setting   | Shorte           | sut       | root |
|-----------------|---------|-------------|-----------------|--------------------|------------------------|-------------|-------|------------|----------------|------------------|-----------|------|
| Running Status  |         |             | nfig Port ID    | PON01              |                        | NU1/1 •     |       |            |                |                  |           |      |
| System          | $\odot$ |             | ing total       | 10001              |                        |             |       |            |                |                  |           |      |
| PON Port        | $\odot$ |             | nfo ONU Port    | Configuration      |                        |             | -     |            |                |                  |           |      |
| ONU Davisa      |         | ONU Port ID | Auto Negonation | Flow Control       | ONU Port Configuration | 1           | 0     | PIR        | up stream rate | limit Band Width | Status    |      |
| ONO DEVICE      |         | 1           | Enable          | Disable            | ONU Port ID            | 1           | •     | 0          | Disable        | 0                | Link UP   |      |
| ONU Basic Info  |         | 2           | Enable          | Disable            | Auto Negonation        | Enable      |       | 0          | Disable        | 0                | Link Down |      |
| ONU Port Confi  |         | 3           | Enable          | Disable            | Flow Control           | Disable     | •     | 0          | Disable        | 0                | Link Down |      |
| ONU Multicast   |         | 4           | Enable          | Disable            | Loop Detect            | Enable      | •     | 0          | Disable        | 0                | Link Down |      |
| ONU Performan   | ice     |             |                 |                    | Enable                 | Enable      | •     |            |                |                  |           |      |
| Switch Port     | $\odot$ |             | ONU port        | VLAN mode configur | down stream rate limit | Disable     | •     |            |                |                  |           |      |
|                 |         | ON          | U Port ID       | ONU p              | CIR                    | 0           | Kbps  | Default V  | LAN Priority   |                  |           |      |
| MAC Address Tab | le      |             | 1               | tri                | PIR                    | Director    | Kbps  |            | 0              |                  |           |      |
| Protocol        |         |             |                 |                    | up stream rate limit   | Disable     | •     |            |                |                  |           |      |
|                 | 0       | ON          | U Port ID       | ONU p              | Band widen             | 0           | KDps  | Default VI | LAN Priority   |                  |           |      |
| ACL/QoS         | $\odot$ |             | 2               | tri                | Apply                  | ] [ c       | ancel |            | 0              |                  |           |      |
| Poute           |         | ON          | U Port ID       | ONU p              | ort VLAN mode          | Default VLA | N     | Default VI | LAN Priority   |                  |           |      |

#### 5.4.2.2 ONU Port VLAN Config

Enter the ONU port config page, select the corresponding ONU at the top, and click the "**ONU port VLAN mode configuration**" button to configure the ONU port VLAN mode, VLAN ID, VLAN priority. As shown below:

| NEUT              |                                                         |                  |                   | TOPO          | ONU           | Table                   | VLAN           |                 | Advanced S            | Setting            | Shortc       | ut        | root |
|-------------------|---------------------------------------------------------|------------------|-------------------|---------------|---------------|-------------------------|----------------|-----------------|-----------------------|--------------------|--------------|-----------|------|
| Running Status    | ONU Port Co                                             | nfig Port ID     | PON01             | ONU ID        | 10            | NU1/1 •                 |                |                 |                       |                    |              |           |      |
| System 🚫          |                                                         |                  |                   |               |               |                         |                |                 |                       |                    |              |           |      |
| PON Port          |                                                         | nfo ONU Port     | Configuration     |               |               |                         |                |                 |                       |                    |              |           |      |
|                   | ONU Port ID                                             | Auto Negonation  | Flow Control      | Loop Detect   | Enable        | down stream ra<br>limit | ite CIR        |                 | PIR                   | up stream rate lim | t Band Width | Status    |      |
| <u> </u>          | 1                                                       | Enable           | Disable           | Enable        | Enable        | Disable                 | 0              |                 | 0                     | Disable            | 0            | Link UP   |      |
| ONU Basic Info    | 2                                                       | Enable           | Disable           | ONU port VI   | AN mode o     | configuration           |                | ×               | 0                     | Disable            | 0            | Link Down |      |
| ONU Port Contig   | 3                                                       | Enable           | Disable           |               |               |                         |                |                 | 0                     | Disable            | 0            | Link Down |      |
| ONU Multicast     | ance                                                    |                  |                   | ONIL port V   | AN mode       | 1 ·                     |                |                 | 0                     | Disable            | 0            | Link Down |      |
| ONO Performance   |                                                         | 4 Enable Disable |                   |               | ault VI AN    | 100                     | Range : 1-4094 |                 |                       |                    |              |           |      |
| Switch Port       |                                                         | ONO poit         | VEAN mode comigui | Default VL    | AN Priority   | 0                       | Range : 0-7    |                 |                       |                    |              |           |      |
| MAC Address Table | ON                                                      | U Port ID        | ONU p             | ONU po        |               |                         |                |                 | Default VLAN F        | Priority           |              |           |      |
|                   |                                                         | 1                | tr                | 8             | Apply         | Ca                      | incel          |                 | 0                     |                    |              |           |      |
| Protocol 🚫        | ON                                                      | U Port ID        | ONU p             | ort VLAN mode |               | Default VLAM            |                |                 | Default VLAN Priority |                    |              |           |      |
| ACL/QoS 🚫         |                                                         | 2                | tr                | ansparent     |               | 0                       |                |                 | 0                     |                    |              |           |      |
| Route             | ON                                                      | U Port ID        | ONU p             | ort VLAN mode |               | Default VLAN            |                |                 | Default VLAN F        | Priority           |              |           |      |
| 0                 |                                                         | 3                | tr                | ansparent     |               | 0                       |                |                 | 0                     |                    |              |           |      |
| Link Aggregation  | Link Aggregation ONU Port ID ONU port VLAN mode Default |                  |                   |               | Default VI AN |                         |                | Default VI AN F | Priority              |                    |              |           |      |
|                   |                                                         | 4                | tr                | ansparent     |               | 0                       |                |                 | 0                     |                    |              |           |      |

## 5.4.3 ONU Multicast

Select **Advanced Setting -> ONU Device -> ONU Multicast.** enter this page, you can configure ONU multicast function, including ONU multicast and multicast vlan. As shown below:

|                 | +<br>92.168.100.1/#/onu_multicast    |                |             |             |      |                  |          | - a ×<br>∾☆⊖8: |
|-----------------|--------------------------------------|----------------|-------------|-------------|------|------------------|----------|----------------|
| Netu            | ral                                  | Status         | ТОРО        | ONU Table   | VLAN | Advanced Setting | Shortcut | root           |
| Running Status  | ONU Multicast                        | Port ID        | PON01 • ONU | ID ONU1/1 • |      |                  |          |                |
| System 😔        |                                      |                |             |             |      |                  |          |                |
| PON Port 😔      | ONU Multicast                        | Multicast VLAN | ]           |             |      |                  |          |                |
| ONU Device 🔗    | ONU Multicast Info<br>multicast mode | igmp-snooping  | Setting     |             |      |                  |          |                |
| ONU Basic Info  | Fast Leave                           | Disable        | Setting     |             |      |                  |          |                |
| ONU Port Config |                                      |                |             |             |      |                  |          |                |
| ONU Multicast   |                                      |                |             |             |      |                  |          |                |
| ONU Performance |                                      |                |             |             |      |                  |          |                |

## 5.4.3.1 ONU Multicast Mode

Enter the ONU multicast page, select the corresponding ONU at the top, and click multicast mode "**Setting**" button, as shown below:

| NEUT              | RAL                                  |                          |               |                   |              | Advanced Setting |  |
|-------------------|--------------------------------------|--------------------------|---------------|-------------------|--------------|------------------|--|
| Running Status    | ONU Multicast                        | Port ID                  | PON01 • ONU I | D ONU1/1          | •            |                  |  |
| System 🚫          |                                      |                          |               |                   |              |                  |  |
| PON Port 🚫        | ONU Multicast                        | Multicast VLAN           | ]             |                   |              |                  |  |
| ONU Device 🔗      | ONU Multicast Info<br>multicast mode | rmation<br>igmp-snooping | Setting       |                   |              |                  |  |
| ONU Basic Info    | Fast Leave                           | Disable                  | Setting       |                   |              |                  |  |
| ONU Port Config   |                                      |                          |               |                   |              |                  |  |
| ONU Multicast     |                                      |                          | ONU           | Aulticast Setting | ×            |                  |  |
| ONU Performance   |                                      |                          |               | multicast mode    | amp-saoopiga |                  |  |
| Switch Port       |                                      |                          |               | Apply             | IC Cancer    |                  |  |
| MAC Address Table |                                      |                          |               |                   |              |                  |  |

| NE             | UTF     | RAL                               | Status         | торо           | ONU Table | VLAN | Advanced Setting | Shortcut - | root |
|----------------|---------|-----------------------------------|----------------|----------------|-----------|------|------------------|------------|------|
| Running Status | ĺ       | ONU Multicast                     | Port ID        | PON01 • ONU II | ✓ Success |      |                  |            |      |
| System         | $\odot$ |                                   |                |                |           |      |                  |            |      |
| PON Port       | $\odot$ | ONU Multicast                     | Multicast VLAN | ]              |           |      |                  |            |      |
| ONU Device     | $\odot$ | ONU Multicast Informulticast mode | mation<br>ctc  | Setting        |           |      |                  |            |      |
| ONU Basic Inf  | io 👘    | Fast Leave                        | Disable        | Setting        |           |      |                  |            |      |
| ONU Port Con   | fig     |                                   |                |                |           |      |                  |            |      |
| ONU Multicast  | t i     |                                   |                |                |           |      |                  |            |      |
| ONU Performa   | ance    |                                   |                |                |           |      |                  |            |      |

## 5.4.3.2 ONU Multicast Fast Leave

Enter the ONU multicast page, select the corresponding ONU at the top, and click fast leave "**Setting**" button, as shown below:

| ■ 192.168.100.1/#/o | nu_multicas | × +                                  |                          |         |                    |                   |       |                  |          | - σ ×<br>е ф А : |
|---------------------|-------------|--------------------------------------|--------------------------|---------|--------------------|-------------------|-------|------------------|----------|------------------|
| N                   | etu         | ral                                  | Status                   | торо    | ONU Tab            | le                | VLAN  | Advanced Setting | Shortcut | root             |
| Running Status      |             | ONU Multicast                        | Port ID                  | PON01 · |                    | /1 •              |       |                  |          |                  |
| System              | $\odot$     |                                      |                          |         |                    |                   |       |                  |          |                  |
| PON Port            | $\odot$     | ONU Multicast                        | Multicast VLAN           | ]       |                    |                   |       |                  |          |                  |
| ONU Device          |             | ONU Multicast Info<br>multicast mode | rmation<br>igmp-snooping | Setting |                    |                   |       |                  |          |                  |
| ONU Basic Inf       | io          | Fast Leave                           | Disable                  | Setting |                    |                   |       |                  |          |                  |
| ONU Port Con        | ifig        |                                      |                          |         |                    |                   |       | _                |          |                  |
| ONU Multicast       |             |                                      |                          |         | Fast Leave Setting |                   | ×     |                  |          |                  |
| ONU Performa        | ance        |                                      |                          |         | Eact Loavo         | Dicablo           |       |                  |          |                  |
| Switch Port         | $\odot$     |                                      |                          |         | Apply              | Enable<br>Disable | апсет |                  |          |                  |

| NEUTI           | RAL                                  | Status         | ТОРО           | ONU Table | VLAN | Advanced Setting | Shortcut | root |
|-----------------|--------------------------------------|----------------|----------------|-----------|------|------------------|----------|------|
| Running Status  | ONU Multicast                        | Port ID        | PON01 • ONU IE | ✓ Success |      |                  |          |      |
| System 😔        |                                      |                |                |           |      |                  |          |      |
| PON Port 🚫      | ONU Multicast                        | Multicast VLAN | ]              |           |      |                  |          |      |
| ONU Device      | ONU Multicast Info<br>multicast mode | rmation<br>ctc | Setting        |           |      |                  |          |      |
| ONU Basic Info  | Fast Leave                           | Enable         | Setting        |           |      |                  |          |      |
| ONU Port Config |                                      |                |                |           |      |                  |          |      |
| ONU Multicast   |                                      |                |                |           |      |                  |          |      |
| ONU Performance |                                      |                |                |           |      |                  |          |      |

## 5.4.3.3 ONU Multicast Max Group

Enter the ONU multicast page, select the corresponding ONU at the top, click Multicast VALN -> Multicast Max Group setting, you can set this value. As shown below:

| NEU             | TRAL                               | Status                     | торо           | ONU Table | VLAN | Advanced Setting | Shortcut | root |
|-----------------|------------------------------------|----------------------------|----------------|-----------|------|------------------|----------|------|
| Running Status  | ONU Multicast                      | Port ID P                  | PON01 • ONU ID | ONU1/1 •  |      |                  |          |      |
| System          | ∂                                  |                            |                |           |      |                  |          |      |
| PON Port        | ONU Multicast                      | Multicast VLAN             |                |           |      |                  |          |      |
| ONU Device      | ONU Multicast In<br>multicast mode | formation<br>igmp-snooping | Setting        |           |      |                  |          |      |
| ONU Basic Info  | Fast Leave                         | Enable                     | Setting        |           |      |                  |          |      |
| ONU Port Config |                                    |                            |                |           |      |                  |          |      |
| ONU Multicast   |                                    |                            |                |           |      |                  |          |      |
| ONU Performance |                                    |                            |                |           |      |                  |          |      |

| NEUT                              | RAL                            | Status         | ТОРО           | ONU Table            | VLAN   | Advanced Setting | Shortcut | root |
|-----------------------------------|--------------------------------|----------------|----------------|----------------------|--------|------------------|----------|------|
| Running Status                    | ONU Multicast                  | Port ID        | PON01 • ONU ID | ONU1/1 +             |        |                  |          |      |
| System 🚫                          |                                |                | -              |                      |        |                  |          |      |
| PON Port 😡                        | ONU Multicast                  | Multicast VLAN |                |                      |        |                  | is.      |      |
| ONU Device 🔗                      | port id<br>Multicast Max Group | 64             |                | Setting              |        |                  |          |      |
| ONU Basic Info<br>ONU Port Config | Multicast VLAN Mode            | untag          |                | Setting              |        |                  |          |      |
| ONU Multicast                     |                                |                | Multica        | st Max Group Setting | ×      |                  |          |      |
| Switch Port                       |                                |                | Multi          | cast Max Group 32    |        |                  |          |      |
| MAC Address Table                 |                                |                |                | Apply                | Cancel |                  |          |      |
|                                   |                                |                |                |                      |        |                  |          |      |
| NELIT                             | ΡΛΙ                            | Status         | TOPO           | ONI L Table          | VI AN  | Advanced Setting | Shortcut | mot  |

| NEUT            | RAL                                        | Status         | ТОРО           | ONU Table          | VLAN | Advanced Setting | Shortcut | root |
|-----------------|--------------------------------------------|----------------|----------------|--------------------|------|------------------|----------|------|
| Running Status  | ONU Multicast                              | Port ID        | PON01 • ONU IE | ✓ Success          |      |                  |          |      |
| System 😔        |                                            |                |                |                    |      |                  |          |      |
| PON Port 🚫      | ONU Multicast                              | Multicast VLAN | L              |                    |      |                  |          |      |
| ONU Device 🔗    | ONU Port Multicast<br>port id              | 1 •            |                |                    |      |                  |          |      |
| ONU Basic Info  | Multicast Max Group<br>Multicast VLAN Mode | 32<br>untag    |                | Setting<br>Setting |      |                  |          |      |
| ONU Port Config | Multicast VLAN                             |                |                | Add                |      |                  |          |      |
| ONU Performance |                                            |                |                |                    |      |                  |          |      |
|                 |                                            |                |                |                    |      |                  |          |      |

## 5.4.3.4 ONU Multicast VLAN Mode

Enter the ONU multicast page, select the corresponding ONU at the top, click Multicast VALN -> Multicast VLAN Mode Setting, you can set this value. this configuration determines whether the multicast streams forwarded by the ONU port has a VLAN tag. Untag is for stripping the tag, tag is for not stripping the tag, and translate is for converting the VLAN tag.

**Example 1:** configure multicast VLAN mode tag or untag.

| NEUT                              | RAL                                                          | Status         | TOPO           | ONU Table          | VLAN   | Advanced Setting | Shortcut | root |
|-----------------------------------|--------------------------------------------------------------|----------------|----------------|--------------------|--------|------------------|----------|------|
| Running Status                    | ONU Multicast                                                | Port ID        | PON01 • ONU ID | ONU1/1 +           |        |                  |          |      |
| System 😔                          |                                                              |                |                |                    |        |                  |          |      |
| PON Port                          | ONU Multicast                                                | Multicast VLAN |                |                    |        |                  |          |      |
|                                   | ONU Port Multicast<br>port id                                | 1              |                |                    |        |                  |          |      |
| ONU Basic Info<br>ONU Port Config | Multicast Max Group<br>Multicast VLAN Mode<br>Multicast VLAN | 32<br>untag    | Multicas       | Setting<br>Setting | ×      |                  |          |      |
| ONU Multicast<br>ONU Performance  |                                                              |                | Multicas       | st VLAN Mode untag | •      |                  |          |      |
| Switch Port                       |                                                              |                |                | translate          |        |                  |          |      |
| MAC Address Table                 |                                                              |                |                | Apply              | Cancel |                  |          |      |

**Example 2:** Configure multicast VLAN mode translate ,up to 8 group translation can be configured(CTC standard definition, depending on ONU support).

| NEUTI             | RAL                                        | Status         | TOPO           | ONU Table              | VLAN   | Advanced Setting | Shortcut | root |
|-------------------|--------------------------------------------|----------------|----------------|------------------------|--------|------------------|----------|------|
| Running Status    | ONU Multicast                              | Port ID        | PON01 • ONU ID | ONU1/1 •               |        |                  |          |      |
| System 😔          |                                            |                |                |                        |        |                  |          |      |
| PON Port 😔        | ONU Multicast                              | Multicast VLAN |                |                        |        |                  |          | -    |
|                   | ONU Port Multicast                         | 1 •            |                |                        |        |                  |          |      |
| ONU Basic Info    | Multicast Max Group<br>Multicast VLAN Mode | 32<br>tag      |                | Setting                |        |                  |          |      |
| ONU Port Config   | Multicast VLAN                             |                | Multicas       | t VLAN Mode Setting    | ×      |                  |          |      |
| ONU Performance   |                                            |                | Multicas       | t VLAN Mode translate  | •      |                  |          |      |
| Switch Port       |                                            |                |                | svlan 100<br>cvlan 200 |        |                  |          |      |
| MAC Address Table |                                            |                |                | Apply                  | Cancel |                  |          |      |
|                   |                                            |                |                |                        |        |                  |          |      |

#### 5.4.3.5 ONU Multicast VLAN

port id Multicast Max Group

Multicast VLAN Mode

Multicast VLAN

ONU Basic Info

ONU Port Config

ONU Multicast ONU Performance

Enter the ONU multicast page, select the corresponding ONU at the top, click Multicast

| NEUTRAL                                                               |                    |                |                    | VLAN   | Advanced Setting |          |      |
|-----------------------------------------------------------------------|--------------------|----------------|--------------------|--------|------------------|----------|------|
| Running Status ONU Multic                                             | ast Port ID        | PON01 • ONU ID | ONU1/1 •           |        |                  |          |      |
| PON Port ONU Multic                                                   | ast Multicast VLAN |                |                    |        |                  |          |      |
| ONU Device ONU Port Multic                                            | ast 1 •            |                |                    |        |                  |          |      |
| ONU Basic Info<br>ONU Port Config Multicast VLAN M<br>ONU Port Config | ode tag            |                | Setting<br>Add     |        |                  |          |      |
| ONU Multicast                                                         |                    | Add Mu         | Iticast VLAN       | ×      |                  |          |      |
| Switch Port                                                           |                    | . N            | Julticast VLAN 100 | Cancol |                  |          |      |
| MAC Address Table                                                     |                    |                | лфру               | Cancer |                  |          |      |
|                                                                       |                    |                |                    |        |                  |          |      |
| NEUTRAL                                                               | Status             | торо           | ONU Table          | VLAN   | Advanced Setting | Shortcut | root |
| Running Status                                                        | ast Port ID        | PON01 • ONU IE | ✓ Success          |        |                  |          |      |
| System 😔                                                              |                    |                |                    |        |                  |          |      |
| PON Port ONU Multic                                                   | ast Multicast VLAN | L              |                    |        |                  |          |      |
| ONLI Port Multic                                                      |                    |                |                    |        |                  |          |      |

VALN -> Multicast VLAN Add, you can set this value, as shown below:

**Note:** Only if the ONU multicast mode is configurable as igmp-snooping, when the ONU multicast mode switches from igmp-snooping to another mode, the multicast VLAN will be cleared. Each port can be configured with up to 8 multicast vlan(CTC standard definition, depending on ONU support).

## 5.4.4 ONU Performance Statistics

32

tag 100

Select Advanced Setting -> ONU Device -> ONU Performance Statistics. enter this page, you can view, configure and clear ONU performance information.

1. Enter the ONU Performance page, select the corresponding ONU at the top, and click the "**Refresh**" button to view the current ONU port statistics, as shown below:

| NE              | UTF     | RAL                       | Status        | торо                     | ONU Table                      | VLAN                         | Advanced Setting | Shortcut - | root |
|-----------------|---------|---------------------------|---------------|--------------------------|--------------------------------|------------------------------|------------------|------------|------|
| Running Status  | Î       | ONU                       | Port ID       |                          | LID ONU1/1                     |                              |                  |            |      |
| System          | $\odot$ | Performance               |               |                          |                                |                              |                  |            |      |
| PON Port        | $\odot$ | ONU Port ID PON           | • Re          | fresh Clear Pe           | rformance View Histo           | rical Statistics             |                  |            |      |
| ONU Device      | $\odot$ | ONU Performance Status :  | Disable ONU   | Performance Period : 900 | Setting                        |                              |                  |            |      |
| ONU Basic In    | fo      | Downstream DropEvents     |               | 0                        |                                | Upstream DropEvents          | 0                |            |      |
| ONU Port Cor    | nfig    | Downstream Octets         |               | 1196213                  |                                | Upstream Octets              | 24690274         |            |      |
| ONU Multicas    | t.      | Downstream Frames         |               | 18035                    |                                | Upstream Frames              | 356002           |            |      |
| ONI L Dorform   |         | Downstream Broadcast Fra  | imes          | 378                      |                                | Upstream Broadcast Frames    | 336885           |            |      |
| ONO Periorin    | ance    | Downstream Multicast Fran | nes           | 17652                    |                                | Upstream Multicast Frames    | 19116            |            |      |
| Switch Port     | $\odot$ | Downstream CRC Errored    | Frames        | 0                        |                                | Upstream CRC Errored Frame   | s 0              |            |      |
|                 | ~       | Downstream Undersize Fra  | imes          | 0                        |                                | Upstream Undersize Frames    | 0                |            |      |
| MAC Address Tr  | able    | Downstream Oversize Fran  | nes           | 0                        |                                | Upstream Oversize Frames     | 0                |            |      |
|                 |         | Downstream Fragments      |               | 0                        |                                | Upstream Fragments           | 0                |            |      |
| Protocol        | $\odot$ | Downstream Jabbers        |               | 0                        |                                | Upstream Jabbers             | 0                |            |      |
|                 |         | Downstream Frames 64 oc   | tets          | 17451                    |                                | Downstream Frames 65 to 127  | octets 292       |            |      |
| ACL/QoS         | $\odot$ | Downstream Frames 128 to  | o 255 octets  | 286                      |                                | Downstream Frames 256 to 51  | 1 octets 6       |            |      |
|                 |         | Downstream Frames 512 to  | o 1023 octets | 0                        |                                | Downstream Frames 1024 to 1  | 518 octets 0     |            |      |
| Route           | $\odot$ | Upstream Frames 64 octets | 5             | 17535                    |                                | Upstream Frames 65 to 127 oc | tets 336034      |            |      |
|                 |         | Upstream Frames 128 to 2  | 55 octets     | 719                      |                                | Upstream Frames 256 to 511 c | ctets 1702       |            |      |
| Link Aggregatio | n       | Upstream Frames 512 to 10 | 023 octets    | 0                        |                                | Upstream Frames 1024 to 151  | 8 octets 12      |            |      |
|                 |         | Downstream Discards       |               | 0                        |                                | Upstream Discards            | 0                |            |      |
|                 |         | Downstream Errors         |               | 0                        |                                | Upstream Errors              | 0                |            |      |
|                 |         | Status Channe Times       |               | 0                        | and I. Planting Marries Martin | 504 L 100 0 0 0 L 100 0 000  | 0440-04-04       |            |      |

Also you will get the detail of PON & LAN port of ONU.Change the port to other. As show below:

| NEUT            | NEUTRAL                  |         | торо                     | ONU Table      | VLAN                      | Advanced Setting | Shortcut | root |
|-----------------|--------------------------|---------|--------------------------|----------------|---------------------------|------------------|----------|------|
| Running Status  | ONU                      | Port ID | PON01 • ONU ID           | ONU1/1 •       |                           |                  |          |      |
| System 🚫        | Performance              |         |                          |                |                           |                  |          |      |
| PON Port        | ONU Port ID PON          | • Re    | fresh Clear Performan    | ce View Histor | ical Statistics           |                  |          |      |
| ONU Device      | ONU Performanc 1<br>2    | le ONU  | Performance Period : 900 | Setting        |                           |                  |          |      |
| ONU Basic Info  | Downstream Dr( 4         |         | 0                        |                | Upstream DropEvents       | 0                |          |      |
| ONU Port Config | Downstream Octets        |         | 1196213                  |                | Upstream Octets           | 24690274         |          |      |
| ONU Multicast   | Downstream Frames        |         | 18035                    |                | Upstream Frames           | 356002           |          |      |
| ONU Performance | Downstream Broadcast Fi  | rames   | 378                      |                | Upstream Broadcast Frame  | s 336885         |          |      |
|                 | Downstream Multicast Fra | imes    | 17652                    |                | Upstream Multicast Frames | 19116            |          |      |
| Switch Port     | Downstream CRC Errorer   | Frames  | 0                        |                | Unstream CRC Errored Fran | mes 0            |          |      |

2. Enter the ONU Performance page, select the corresponding ONU at the top, and click the "**Setting**" button to configure ONU port performance monitor state, as shown below:

| NE              | EUTI    | RAL Status                           | ТОРО                      | ONU Te                  | able                 | VLAN                  | Advanced          | Setting  | Shortcut | root |
|-----------------|---------|--------------------------------------|---------------------------|-------------------------|----------------------|-----------------------|-------------------|----------|----------|------|
| Running Status  |         | ONUL Port ID                         | PON01 .                   |                         | 1 .                  |                       |                   |          |          |      |
| System          | $\odot$ | Performance                          | PONOT                     |                         | 1 *                  |                       |                   |          |          |      |
| PON Port        | $\odot$ | ONU Port ID PON •                    | Refresh Clear             | Performance             | View Historical \$   | Statistics            |                   |          |          |      |
| ONU Device      |         | ONU Performance Status : Disable C   | NU Performance Period : 9 | 00 Setting              |                      |                       |                   |          |          |      |
| ONU Basic In    | nfo     | Downstream DropEvents                | 0                         |                         |                      |                       | _                 | 0        |          |      |
| ONU Port Co     | nfig    | Downstream Octets                    | 1196213                   | Setting ONU Perform     | nance Status         | $\times$              |                   | 24690274 |          |      |
| ONU Multicas    | st      | Downstream Frames                    | 18035                     |                         | [managed and         |                       |                   | 356002   |          |      |
| ONUL Porform    |         | Downstream Broadcast Frames          | 378                       | ONU Port ID             | PON •                |                       | 35                | 336885   |          |      |
| ONO Penolin     |         | Downstream Multicast Frames          | 17652 Of                  | U Performance Status    | Disable •            |                       | 5                 | 19116    |          |      |
| Switch Port     | $\odot$ | Downstream CRC Errored Frames        | 0                         | U Performance Period    |                      | s                     | imes              | 0        |          |      |
|                 | -       | Downstream Undersize Frames          | 0                         | to r chomaneo r choa    |                      | 5                     | 3S                | 0        |          |      |
| MAC Address T   | Table   | Downstream Oversize Frames           | 0                         | Apply                   |                      | Cancel                | 5                 | 0        |          |      |
|                 |         | Downstream Fragments                 | 0                         |                         |                      |                       |                   | 0        |          |      |
| Protocol        | $\odot$ | Downstream Jabbers                   | 0                         |                         | Ups                  | tream Jabbers         |                   | 0        |          |      |
|                 |         | Downstream Frames 64 octets          | 17451                     |                         | Dov                  | instream Frames 65 to | o 127 octets      | 292      |          |      |
| ACL/QoS         | $\odot$ | Downstream Frames 128 to 255 octets  | 286                       |                         | Dov                  | instream Frames 256   | to 511 octets     | 6        |          |      |
|                 |         | Downstream Frames 512 to 1023 octets | 0                         |                         | Dov                  | Instream Frames 102-  | 4 to 1518 octets  | 0        |          |      |
| Route           | $\odot$ | Upstream Frames 64 octets            | 17535                     |                         | Ups                  | tream Frames 65 to 1  | 27 octets         | 336034   |          |      |
|                 |         | Upstream Frames 128 to 255 octets    | 719                       |                         | Ups                  | tream Frames 256 to   | 511 octets        | 1702     |          |      |
| Link Aggregatio | n       | Upstream Frames 512 to 1023 octets   | 0                         |                         | Ups                  | tream Frames 1024 to  | o 1518 octets     | 12       |          |      |
|                 |         | Downstream Discards                  | 0                         |                         | Ups                  | tream Discards        |                   | 0        |          |      |
|                 |         | Downstream Errors                    | 0                         |                         | Ups                  | tream Errors          |                   | 0        |          |      |
|                 |         | Status Channe Times                  | 0<br>Language:简体中文        | English   Firmware Vers | sion : Neutral-E04 I | V3.0.0 Rel   MAC :    | 38:3a:21:10:01:64 |          |          |      |

3. Enter the ONU Performance page, select the corresponding ONU at the top, and click the **"View History Statistics"** button to get history performance monitor data, as shown below:

| NE              | EUTI    | RAL Status                          | торо                         | ONU Table        | VLAN                            | Advanced Setting | Shortcut - | root |
|-----------------|---------|-------------------------------------|------------------------------|------------------|---------------------------------|------------------|------------|------|
| Running Status  | 5. Å    | ONU Port ID                         |                              | ONU1/1           |                                 |                  |            |      |
| System          | $\odot$ | Performance                         |                              | ono n            |                                 |                  |            |      |
| PON Port        | $\odot$ | ONU Port ID PON •                   | Refresh Clear Performa       | ince View Curren | nt Statistics                   |                  |            |      |
| ONU Device      | $\odot$ | ONU Performance Status : Disable    | ONU Performance Period : 900 | Setting          |                                 |                  |            |      |
| ONU Basic Ir    | nfo     | Downstream DropEvents               | 0                            |                  | Upstream DropEvents             | 0                |            |      |
| ONU Port Co     | onfig   | Downstream Octets                   | 0                            |                  | Upstream Octets                 | 0                |            |      |
| ONU Multica     | st      | Downstream Frames                   | 0                            |                  | Upstream Frames                 | 0                |            |      |
| ONU Desfer      |         | Downstream Broadcast Frames         | 0                            |                  | Upstream Broadcast Frames       | 0                |            |      |
| ONO Periori     | nance   | Downstream Multicast Frames         | 0                            |                  | Upstream Multicast Frames       | 0                |            |      |
| Switch Port     | $\odot$ | Downstream CRC Errored Frames       | 0                            |                  | Upstream CRC Errored Frames     | 0                |            |      |
|                 | Ŭ       | Downstream Undersize Frames         | 0                            |                  | Upstream Undersize Frames       | 0                |            |      |
| MAC Address 1   | Table   | Downstream Oversize Frames          | 0                            |                  | Upstream Oversize Frames        | 0                |            |      |
|                 |         | Downstream Fragments                | 0                            |                  | Upstream Fragments              | 0                |            |      |
| Protocol        | $\odot$ | Downstream Jabbers                  | 0                            |                  | Upstream Jabbers                | 0                |            |      |
|                 | Ŭ       | Downstream Frames 64 octets         | 0                            |                  | Downstream Frames 65 to 127 or  | tets 0           |            |      |
| ACL/QoS         | $\odot$ | Downstream Frames 128 to 255 octets | s 0                          |                  | Downstream Frames 256 to 511 c  | ctets 0          |            |      |
|                 | Ŭ       | Downstream Frames 512 to 1023 octe  | ts 0                         |                  | Downstream Frames 1024 to 151   | B octets 0       |            |      |
| Route           | $\odot$ | Upstream Frames 64 octets           | 0                            |                  | Upstream Frames 65 to 127 octef | 5 0              |            |      |
|                 | 9       | Upstream Frames 128 to 255 octets   | 0                            |                  | Upstream Frames 256 to 511 octe | ts 0             |            |      |
| Link Aggregatio | n       | Upstream Frames 512 to 1023 octets  | 0                            |                  | Upstream Frames 1024 to 1518 c  | ctets 0          |            |      |
|                 |         | Downstream Discards                 | 0                            |                  | Upstream Discards               | 0                |            |      |
|                 |         | Downstream Errors                   | 0                            |                  | Upstream Errors                 | 0                |            |      |
|                 |         | Status Channe Times                 | 0                            |                  |                                 |                  |            |      |

# 5.5 Port Management

## 5.5.1 Port Info

Choose **Advanced Setting -> Switch Port-> Port Info**, enter this page, you can view the OLT PON port and uplink port basic information, as shown below:

| unning Status<br>ystem Son Port | Port Info Port ID |              |             |                 |       |        |              |      |        |              |         |
|---------------------------------|-------------------|--------------|-------------|-----------------|-------|--------|--------------|------|--------|--------------|---------|
| ystem 😔                         | Port ID           |              |             |                 |       |        |              |      |        |              |         |
| ON Port                         |                   | Admin Status | Link Status | Auto Negonation | Speed | Duplex | Flow Control | MTU  | Medium | Default VLAN | Setting |
|                                 | PON01             | Enable       | Link UP     | Enable          | 1000M | full   | Disable      | 1518 | Fiber  | 1            | Setting |
|                                 | PON02             | Enable       | Link Down   | Enable          | 1000M | full   | Disable      | 1518 | Fiber  | 1            | Setting |
| U Device <                      | PON03             | Enable       | Link Down   | Enable          | 1000M | full   | Disable      | 1518 | Fiber  | 1            | Setting |
|                                 | PON04             | Enable       | Link Down   | Enable          | 1000M | full   | Disable      | 1518 | Fiber  | 1            | Setting |
| vitch Port                      | GE01              | Enable       | Link UP     | Enable          | 100M  | full   | Disable      | 1518 | Copper | 1            | Setting |
| lort Info                       | GE02              | Enable       | Link Down   | Enable          | auto  | half   | Enable       | 1518 | Copper | 1            | Setting |
| ortinio                         | GE03              | Enable       | Link Down   | Enable          | auto  | half   | Enable       | 1518 | Copper | 1            | Setting |
| Performance                     | GE04              | Enable       | Link Down   | Enable          | auto  | half   | Enable       | 1518 | Copper | 1            | Setting |
| Port Config                     | GE05              | Enable       | Link Down   | Disable         | 1000M | full   | Enable       | 1518 | Fiber  | 1            | Setting |
| ort VLAN                        | GE06              | Enable       | Link Down   | Disable         | 1000M | full   | Enable       | 1518 | Fiber  | 1            | Setting |
| oop Detection                   | GE07              | Enable       | Link Down   | Disable         | 1000M | full   | Enable       | 1518 | Fiber  | 1            | Setting |
| ort Isolation                   | GE08              | Enable       | Link Down   | Disable         | 1000M | full   | Enable       | 1518 | Fiber  | 1            | Setting |

# 5.5.2 Performance

Choose **Advanced Setting -> Switch Port-> Performance**, enter this page, you can view and clear the OLT PON port and uplink port statistic information, as shown below:

| NE                         | UTI     | RAL      | Stat           | lus             | торо             | ONU Table      | VLAN            | Ad Ad            | vanced Setting    | Sho             | ortcut       | root |
|----------------------------|---------|----------|----------------|-----------------|------------------|----------------|-----------------|------------------|-------------------|-----------------|--------------|------|
| Running Status             | ĺ       | Performa | ince           |                 |                  |                |                 |                  |                   |                 |              |      |
| System                     | $\odot$ | Port ID  | Recieved Bytes | Recieved Frames | Recieved Discard | Recieved Error | Transmits Bytes | Transmits Frames | Transmits Discard | Transmits Error | Setting      |      |
| PON Port                   | 0       | PON01    | 27912791       | 367729          | 351739           | 0              | 11826399        | 30198            | 0                 | 0               | Detail Clear |      |
|                            | 0       | PON02    | 0              | 0               | 0                | 0              | 1488410         | 13538            | 0                 | 0               | Detail Clear |      |
| ONU Device                 | $\odot$ | PON03    | 0              | 0               | 0                | 0              | 1488410         | 13538            | 0                 | 0               | Detail Clear |      |
|                            | Ŭ       | PON04    | 0              | 0               | 0                | 0              | 1488410         | 13538            | 0                 | 0               | Detail Clear |      |
| Switch Port                |         | GE01     | 12049638       | 32008           | 1917             | 0              | 8742764         | 61205            | 0                 | 0               | Detail Clear |      |
| Destints                   |         | GE02     | 0              | 0               | 0                | 0              | 0               | 0                | 0                 | 0               | Detail Clear |      |
| Portinio                   |         | GE03     | 0              | 0               | 0                | 0              | 0               | 0                | 0                 | 0               | Detail Clear |      |
| Performance                |         | GE04     | 0              | 0               | 0                | 0              | 0               | 0                | 0                 | 0               | Detail Clear |      |
| Port Config                |         | GE05     | 0              | 0               | 0                | 0              | 0               | 0                | 0                 | 0               | Detail Clear |      |
| Port VLAN                  |         | GE06     | 0              | 0               | 0                | 0              | 0               | 0                | 0                 | 0               | Detail Clear |      |
| Loop Detection             | n       | GE07     | 0              | 0               | 0                | 0              | 0               | 0                | 0                 | 0               | Detail Clear |      |
| Port Isolation             |         | GE08     | 0              | 0               | 0                | 0              | 0               | 0                | 0                 | 0               | Detail Clear |      |
| /AC Address Ta<br>Protocol | able    |          |                |                 |                  |                |                 |                  |                   |                 |              |      |
| ACL/QoS                    | $\odot$ |          |                |                 |                  |                |                 |                  |                   |                 |              |      |
| Route                      | $\odot$ |          |                |                 |                  |                |                 |                  |                   |                 |              |      |
| .ink Aggregatior           | 1       |          |                |                 |                  |                |                 |                  | 101               |                 |              |      |

# 5.5.3 Port Config

Choose Advanced Setting -> Switch Port-> Port Config, enter this page, you can first select the corresponding port at the top of the page, and then you can configure port parameters, including admin status, link status, auto negonation, speed, duplex mode, and MTU, default VLAN, port description, broadcast/multicast/unicas storm control and port mirroring functions. As shown below:

| NEU               | TRAL                          | Status             | ТОРО              | ONU Table                        | VLAN                        | Advanced Setting        | Shortcut    | root |
|-------------------|-------------------------------|--------------------|-------------------|----------------------------------|-----------------------------|-------------------------|-------------|------|
| Running Status    | Port Config                   |                    | Refresh           |                                  |                             |                         |             |      |
| System 😔          | Port ID: PC                   | DN01 • Link S      | Status: Link UP   | Admin Status: Enable             |                             |                         |             |      |
| PON Port          | Switch port ba                | asic configuration | 0                 | Storm Control                    | 0                           | Mirror                  |             |      |
| ONU Device 😔      | Admin Status                  | Enable •           |                   | Broadcast 512                    | pps                         | Destination Port Select | •           |      |
| Switch Port       | Link Status<br>Auto Negonatio | Link UP            |                   | Multicast 0<br>Unicast 0         | pps                         | Type Select             | •           |      |
| Port Info         | Speed                         | 1000M *            |                   |                                  | Apply                       |                         | Flush Apply |      |
| Performance       | Duplex                        | Full •             |                   |                                  |                             |                         |             |      |
| Port Config       | Flow Control                  | Disable •          |                   |                                  |                             |                         |             |      |
| Port VLAN         | MIU.                          | 1518               |                   |                                  |                             |                         |             |      |
| Loop Detection    | Default VLAN                  | +iber              |                   |                                  |                             |                         |             |      |
| Port Isolation    | DUNUM TO UT                   |                    |                   |                                  |                             |                         |             |      |
| MAC Address Table |                               |                    | Apply             |                                  |                             |                         |             |      |
| Protocol          |                               |                    |                   |                                  |                             |                         |             |      |
| ACL/QoS 📀         |                               |                    |                   |                                  |                             |                         |             |      |
| Route 🛇           |                               |                    |                   |                                  |                             |                         |             |      |
| Link Aggregation  |                               |                    | Language · 節体中文 i | English I. Firmware Version : Ne | utraLE04 LV300 Rel L MAC 38 | 39 21 10 01 64          |             |      |

**Note:** The MTU default value is 1518, which can be configured according to the actual situation of the network. Broadcast/multicast/unicast storm control, with PPS as the unit, 0 means off storm suppression function.

## 5.5.4 Port VLAN Configuration

Choose **Advanced Setting -> Switch Port-> Port VLAN**, enter this page, you can configure port VLAN parameter. As shown below:

| NEUT              | RAL                       | Status                      | торо                     | ONU Table                      | VLAN | Advanced Setting | Shortcut | root |
|-------------------|---------------------------|-----------------------------|--------------------------|--------------------------------|------|------------------|----------|------|
| Running Status    | Port VLAN                 | Port ID                     | PON01 ·                  | Refresh                        |      |                  |          |      |
| System 😔          |                           |                             |                          |                                |      |                  |          |      |
| PON Port 😔        | VLAN Config               | VLAN Translate              | VLAN QinQ                |                                |      |                  |          |      |
| ONU Device 🛇      | Port Type<br>Default VLAN | Hybrid Setting<br>1 Setting |                          |                                |      |                  |          |      |
| Switch Port       | Tagged                    |                             |                          |                                |      |                  |          |      |
| Port Info         | Untagged                  |                             |                          |                                |      |                  |          |      |
| Performance       | Add VLAN                  | Remove VLAN                 |                          |                                |      |                  |          |      |
| Port Config       |                           |                             |                          |                                |      |                  |          |      |
| Port VLAN         |                           |                             |                          |                                |      |                  |          |      |
| Loop Detection    |                           |                             |                          |                                |      |                  |          |      |
| Port Isolation    |                           |                             |                          |                                |      |                  |          |      |
| MAC Address Table |                           |                             |                          |                                |      |                  |          |      |
| Protocol 🛇        |                           |                             |                          |                                |      |                  |          |      |
| ACL/QoS 😔         |                           |                             |                          |                                |      |                  |          |      |
| Route 😔           |                           |                             |                          |                                |      |                  |          |      |
| Link Aggregation  |                           |                             | angunga : Strict Caslish | L Einnunge Version : Neutral E |      | 0.2-2140.01464   |          |      |

#### 5.5.4.1 Port VLAN Config

1. **Configure the port VLAN type:** enter the port VLAN page, select the interface to be set at the top, click the port type "**Setting**" button, you can configure the port VLAN to hybrid, access and trunk modes, as shown below:

| NEUT           | RAL                       | Status                      | торо      | ONU Table  | VLAN   | Advanced Setting | Shortcut | root |
|----------------|---------------------------|-----------------------------|-----------|------------|--------|------------------|----------|------|
| Running Status | Port VLAN                 | Port ID                     | PON01 •   | Refresh    |        |                  |          |      |
| System 😔       |                           |                             |           |            |        |                  |          |      |
| PON Port 🚫     | VLAN Config               | VLAN Translate              | VLAN QinQ |            |        |                  |          |      |
| ONU Device 🚫   | Port Type<br>Default VLAN | Hybrid Setting<br>1 Setting |           |            |        |                  |          |      |
| Switch Port    | Tagged                    |                             |           |            |        |                  |          |      |
| Port Info      | Untagged                  |                             |           |            | ×      |                  |          |      |
| Performance    | Add VLAN                  | Remove VLAN                 | Port ID   | PON01      |        |                  |          |      |
| Port Config    |                           |                             | Port T    | vpe Hybrid | •      |                  |          |      |
| Port VLAN      |                           |                             |           | Access     | Canad  |                  |          |      |
| Loop Detection |                           |                             |           | Hybrid     | Cancer |                  |          |      |
| Port Isolation |                           |                             |           |            |        |                  |          |      |

2. **Configure port default VLAN**: enter the port VLAN page, select the interface to be set at the top, click the default VLAN "**setting**" button, modify the default port VLAN here, and the port default VLAN is 1. As shown below:

| NEUT           | RAL                       | Status                   | τορο      | ONU Table  | VLAN    | Advanced Setting | Shortcut | root |
|----------------|---------------------------|--------------------------|-----------|------------|---------|------------------|----------|------|
| Running Status | Port VLAN                 | Port ID P                | ON01 •    | Refresh    |         |                  |          |      |
| System 🚫       |                           |                          |           |            |         |                  |          |      |
| PON Port 😡     | VLAN Config               | VLAN Translate           | VLAN QinQ |            |         |                  |          |      |
| ONU Device 🛇   | Port Type<br>Default VLAN | Hybrid Setting 1 Setting |           |            |         |                  |          |      |
| Switch Port    | Tagged                    |                          |           |            |         |                  |          |      |
| Port Info      | Untagged                  |                          |           |            | ×       |                  |          |      |
| Performance    | Add VLAN                  | Remove VLAN              | Port IE   | PON01      |         |                  |          |      |
| Port Config    |                           |                          | Defaul    | t VLAN 100 |         |                  |          |      |
| Fort VLAN      |                           |                          |           | Apply      | Concel  |                  |          |      |
| Loop Detection |                           |                          |           | Арриу      | Calicer |                  |          |      |
| Port Isolation |                           |                          |           |            |         |                  |          |      |

3. Add VLAN to this port: enter the port VLAN page, select the interface to be set at the top, click the "Add VLAN" button, you can add VLAN to this port and select the vlan tag or untag mode, as shown below:

| NEUT              | RAL         | Status         | τορο      | ONU Table   | VLAN       | Advanced Setting | Shortcut | root |
|-------------------|-------------|----------------|-----------|-------------|------------|------------------|----------|------|
| Running Status    | Port VLAN   | Port ID        | PON01 ·   | Refresh     |            |                  |          |      |
| System 🚫          |             |                |           |             |            |                  |          |      |
| PON Port 😔        | VLAN Config | VLAN Translate | VLAN QinQ |             |            |                  |          |      |
| ONU Device 😡      | Port Type   | Hybrid Setting |           |             |            |                  |          |      |
| Switch Port       | Tagged      | Sound          | Add       |             | <b>0</b> × |                  |          |      |
| Port Info         | Untagged    |                | Port ID   | PON01       |            |                  |          |      |
| Performance       | Add VLAN    | Remove VLAN    | Port Type | Hybrid      |            |                  |          |      |
| Port Config       |             |                | VLAN List | 101         |            |                  |          |      |
| Port VLAN         |             |                | VLAN Mo   | te Tagged • |            |                  |          |      |
| Loop Detection    |             |                |           |             |            |                  |          |      |
| Port Isolation    |             |                |           | Apply       | Cancel     |                  |          |      |
| MAC Address Table |             |                |           | APP J       | Concor     |                  |          |      |

4. **Delete VLAN from this port:** enter the port VLAN page, select the interface to be set at the top, click the **"Remove VLAN"** button, you can delete VLAN from this port, as shown below:

| NEUT              | RAL                       | Status                    | TOPO      | ONU Table  | VLAN   | Advanced Setting | Shortcut | root |
|-------------------|---------------------------|---------------------------|-----------|------------|--------|------------------|----------|------|
| Running Status    | Port VLAN                 | Port ID                   | PON01 +   | Refresh    |        |                  |          |      |
| System 🚫          |                           |                           |           |            |        |                  |          |      |
| PON Port 🛇        | VLAN Config               | VLAN Translate            | VLAN QinQ |            |        |                  |          |      |
|                   | Port Type<br>Default VLAN | Hybrid Settin<br>1 Settin | ng l      |            |        |                  |          |      |
| Switch Part       | Tagged                    |                           | Delete    |            | 0 ×    |                  |          |      |
| Port Info         | Untagged                  |                           | Port ID   | PON01      |        |                  |          |      |
| Performance       | Add VLAN                  | Remove VLAN               | Port Ty   | e Hybrid   |        |                  |          |      |
| Port Config       |                           |                           | VLAN L    | st 101     |        |                  |          |      |
| Port VLAN         |                           |                           | VLAN N    | ode Tagged | ,      |                  |          |      |
| Loop Detection    |                           |                           |           |            |        |                  |          |      |
| Port Isolation    |                           |                           |           | A          | Connel |                  |          |      |
| MAC Address Table |                           |                           |           | Афру       | Cancon |                  |          |      |

### 5.5.4.2 VLAN Translate

Enter the port VLAN page, select the interface to be set at the top, and then select VLAN translate, click the **"Add**" button below, you can create port translation, as shown below:

| NEUT                             | RAL         | Status                 | торо      | ONU Table  | VLAN   | Advanced Setting | Shortcut | root |
|----------------------------------|-------------|------------------------|-----------|------------|--------|------------------|----------|------|
| Running Status                   | Port VLAN   | Port ID                | PON01 +   | Refresh    |        |                  |          |      |
| System 🚫                         |             |                        |           |            |        |                  |          |      |
| PON Port 😡                       | VLAN Config | VLAN Translate         | VLAN QinQ |            |        |                  |          |      |
| ONU Device 🚫                     | Old VLAN    | New VLAN VLAN Priority | Add       | -          |        |                  |          |      |
| Switch Port                      |             |                        | A         | ld         | ×      |                  |          |      |
| Port Info                        |             |                        | Old       | VLAN 100   |        |                  |          |      |
| Port Config                      |             |                        | New       | VLAN 101   |        |                  |          |      |
| Port VLAN                        |             |                        | VLA       | N Priority | •      |                  |          |      |
| Loop Detection<br>Port Isolation |             |                        |           | Apply      | Cancel |                  |          |      |

#### 5.5.4.3 VLAN QinQ

Enter the port VLAN page, select the interface to be set at the top, and then select VLAN QinQ, click the **"Add"** button,here you can add the port QinQ, support the configuration of a single CVLAN, and also support the configuration of the CVLAN range, as shown below:

| NEUT           | RAL         | Status                | TOPO      | ONU Table     | VLAN   | Advanced Setting | Shortcut | root |
|----------------|-------------|-----------------------|-----------|---------------|--------|------------------|----------|------|
| Running Status | Port VLAN   | Port ID               | PON01 +   | Refresh       |        |                  |          |      |
| System 🚫       |             |                       |           |               |        |                  |          |      |
| PON Port 😔     | VLAN Config | VLAN Translate        | VLAN QinQ |               |        |                  |          |      |
| ONU Device 🚫   | CVLAN (     | CVLAN Start CVLAN End | SVLAN SVL | N Priority    | Add    |                  |          |      |
| Switch Port    |             |                       | Add       |               | ×      |                  |          |      |
| Port Info      |             |                       | CV        | AN 100        |        |                  |          |      |
| Performance    |             |                       | CV        | .AN Start     |        |                  |          |      |
| Port Config    |             |                       | CV        | .AN End       |        |                  |          |      |
| Port VLAN      |             |                       | SV        | .AN 200       |        |                  |          |      |
| Loop Detection |             |                       | SV        | AN Priority - | *      |                  |          |      |
| Port Isolation |             |                       |           | Apply         | Cancel |                  |          |      |

| NEUTI             | RAL         |                      |            |               |        | Advanced Setting |  |
|-------------------|-------------|----------------------|------------|---------------|--------|------------------|--|
| Running Status    | Port VLAN   | Port ID              | PON01 ·    | Refresh       |        |                  |  |
| System 🚫          |             |                      |            |               |        |                  |  |
| PON Port          | VLAN Config | VLAN Translate       | VLAN QinQ  |               |        |                  |  |
| ONU Device 🚫      | CVLAN C     | CVLAN Start CVLAN En | SVLAN SVLA | N Priority    | Add    |                  |  |
| Switch Port       |             |                      | Add        |               | ×      |                  |  |
| Port Info         |             |                      | CVL        | AN            |        |                  |  |
| Performance       |             |                      | CVL        | AN Start 100  |        |                  |  |
| Port Config       |             |                      | CVL        | AN End 110    |        |                  |  |
|                   |             |                      | SVL        | AN 200        |        |                  |  |
| Loop Detection    |             |                      | SVL        | AN Priority - | •      |                  |  |
| Port Isolation    |             |                      |            | Apply         | Cancel |                  |  |
| MAC Address Table |             |                      |            |               |        |                  |  |

## 5.5.5 Loop Detection

This function is to process the loop that appears in the network to prevent the loop from affecting the services, and it is necessary to detect the user-side loop.After the user-side loop detection function is turned on, the system will automatically detect the user-side loop.

When the loop is detected, the occurrence of the loop will be stopped and an alarm will be issued.

Choose **Advanced Setting -> Switch Port-> Loop Detection**, enter this page, you can configure port loop detection function. As shown below:

| ■ 192.168.100.1<br>← → C | /#/loop_detect<br>A 不安全   19 | × +                |                      |        |           |      |                  |          | - 0 × |
|--------------------------|------------------------------|--------------------|----------------------|--------|-----------|------|------------------|----------|-------|
|                          | Netu                         | ral                | Status               | торо   | ONU Table | VLAN | Advanced Setting | Shortcut | root  |
| Running Stat             | us                           | Loop Detection     |                      |        |           |      |                  |          |       |
| System                   | $\odot$                      | PON Loop Detection | Uplink Loop Detectio | n      |           |      |                  |          |       |
| PON Port                 | $\odot$                      | Loop Detect Status | Disable              | Modify |           |      |                  |          |       |
| ONU Device               | $\odot$                      |                    |                      |        |           |      |                  |          |       |
| Switch Port              | $\odot$                      |                    |                      |        |           |      |                  |          |       |
| Port Info                |                              |                    |                      |        |           |      |                  |          |       |
| Performant               | ce                           |                    |                      |        |           |      |                  |          |       |
| Port Config              | ,                            |                    |                      |        |           |      |                  |          |       |
| Port VLAN                |                              |                    |                      |        |           |      |                  |          |       |
| Loop Detec               | tion                         |                    |                      |        |           |      |                  |          |       |
| Port Group               |                              |                    |                      |        |           |      |                  |          |       |

#### 5.5.5.1 PON Loop Detection

1. Introduction of PON loop detection function:

PON loop detection function is turned on by default. There are three conditions of loop detection processing:

(1) When a loop occurs on the same ONU port or connected device, the PON loop detection will not be triggered because the ONU port loop detection function is turned on by default.

(2) If loop occurs between different ONU in the same PON port, when the P2P function is turned off (by default), only ring alarm will be issued, and ONU will not be added to the blacklist. When the P2P function is turned on, an alarm is issued for the loop and an ONU of the loop is added to the blacklist.

(3) When the PON port isolation function is turned on (by default), only ring alarm will be issued, and ONU will not be added to the blacklist. When the PON port isolation function is turned off and the default VLAN of the two PON ports are the same, the ring alarm will be issued and one of the ONU of the loop will be added to the blacklist.

#### Note:

1-> PON loop detects the blacklist ONU and saves the configuration without automatically removing the blacklist or in manual recovery mode. After reboot the device, the ONU will be permanently on the blacklist and the blacklist needs to be removed manually.

2-> In manual authentication mode, loop detection is added to the blacklist and manual authentication is required before re-online.

2. **PON loop detection parameter configuration:** enter the loop detection page, click the **"Modify"** button, here you can enable or disable the function, when configuring the enable status, you can modify the corresponding parameters, as shown below:

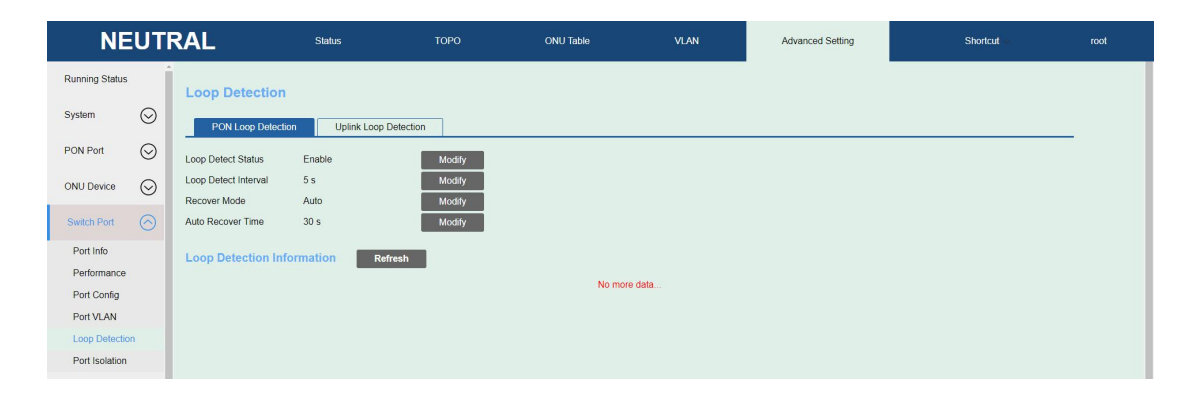

(1).Loop detect status: The default is the enable state. If the optional configuration disable, the PON loop detection function will not take effect after configuration.

(2).Loop detect interval:This parameter is to configure the PON loop detection packet sending interval, and send a loop detection packet in 5 seconds by default.

(3). Loop detect recover mode: This parameter is to configure whether to automatically restore and remove the blacklist after the loop ONU is added to the blacklist. The default is automatic recovery mode, manual recovery mode is optional;

(4).Auto recover time: This parameter only takes effect when the loop detection recovery mode is Auto, and the default is automatic recovery for 30 seconds.

(5).Manual recover: This configuration is only available when the loop detects that the recovery mode is Manual, and ONU is removed from the blacklist.

| NE             | EUTI    | RAL                                  | Status           | торо               | ONU Table | VLAN    | Advanced Setting | Shortcut - | root |
|----------------|---------|--------------------------------------|------------------|--------------------|-----------|---------|------------------|------------|------|
| Running Status | 5       | Loop Detection                       |                  |                    |           |         |                  |            |      |
| System         | $\odot$ | PON Loop Detection                   | on Uplink Loop ( | Detection          |           |         |                  |            |      |
| PON Port       | $\odot$ | Loop Detect Status                   | Enable           | Modify             |           |         |                  |            |      |
| ONU Device     | $\odot$ | Loop Detect Interval<br>Recover Mode | 5 s              | Modify<br>Apply Ca | ancel     |         |                  |            |      |
| Switch Port    | $\odot$ | Auto Recover Time                    | Auto<br>Manual   | Modify             |           |         |                  |            |      |
| Port Info      |         | Loop Detection Infe                  | ormation Ref     | resh               |           |         |                  |            |      |
| Performance    |         |                                      |                  |                    | No mo     | ro data |                  |            |      |
| Port Config    |         |                                      |                  |                    |           |         |                  |            |      |
| Port VLAN      |         |                                      |                  |                    |           |         |                  |            |      |
| Loop Detection | on      |                                      |                  |                    |           |         |                  |            |      |
| Port Isolation |         |                                      |                  |                    |           |         |                  |            |      |

3. Enter the loop detection page, where you can view the PON loop detection information, as shown below:

| Loop detection information Ref | resh        |                |                          |
|--------------------------------|-------------|----------------|--------------------------|
| PON ID / ONU ID                | Status      | ONU status     | Loopback PON ID / ONU ID |
| 1/ 1                           | Loop-Detect | Add Black List | 4/1                      |
| 4/ 1                           | Loop-Detect | -              | 1/1                      |
|                                |             |                |                          |

#### 5.5.5.2 Uplink Loop Detection

1. Introduction of uplink loop detection function:

The loop detection function of the uplink port is turned on by default, and there are three conditions for loop detection processing:

(1). When the spanning tree protocol is enabled, the uplink loop detection does not take effect, and only when the spanning tree protocol is disabled will the uplink loop detection take effect.

(2). If a loop occurs with the same uplink port, directly link down the uplink port;

(3). When the default VLAN is different at the same time, the loop alarm occurs, and don't link down the port. When the default VLAN is same, the loop alarm occurs and Link Down one of the ports.

2. **Configuration of uplink loop detection parameters**: enter the loop detection page, select the uplink loop detection, click **"Modify"** button, here you can enable or disable the function, when the enable status is configured, the corresponding parameters can be modified, as shown below:

| NEUT           | TRAL                                 | Status             | ТОРО     | ONU Table | VLAN   | Advanced Setting | Shortcut | root |
|----------------|--------------------------------------|--------------------|----------|-----------|--------|------------------|----------|------|
| Running Status | Loop Detection                       | n                  |          |           |        |                  |          |      |
| System 🚫       | PON Loop Detec                       | tion Uplink Loop D | etection |           |        |                  |          |      |
| PON Port       | Loop Detect Status                   | Enable •           | Apply Ca | ancel     |        |                  |          |      |
| ONU Device     | Loop Detect Interval<br>Recover Mode | 5 s<br>Auto        | Modify   |           |        |                  |          |      |
| Switch Port    | Auto Recover Time                    | 30 s               | Modify   |           |        |                  |          |      |
| Port Info      | Loop Detection Ir                    | Iformation Refr    | esh      |           |        |                  |          |      |
| Performance    |                                      |                    |          | No more   | data   |                  |          |      |
| Port Config    |                                      |                    |          | NO INC.   | o data |                  |          |      |
| Port VLAN      |                                      |                    |          |           |        |                  |          |      |
| Loop Detection |                                      |                    |          |           |        |                  |          |      |
| Port Isolation |                                      |                    |          |           |        |                  |          |      |

(1).Loop detect status:The default is the enable state. If the optional configuration disable, the uplink loop detection function will not take effect after configuration.

(2).Loop detect interval:This parameter is to configure the uplink loop detection packet sending interval, and send a loop detection packet in 5 seconds by default.

(3). Loop detect recover mode: This parameter is to configure whether to automatically restore the link down port to link up. The default is automatic recovery mode, manual recovery mode is optional;

(4).Auto recover time: This parameter only takes effect when the loop detection recovery mode is Auto, and the default is automatic recovery for 30 seconds.

(5).Manual recover: This configuration is only available when the loop detects that the recovery mode is Manual, and the link down port will be link up.

| NE             | UTF     | RAL                                  | Status             | ТОРО              | ONU Table | VLAN   | Advanced Setting | Shortcut | root |
|----------------|---------|--------------------------------------|--------------------|-------------------|-----------|--------|------------------|----------|------|
| Running Status | Î       | Loop Detection                       |                    |                   |           |        |                  |          |      |
| System         | $\odot$ | PON Loop Detection                   | n Uplink Loop Dete | ction             |           |        |                  |          |      |
| PON Port       | $\odot$ | Loop Detect Status                   | Enable •           | Apply C           | ancel     |        |                  |          |      |
| ONU Device     | $\odot$ | Loop Detect Interval<br>Recover Mode | 5 s                | Modify<br>Apply C | ancel     |        |                  |          |      |
| Switch Port    | $\odot$ | Auto Recover Time                    | Auto<br>Manual     | Modify            | _         |        |                  |          |      |
| Port Info      |         | Loop Detection Info                  | rmation Refres     | 1                 |           |        |                  |          |      |
| Performance    | _       |                                      |                    | _                 | No more   | a data |                  |          |      |
| Port Config    | _       |                                      |                    |                   |           |        |                  |          |      |
| Port VLAN      | _       |                                      |                    |                   |           |        |                  |          |      |
| Loop Detection |         |                                      |                    |                   |           |        |                  |          |      |
| Port Isolation |         |                                      |                    |                   |           |        |                  |          |      |

3. Enter the loop detection page, select "uplink Loop Detection" here to view the uplink port loop detection information, as shown below:

| Port ID         Status         Port Status         Loopback port           GE03         Loop-Detect         -         GE04 | Loop detection information Ref | resh        |             |               |
|----------------------------------------------------------------------------------------------------|--------------------------------|-------------|-------------|---------------|
| GE03 Loop-Detect - GE04                                                                                                    | Port ID                        | Status      | Port Status | Loopback port |
|                                                                                                    | GE03                           | Loop-Detect |             | GE04          |
| GE04 Loop-Detect Blocked GE03                                                                                              | GE04                           | Loop-Detect | Blocked     | GE03          |

## 5.5.6 Port Group

Select **Advanced Setting** -> **Switch Port** -> **Port Group** to enter this page to configure port isolation and inter-working functions. As shown below:

| 192.168.100.1/ | /#/port_group | × +                         |             |             |                   |      |                  |          | - a × |
|----------------|---------------|-----------------------------|-------------|-------------|-------------------|------|------------------|----------|-------|
| ← → C 🚺        | ▲ 不安全   19    | 2.168.100.1/#/port_group    |             |             |                   |      |                  |          | ÷ 0 0 |
|                | Netu          | ral                         | Status      | торо        | ONU Table         | VLAN | Advanced Setting | Shortcut | root  |
| Running State  | us            | Port Group                  |             |             | ✓ Setting Success |      |                  |          |       |
| System         | $\odot$       |                             | 0.00        |             |                   |      |                  |          |       |
| PON Port       | $\odot$       | PON Port Isolation          | Add Port    | Delete Port |                   |      |                  |          |       |
| ONU Device     | $\odot$       | PON Isolate Port Member:    | PON01,PON02 | PON03,PON04 |                   |      |                  |          |       |
| Switch Port    | $\odot$       |                             |             |             |                   |      |                  |          |       |
| Port Info      |               | Uplink Port Isolation       | Add Port    | Delete Port |                   |      |                  |          |       |
| Performanc     | :e            | Uplink Isolate Port Member: | -           |             |                   |      |                  |          |       |
| Port Config    |               |                             |             |             |                   |      |                  |          |       |
| Port VLAN      |               |                             |             |             |                   |      |                  |          |       |
| Loop Detec     | tion          |                             |             |             |                   |      |                  |          |       |
| Port Group     |               |                             |             |             |                   |      |                  |          |       |

#### 5.5.6.1 Port Isolation

Enter the port group page, the current port group mode is isolation mode, you can click the **"Add Port**" and **"Delete Port**" buttons to configure port isolation. By default, PON port isolation is enabled and uplink port isolation is disabled. As shown below:

| 192.168.100.1/#/ | /port_group | × +                                              |                     |                |       |       |        |       |                  |          | - 5 × |
|------------------|-------------|--------------------------------------------------|---------------------|----------------|-------|-------|--------|-------|------------------|----------|-------|
| ← → C ▲          | 不安全   19    | 2.168.100.1/#/port_group                         |                     |                |       |       |        |       |                  |          | * 🖯 🔾 |
| N                | letu        | ral                                              |                     |                |       |       |        | AN    | Advanced Setting | Shortcut |       |
| Running Status   | Î           | Port Group                                       |                     |                |       |       |        |       |                  |          |       |
| System           | $\odot$     |                                                  | -                   |                |       |       |        |       |                  |          |       |
| PON Port         | $\odot$     | Port Group Mode: Isolation<br>PON Port Isolation | Setting<br>Add Port | Delete Port    |       |       |        |       |                  |          |       |
| ONU Device       | $\odot$     | PON Isolate Port Member:                         | PON01,PON           | 02,PON03,PON04 |       |       |        |       |                  |          |       |
| Switch Port      |             |                                                  |                     | Durin Duri     |       |       |        |       |                  |          |       |
| Port Info        |             |                                                  | AbsPort             | Add Port       |       |       |        |       | ×                |          |       |
| Performance      |             | Uplink Isolate Port Member:                      |                     |                |       |       |        |       |                  |          |       |
| Port Config      |             |                                                  |                     | Port ID        | GE01  | GE02  | □ GE03 | GE04  |                  |          |       |
| Port VLAN        |             |                                                  |                     |                | XGE01 | XGE02 | CGE03  | XGE04 |                  |          |       |
| Loop Detection   | on          |                                                  |                     |                | Apply |       | Can    | cel   |                  |          |       |
| Port Group       |             |                                                  |                     |                |       |       |        |       |                  |          |       |

#### 5.5.6.2 Port Inter-working

Enter the port group page, click the "**Setting**" button, select the inter-working mode. Enter the inter-working mode setting page, configure the inter-working group, first select the ingress port, and then select the egress port, the port group member ports can inter-communicate and isolate from the ports outside the group. As shown below:

| ■ 192.168.100.1/#/port_group<br>← → C ▲ 不安全   1                                                                                                    | × +<br>92.168.100.1/#/port_group                                                                                                    |                                            |                                                          |                                                                                                    |                                                                                                    |                                                                                                    |          | - σ ×<br>* Θ Ο          |
|----------------------------------------------------------------------------------------------------|----------------------------------------------------------------------------------------------------|--------------------------------------------|----------------------------------------------------------|----------------------------------------------------------------------------------------------------|----------------------------------------------------------------------------------------------------|----------------------------------------------------------------------------------------------------|----------|-------------------------|
| Netu                                                                                                    | iral                                                                                                    |                                            |                                                          |                                                                                                    |                                                                                                    | Advanced Setting                                                                                                    |          | root                    |
| Running Status                                                                                                    | Port Group                                                                                                    |                                            |                                                          |                                                                                                    |                                                                                                    |                                                                                                    |          |                         |
| System 🚫                                                                                                    | Port Group Mode: Isolation                                                                                                    | Setting                                    |                                                          |                                                                                                    |                                                                                                    |                                                                                                    |          |                         |
| PON Port                                                                                                    |                                                                                                    | Add Port                                   | Delete Port                                              |                                                                                                    |                                                                                                    |                                                                                                    |          |                         |
| ONU Device 🚫                                                                                                    | PON Isolate Port Member:                                                                                                    | PON01,PON02                                | PON03,PON04                                              |                                                                                                    |                                                                                                    |                                                                                                    |          |                         |
| Switch Port                                                                                                    |                                                                                                    |                                            |                                                          |                                                                                                    |                                                                                                    |                                                                                                    |          |                         |
| Port Info                                                                                                    |                                                                                                    | Add Port                                   | Delete Port                                              |                                                                                                    |                                                                                                    |                                                                                                    |          |                         |
| Performance                                                                                                    | Uplink Isolate Port Member:                                                                                                    |                                            | Setting                                                  |                                                                                                    |                                                                                                    | -                                                                                                    |          |                         |
| Port Config                                                                                                    |                                                                                                    |                                            | Port Group                                               | Mode: Inter-working                                                                                                    | •                                                                                                    |                                                                                                    |          |                         |
| Port VLAN                                                                                                    |                                                                                                    |                                            |                                                          | Inter-working                                                                                                    | Cancel                                                                                                    |                                                                                                    |          |                         |
| Loop Detection                                                                                                    |                                                                                                    |                                            |                                                          |                                                                                                    | лрру Сансен                                                                                                    |                                                                                                    |          |                         |
|                                                                                                    |                                                                                                    |                                            |                                                          |                                                                                                    |                                                                                                    |                                                                                                    |          |                         |
| ■ 192.168.100.1/#/port_group<br>← → C ▲ 不安全   1                                                                                                    | × +<br>92.168.100.1/#/port_group                                                                                                    |                                            |                                                          |                                                                                                    |                                                                                                    |                                                                                                    |          | - σ ×<br>\$\ <b>0</b> 0 |
|                                                                                                    | × +<br>92.168.100.1/#/port_group                                                                                                    | Status                                     | ТОРО                                                     | ONU Table                                                                                                    | VLAN                                                                                                    | Advanced Setting                                                                                                    | Shortcut | – σ ×<br>☆ ⊖ O          |
|                                                                                                    | × +<br>92.168.100.1/#/port_group                                                                                                    | Status                                     | торо                                                     | ONU Table                                                                                                    | VLAN                                                                                                    | Advanced Setting                                                                                                    | Shortcut | - or x<br>★ ⊖ O<br>root |
| 192168.100.1/#/port_group     ← → で ▲ 不安全 1     Netu     Running Status     System                                                                                                    | x +<br>92168.100.1/#/port_group<br>Iral<br>Port Group                                                                                                    | Status                                     | торо                                                     | ONU Table                                                                                                    | VLAN                                                                                                    | Advanced Setting                                                                                                    | Shortcut | - σ ×<br>☆ ⊖ O<br>root  |
| 192168.100.1/#/port.group     ← → @ ▲ #### 1                                                                                                    | x +<br>92.168.100.1/#/port_group<br>ITEAL<br>Port Group<br>Port Group Mode: Inter-woo                                                                                                    | Status<br>king Setting                     | τορο                                                     | ONU Table                                                                                                    | VLAN                                                                                                    | Advanced Setting                                                                                                    | Shortcut | - d X<br>÷ 0 0<br>root  |
| 192.168.100.1/#/port_group           ←         →         C         ▲         ★★★★         1           Netuo           Running Status           System         ···           PON Port         ···         ···                                                                                                    | x +<br>SIG81001/P/port_group<br>Port Group Mode Inter-wo<br>Port Group Mode Inter-wo<br>Port Mapping Table                                                                                                    | Status<br>king Setting<br>rg Reset         | τορο                                                     | ONU Table                                                                                                    | VLAN                                                                                                    | Advanced Setting                                                                                                    | Shortcut | - σ ×<br>★ ⊖ O<br>root  |
| 192.164.103.1/4/jost_group     ← → C ▲ F#2 1                                                                                                    | x +<br>22.168.100.1/P/port_group<br>ITEL<br>Port Group<br>Port Group Mode Inter-wor<br>Port Mapping Table                                                                                                    | Status<br>king Qotteg<br>ng Resat          | торо                                                     | ONU Table                                                                                                    | vlan<br>Eginos                                                                                                    | Advanced Setting                                                                                                    | Shortcut | - σ ×<br>★ θ 0<br>root  |
| 192.164.103.1/4/jort_group     ← →                                                                                                    | x +<br>22.168.100.1/#/port_group<br>ITEL<br>Port Group<br>Port Group Mode Inter-wor<br>Port Mapping Table Inter-<br>Port Mapping Table Inter-<br>Port Mapping Table Inter-                                                                                                    | Status<br>king Setting<br>ng Reset         | TOPO                                                     | ONU Table                                                                                                    | VLAN<br>Egiess<br>editiged/geological Xgeot X                                                                                                    | Advanced Setting                                                                                                    | Shortcut | x C - C                 |
| ID2 192.168.103.1/P/jport_group           ←         →         C         ▲         TREE         1           Running Status         System         ○         ●         ○         ●         ○         ●         ○         ●         ○         ●         ○         ●         ○         ●         ○         ●         ○         ●         ○         ●         ●         ●         ●         ●         ●         ●         ●         ●         ●         ●         ●         ●         ●         ●         ●         ●         ●         ●         ●         ●         ●         ●         ●         ●         ●         ●         ●         ●         ●         ●         ●         ●         ●         ●         ●         ●         ●         ●         ●         ●         ●         ●         ●         ●         ●         ●         ●         ●         ●         ●         ●         ●         ●         ●         ●         ●         ●         ●         ●         ●         ●         ●         ●         ●         ●         ●         ●         ●         ●         ●         ●         ●         ●                                                                                                    | x + V Vert Group Port Group Mode: Inter-wor Port Group Mode: Inter-wor Port Mapping Table Ingress PoNN3 PONN3 PONN3 PONN3 PONN3                                                                                                    | Status<br>king Setting<br>ng Reset         | TOPO<br>Set Port                                         | ONU Tabio<br>Gł                                                                                                    | VLAN<br>Egross<br>501 (GE02 (GE03 (GE04 XOEO) X                                                                                                    | Advanced Setting<br>KGE02 XGE03 XGE04<br>XGE02 XGE04<br>XGE04<br>XGE04<br>XGE04<br>XGE04<br>XGE04<br>XGE04<br>XGE04<br>XGE05<br>XGE05<br>X                           | Shortcut | x C - C                 |
| ID2:163.103.1/#/jord_group           ←         →         C         ▲         TRME         1           Running Status         System         ·         ·         ·         ·         ·         ·         ·         ·         ·         ·         ·         ·         ·         ·         ·         ·         ·         ·         ·         ·         ·         ·         ·         ·         ·         ·         ·         ·         ·         ·         ·         ·         ·         ·         ·         ·         ·         ·         ·         ·         ·         ·         ·         ·         ·         ·         ·         ·         ·         ·         ·         ·         ·         ·         ·         ·         ·         ·         ·         ·         ·         ·         ·         ·         ·         ·         ·         ·         ·         ·         ·         ·         ·         ·         ·         ·         ·         ·         ·         ·         ·         ·         ·         ·         ·         ·         ·         ·         ·         ·         ·         ·         ·                                                                                                    | +      Port Group Port Group Mode: Inter-wol Port Group Mode: Inter-wol Port Mapping Table Ingress PONN1 PONN2 PONN3 PONN4 PONN3 PONN4 PONN3 PONN4 PONN4 PON4                                                                                                    | Status<br>king Settroj<br>Pg Retat         | TOPO Set Port                                            | CNU Tablo<br>Gr                                                                                                    | VLAN<br>Egiross<br>E01.GE02.GE03.GE04.XGE01.X                                                                                                    | Advanced Setting                                                                                                    | Shotcut  | rod                     |
| ID2 192163.103 //#/jord_group         ←       →       C       A F## 1         Nettu         Running Status         System       ·         PON Port       ·         ONU Device       ·         Switch Port       ·         Port Info       Performance         Port Config       ·                                                                                                    | x +<br>22.168.100.1/#/port_group<br>IT al<br>Port Group<br>Port Group Mode Inter-wol<br>Port Mapping Table at<br>PortMapping Table at<br>PON01<br>PON03<br>PON03<br>PON04<br>GE01<br>GE02                                                                                                    | Status<br>King Ederg<br>Pg Reck            | TOPO Set Port Ingress: PON                               | CNU Table<br>Gl<br>101 •<br>N02 PON3                                                                                               | VLAN<br>Egross<br>E01.GE02.GE03.GE04.XGE01.≯                                                                                                    | Advanced Setting<br>GGE02:XGE03:XGE04<br>XGE02:XGE03:XGE04<br>AE04<br>32:XGE03:XGE04<br>22:XGE03:XGE04<br>22:XGE03:XGE04                                                                                                    | Shortcut | x O X                   |
| ID1 192.168.103.1/#/jord_group         IO1 2014.103.1/#/jord_group         IO1 2014.103.1/#/jord_group         Running Status         System         PON Port         ONU Device         ONU Device         Port Info         Port Info         Port Config         Port Config         Port VLN                                                                                                    | x +<br>92.166.100.1/P/port_group<br>IT al<br>Port Group Mode Interven<br>Port Agroup Mode Interven<br>Port Mapping Table Interven<br>Port Mapping Table Interven<br>Port Mapping Table Interven<br>Port Mapping Table Interven<br>Port Mapping Table Interven<br>Port Mapping Table Interven<br>Port Mapping Table Intervent<br>Port Mapping Table Intervent<br>Port Mapping Table Intervent<br>Port Mapping Table Intervent<br>Port Mapping Table Intervent<br>Port Mapping Table Intervent<br>Port Mapping Table Intervent<br>Port Mapping Table Intervent<br>Port Mapping Table Intervent<br>Port Mapping Table Intervent<br>Port Mapping Table Intervent<br>Port Mapping Table Intervent<br>Port Mapping Table Intervent<br>Port Intervent Intervent<br>Port Mapping Table Intervent<br>Port Mapping Table Intervent<br>Port Mapping T                   | Status<br>King Geneg<br>Ng Reat            | TOPO Set Port Ingress: PON PO Egress: * CE               | CNU Table<br>GI<br>101 •<br>N02 • PON3<br>22 # GE3                                                                                 | VLAN<br>Egiross<br>201.GE02.GE03.GE04.XGE01.X<br>201.GE02.GE03.GE04.XGE01<br>201.GE02.GE03.GE04.XGE01                                                                                                    | Advanced Setting<br>GE022XXE003 XCE04<br>XE04<br>3E04<br>3ZXGE03XCE0<br>3XCE0<br>3XCE | Shortcut | rod                     |
| E 192.164.100.17//jord_group     C → C → C → Tele 1      C → Tele 1      C → Tele 1 | x +<br>22.16.100.1/P/port_group<br>IT Cl<br>Port Group Mode Inter-won<br>Port Group Mode Inter-won<br>Port Mapping Table Cent<br>Ingress<br>Ingress<br>Ponvo2<br>Ponvo3<br>Ponvo3<br>Cent<br>Geo3<br>GEO4                                                                                                    | Status<br>King Berley<br>Ng Reat           | TOPO Set Port Ingress: PON PON Egress: # OE # XG         | ONU Table         GI           401         •           N02         PON33           02         # OR33           02         # GE033  | VLAN<br>Epross<br>01 GE02 GE03 GE04 XGE01 X<br>© GE04 ¥ GE01<br>¥ GE04 ¥ XGE01<br>¥ XGE04                                                                                                    | Advanced Setting<br>GGE02/XGE03/XGE04<br>X BE04<br>BE04<br>BE04<br>32/XGE03/XGE0<br>32/XGE03/XGE0<br>32/XGE03/XGE0<br>32/XGE03/XGE0<br>32/XGE03/XGE0<br>32/XGE03/XGE0                                                                                                    | Shortcut | root X                  |
| E 192.164.103.194/port_group     C → C ▲ Tele 1      International Status      System     ONU Device     ONU Device     ONU Device     ONU Device     Port Info     Performance     Port Config     Port VLAN     Loop Detection     Port Consp                                                                                                    | x +<br>2164100.1/P/port_group<br>Port Group Mode Inter-wo<br>Port Group Mode Inter-wo<br>Port Group Mode Inter-wo<br>Pot Mapping Table Inter-<br>Pot Mapping Table Inter-<br>Pot Mapping Tab | Status                                     | TOPO<br>Set Port<br>Ingress: PON<br>Egress: # GE<br># XG | ONU Table         Gl           401         •           N02         P PONGS           02         # GE03           C2         # GE03 | VLAN<br>Egress<br>201 (5 602 (5 603 (5 604 X0691)<br>201 (5 602 (5 603 (5 604 X0691)<br>201 (5 604 (5 8 504)<br>201 (5 604 (5 8 504))<br>201 (5 604 (5 8 504))<br>201 (5 604 (5 8 504))<br>201 (5 604 (5 8 504))<br>201 (5 604)<br>201 (5 604)<br>2 | Advanced Setting                                                                                                    | Shortcut |                         |
| Image: System       Image: System         PON Port       Image: System         ONU Device       Image: System         PON Port       Image: System         ONU Device       Image: System         Port Info       Image: System         Port Info       Image: System         Port Config       Port VLAN         Loop Detection       Port VLAN         NaCe Ardress Tables       Image: System                                                                                                    | x +<br>2.163.001//P/port_group<br>Port Group<br>Port Group Mode Inter.exo<br>Port Mapping Table<br>PON03<br>PON04<br>CE01<br>CE01<br>CE03<br>CE03<br>CE04<br>XGE01<br>XGE02<br>XGE02<br>XGE03                                                                                                    | Status<br>Krng Breng<br>Rg Reng<br>Rg Reng | TOPO  Set Port  Ingress: PON  Egress: X GE X X3          | CNU Table<br>CH<br>R01 •<br>N02 PON03<br>02 # GE03<br>02 # GE03<br>E02 # XGE03                                                     | VLAN<br>Egress<br>2010/06/02/06/03/06/04 X/06/01<br># 06/04 # X/06/01<br># X/06/04<br># X/06/04                                                                                                    | Advanced Setting                                                                                                    | Shortcut |                         |

# 5.6 MAC Address Table

# 5.6.1 MAC Address Age Time

Choose **Advanced Setting** -> **MAC Address Table**, enter this page and click "**Setting**" button to modify the MAC address table age time. The default MAC address age time is 300S. As shown below:

| NEUT              | RAL                | Status         | торо             | ONU Table  | VLAN | Advanced Setting | Shortcut - | root |
|-------------------|--------------------|----------------|------------------|------------|------|------------------|------------|------|
| Running Status    | MAC Address Ta     | able           |                  |            |      |                  |            |      |
| System 😔          | Age Time : 300     | Setting        |                  |            |      |                  |            |      |
| PON Port 😔        | Are Time : kecends | range          | 0. 10-1000000 Ar | nlv Cancel |      |                  |            |      |
| ONU Device        | Age time : pocorde | interge.       | ., 10 100000     | ouncor     |      |                  |            |      |
| Switch Port       | Detail             |                |                  |            |      |                  |            |      |
| MAC Address Table | Add MAC F          | IUSH MAC       |                  |            |      |                  |            |      |
| MAC Address Table | Query Method: MAG  | C Address Type | al v             |            |      |                  |            |      |

5.6.2 Add Static MAC Address

Choose Advanced Setting -> MAC Address Table, enter this page and click "Add MAC" button, and select the MAC address type as static MAC, as shown below:

| NE               | UTR     | RAL                    | Status         | торо             | ONU Table        | VLAN                  | Advanced Setting | Shortcut | root |
|------------------|---------|------------------------|----------------|------------------|------------------|-----------------------|------------------|----------|------|
| Running Status   |         | MAC Address Table      |                |                  |                  |                       |                  |          |      |
| System           | $\odot$ | Aug. 200               | Callina        |                  |                  |                       |                  |          |      |
| PON Port         | $\odot$ | Age time : 500         | Setting        |                  |                  |                       |                  |          |      |
| ONU Device       | $\odot$ | Detail                 |                |                  |                  |                       |                  |          |      |
| Switch Port      | $\odot$ | Add MAC Flush M        | AC             | Add MAC          |                  | ×                     |                  |          |      |
| MAC Address Ta   | ble     | Query Method: MAC Addr | ess Type 🔹 all | MAC Address Type | Static<br>Static | •                     |                  |          |      |
|                  |         | Index                  | MAC            | MAC              | Blackhole        | ex: 00:00:00:00:00:00 | MAC Address Type | Delete   |      |
| Protocol         | $\odot$ | 1                      | e4 54 e8 bf 4f | VLAN ID          |                  | range: 1-4094         | Dynamic          | Û        |      |
|                  | _       | 2                      | 10.44.00 c6.38 |                  |                  |                       | Dynamic          |          |      |
| ACL/QoS          | $\odot$ | 3                      | c4.06.83.32.8  | Port ID          | PON01            | •                     | Dynamic          |          |      |
| -                | 0       | 4                      | 28.d2.44.18.42 | Apr              | ply              | Cancel                | Dynamic          |          |      |
| Route            | $\odot$ | 5                      | b0:e1 7e.83 bb |                  |                  |                       | Dynamic          |          |      |
| Link Aggregation |         | 6                      | 52:71:54 f0 78 |                  |                  |                       | Dynamic          |          |      |

# 5.6.3 Add Blackhole MAC Address

Choose Advanced Setting -> MAC Address Table, enter this page and click "Add MAC" button, and select the MAC address type as blackhole MAC, as shown below:

| <b>1</b> 92.168.100.1/#/ | mac_mgmt   | × +                             |                |                   |                   |                       |                  |             | - 0  | ×   |
|--------------------------|------------|---------------------------------|----------------|-------------------|-------------------|-----------------------|------------------|-------------|------|-----|
| ← → C ▲                  | 不安全   192  | 2.168.100.1/#/mac_mgmt          |                |                   |                   |                       |                  |             | ☆ €  | 9 : |
| N                        | letui      | 'al Status                      | т              | горо              | ONU Table         | VLAN                  | Advanced Setting | Shortcut    | root |     |
| Running Status           |            | MAC Address Table               |                |                   |                   |                       |                  |             |      |     |
| System                   | $\odot$    | Age Time : 300 Settin           | ng             |                   |                   |                       |                  |             |      |     |
| PON Port                 | $\odot$    |                                 |                |                   |                   |                       |                  |             |      |     |
| ONU Device               | $\odot$    | Add MAC Flush MAC               |                |                   |                   |                       |                  |             |      |     |
| Switch Port              | $\odot$    | Query Method : MAC Address Type | • all          | MáC áddress Tune  | Blackhole         |                       | ~                |             |      |     |
| MAC Address              |            | Index                           | 140            | mino nuuress type | Diackinois        |                       | MACAddama        | Tere Delete |      |     |
| Protocol                 | $\bigcirc$ | Index                           | 58:20:59:65    | MAC               | 11.22.33.44.55.66 | ex: 00:00:00:00:00:00 | Dynamic          | Type Delete |      |     |
|                          | 0          | 2                               | 38:38:21:20    | VLAN ID           | 100               | range: 1-4094         | Dynamic          |             |      |     |
| ACL/QoS                  | $\odot$    | 3                               | 28:d2:44:f8    | Port ID           | PON01             | •                     | Dynamic          |             |      |     |
| Douto                    | 0          | 4                               | 38:3a 21:27    |                   | _                 |                       | Dynamic          |             |      |     |
| Route                    | $\odot$    | 5                               | e8:9f;ec:9e    | Арр               | ly                | Cancel                | Dynamic          |             |      |     |
| Link Aggregatio          | n          | 6                               | e4:54:e8:c6    |                   |                   |                       | Dynamic          |             |      |     |
|                          |            | 7                               | 10:79:59:e0:70 | 0:74              | 1                 | GE01                  | Dynamic          |             |      |     |

# 5.6.4 Delete MAC Address

Choose Advanced Setting -> MAC Address Table, enter this page and click "Flush MAC" button. In the pop-up option box, you can select the port number or VLAN ID to delete the corresponding MAC, as shown below:

| NE             | UTF     | RAL            | Status             | тс             | OPO              | ONU Table                           | VLAN | Advanced Setting | Shortcut | root |
|----------------|---------|----------------|--------------------|----------------|------------------|-------------------------------------|------|------------------|----------|------|
| Running Status |         | MAC Address    | Table              |                |                  |                                     |      |                  |          |      |
| System         | $\odot$ | Are Time : 300 | Setting            |                |                  |                                     |      |                  |          |      |
| PON Port       | $\odot$ |                | County             |                |                  |                                     |      |                  |          |      |
| ONU Device     | $\odot$ | Detail         |                    | 12             |                  |                                     |      |                  |          |      |
| Switch Port    | $\odot$ | Add MAC        | Flush MAC          |                | Flush MAC        |                                     |      | ×                |          |      |
| MAC Address Ta |         | Query Method:  | MAC Address Type * | all            | Flush Method     | MAC Address Type   MAC Address Type |      |                  |          |      |
|                |         | Index          |                    | MAC            | MAC Address Type | Port ID<br>VLAN ID                  |      | MAC Address Type | Delete   |      |
| Protocol       | $\odot$ | 1              | e4.                | 54:e8:bf:4f    |                  |                                     |      | Dynamic          |          |      |
|                |         | 2              | 10:4               | 14:00:c6:38    |                  |                                     |      | Dynamic          |          |      |
| ACL/QoS        | $\odot$ | 3              | c4:                | 06:83:32:8f    |                  |                                     |      | Dynamic          |          |      |
|                | ~       | 4              | 28                 | d2:44:f8:42    |                  |                                     |      | Dynamic          |          |      |
| Route          | $\odot$ | 5              | b0:e               | e1:7e:83:bb    | Appl             | y Can                               | cel  | Dynamic          |          |      |
|                |         | 6              | 52:                | 71:54:f0:78:ep |                  | 1                                   | GEUI | Dynamic          |          |      |

| NE             | UTF     | RAL            | Status             | ļ,           | торо               | ONU Table | 1     | VLAN  | Advance | d Setting | Shortcut | root |
|----------------|---------|----------------|--------------------|--------------|--------------------|-----------|-------|-------|---------|-----------|----------|------|
| Running Status |         | MAC Address    | Table              |              |                    |           |       |       |         |           |          |      |
| System         | $\odot$ | Age Time : 300 | Setting            | 1            |                    |           |       |       |         |           |          |      |
| PON Port       | $\odot$ |                |                    |              |                    |           |       |       |         |           |          |      |
| ONU Device     | $\odot$ | Detail         | FUSIN MAC          |              |                    |           |       |       | -       |           |          |      |
| Switch Port    | $\odot$ | Ourse Matheda  | FIGSTINAG          |              | Flush MAC          |           |       |       | ×.      |           |          |      |
| MAC Address T  |         | Query method.  | MAG Address Type * | 31           | Flush Method       | Port ID   | •     |       |         |           |          |      |
|                |         | Index          |                    | MAC          | MAC Address Type   | all       | •     |       | MAC A   |           |          |      |
| Protocol       | $\odot$ | 1              | e4;                | 54 e8 bf 4f  |                    | Static    |       | PON03 | D       | ynamic    |          |      |
|                |         | 2              | 10.4               | 44.00 c6.38  | Port ID Select All | all       |       | GE02  | D       | ynamic    |          |      |
| ACL/QoS        | $\odot$ | 3              | c4.1               | 06 83 32 8f  |                    | GE03      | GE04  | GE05  | D       | ynamic    |          |      |
|                | ~       | 4              | 28%                | d2:44:18:42  |                    | GEUG      | GEUI  | GEUG  | D       | ynamic    |          |      |
| Route          | $\odot$ | 5              | b0.e               | e1 7e 83 bb  | Appl               | y .       | Cance | Ы     | D       | ynamic    |          |      |
|                |         | 6              | 50-                | 74 6 4 10 70 |                    |           |       |       | 0       | unamir    |          |      |

| NE             | UTF     | RAL Statu                   | s              | ТОРО             | ONU Table        | VLAN   | Advanced Setting | Shortcut | root |
|----------------|---------|-----------------------------|----------------|------------------|------------------|--------|------------------|----------|------|
| Running Status |         | MAC Address Table           |                |                  |                  |        |                  |          |      |
| System         | $\odot$ | Age Time : 300              | Setting        |                  |                  |        |                  |          |      |
| PON Port       | $\odot$ | _                           |                |                  |                  |        |                  |          |      |
| ONU Device     | $\odot$ | Add MAC Flush MAC           |                |                  |                  |        |                  |          |      |
| Switch Port    | $\odot$ | Query Method: MAC Address T | vpe v all      | Flush MAC        |                  |        | ×                |          |      |
| MAC Address Ta |         |                             |                | Flush Method     | MAC Address Type |        |                  |          |      |
| -              | 0       | Index                       | MAC            | MAC Address Type | Dynamic          |        | MAC Address Type | Delete   |      |
| Protocol       | $\odot$ | 1                           | e4:54:e8:bf:4f |                  | Static           |        | Dynamic          |          |      |
| 10110-0        | $\sim$  | 2                           | 10:44:00:c6:38 |                  | ali              |        | Dynamic          |          |      |
| ACL/QoS        | $\odot$ | 3                           | c4:06:83:32:81 |                  |                  |        | Dynamic          |          |      |
| Deate          | $\sim$  | 4                           | 28.d2.44.18.42 |                  |                  |        | Dynamic          |          |      |
| Route          | $\odot$ | 5                           | b0:e1:7e:83:bb | Арр              | ly Ca            | ncel   | Dynamic          |          |      |
|                |         | 6                           | 52 71 54 10 78 | 90               |                  | (artu) | Dynamic          |          |      |

# 5.6.5 View MAC Address

Choose Advanced Setting -> MAC Address Table, enter this page and click "Flush MAC" button. In the pop-up option box, you can query the corresponding MAC address according to the MAC address type, port ID, VLAN ID, and MAC address, as shown below:

| 192.168.100.1/#/ | mac_mgmt   | × +                   |                             |                   |           |           |                  | - o ×         |
|------------------|------------|-----------------------|-----------------------------|-------------------|-----------|-----------|------------------|---------------|
| ← → C ▲          | 不安全   19   | 2.168.100.1/#/mac_mgm | t                           |                   |           |           |                  | ± ⊖ :         |
| N                | letu       | ral                   | Status                      | ТОРО              | ONU Table | VLAN      | Advanced Setting | Shortcut root |
| Running Status   |            | MAC Addres            | s Table                     |                   |           |           |                  |               |
| System           | $\odot$    | Age Time : 300        | Setting                     |                   |           |           |                  |               |
| PON Port         | $\odot$    | Detail                |                             | -                 |           |           |                  |               |
| ONU Device       | $\odot$    | Add MAC               | Flush MAC                   |                   |           |           |                  |               |
| Switch Port      | $\odot$    | Query Method:         | MAC Address Type •          | all               |           |           |                  |               |
| MAC Address T    | Table      |                       | MAC Address Type<br>Port ID |                   | -         |           |                  |               |
|                  | ~          | Inc                   | VLAN ID<br>MAC              | MAC               | VLAN ID 🔺 | Port ID 🔺 | MAC Address T    | rpe Delete    |
| Protocol         | $\odot$    |                       |                             | 58:20:59:65:db:d7 | 1         | GE01      | Dynamic          | <u> </u>      |
| ACLI0:00         | $\bigcirc$ | 2                     | 2                           | 38:3a:21:20:80:01 | 1         | GE01      | Dynamic          | <u> </u>      |
| ACD/Q03          | $\odot$    | 3                     | 3                           | 28:d2:44:f8:42:6a | 1         | GE01      | Dynamic          | <u> </u>      |
| Route            | $\bigcirc$ | 4                     | L.,                         | 38:3a:21:27:68:96 | 1         | GE01      | Dynamic          | <u> </u>      |
|                  | ٢          | 5                     | 5                           | e8:9f:ec:9e:00:01 | 1         | CPU       | Dynamic          | <u> </u>      |
| Link Aggregation | n          | 6                     | 3                           | e4.54:e8:ce:9f:95 | 1         | GE01      | Dynamic          | Ū.            |
| 00 0             |            | ī                     |                             | f0:79:59:e0:70:74 | 1         | GE01      | Dynamic          | ini i         |

# **5.7** Protocol

## 5.7.1 RSTP

Choose **Advanced Setting** -> **Protocol** -> **RSTP**, enter this page, you can view and configure RSTP protocol parameters, as shown below:

| NE             | EUT     | RAL                                | Status                | торо      | ONU Table   | VLAN              | Advanced Setting | Short  | ut 🗸    |  |
|----------------|---------|------------------------------------|-----------------------|-----------|-------------|-------------------|------------------|--------|---------|--|
| Running Status | 5       | RSTP                               |                       |           |             |                   |                  |        |         |  |
| System         | $\odot$ | Rstp Bridge                        | Setting               |           |             |                   |                  |        |         |  |
| PON Port       | $\odot$ | Status                             |                       | Disable   | 9           |                   |                  |        |         |  |
| ONU Device     | $\odot$ | Rstp Mode                          |                       | rstp      |             |                   |                  |        |         |  |
|                | Ŭ       | Root Bridge Prior                  | ity                   | 32768     |             |                   |                  |        |         |  |
| Switch Port    | $\odot$ | Root Bridge Addr                   | BSS                   | 38:3a:2   | 21:10:01:65 |                   |                  |        |         |  |
|                |         | Designated Bridg                   | e Priority            | 32768     |             |                   |                  |        |         |  |
| IAC Address 1  | Table   | Designated Bridge<br>BDDU Max Area | e Address             | 38:38:    | 21:10:01:65 |                   |                  |        |         |  |
|                | 0       | BPDU Max Age                       |                       | 20        |             |                   |                  |        |         |  |
| Protocol       | $\odot$ | Forward Delay                      |                       | 15        |             |                   |                  |        |         |  |
| RSTP           |         | BPDU Hold Coun                     | t                     | 3         |             |                   |                  |        |         |  |
| IGMP           |         | IST Port Cost                      |                       | 0         |             |                   |                  |        |         |  |
| DHCP<br>MSTP   |         | Rstp Port                          | Setting port priority | Dalh Cast | Edan Status | Admin 1 inl/Tonne | Ower LinkTown    | Data   | Cinture |  |
| ACL/QoS        | $\odot$ | GE01                               | Port Phoney           | Path Cost | NEdge       | Aumin Link type   | Shared           | Nono   | Down    |  |
|                | 0       | GE02                               | 0                     | 0         | NEdge       | P2P               | Shared           | None   | Down    |  |
| oute           | $\odot$ | GE03                               | 0                     | 0         | NEdge       | P2P               | Shared           | None   | Down    |  |
|                | 5       | GE04                               | 0                     | 0         | NEdge       | P2P               | Shared           | None   | Down    |  |
| ink Aggregatic | n       | GE05                               | 0                     | 0         | NEdge       | P2P               | Shared           | None   | Down    |  |
|                |         | GE06                               | 0                     | 0         | NEdge       | P2P               | Shared           | None   | Down    |  |
|                |         | GE07                               | 0                     | 0         | NEdge       | P2P               | Shared           | None   | Down    |  |
|                |         | 0500                               | ^                     | 0         | x17 d       | 000               | o                | Alexan | Davia   |  |

1. Set RSTP bridge parameters: Enter the RSTP page and click the "**Setting**" button to set RSTP global parameters, including RSTP status, mode, root bridge priority, etc., as shown below:

| NE             | UTF     | RAL                               |                       |                                   |               |              | Advanced Setting | Shortcut    |  |
|----------------|---------|-----------------------------------|-----------------------|-----------------------------------|---------------|--------------|------------------|-------------|--|
| Running Status |         | RSTP                              |                       |                                   |               |              |                  |             |  |
| System         | $\odot$ |                                   | Setting               |                                   |               |              |                  |             |  |
| PON Port       | $\odot$ | Status                            |                       | Disable                           |               |              |                  |             |  |
| ONU Device     | $\odot$ | Rstp Mode<br>Root Bridge Pri      | ority                 | Setting rstp gloat                | al            | ×            |                  |             |  |
| Switch Port    | $\odot$ | Root Bridge Ad<br>Designated Brid | dress<br>Ige Priority | Status                            | Enable        | ×            |                  |             |  |
| MAC Address Ta | able    | Designated Brid<br>BPDU Max Age   | lge Address           | Rstp Mode<br>Root Bridge Priority | rstp<br>32768 |              |                  |             |  |
| Protocol       |         | BPDU Hello Tin<br>Forward Delay   | ne                    | BPDU Max Age                      | 20            | range: 6-40  |                  |             |  |
| RSTP           |         | BPDU Hold Co                      | unt                   | Forward Delay                     | 15            | range: 4-30  |                  |             |  |
| IGMP<br>DHCP   |         | IST Port Cost<br>Rstp Port        | Setting port priority | BPDU Hold Count                   | 3             | range: 1-255 |                  |             |  |
| motP           |         | Port ID                           | Port Priority         | Path Com                          | onanao        |              | Oper LinkType    | Role Status |  |

If setting successfully, you will get some result, it shows below:

| N              | EUT     | RAL                              | Status                      | ТОРО             | ONU Table                      | VLAN                            | Advanced Setting  | Shorte     | cut - root |  |
|----------------|---------|----------------------------------|-----------------------------|------------------|--------------------------------|---------------------------------|-------------------|------------|------------|--|
| Running Statu: | s       | RSTP                             |                             |                  | ✓ Setting success              |                                 |                   |            |            |  |
| System         | $\odot$ | Data Daidas                      | 0.0                         |                  |                                |                                 |                   |            |            |  |
| PON Port       | $\odot$ | Status                           | Setting                     | En               | blo                            |                                 |                   |            |            |  |
| ONU Device     | $\odot$ | Rstp Mode                        |                             | rstp             | Die                            |                                 |                   |            |            |  |
| Switch Port    | Ø       | Root Bridge Pr<br>Root Bridge Ad | iority<br>Idress            | 327              | 68<br>3a:21:10:01:65           |                                 |                   |            |            |  |
| MAC Addross    | Tabla   | Designated Bri<br>Designated Bri | dge Priority<br>dge Address | 327              | 68<br>3a:21:f0:01:65           |                                 |                   |            |            |  |
| MAC Address    |         | BPDU Max Age                     | 3                           | 20               |                                |                                 |                   |            |            |  |
| Protocol       | $\odot$ | Forward Delay                    |                             | 15               |                                |                                 |                   |            |            |  |
| IGMP           |         | BPDU Hold Co<br>IST Port Cost    | unt                         | 3                |                                |                                 |                   |            |            |  |
| DHCP           |         | Rstp Port                        | Setting port priority       |                  |                                |                                 |                   |            |            |  |
|                | 0       | Port ID                          | Port Priority               | Path Cost        | Edge Status                    | Admin LinkType                  | Oper LinkType     | Role       | Status     |  |
| ACLIQOS        | $\odot$ | GE01                             | 128                         | 200000           | NEdge                          | Auto                            | P2P               | Designated | Block      |  |
|                | ~       | GE02                             | 128                         | 2000000          | NEdge                          | Auto                            | P2P               | None       | Down       |  |
| Route          | $\odot$ | GE03                             | 128                         | 2000000          | NEdge                          | Auto                            | P2P               | None       | Down       |  |
|                |         | GE04                             | 128                         | 20000000         | NEdge                          | Auto                            | P2P               | None       | Down       |  |
| Link Aggregati | on      | GE05                             | 128                         | 20000            | NEdge                          | Auto                            | P2P               | None       | Down       |  |
|                |         | GE06                             | 128                         | 20000            | NEdge                          | Auto                            | P2P               | None       | Down       |  |
|                |         | GE07                             | 128                         | 20000            | NEdge                          | Auto                            | P2P               | None       | Down       |  |
|                |         | 0500                             | 400                         | Language:简体中文 En | glish   Firmware Version : Neu | tral-E04   V3.0.0 Rel   MAC : 3 | 38 3a 21 10 01 64 | ×1         | D          |  |

2. Set RSTP port parameters: Enter the RSTP page and click the **"Setting port priority"** button to set RSTP port parameters, including port priority, path cost, edge status and link type, as shown below:

| NE              | EUT     | RAL               |                       |           |                   |          |                    | Advanced Setting |            |        |  |  |
|-----------------|---------|-------------------|-----------------------|-----------|-------------------|----------|--------------------|------------------|------------|--------|--|--|
| Running Status  | 5       | RSTP              |                       |           |                   |          |                    |                  |            |        |  |  |
| System          | $\odot$ |                   |                       |           |                   |          |                    |                  |            |        |  |  |
| PON Port        | $\odot$ |                   | Setting               |           |                   |          |                    |                  |            |        |  |  |
|                 |         | Status            |                       |           | Enable            |          |                    |                  |            |        |  |  |
| ONU Device      | $\odot$ | Rstp Mode         |                       | _         | rstp              |          |                    |                  |            |        |  |  |
|                 |         | Root Bridge Price | ority                 |           | Setting rstp port | oriority | ×                  |                  |            |        |  |  |
| Switch Port     | $\odot$ | Root Bridge Add   | iress                 |           |                   |          |                    |                  |            |        |  |  |
|                 |         | Designated Brid   | ige Priority          |           | Port ID           | GE01     |                    |                  |            |        |  |  |
| MAC Address     | Table   | Designated Brid   | ige Address           |           | Port Priority     | 128      |                    |                  |            |        |  |  |
|                 |         | BPDU Max Age      |                       |           | Bath Cost         | 200000   | 100001 0 200000000 |                  |            |        |  |  |
|                 |         | BPDU Hello Tim    | ie                    |           | Fair Cost         | 200000   | range: 0-20000000  |                  |            |        |  |  |
|                 |         | Forward Delay     |                       |           | Edge Status       | NEdge    | •                  |                  |            |        |  |  |
|                 |         | BPDU Hold Cou     | int                   |           | Admin LinkType    | Auto     | •                  |                  |            |        |  |  |
| IGMP            |         | IST Port Cost     |                       |           |                   |          |                    |                  |            |        |  |  |
| DHCP            |         |                   |                       |           |                   |          |                    |                  |            |        |  |  |
| METD            |         |                   | Setting port priority |           | Apply             |          | Cancel             |                  |            |        |  |  |
| MOTE            |         | Port ID           | Port Priority         | Path Cost | Edge Sta          | itus     | Admin LinkType     | Oper LinkType    | Role       | Status |  |  |
| ACL/QoS         | $\odot$ | GE01              | 128                   | 200000    | NEdge             | 9        | Auto               | P2P              | Designated | Block  |  |  |
|                 |         | GE02              | 128                   | 20000000  | NEdge             | 9        | Auto               | P2P              | None       | Down   |  |  |
| Route           | $\odot$ | GE03              | 128                   | 20000000  | NEdge             | )        | Auto               | P2P              | None       | Down   |  |  |
|                 |         | GE04              | 128                   | 20000000  | NEdge             | )        | Auto               | P2P              | None       | Down   |  |  |
| Link Aggregatio | on      | GE05              | 128                   | 20000     | NEdge             | )        | Auto               | P2P              | None       | Down   |  |  |
|                 |         | GE06              | 128                   | 20000     | NEdge             | 9        | Auto               | P2P              | None       | Down   |  |  |
|                 |         | GE07              | 128                   | 20000     | NEdge             | 9        | Auto               | P2P              | None       | Down   |  |  |
|                 |         | 0500              | 400                   | 00000     | Alt Jul           |          | A.4.               | 000              | **         | D      |  |  |

# 5.7.2 IGMP

Select **Advanced Setting -> Protocol -> IGMP**, enter this page, you can view and set IGMP protocol parameters, the default mode is disable.

| NE              | EUT     | RAL              | Status          | торо                    | ONU Table                    | VLAN                    | Advanced Setting  | Shortcut | root |
|-----------------|---------|------------------|-----------------|-------------------------|------------------------------|-------------------------|-------------------|----------|------|
| Running Status  | s       | IGMP             |                 |                         |                              |                         |                   |          |      |
| System          | $\odot$ |                  |                 |                         |                              |                         |                   |          |      |
| PON Port        | $\odot$ | Information      | Multicast Table | Multicast VLAN          |                              |                         |                   |          |      |
| ONU Device      | $\odot$ | IGMP Information | Setting         |                         |                              |                         |                   |          |      |
| Switch Port     | $\odot$ | Mode             | uisable         |                         |                              |                         |                   |          |      |
| MAC Address     | Table   |                  |                 |                         |                              |                         |                   |          |      |
| Protocol        | $\odot$ |                  |                 |                         |                              |                         |                   |          |      |
| RSTP            |         |                  |                 |                         |                              |                         |                   |          |      |
| IGMP            |         |                  |                 |                         |                              |                         |                   |          |      |
| DHCP            |         |                  |                 |                         |                              |                         |                   |          |      |
| MSTP            |         |                  |                 |                         |                              |                         |                   |          |      |
| ACL/QoS         | $\odot$ |                  |                 |                         |                              |                         |                   |          |      |
| Route           | $\odot$ |                  |                 |                         |                              |                         |                   |          |      |
| Link Aggregatio | on      |                  |                 |                         |                              |                         |                   |          |      |
|                 |         |                  |                 | Language : 简体中文 English | Firmware Version : Neutral-E | 04_1_V3.0.0_Rel   MAC:3 | 38:3a:21:10:01:64 |          |      |

## 5.7.2.1 IGMP Snooping Mode

Enter the IGMP management page, click the "**setting**" button, and configure the IGMP mode as **Snooping** in the pop-up option box, as well as the protocol policy, fast leave and group aging time parameters. As shown below:

| IGMP        |                 |               |                        |                   |      |
|-------------|-----------------|---------------|------------------------|-------------------|------|
| Information | Multicast table | multicast VLA | IGMP Setting           |                   | ×    |
|             | Setting         |               | Mode                   | snooping          | •    |
| Mode        | disable         |               | protocol policy        | pass              | •    |
|             |                 |               | fast leave             | disable           | •    |
|             |                 |               | group aging time       | 260               | s    |
|             |                 |               | robustness             | 2                 |      |
|             |                 |               | general response time  | 10                | s    |
|             |                 |               | general query interval | 125               | s    |
|             |                 |               | query source IP        | 192.168.100.1     |      |
|             |                 |               | query source MAC       | 38:3a:21:2c:03:0b |      |
|             |                 |               | special query interval | 1000              | ms   |
|             |                 |               | special response time  | 800               | ms   |
|             |                 |               | special query number   | 2                 |      |
|             |                 |               | Apply                  | Cance             | el 🚽 |
|             |                 |               |                        |                   |      |

| NEUT                 | RAL              | Status          | торо           | ONU Table         | VLAN | Advanced Setting | Shortcut - | root |
|----------------------|------------------|-----------------|----------------|-------------------|------|------------------|------------|------|
| Running Status       | IGMP             |                 |                | ✓ Setting success |      |                  |            |      |
| System 😔             | -                |                 |                |                   |      |                  |            |      |
| PON Port             | Information      | Multicast Table | Multicast VLAN |                   |      |                  |            |      |
| ONU Device 😡         | IGMP Information | Setting         |                |                   |      |                  |            |      |
| -                    | Mode             | snooping        |                |                   |      |                  |            |      |
| Switch Port          | Protocol Policy  | disable         |                |                   |      |                  |            |      |
| MAC Address Table    | Group Aging Ti   | me 260 s        |                |                   |      |                  |            |      |
| invio viduress rubie |                  |                 |                |                   |      |                  |            |      |
| Protocol 🔗           |                  |                 |                |                   |      |                  |            |      |
| RSTP                 |                  |                 |                |                   |      |                  |            |      |
| IGMP                 |                  |                 |                |                   |      |                  |            |      |
| DHCP                 |                  |                 |                |                   |      |                  |            |      |
| MSTP                 |                  |                 |                |                   |      |                  |            |      |

- 1> protocol policy: Whether IGMP protocol packets outside the multicast program are allowed to pass.
- 2> fast leave: When enabled fast leave, the device receives the IGMP leave packets and immediately disconnects the multicast service.When the device is not enabled fast leave, the multicast streams will be disconnected when the device fails to receive IGMP report packets within the maximum response time of general query or specific query.Default is not enabled.
- 3> group aging time: When the device does not receive IGMP report packets within the aging time, it is deemed that the user has gone offline and disconnected the user multicast service streams. The default is 260 seconds.

#### 5.7.2.2 IGMP Proxy Mode

Enter the IGMP management page, click the "**setting**" button, and configure the IGMP mode as **Proxy** in the pop-up option box, as well as the protocol policy, quick leave, robustness, general response time, general query interval, query source IP and query source MAC address and other parameters. As shown below:

| IGMP        |                              |                        |                   |    |
|-------------|------------------------------|------------------------|-------------------|----|
| Information | Multicast Table Multicast VI | At IGMP Setting        |                   | ×  |
|             | Setting                      | Mode                   | proxy             | •  |
| Mode        | disable                      | Protocol Policy        | pass              | •  |
|             |                              | Fast Leave             | disable           | •  |
|             |                              | Group Aging Time       | 260               | s  |
|             |                              | Robustness             | 2                 |    |
|             |                              | General Response Time  | 10                | s  |
|             |                              | General Query Interval | 125               | s  |
|             |                              | Query Source IP        | 192.168.100.1     |    |
|             |                              | Query Source MAC       | e8:9f;ec:9e:00:01 |    |
|             |                              | Special Query Interval | 1000              | ms |
|             |                              | Special Response Time  | 800               | ms |
|             |                              | Special Query Number   | 2                 |    |
|             |                              | Apply                  | Cancel            |    |

| NEU               | TRA  | NL st                  | atus T               | горо | ONU Table       | VLAN | Advanced Setting | Shortcut | root |
|-------------------|------|------------------------|----------------------|------|-----------------|------|------------------|----------|------|
| Running Status    | Î    | SMP                    |                      | ~    | Setting success |      |                  |          |      |
| System            | ) -  |                        |                      |      |                 |      |                  |          |      |
| PON Port          |      | Information Multica    | st Table Multicast \ | VLAN |                 |      |                  |          |      |
| ONU Device        | ) IG | MP Information         | ietting              |      |                 |      |                  |          |      |
| 0                 |      | Mode                   | proxy                |      |                 |      |                  |          |      |
| Switch Port       | 2    | Fast Leave             | disable              |      |                 |      |                  |          |      |
| _                 |      | Protocol Policy        | pass                 |      |                 |      |                  |          |      |
| MAC Address Table |      | Robustness             | 2                    |      |                 |      |                  |          |      |
|                   | _    | Query Source IP        | 192.168.100.1        |      |                 |      |                  |          |      |
| Protocol          | 0    | Query Source MAC       | 38:3a:21:f0:01:65    |      |                 |      |                  |          |      |
| _                 |      | General Response Time  | 10 s                 |      |                 |      |                  |          |      |
| RSTP              |      | General Query Interval | 125 s                |      |                 |      |                  |          |      |
| IGMP              |      | Special Response Time  | 800 ms               |      |                 |      |                  |          |      |
| DHCP              |      | Special Query Interval | 1000 ms              |      |                 |      |                  |          |      |
| MSTP              |      | Special Query Number   | 2                    |      |                 |      |                  |          |      |

- 1> protocol policy: Same as above
- 2> fast leave: Same as above
- 3> robustness: This configuration can be used when the user wants to adjust the robustness coefficients, depending on the stability of the network. After setting, the system uses the robustness coefficient to confirm the aging time of the multicast user. The robustness coefficient is set to enhance the robustness of the system, which directly affects the aging time of multicast users and also affects the number of times to send generic group query messages. If a subnet may lose packets, the robustness factor should be added to ensure the stability of multicast users. The default is 2.
- 4> general response time: When the general query packet is sent, all online users will respond to the report packets within the response time, which is 10 seconds by default.
- 5> general query interval: When the device is in proxy mode, the device will send a general query packet at each general query interval. The default is 125 seconds.
- 6> query source IP: Configure the general query packet sent to the user side by the multicast router or the source IP address of a specific query packet, default is 192.168.100.1.
- 7> query source MAC: Configure the general query packet sent to the user side by the multicast router or the source MAC address of a specific query packet, default is device inbound address.
- 8> special query interval: For a specific program in accordance with the command to set the interval of send a specific set of queries to confirm that whether the user is watching the show, not received the report user feedback message, that the user is not in watching the show, the system is no longer sent to the user, the program

flow to avoid users do not have television still receive multicast flows and the waste of bandwidth.The default is 1000 milliseconds.

- 9> special response time: A specific set of queries is sent N times for a particular program (N is set by this command) to confirm that the user is watching the program, default is 2 times.
- **10**>special query number: After a specific query packets are sent, all online users will respond to the report packets within the response time, which is 800 milliseconds by default.

### 5.7.2.3 Multicast VLAN

Enter the IGMP page and select the "**Multicast VLAN**" option to view and configure the multicast VLAN related parameters .

| Ne                | etu     | al             | Status          | торо           | ONU Table | VLAN | Advanced Setting | Shortcut | root |
|-------------------|---------|----------------|-----------------|----------------|-----------|------|------------------|----------|------|
| Running Status    |         | IGMP           |                 |                |           |      |                  |          |      |
| System            | $\odot$ | -              |                 |                |           |      |                  |          |      |
| PON Port          | $\odot$ | Information    | Multicast Table | Multicast VLAN |           |      |                  |          |      |
| ONU Device        | $\odot$ | Multicast VLAN | Create          |                |           |      |                  |          |      |
| Switch Port       | $\odot$ |                |                 |                |           |      |                  |          |      |
| MAC Address Table | 9       |                |                 |                |           |      |                  |          |      |
| Protocol          | $\odot$ |                |                 |                |           |      |                  |          |      |
| RSTP              |         |                |                 |                |           |      |                  |          |      |
| IGMP              |         |                |                 |                |           |      |                  |          |      |
| DHCP              |         |                |                 |                |           |      |                  |          |      |
| MSTP              |         |                |                 |                |           |      |                  |          |      |
| ACL/QoS           | $\odot$ |                |                 |                |           |      |                  |          |      |
| Route             | $\odot$ |                |                 |                |           |      |                  |          |      |
| Link Aggregation  |         |                |                 |                |           |      |                  |          |      |

1. Click the **"Create"** button to add a multicast VLAN. The VLAN must exist to be successfully created. As shown below:

| IGMP                                      |                             |   |  |
|-------------------------------------------|-----------------------------|---|--|
| Information Multicast Table Multicast VLA |                             |   |  |
| Multicast VLAN Create                     |                             |   |  |
|                                           |                             |   |  |
|                                           |                             |   |  |
|                                           | Create Multicast VLAN       | × |  |
|                                           | VLAN ID 100<br>Apply Cancel | J |  |

| NEUT              | RAL               | Status             | торо           | ONU Table        | VLAN | Advanced Setting | Shortcut -             | root |
|-------------------|-------------------|--------------------|----------------|------------------|------|------------------|------------------------|------|
| Running Status    | IGMP              |                    |                | ✓ Create Success |      |                  |                        |      |
| System 😔          |                   |                    |                |                  |      |                  |                        |      |
| PON Port          | Information       | Multicast Table    | Multicast VLAN |                  |      |                  |                        |      |
| ONU Device 🚫      | Multicast VLAN    | Create             |                |                  |      |                  |                        |      |
| Switch Port       | Description       | MVLAN100           |                |                  |      |                  | Setting Delete Setting |      |
|                   | Router Port       | -                  |                |                  |      |                  |                        |      |
| MAC Address Table | Multicast Unknown | Policy Transparent |                |                  |      |                  |                        |      |
| Protocol          | Program           | IP Address         |                | Program Descrip  | ion  |                  | Setting                |      |
| RSTP              |                   |                    |                |                  |      |                  |                        |      |
| IGMP              |                   |                    |                |                  |      |                  |                        |      |
| DHCP              |                   |                    |                |                  |      |                  |                        |      |
| MSTP              |                   |                    |                |                  |      |                  |                        |      |

2. Configure the multicast VLAN description information, as shown below:

| NEUT              | RAL                      | Status        | торо           | ONU Table             | VLAN                                                                                                    | Advanced Setting | Shortcut       | root |
|-------------------|--------------------------|---------------|----------------|-----------------------|----------------------------------------------------------------------------------------------------|------------------|----------------|------|
| Running Status    |                          |               |                |                       |                                                                                                    |                  |                |      |
| System 🚫          |                          |               |                |                       |                                                                                                    |                  |                |      |
| PON Port          | Information Mu           | Iticast Table | Multicast VLAN |                       |                                                                                                    |                  |                |      |
| ONU Device        | Multicast VLAN           | Create        |                |                       |                                                                                                    |                  |                |      |
| 0                 | Multicast VLAN           | 100 •         |                |                       |                                                                                                    |                  | Setting Delete |      |
| Switch Port       | Description              | MVLAN100      | Setting        | Multicast VI AN Desc  | rintion V                                                                                                    |                  | Setting        |      |
|                   | Router Port              |               | outing         | multicust v Den Desti | in the second second seco |                  |                |      |
| MAC Address Table | Multicast Unknown Policy | Transparent   | VLA            | N ID 100              |                                                                                                    |                  |                |      |
| Protocol 🔗        | Program                  | IP Address    | Desc           | ription Server        |                                                                                                    |                  | Setting        |      |
| RSTP              |                          |               |                |                       |                                                                                                    |                  |                |      |
| IGMP              |                          |               |                |                       |                                                                                                    |                  |                |      |
| DHCP              |                          |               |                | Apply                 | Cancel                                                                                                    |                  |                |      |
| MSTP              |                          |               |                |                       |                                                                                                    |                  |                |      |

| NEUT                  | RAL               | Status             | торо           | ONU Table       | VLAN  | Advanced Setting | Shortcut -     | root |
|-----------------------|-------------------|--------------------|----------------|-----------------|-------|------------------|----------------|------|
| Running Status        | IGMP              |                    |                | ✓ Success       |       |                  |                |      |
| System 😔              |                   |                    |                |                 |       |                  |                |      |
| PON Port              | Information       | Multicast Table    | Multicast VLAN |                 |       |                  |                |      |
| ONU Device \bigotimes | Multicast VLAN    | Create             |                |                 |       |                  | Satting Delate |      |
| Switch Port           | Description       | Server             |                |                 |       |                  | Setting        |      |
|                       | Router Port       | -                  |                |                 |       |                  |                |      |
| MAC Address Table     | Multicast Unknown | Policy Transparent |                |                 |       |                  |                |      |
| Protocol              | Program           | IP Address         |                | Program Descrip | otion |                  | Setting        |      |
| RSTP                  |                   |                    |                |                 |       |                  |                |      |
| IGMP                  |                   |                    |                |                 |       |                  |                |      |
| DHCP                  |                   |                    |                |                 |       |                  |                |      |
| MSTP                  |                   |                    |                |                 |       |                  |                |      |

3. Configure IGMP router port. The IGMP router port is uplink ports, to connect IGMP program servers.

| NEUT              | RAL                              | Status                  | ТОРО           | ONU Table                           | VLAN                   | Advanced Setting | Shortcut -     | raot |
|-------------------|----------------------------------|-------------------------|----------------|-------------------------------------|------------------------|------------------|----------------|------|
| Running Status    | IGMP                             |                         |                |                                     |                        |                  |                |      |
| System 🚫          |                                  |                         |                |                                     |                        |                  |                |      |
| PON Port          | Information                      | Multicast Table         | Multicast VLAN |                                     |                        |                  |                |      |
| ONU Device 😡      | Multicast VLAN                   | Create                  | •              |                                     |                        |                  | Setting Delete |      |
| Switch Port       | Description                      | Server                  | Setting        |                                     | ×                      |                  | Setting        |      |
| MAC Address Table | Router Port<br>Multicast Unknown | -<br>Policy Transparent | VLAN           | ID 100                              |                        |                  |                |      |
| Protocol 🔗        | Program                          | IP Address              | Туре           | Router Port                         | •                      |                  | Setting        |      |
| RSTP              |                                  |                         | Router         | Port 1                              |                        |                  |                |      |
|                   |                                  |                         | The routing    | port is only for the uplink port, 1 | for GE1, and 2 for GE2 |                  |                |      |
| DHCP              |                                  |                         |                | Apply                               | Cancel                 |                  |                |      |
| MSTP              |                                  |                         |                |                                     |                        |                  |                |      |

| NE             | EUTF    | RAL               | Status             | торо           | ONU Table      | VLAN   | Advanced Setting | Shortcut -             | root |
|----------------|---------|-------------------|--------------------|----------------|----------------|--------|------------------|------------------------|------|
| Running Status | ŝ       | IGMP              |                    |                | ✓ Add Success  |        |                  |                        |      |
| System         | $\odot$ |                   |                    |                |                |        |                  |                        |      |
| PON Port       | $\odot$ | Information       | Multicast Table    | Multicast VLAN |                |        |                  |                        |      |
| ONU Device     | $\odot$ | Multicast VLAN    | Create             |                |                |        |                  |                        |      |
| Switch Port    | $\odot$ | Description       | Server             | •              |                |        |                  | Setting Delete Setting |      |
| MAC Address T  | Tabla   | Router Port       | GE01               |                |                |        |                  |                        |      |
| mino radicas i | TUDIO   | Multicast Unknown | Policy Transparent |                | Program Doccri | intion |                  | Setting                |      |
| Protocol       | $\odot$ | Program           | IF Address         |                | Program Desch  | pion   |                  | Johning                |      |
| RSTP           |         |                   |                    |                |                |        |                  |                        |      |
| IGMP           |         |                   |                    |                |                |        |                  |                        |      |
| DHCP           |         |                   |                    |                |                |        |                  |                        |      |
| MSTP           |         |                   |                    |                |                |        |                  |                        |      |

4. Configure multicast unknown policy. Configure the suppression strategy for unknown multicast traffic. If the business flow hosts unknown multicast for a specific purpose, it is configured for pass through. Unknown multicast with no special purpose consumes bandwidth and is typically configured to be discarded.

| NEUT              | RAL                   |                 |                  |                |              | Advanced Setting | Shortcut       |  |
|-------------------|-----------------------|-----------------|------------------|----------------|--------------|------------------|----------------|--|
| Running Status    |                       |                 |                  |                |              |                  |                |  |
| System 😔          |                       |                 |                  |                |              |                  |                |  |
| PON Port          | Multicast VLAN        | Multicast Table | Multicast VLAN   |                |              |                  |                |  |
| ONU Device 🚫      | Multicast VLAN        | 100             |                  |                |              | -                | Setting Delete |  |
| Switch Port       | Description           | Server          | Setting          |                | ×            |                  | Setting        |  |
|                   | Router Port           | GE01            | MANUD            | 100            |              |                  |                |  |
| MAC Address Table | Multicast Unknown Pol | icy Transparent | VLANID           | 100            |              |                  |                |  |
|                   | Program               | IP Address      | Mode             | Setting        | •            |                  | Setting        |  |
| Protocos          |                       |                 | Type             | Multicast Unkr | nown Polic * |                  |                |  |
| RSTP              |                       |                 | Multicast Unknow | n              |              |                  |                |  |
|                   |                       |                 | Policy           | Discard        | •            |                  |                |  |
| DHCP              |                       |                 | ۸¢               | ply            | Cancel       |                  |                |  |
| MSTP              |                       |                 |                  |                |              |                  |                |  |

| NEUT              | RAL            | Status          | торо           | ONU Table      | VLAN  | Advanced Setting | Shortcut –     | root |
|-------------------|----------------|-----------------|----------------|----------------|-------|------------------|----------------|------|
| Running Status    | IGMP           |                 |                | ✓ Add Success  |       |                  |                |      |
| System 😔          |                |                 |                |                |       |                  |                |      |
| PON Port          | Information    | Multicast Table | Multicast VLAN |                |       |                  |                |      |
| ONU Device 🚫      | Multicast VLAN | Create          |                |                |       |                  | Sotting Dalata |      |
| Switch Port       | Description    | Server          |                |                |       |                  | Setting        |      |
| MAC Address Table | Router Port    | GE01            |                |                |       |                  |                |      |
| Braharal          | Program        | IP Address      | _              | Program Descri | ption |                  | Setting        |      |
| RSTP              |                |                 |                |                |       |                  |                |      |
| IGMP              |                |                 |                |                |       |                  |                |      |
| DHCP              |                |                 |                |                |       |                  |                |      |
| MSTP              |                |                 |                |                |       |                  |                |      |

5. Configure IGMP program. Add the program library, users can switch to the multicast VLAN program channel.

| NE              | UTI        | RAL                 | Status          | ТОРО           | ON               | U Table            | VLAN             |   | Advanced Setting | Shortcut       | root |
|-----------------|------------|---------------------|-----------------|----------------|------------------|--------------------|------------------|---|------------------|----------------|------|
| Running Status  |            |                     |                 |                |                  |                    |                  |   |                  |                |      |
| System          | $\odot$    |                     |                 |                |                  |                    |                  |   |                  |                |      |
| PON Port        | $\odot$    | Information         | Multicast Table | Multicast VLAN |                  |                    |                  |   |                  |                |      |
| ONU Device      | $\odot$    | Multicast VLAN      | Create          | . s            | etting           |                    |                  | × | 1                | Setting Delete |      |
| Switch Port     | $\odot$    | Description         | Server          |                | VLAN ID          | 100                |                  |   |                  | Setting        |      |
|                 |            | Router Port         | GE01            |                | Mode             | Add                | •                |   |                  |                |      |
| MAC Address Tal | ble        | Multicast Unknown I | Policy Discard  |                | Туре             | Program            | •                |   |                  |                |      |
| Destauri        |            | Program             | IP Address      |                | Program          | 224.1.1.1          | ~ 224.1.1.2      |   |                  | Setting        |      |
| Protocol        |            |                     |                 |                | Effective addr   | ess range:224.0.1. | -239.255.255.255 |   |                  |                |      |
| RSTP            |            |                     |                 | Pro            | gram Description | cctv5              |                  |   |                  |                |      |
| IGMP            |            |                     |                 |                |                  |                    |                  |   |                  |                |      |
| DHCP            |            |                     |                 |                |                  |                    |                  |   |                  |                |      |
| MSTP            |            |                     |                 |                | Apply            |                    | Cancel           |   |                  |                |      |
| ACL/QoS         | $\bigcirc$ |                     |                 |                |                  |                    |                  |   |                  |                |      |

| NE             | EUTI    | RAL                                 | Status                        | торо           | ONU Table              | VLAN  | Advanced Setting | Shortcut       | root |
|----------------|---------|-------------------------------------|-------------------------------|----------------|------------------------|-------|------------------|----------------|------|
| Running Status | 5       | IGMP                                |                               |                | ✓ Add Success          |       |                  |                |      |
| System         | $\odot$ |                                     |                               |                |                        |       |                  |                |      |
| PON Port       | $\odot$ | Information                         | Multicast Table               | Multicast VLAN |                        |       |                  |                | -    |
| ONU Device     | $\odot$ | Multicast VLAN                      | 100 •                         |                |                        |       |                  | Setting Delete |      |
| Switch Port    | $\odot$ | Description                         | Server                        |                |                        |       |                  | Setting        |      |
| MAC Address T  | Table   | Router Port<br>Multicast Unknown Po | GE01<br>licy Discard          |                |                        |       |                  |                |      |
| Protocol       |         | Program                             | IP Address<br>224.1.1.1 - 224 | 1.1.2          | Program Descr<br>cctv5 | ption |                  | Setting Delete |      |
| RSTP           |         |                                     |                               |                |                        |       |                  |                |      |
| IGMP           |         |                                     |                               |                |                        |       |                  |                |      |
| DHCP           |         |                                     |                               |                |                        |       |                  |                |      |
| MSTP           |         |                                     |                               |                |                        |       |                  |                |      |

## 5.7.2.4 Multicast Table

Enter the IGMP page and select the "**Multicast Table**" option to view and configure the multicast table related parameters.

| N                | etui    | ral             | Status           | торо                     | ONU Table | VLAN    | Advanced Setting | Shortcut 🗠  | root    |
|------------------|---------|-----------------|------------------|--------------------------|-----------|---------|------------------|-------------|---------|
| Running Status   |         | IGMP            |                  |                          |           |         | -                |             |         |
| System           | $\odot$ |                 |                  |                          |           |         |                  |             |         |
| PON Port         | $\odot$ | Information     | Multicast Table  | Multicast VLAN           |           |         |                  |             |         |
| ONU Device       | $\odot$ | Multicast Table | Add Static Table | Delete All Dynamic Table |           |         |                  |             |         |
| Switch Port      | 0       | Mult            | icast IP         | Multicast VLAN           | Action    | F       | Port Members     | Router Port | Setting |
| ownerror         | •       |                 |                  |                          |           | Ho data |                  |             |         |
| MAC Address Tab  | Ne      |                 |                  |                          |           |         |                  |             |         |
| Protocol         | $\odot$ |                 |                  |                          |           |         |                  |             |         |
| RSTP             |         |                 |                  |                          |           |         |                  |             |         |
| IGMP             |         |                 |                  |                          |           |         |                  |             |         |
| DHCP             |         |                 |                  |                          |           |         |                  |             |         |
| MSTP             |         |                 |                  |                          |           |         |                  |             |         |
| ACL/QoS          | $\odot$ |                 |                  |                          |           |         |                  |             |         |
| Route            | $\odot$ |                 |                  |                          |           |         |                  |             |         |
| Link Aggregation |         |                 |                  |                          |           |         |                  |             |         |

1. Configure static multicast table, click "Add Static Table" as shown below:

| NE             | UTI     | RAL             |                  |                          |            |           | VLAN         | Advanced Setting |              |   |
|----------------|---------|-----------------|------------------|--------------------------|------------|-----------|--------------|------------------|--------------|---|
| Running Status |         | IGMP            |                  |                          |            |           |              |                  |              |   |
| System         | $\odot$ |                 |                  |                          |            |           |              |                  |              |   |
| PON Port       | $\odot$ | Information     | Multicast Table  | Multicast VLAN           |            |           |              |                  |              | • |
| ONU Device     | $\odot$ | Multicast Table | Add Static Table | Delete All Dynamic Table | Ac         | tion      | Port Members | Router           | Port Setting |   |
| Switch Port    | $\odot$ |                 |                  | Add St                   | atic Table | No data   |              |                  |              |   |
| MAC Address T  | lable   |                 |                  | Mu                       | Iticast IP | 224.1.1.1 |              |                  |              |   |
| Protocol       |         |                 |                  | Multi                    | cast VLAN  | 100       |              |                  |              |   |
| RSTP           |         |                 |                  | F                        | Port ID    | PON01     |              |                  |              |   |
| IGMP           |         |                 |                  |                          | Apply      |           | Cancel       |                  |              |   |
| DHCP           |         |                 |                  |                          |            |           |              |                  |              |   |
| MSTP           |         |                 |                  |                          |            |           |              |                  |              |   |

| NE             | EUTI    | RAL             | Status           | торо                         | ONU Table            | VLAN                  | Advanced Setting | Shortcut  | root |
|----------------|---------|-----------------|------------------|------------------------------|----------------------|-----------------------|------------------|-----------|------|
| Running Status | 5       | IGMP            |                  |                              | ✓ Setting success    |                       |                  |           |      |
| System         | $\odot$ |                 |                  |                              |                      |                       |                  |           |      |
| PON Port       | $\odot$ | Information     | Multicast Table  | Multicast VLAN               |                      |                       |                  |           |      |
| ONU Device     | $\odot$ | Multicast Table | Add Static Table | Delete All Static Table Dele | te All Dynamic Table |                       |                  |           |      |
| Switch Port    | $\odot$ | 224.1.1.1       |                  | Multicast VLAN<br>100        | Static               | Port Members<br>PON01 | GE               | 01 Delete |      |
| MAC Address 1  | Table   |                 |                  |                              |                      |                       |                  |           |      |
| Protocol       |         |                 |                  |                              |                      |                       |                  |           |      |
| RSTP           |         |                 |                  |                              |                      |                       |                  |           |      |
| IGMP           |         |                 |                  |                              |                      |                       |                  |           |      |
| DHCP           |         |                 |                  |                              |                      |                       |                  |           |      |
| MSTP           |         |                 |                  |                              |                      |                       |                  |           |      |

2. Delete Multicast table, as shown below:

| Ν              | etur    | ral             | Status           | ТОРО                           | ONU Table         | VLAN | Advanced Setting | Shortcut    | root    |
|----------------|---------|-----------------|------------------|--------------------------------|-------------------|------|------------------|-------------|---------|
| Running Status |         | IGMP            |                  |                                |                   |      |                  |             |         |
| System         | $\odot$ |                 |                  |                                |                   |      |                  |             |         |
| PON Port       | $\odot$ | Information     | Multicast Table  | Multicast VLAN                 |                   |      |                  |             |         |
| ONUL Davies    | 0       | Multicast Table | Add Static Table | Delete All Static Table Delete | All Dynamic Table |      |                  |             |         |
| ONU Device     | $\odot$ | Multic          | ast IP           | Multicast VLAN                 | Action            | Po   | ort Members      | Router Port | Setting |
| Switch Port    | $\odot$ | 224.1           | .1.1             | 100                            | Static            |      | PON01            |             | Delete  |
| MAC Address Ta | ble     |                 |                  |                                |                   |      |                  |             |         |
| Protocol       | $\odot$ |                 |                  |                                |                   |      |                  |             |         |
| RSTP           |         |                 |                  |                                |                   |      |                  |             |         |
| IGMP           |         |                 |                  |                                |                   |      |                  |             |         |
| DHCP           |         |                 |                  |                                |                   |      |                  |             |         |
| MSTP           |         |                 |                  |                                |                   |      |                  |             |         |

**Note:** there are static multicast table items and dynamic multicast table,static multicast table do not aging.

## 5.7.3 DHCP

Select **Advanced Setting** -> **Protocol** -> **DHCP**, enter this page, click the "**Setting**" button to enable DHCP, and then you can configure the DHCP function parameters. This device supports the configuration of DHCP Snooping function, DHCP Relay function, DHCP Option82 function and DCHP Server function. As shown below:

| <b>192.168.100.1</b> / | ₽/dhcp  | × +                  |         |             |              |      |                  |          | - a × |
|------------------------|---------|----------------------|---------|-------------|--------------|------|------------------|----------|-------|
| € → C A                | Netu    | ral                  | Status  | τορο        | ONU Table    | VLAN | Advanced Setting | Shortcut | root  |
| Running Statu          | IS      |                      |         |             |              |      |                  |          |       |
| System                 | $\odot$ |                      |         |             |              |      |                  |          |       |
| PON Port               | $\odot$ | DHCP Status: Disable | Setting |             |              |      |                  |          |       |
| ONU Device             | $\odot$ |                      |         |             |              |      |                  |          |       |
| Switch Port            | $\odot$ |                      |         |             |              |      |                  |          |       |
| MAC Address            | Table   |                      |         | Set         |              | ×    |                  |          |       |
| Protocol               |         |                      |         | DHCP Status | Disable      | •    |                  |          |       |
| RSTP                   |         |                      |         |             | Apply Enable | - 1  |                  |          |       |
| DHCP<br>MSTP           |         |                      |         |             |              |      |                  |          |       |

#### 5.7.3.1 DHCP Relay

It works in three layers, which enables the request message of DHCP client to be sent to the specified DHCP server. Default status is disable.

**Tips:** Before enable the DHCP relay function, you need to ensure that the DHCP function is enabled and the IP route function is also enabled.Besides, to enable the configuration of related functions of the DHCP relay, you need to ensure that the DHCP relay function is enabled.
| NE              | UT      | RAL                   | Status        | торо          | ONU Table   | VLAN | Advanced Setting | Shortcut | root |
|-----------------|---------|-----------------------|---------------|---------------|-------------|------|------------------|----------|------|
| Running Status  | 5       | DHCP                  |               |               |             |      |                  |          |      |
| System          | $\odot$ |                       |               |               |             |      |                  |          |      |
| PON Port        | $\odot$ | DHCP Status: Enable   | Setting       |               |             |      |                  |          |      |
| ONU Device      | $\odot$ | DHCP Relay            | DHCP Option82 | DHCP Snooping | DHCP Server |      |                  |          |      |
| Switch Port     | $\odot$ | Relay Status, Disable | Setting       |               |             |      |                  |          |      |
| MAC Address 1   | Table   |                       |               |               |             |      |                  |          |      |
| Protocol        | $\odot$ |                       |               |               |             |      |                  |          |      |
| RSTP            |         |                       |               |               |             |      |                  |          |      |
| IGMP            |         |                       |               |               |             |      |                  |          |      |
| DHCP            |         |                       |               |               |             |      |                  |          |      |
| ACL/QoS         | $\odot$ |                       |               |               |             |      |                  |          |      |
| Route           | $\odot$ |                       |               |               |             |      |                  |          |      |
| Link Aggregatic | n       |                       |               | M17           |             |      |                  |          |      |

1. Configure DHCP Relay policy. Click the "**Setting**" button of the relay policy, and in the pop-up option box, you can select standard policy (default policy) or Option60 policy. As shown below:

| NE              | UTF     | RAL                    | Status  | торо             | ONU Table                   | VLAN   | Advanced Setting | Shortcut - | root |
|-----------------|---------|------------------------|---------|------------------|-----------------------------|--------|------------------|------------|------|
| Running Status  |         | DHCP                   |         |                  |                             |        |                  |            |      |
| System          | $\odot$ | DHCD Status: Epoble    | Calling |                  |                             |        |                  |            |      |
| PON Port        | $\odot$ | Drice Status. Enable   | Setting |                  |                             |        |                  |            |      |
| ONU Device      | $\odot$ | Relay Status: Enable   | Soffing | DHCP Snooping    | DHCP Server                 |        |                  |            |      |
| Switch Port     | $\odot$ | Relay Policy: standard | Setting | Add Server Addre | 55                          |        |                  |            |      |
| MAC Address Tab | ble     |                        | VLAN ID | S                | et                          | ×      | ver Address      | Setting    |      |
| Protocol        |         |                        |         | Re               | lay Policy Standard(VLANIF) | •      |                  |            |      |
| RSTP            |         |                        |         |                  | Option60                    | Cancel |                  |            |      |
| IGMP            |         |                        |         |                  |                             |        |                  |            |      |
| DHCP            |         |                        |         |                  |                             |        |                  |            |      |
| MSTP            |         |                        |         |                  |                             |        |                  |            |      |

There are two strategies for DHCP relay:

(1)Standard policy(default policy):Finding DHCP server address baesd on VLAN.

(2)Option60 policy:Finding server address according to the option60 region value carried by the DHCP client.

Tips: Switching policy will clear the server table established by another policy.

2. Click **"Add Server Address**" to add the corresponding server address in the pop-up option box. The device supports a maximum of 32 server tables, as shown below:

| NE             | EUTI    | RAL                                            | Status        | торо               | ONU Table     | VLAN | Advanced Setting | Shortcut - | root |
|----------------|---------|------------------------------------------------|---------------|--------------------|---------------|------|------------------|------------|------|
| Running Status | 5       | DHCP                                           |               |                    | ✓ Set Success |      |                  |            |      |
| System         | $\odot$ |                                                |               |                    |               |      |                  |            |      |
| PON Port       | $\odot$ | DHCP Status: Enable                            | Setting       |                    |               |      |                  |            |      |
| ONU Device     | $\odot$ | DHCP Relay                                     | DHCP Option82 | DHCP Snooping      | DHCP Server   |      |                  |            |      |
| Switch Port    | $\odot$ | Relay Status: Enable<br>Relay Policy: standard | Setting       | Add Server Address |               |      |                  |            |      |
| MAC Address 1  | Table   |                                                | VLAN ID       |                    |               | Se   | rver Address     | Setting    |      |
| Protocol       |         |                                                | 101           |                    |               | 193  | 2.168.88.100     | Delete     |      |
| RSTP           |         |                                                |               |                    |               |      |                  |            |      |
| IGMP           |         |                                                |               |                    |               |      |                  |            |      |
| DHCP           |         |                                                |               |                    |               |      |                  |            |      |
| MSTP           |         |                                                |               |                    |               |      |                  |            |      |

#### **5.7.3.2 DHCP Option82**

In order to enhance the security of DHCP server and improve the IP address configuration policy, a DHCP option is proposed. Default status is disable.

| NEUT                  | RAL                     | Status        | ТОРО          | ONU Table             | VLAN | Advanced Setting | Shortcut - | root |
|-----------------------|-------------------------|---------------|---------------|-----------------------|------|------------------|------------|------|
| Running Status        | DHCP                    |               |               |                       |      |                  |            |      |
| System 🚫              | DHCP Status: Enable     | Setting       |               |                       |      |                  |            |      |
| PON Port 😔            | DHCP Relay              | DHCP Option82 | DHCP Snooping | DHCP Server           |      |                  |            |      |
| ONU Device \bigotimes | Option82 Status:        | Enable        | Setting       |                       |      |                  |            |      |
| Switch Port           | Option82 Policy:        | Reserve       | Setting       |                       |      |                  |            |      |
| MAC Address Table     | Sub-Option 1(Circuit IE | ): VLAN+PORT  | Set           |                       | ×    |                  |            |      |
|                       | Sub-Option 2(Remote     | ID): OLT MAC  | Option82      | Policy Reserve        |      |                  |            |      |
| RSTP                  |                         |               |               | Apply Drop<br>Replace |      |                  |            |      |
| IGMP                  |                         |               |               |                       |      |                  |            |      |
|                       |                         |               |               |                       |      |                  |            |      |
| MSTP                  |                         |               |               |                       |      |                  |            |      |

There are three strategies for DHCP Option82:

- Reserving policy(default policy): If the client sends a request message without option82 information, OLT will bring option82 information. If the client sends it with option82 information, OLT will not process the direct forwarding server.
- 2) Dropping strategy: The client sends the request message without option82 information, and the OLT does not process the direct forwarding server. If the client sends the message with option82 information, the OLT strips the option82 information and forwards it to the server.
- 3) Replacement strategy: If the request message sent by the client does not contain option82 information, OLT will not process the direct forwarding server. If the message sent by the client contains option82 information, OLT will replace the option82 information and then forward the server.

#### 5.7.3.3 DHCP Snooping

The DHCP snooping function records the user's IP / MAC information by monitoring the message interaction between the DHCP client and the server. Default status is disable.

**Tip:** To open the DHCP snooping function, you need to ensure that the DHCP function is turned on.To open the DHCP snooping related function configuration, you need to ensure that the DHCP snooping function is turned on.

| NEU               | ITRAL                | Status        | ТОРО          | ONU Table   | VLAN    | Advanced Setting | Shortcut | root |
|-------------------|----------------------|---------------|---------------|-------------|---------|------------------|----------|------|
| Running Status    | DHCP                 |               |               |             |         |                  |          |      |
| System 🤆          | DHCD Status: Epoble  | Calling       |               |             |         |                  |          |      |
| PON Port          |                      | Setting       |               |             |         |                  |          |      |
| ONU Device        | DHCP Relay           | DHCP Option82 | DHCP Snooping | DHCP Server |         |                  |          | -    |
| Switch Port       | Client Address Check | Enable Set    | ling          |             |         |                  |          |      |
| MAC Address Table | Response Wait Time   | 60 s Setting  |               |             |         |                  |          |      |
| Protocol          | Trust Ports          | Add           | Delete        |             |         |                  |          |      |
| RSTP              | Snooping Table       | Clear         | Refresh       |             |         |                  |          |      |
| IGMP              | IP Ac                | dress         | MAC           | Port ID     | VLAN ID | Lease Time(s)    | Status   |      |
| DHCP              |                      |               |               |             | No data |                  |          |      |
| MSTP              |                      |               |               |             |         |                  |          |      |

#### Add trust ports

| NEUT              | RAL                  |               |              |                                        |                |         | N      | Adva | anced Setting |        |   |
|-------------------|----------------------|---------------|--------------|----------------------------------------|----------------|---------|--------|------|---------------|--------|---|
| Running Status    | DHCP                 |               |              |                                        |                |         |        |      |               |        |   |
| System 😔          | DHCP Status: Enable  | Setting       |              |                                        |                |         |        |      |               |        |   |
| PON Port 🛇        | DHCP Relay           | DHCP Ontion82 | DHCP Snoopi  | DHC                                    | Sonier         |         |        |      |               |        |   |
| ONU Device 🚫      | Snooping Status      | Enable Set    | ling         | ig Dilo                                |                |         |        |      |               |        | - |
| Switch Port       | Client Address Check | Enable Set    | ting         |                                        |                |         |        |      |               |        |   |
| MAC Address Table | Response Wait Time   | 60 s Setting  | Add          |                                        |                |         |        | ×    |               |        |   |
| Protocol 🔗        | Trust Ports          | Add           | Trust Ports: | <ul> <li>GE01</li> <li>GE05</li> </ul> | GE02<br>□ GE06 | GE03    | ✓ GE04 |      |               |        |   |
| RSTP              | Snooping Table       | Clear         |              | Apply                                  |                | Cancel  |        |      |               |        |   |
| IGMP              | IP Addr              | ess           |              |                                        |                |         |        | _    | Lease Time(s) | Status |   |
| DHCP              |                      |               |              |                                        |                | No data |        |      |               |        |   |
| MSTP              |                      |               |              |                                        |                |         |        |      |               |        |   |

This configuration is only available for the upper interface. The trust port allows to receive all DHCP messages, and the non trust port does not allow to receive DHCP response messages. All ports are not trusted by default.

#### 5.7.3.4 DHCP server

Default status is disable.Please turn off the function of DHCP relay, DHCP option82 and DHCP snooping before opening.

After enabling, you can start to configure the DHCP server. The default is in band management network segment, and the interface is the logical port vlanif-1.

| NEU               | JTR     | RAL                                | Status                    | ТОРО          | ONU Table   | VLAN | Advanced Setting | Shortcut - | root |
|-------------------|---------|------------------------------------|---------------------------|---------------|-------------|------|------------------|------------|------|
| Running Status    | Î       | DHCP                               |                           |               |             |      |                  |            |      |
| System            | $\odot$ |                                    |                           |               |             |      |                  |            |      |
| PON Port          | $\odot$ | DHCP Status: Enable                | Setting                   |               |             |      |                  |            |      |
| ONU Device (      | $\odot$ | DHCP Relay                         | DHCP Option82             | DHCP Snooping | DHCP Server |      |                  |            |      |
| Curitate Dana     |         | Server Status                      | Enable                    | OFF           | Setting     |      |                  |            |      |
| Switch Polit      | ⊗       | Interface:<br>Starting IP Address: | vlanif-1<br>192 168 99 20 | Setting       |             |      |                  |            |      |
| MAC Address Table | e       | End IP Address:                    | 192.168.99.254            |               |             |      |                  |            |      |
| Protocol (        | $\odot$ | IP Mask:                           | 255.255.255.0             |               |             |      |                  |            |      |
| RSTP              |         | Priamry DNS Server:                | 192.168.99.1              |               |             |      |                  |            |      |
| IGMP              |         | Secondary DNS Server               |                           |               |             |      |                  |            |      |
| DHCP              |         | Gateway:                           | 192.168.99.1              |               |             |      |                  |            |      |
| MSTP              |         | Lease Time(s):                     | 86400                     |               |             |      |                  |            |      |

| NE             | EUTI    | RAL                  | Status            | торо с               | NU Table       | VLAN              | Advanced Setting | Shortcut | root |
|----------------|---------|----------------------|-------------------|----------------------|----------------|-------------------|------------------|----------|------|
| Running Status |         | DHCP                 |                   |                      |                |                   |                  |          |      |
| System         | $\odot$ | DHCD Status: Enable  | Solting           |                      |                |                   |                  |          |      |
| PON Port       | $\odot$ |                      | County            |                      |                |                   |                  |          |      |
| ONU Device     | $\odot$ | DHCP Relay           | DHCP Option82 DHC | Setting              |                | ×                 | _                |          |      |
| Switch Port    | $\odot$ | Interface:           | vlanif-1          | Starting IP Address  | 192.168.99.20  | ex. 127.0.0.1     |                  |          |      |
| MAC Address T  | fable   | Starting IP Address: | 192.168.99.20     | End IP Address       | 192.168.99.254 | ex. 127.0.0.1     |                  |          |      |
|                |         | End IP Address:      | 192.168.99.254    | IP Mask              | 255 255 255 0  | ex. 255.255.255.0 |                  |          |      |
| Protocol       |         | IP Mask:             | 255.255.255.0     | Priamry DNS Server   | 192.168.99.1   | ex. 127.0.0.1     |                  |          |      |
| RSTP           |         | Priamry DNS Server:  | 192.168.99.1      | Secondary DNS Server |                | ex. 127.0.0.1     |                  |          |      |
| IGMP           |         | Secondary DNS Server |                   | Gateway              | 192.168.99.1   | ex: 127.0.0.1     |                  |          |      |
| DHCP           |         | Gateway:             | 192.168.99.1      | Lease Time(s)        | 86400          | Range: 60-864000  |                  |          |      |
| MSTP           |         | Lease Time(s):       | 86400             |                      |                |                   |                  |          |      |
| ACL/QoS        | $\odot$ |                      |                   | Apply                | Can            | ;el               |                  |          |      |

## 5.7.4 MSTP

MSTP is compatible with STP and RSTP, which can not only converge rapidly, but also make the traffic of different VLAN forward along their own paths, thus providing a better load sharing mechanism for redundant links. Through MSTP, a switching network is divided into multiple regions, each region forms multiple spanning trees, and the spanning trees are independent of each other. Each spanning tree is called MSTI (multiple spanning tree instance), and each region is called MST region (multiple spanning tree region).Default status is disable.

Choose **Advanced Setting -> Protocol -> MSTP**, enter this page, click the "**Setting**" button to enable MSTP, and then you can configure the MSTP parameters. As shown below:

| 192.168.100.1/#/mstp | x +                              |         |           |      |                  |          | - σ × |
|----------------------|----------------------------------|---------|-----------|------|------------------|----------|-------|
| Net                  | Jral Status                      | торо    | ONU Table | VLAN | Advanced Setting | Shortcut | root  |
| Running Status       | MSTR                             |         |           |      | _                |          |       |
| System               | )                                |         |           |      |                  |          |       |
| PON Port             | MSTP Status: Disable             |         | Setting   |      |                  |          |       |
| ONU Device           | )                                |         |           |      |                  |          |       |
| Switch Port          | )                                |         |           |      |                  |          |       |
| MAC Address Table    |                                  | Setting |           | ×    |                  |          |       |
| Protocol             |                                  | Statu   | s Disable |      |                  |          |       |
| RSTP                 |                                  | 0.000   | Disable   | cel  |                  |          |       |
| IGMP<br>DHCP         |                                  |         | _         | _    |                  |          |       |
| MSTP                 |                                  |         |           |      |                  |          |       |
|                      |                                  |         |           |      |                  |          |       |
|                      |                                  |         |           |      |                  |          |       |
| MSTP                 |                                  |         |           |      |                  |          |       |
| MSTP Status:         | Enable                           | Setting |           |      |                  |          |       |
| MST Region           | CIST MSTI Port Config            |         |           |      |                  |          |       |
| Format Selector:     | 0                                |         |           |      |                  |          |       |
| Regional Name:       | E89FEC9E0001                     | Setting | Reset     |      |                  |          |       |
| Revision Level:      | 0                                | Setting |           |      |                  |          |       |
| Configuration Digest | 0xAC36177E50283CD4B83821D8AB26DE | 20      |           |      |                  |          |       |

## 5.7.4.1 MST Region

It is composed of multiple devices in the switching network and the network segments between them. A LAN can have multiple MST regions. Each MST region is directly or indirectly connected. Multiple devices can be divided into the same MST region by MSTP configuration command.

| 111 巡用 U Google 🐮 田家 | - N. STROUGH S ONUSSER | 月20月1日 Hanc H3C S3600歳91はス 1995 【神道日96月3 | 十页]                          |                        |                  |  |
|----------------------|------------------------|------------------------------------------|------------------------------|------------------------|------------------|--|
| NEUT                 | RAL                    |                                          |                              |                        | Advanced Setting |  |
| Running Status       | MSTP                   |                                          |                              |                        |                  |  |
| System 😔             | MSTP Status:           | Enable                                   | Setting                      |                        |                  |  |
| ONU Device 🚫         | MST Region             | CIST MSTI Port C                         | onfig                        |                        |                  |  |
| Switch Port          | Regional Name:         | 383A21F00165                             | Setting Reset                |                        |                  |  |
| MAC Address Table    | Revision Level:        | 0                                        | Setting                      | ×                      |                  |  |
| Protocol             | Configuration Digest:  | 0xAC36177F50283CD4B83821D8AB2            | 6 Regional Name 383A21F00165 | Length: 0-32 character |                  |  |
| RSTP                 |                        |                                          | Apply                        | Cancel                 |                  |  |
| IGMP                 |                        |                                          |                              |                        |                  |  |
| DHCP                 |                        |                                          |                              |                        |                  |  |
| MSTP                 |                        |                                          |                              |                        |                  |  |

The configurable length of the region name is 0-32 bits, and it will be restored to system MAC after reset.

| NE              | UTR     | AL                   | Status               | TOPO                | ONU Table     | VLAN           | Advanced Setting | Shortcut | root |
|-----------------|---------|----------------------|----------------------|---------------------|---------------|----------------|------------------|----------|------|
| Running Status  |         | MSTP                 |                      |                     |               |                |                  |          |      |
| System          | $\odot$ | MSTP Status          | Enable               |                     | 2 mm          |                |                  |          |      |
| PON Port        | $\odot$ | MST Dagion           | CIST                 | Port Confin         |               |                |                  |          |      |
| ONU Device      | $\odot$ | Format Selector:     | 0                    | a bit coming        |               |                |                  |          |      |
| Switch Port     | $\odot$ | Regional Name.       | 383A21F00165         |                     | Setting Reset |                | _                |          |      |
| MAC Address Tal | ble     | Revision Level:      | 0                    | Sett                | ling          | ×              |                  |          |      |
| Protocol        |         | Configuration Digest | 0xAC36177F50283CD4B8 | 3821D8AB26I<br>Revi | sion Level 0  | Range: 0-65535 |                  |          |      |
| RSTP            |         |                      |                      |                     | Apply         | Cancel         |                  |          |      |
| IGMP            |         |                      |                      |                     |               |                |                  |          |      |
| MSTP            |         |                      |                      |                     |               |                |                  |          |      |

The configurable range of the modified version is 0-65535.

#### 5.7.4.2 CIST

MSTP generates IST (a spanning tree in each MST region) through calculation in each MST region. At the same time, MSTP treats each MST region as a single switching device, and generates CST (a spanning tree connecting all MST regions in the switching network) between MST regions through calculation. CIST is a single spanning tree connecting all devices in a switching network, which is composed of IST and CST. VLAN mapping table is an attribute of MST region. It describes the mapping relationship between VLAN and MSTI. The default value is 1-4094.

| NEUT              | TRAL                             | Status                                           | τορο ονι                                               | J Table VLAN             | Advanced Setti | ng        | Shortcut - | root |
|-------------------|----------------------------------|--------------------------------------------------|--------------------------------------------------------|--------------------------|----------------|-----------|------------|------|
| Running Status    | MSTP                             |                                                  |                                                        |                          |                |           |            |      |
| System 🚫          |                                  |                                                  |                                                        |                          |                |           |            |      |
| PON Port          | MSTP Status:                     | Enable                                           | Setting                                                |                          |                |           |            |      |
| ONU Device 😡      | MST Region                       | CIST MSTI                                        | Port Config                                            |                          |                |           |            | -    |
| Switch Port       | VLAN Mappir                      | tting Setting Priority<br>1g: 1-4094             |                                                        |                          |                |           |            |      |
| MAC Address Table | Bridge Priori<br>IST Root Priori | ty: 32768<br>ty: 32768                           | Bridge MAC: 38:3A:2<br>IST Root MAC: 38:3A:2           | 1:F0:01:65<br>1:F0:01:65 |                |           |            |      |
| Protocol 🔗        | CST Root Priori<br>Root Po       | ty: 32768<br>rt: None                            | CST Root MAC: 38:3A:2                                  | 1:F0:01:65               |                |           |            |      |
| RSTP              | IST Port Co<br>CST Port Co       | st 0<br>st 0                                     |                                                        |                          |                |           |            |      |
| DHCP              | Bridge Tin<br>Root Tin           | ie: Hello Time: 2 Forw<br>ie: Hello Time: 2 Forw | ard Delay: 15 Max Age: 20<br>ard Delay: 15 Max Age: 20 | Max Hop: 20              |                |           |            |      |
| MSTP              | Port List                        |                                                  |                                                        |                          |                |           |            |      |
| ACL/QoS 🚫         | Port ID                          | Role                                             | Port Priority                                          | Status                   | Admin Cost     | Oper Cost | Setting    |      |
| Route             | GE01                             | Designated                                       | 128                                                    | Forwarding               | Auto           | 200000    | Setting    |      |
| Link Aggregation  |                                  |                                                  |                                                        |                          |                |           |            |      |

Configuration interface and priority

| NE            | EUTI    | RAL                          | Status                                   | торо                       | ONU Table  | VLAN                       | Advanced Setting | Shortcut          | root |
|---------------|---------|------------------------------|------------------------------------------|----------------------------|------------|----------------------------|------------------|-------------------|------|
| Running Statu | IS      | MSTP                         |                                          |                            |            |                            |                  |                   |      |
| System        | $\odot$ |                              |                                          | _                          | _          |                            |                  |                   |      |
| PON Port      | $\odot$ | MSTP Status                  | Enable                                   | 2                          | etting     |                            |                  |                   |      |
| ONU Device    | $\odot$ | MST Region                   | CIST MSTI                                | Port Config                |            |                            |                  |                   | -    |
| Switch Port   | $\odot$ | VLAN Mapping                 | ng Setting Priority<br>g. 1-4094         | Setting                    |            | ×                          |                  |                   |      |
| MAC Address   | Table   | Bridge Priorit               | y. 32768<br>y. 32768                     | Max Age:                   | 20         | Range: 6-40                |                  |                   |      |
| Protocol      |         | CST Root Priorit             | y: 32768<br>t None                       | Hello Time:                | 2          | Range: 1-10, 20            |                  |                   |      |
| RSTP          |         | IST Port Cos<br>CST Port Cos | t. 0<br>t. 0                             | Max Hop:<br>Forward Delay: | 15         | Range: 1-40<br>Range: 4-30 |                  |                   |      |
| DHCP          |         | Bridge Time<br>Root Time     | e: Hello Time: 2 F<br>9: Hello Time: 2 F | orward D                   | Can        | of                         |                  |                   |      |
| MSTP          |         |                              |                                          |                            |            |                            |                  |                   |      |
| ACL/QoS       | $\odot$ | Port ID                      | Role                                     | Port Priority              | Status     |                            | Admin Cost       | Oper Cost Setting |      |
| Route         | $\odot$ | GE01                         | Designated                               | 128                        | Forwarding |                            | Auto             | 200000 Sutting    |      |

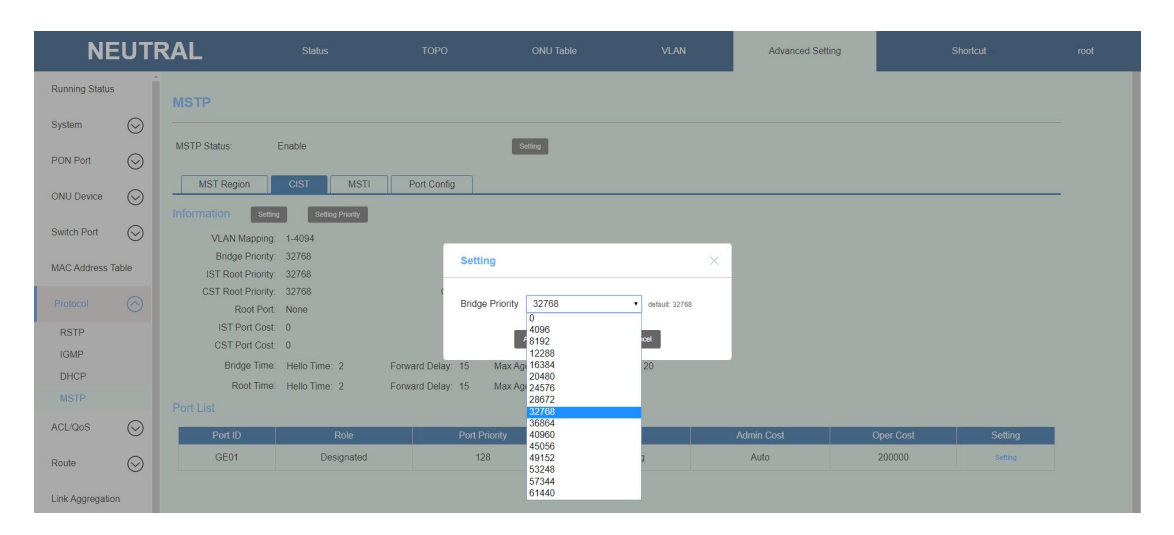

#### 5.7.4.3 MSTI

In one MST region, multiple spanning trees can be generated through MSTP, and each spanning tree is independent of each other, with the following characteristics:

- 1) Each MSTI computes its own spanning tree independently and does not interfere with each other.
- 2) The calculation method of the spanning tree of each MSTI is basically the same as that of STP.
- 3) Each MSTI spanning tree can have different roots and different topology.
- 4) Each MSTI sends BPDU in its own spanning tree.
- 5) The topology of each MSTI is determined by command configuration.
- 6) The spanning tree parameters of each port on different MSTI can be different.
- 7) The role and status of each port on different MSTI can be different.
- In the network running MSTP protocol, a VLAN message will be forwarded along the following path:

- ① Within the MST region, forward along its corresponding MSTI.
- ② Between MST regions, forward along CST.

| NE              | UTR     | RAL              | Status            | торо                  | ONU Table | VLAN      | Advanced Setting   | Shortcut              | root |
|-----------------|---------|------------------|-------------------|-----------------------|-----------|-----------|--------------------|-----------------------|------|
| Running Status  |         | MSTP             |                   |                       |           |           |                    |                       |      |
| System          | $\odot$ |                  |                   |                       | _         |           |                    |                       |      |
| PON Port        | $\odot$ | WISTP Status.    | Enable            |                       | Secting   |           |                    |                       |      |
| ONU Device      | $\odot$ | MST Region       | CIST MSTI         | Port Config           |           |           |                    |                       | -    |
| Switch Port     | $\odot$ | MSTI Information | Add VI AN Mapping | Bridge M              |           |           | Priority Reat Part | CST Port Cost Setting |      |
| MAC Address Tab | sle     |                  |                   | Add                   |           |           | <                  |                       |      |
| Protocol        |         |                  |                   | Instance<br>VLAN List | 1         | • ex 1,35 |                    |                       |      |
| RSTP            |         |                  |                   |                       |           |           |                    |                       |      |
| IGMP            |         |                  |                   |                       | Apply     | Cancel    |                    |                       |      |
| DHCP            |         |                  |                   |                       |           |           |                    |                       |      |
| MSTP            |         |                  |                   |                       |           |           |                    |                       |      |

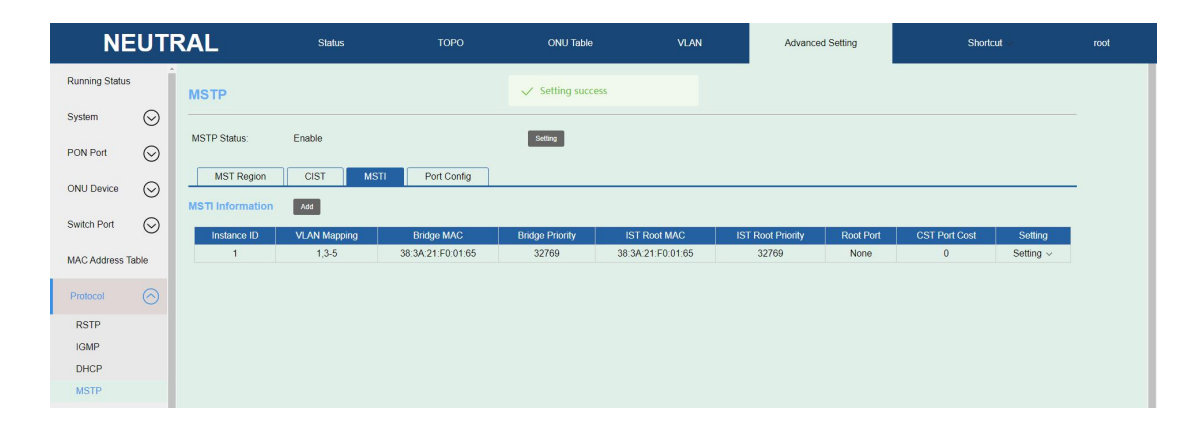

#### 5.7.4.4 Port Configuration

You can switch of BPDU protection, loop protection, edge port and P2P functions of each Ge port quickly.

| NE               | UTR     | AL           | Status          | торо        | ONU Table         | VLAN      | Advanced Setting | SI       | hortcut -           |
|------------------|---------|--------------|-----------------|-------------|-------------------|-----------|------------------|----------|---------------------|
| Running Status   | Î       | MSTP         |                 |             |                   |           |                  |          |                     |
| System           | $\odot$ |              |                 |             |                   |           |                  |          |                     |
| PON Port         | $\odot$ | MSTP Status: | Enable          |             | Setting           |           |                  |          |                     |
| ONU Device       | $\odot$ | MST Region   | CIST MSTI       | Port Config |                   |           |                  |          |                     |
|                  |         | Port ID      | Port BPDU Guard |             | Loop Detect Guard | Edge Port | Admin P2P        | Oper P2P | Setting             |
| Switch Port      | $\odot$ | GE01         | Disable         |             | Disable           | Auto      | false            | false    | Setting ~           |
|                  | -       | GE02         | Disable         |             | Disable           | Auto      | auto             | false    | Port BPDU Guard     |
| MAC Address Tabl | le      | GE03         | Disable         |             | Disable           | Auto      | auto             | false    | Loop Detect Guard   |
|                  |         | GE04         | Disable         |             | Disable           | Auto      | auto             | false    | Loop Deleter Odding |
| Protocol         | $\odot$ | GE05         | Disable         |             | Disable           | Auto      | auto             | false    | Admin Edge          |
| DOTD             |         | GE06         | Disable         |             | Disable           | Auto      | auto             | false    | Admin P2P           |
| RSTP             |         | GE07         | Disable         |             | Disable           | Auto      | auto             | false    | Port Mcheck         |
| IGMP             |         | GE08         | Disable         |             | Disable           | Auto      | auto             | false    | ourning ~           |
| DHCP             |         |              |                 |             |                   |           |                  |          |                     |
| MSTP             |         |              |                 |             |                   |           |                  |          |                     |

| NEUT              | NEUTRAL Status TOPO ONU Table VLAN Advanced Setting Shortcu |           |             |                  |         |       |       |           |
|-------------------|-------------------------------------------------------------|-----------|-------------|------------------|---------|-------|-------|-----------|
| Running Status    | MSTP                                                        |           |             |                  |         |       |       |           |
| System 😔          |                                                             |           |             |                  |         |       |       |           |
| PON Port          | MSTP Status:                                                | Enable    |             | Setting          |         |       |       |           |
| ONU Device 😡      | MST Region                                                  | CIST MSTI | Port Config |                  |         |       |       |           |
|                   | Port ID                                                     |           |             |                  |         |       |       | Setting   |
| Switch Port       | GE01                                                        | Disable   |             | Disable          | Auto    | false | false | Setting ~ |
|                   | GE02                                                        | Disable   | -           | D. 11            | • • • • | auto  | false | Setting ~ |
| MAC Address Table | GE03                                                        | Disable   | Setting     |                  | ×       | auto  | false | Setting ~ |
|                   | GE04                                                        | Disable   |             |                  |         | auto  | false | Setting ~ |
| Protocol          | GE05                                                        | Disable   | Port BPI    | OU Guard Disable | •       | auto  | false | Setting ~ |
|                   | GE06                                                        | Disable   |             | Disable          |         | auto  | false | Setting ~ |
| RSTP              | GE07                                                        | Disable   |             | Apply Citable    |         | auto  | false | Setting ~ |
| IGMP              | GE08                                                        | Disable   |             | Disable          | Auto    | auto  | false | Setting ~ |
| DHCP              |                                                             |           |             |                  |         |       |       |           |
| MSTP              |                                                             |           |             |                  |         |       |       |           |

## 5.8 ACL/QOS

## 5.8.1 Time-range

It is used to specify a time period for the ACL rule to take effect.Once the configuration is executed successfully, the ACL rule can be created to specify the effective time by referring to the time period name, and the ACL rule is only valid for the effective time period.

#### 1. Add time-range

1> Relative time: A periodic time, for example, Monday from 09:00 to 18:00

| NEUTRAL                |            |                         |                               |                        | Advanced Setting |  |
|------------------------|------------|-------------------------|-------------------------------|------------------------|------------------|--|
| Running Status Timerat | ige        |                         |                               |                        |                  |  |
| System 🚫 Add           | Delete All |                         |                               |                        |                  |  |
| PON Port               |            |                         |                               |                        |                  |  |
|                        |            |                         |                               |                        |                  |  |
| Switch Port            |            | Add                     |                               | ×                      |                  |  |
| MAC Address Table      |            | Name                    | test1                         | 3 - 16 characters      |                  |  |
| Protocol               |            | Start Time              | 09:00                         | Range: 00:00 - 23:59   |                  |  |
|                        |            | End Time                | 23:00                         | Range: 00:00 - 23:59   |                  |  |
| ACLIGOS (S)            |            | Day                     | Tuesday                       | •                      |                  |  |
|                        |            |                         | Apply                         | Cancel                 |                  |  |
| ACL Management         |            |                         |                               |                        |                  |  |
| QoS                    |            |                         |                               |                        |                  |  |
| Route \bigotimes       |            |                         |                               |                        |                  |  |
| Link Aggregation       |            |                         |                               |                        |                  |  |
|                        |            |                         |                               |                        |                  |  |
|                        | Lan        | iguage:简体中文 English   F | irmware Version : Neutral-E04 | L_V3.0.0_Rel   MAC : 3 | 8 3a 21 10 01 64 |  |

| NE             | UTI     | RAL                      | Status           | торо                               | ONU Table | VLAN                      | Advanced Setting | Shortcut - | root |
|----------------|---------|--------------------------|------------------|------------------------------------|-----------|---------------------------|------------------|------------|------|
| Running Status | Î       | Timerange                | e                |                                    |           |                           |                  |            |      |
| System         | $\odot$ | Add                      | Delete All       |                                    |           |                           |                  |            |      |
| PON Port       | $\odot$ | Name : test1<br>Relative | Start Time 09.00 | State : Inactive<br>End Time 23:00 | Day       | View Details C<br>Tuesday | Delete           |            |      |
| ONU Device     | $\odot$ |                          |                  |                                    |           |                           |                  |            |      |
| Switch Port    | $\odot$ |                          |                  |                                    |           |                           |                  |            |      |
| MAC Address T  | Table   |                          |                  |                                    |           |                           |                  |            |      |
| Protocol       | $\odot$ |                          |                  |                                    |           |                           |                  |            |      |
| ACL/QoS        | $\odot$ |                          |                  |                                    |           |                           |                  |            |      |
| Timerange      |         |                          |                  |                                    |           |                           |                  |            |      |
| ACL Manage     | ment    |                          |                  |                                    |           |                           |                  |            |      |
| Packet Filter  |         |                          |                  |                                    |           |                           |                  |            |      |
| QoS            |         |                          |                  |                                    |           |                           |                  |            |      |

2> Absolute time: From a specific time to a specific time, such as 9:00 on April 29, 2019 to 18:00 on April 29, 2019.

| NE                                         | UTR     | AL                     |                  |                                  |                |                                | Advanced Setting |  |
|--------------------------------------------|---------|------------------------|------------------|----------------------------------|----------------|--------------------------------|------------------|--|
| Running Status                             |         | Timerange              |                  |                                  |                |                                |                  |  |
| System                                     | $\odot$ | Add.                   | Delete Ali       |                                  |                |                                |                  |  |
| PON Port                                   | $\odot$ | Name test1<br>Relative | Start Time 09.00 | State Inactive<br>End Time 23.00 | Da             | View Details C<br>7 Tuesday    | Delete           |  |
| ONU Device                                 | $\odot$ |                        |                  |                                  |                |                                |                  |  |
| Switch Port                                | $\odot$ |                        |                  | Name                             | test2          | 3 - 16 characters              |                  |  |
| MAC Address Tab                            | le      |                        |                  | Туре                             | Absolute       | •                              |                  |  |
| Protocol                                   | $\odot$ |                        |                  | Start Day<br>Start Time          | 9:00           | Range: 00:00 - 23:59           |                  |  |
| ACL/QoS                                    |         |                        |                  | End Day                          | 2020/4/30      |                                |                  |  |
| Timerange<br>ACL Manageme<br>Packet Filter | ent     |                        |                  | End Time                         | 18:00<br>Apply | Range: 00.00 - 23.59<br>Cancel |                  |  |
| QoS                                        |         |                        |                  |                                  |                |                                |                  |  |

| NE             | UT      | RAL                          | Status                      | торо                                 | ONU Table         | VLAN                         | Advanced Setting | Shortcut | root |
|----------------|---------|------------------------------|-----------------------------|--------------------------------------|-------------------|------------------------------|------------------|----------|------|
| Running Status | Î       | Timerange                    |                             |                                      | ✓ Setting success |                              |                  |          |      |
| System         | $\odot$ | Add                          | Delete All                  |                                      |                   |                              |                  |          |      |
| PON Port       | $\odot$ | Name : test1<br>Name : test2 |                             | State : Inactive<br>State : Inactive |                   | View Details<br>View Details | Delete           |          |      |
| ONU Device     | $\odot$ | Absolute                     | Start Time 2020-04-29 09:00 | End Time 2020                        | 0-04-30 18:00     |                              |                  |          |      |
| Switch Port    | $\odot$ |                              |                             |                                      |                   |                              |                  |          |      |
| MAC Address T  | able    |                              |                             |                                      |                   |                              |                  |          |      |
| Protocol       | $\odot$ |                              |                             |                                      |                   |                              |                  |          |      |
| ACL/QoS        | $\odot$ |                              |                             |                                      |                   |                              |                  |          |      |
| Timerange      |         |                              |                             |                                      |                   |                              |                  |          |      |
| ACL Manage     | ment    |                              |                             |                                      |                   |                              |                  |          |      |
| Packet Filter  |         |                              |                             |                                      |                   |                              |                  |          |      |
| QoS            |         |                              |                             |                                      |                   |                              |                  |          |      |

## 2. Delete Time-range

You can delete one by one or delete all, as shown below:

| Timerange      |                  |              |          |
|----------------|------------------|--------------|----------|
| Add Delete All |                  |              |          |
| Name : test1   | State : Inactive | View details | Delete 🔶 |
| Name : test2   | State : Inactive | View details | Delete 🔶 |
|                |                  |              |          |

## 5.8.2 ACL Management

Use this configuration to create an access control list when you need to filter specific packets through matching rules. Select **Advanced Setting** -> **ACL/QOS** -> **ACL Management**, enter this page, you can configure ACL rules, as shown below:

| Ne                | etur    | al          | Status     | торо | ONU Table | VLAN | Advanced Setting | Shortcut | root |
|-------------------|---------|-------------|------------|------|-----------|------|------------------|----------|------|
| Running Status    |         | ACL Manager | ment       |      |           |      |                  |          |      |
| System            | $\odot$ | Add ACL     | Delete ACL |      |           |      |                  |          |      |
| PON Port          | $\odot$ |             |            |      |           |      |                  |          |      |
| ONU Device        | $\odot$ |             |            |      |           |      |                  |          |      |
| Switch Port       | $\odot$ |             |            |      |           |      |                  |          |      |
| MAC Address Table | 9       |             |            |      |           |      |                  |          |      |
| Protocol          | $\odot$ |             |            |      |           |      |                  |          |      |
| ACL/QoS           | $\odot$ |             |            |      |           |      |                  |          |      |
| Timerange         |         |             |            |      |           |      |                  |          |      |
| ACL Managemen     | nt      |             |            |      |           |      |                  |          |      |
| Packet Filter     |         |             |            |      |           |      |                  |          |      |
| QoS               |         |             |            |      |           |      |                  |          |      |

#### 5.8.2.1 Basic ACL

Use this configuration when ACL rules need to be made based on the IP address of the source of the message. After successful rule creation, packet-filter configuration reference rules can be used to filter packets.

1. Create basic ACL, the ID range is 2000-2999. As shown below:

| NEUT              | NEUTRAL    |            |                    |                   |                   | Advanced Setting |  |
|-------------------|------------|------------|--------------------|-------------------|-------------------|------------------|--|
| Running Status    | ACL Manage | ment       |                    |                   |                   |                  |  |
| System 🚫          | Add ACL    | Delete ACL |                    |                   |                   |                  |  |
| PON Port          |            |            |                    |                   |                   |                  |  |
| ONU Device 🚫      |            |            |                    |                   |                   |                  |  |
| Switch Port       |            |            |                    |                   |                   |                  |  |
| MAC Address Table |            |            | Add ACL            |                   | ×                 |                  |  |
| Protocol 🚫        |            |            | ACL Type<br>ACL ID | Basic ACL<br>2000 | • Range:2000-2999 |                  |  |
| ACL/QoS 🚫         |            |            |                    | Apply             | Cancel            |                  |  |
| Timerange         |            |            |                    |                   |                   |                  |  |
| Packet Filter     |            |            |                    |                   |                   |                  |  |
| QoS               |            |            |                    |                   |                   |                  |  |

2. Add rule:You can select time range take effect within the specified time or not select time range for immediate effect.

| NEUT                            | RAL           | Status      | ТОРО                 | ONU Table                   | VLAN        | Advanced Setting | Shortcut | root |
|---------------------------------|---------------|-------------|----------------------|-----------------------------|-------------|------------------|----------|------|
| Running Status                  | ACL Manage    | ment        |                      |                             |             |                  |          |      |
| System 🚫                        | Add ACL       | Delete ACI. |                      |                             |             |                  |          |      |
| PON Port                        | ACL ID : 2000 |             |                      | View Rules Add Rule         |             |                  |          |      |
| ONU Device 🚫                    |               |             | Add Ru               | le                          | ×           |                  |          |      |
| Switch Port                     |               |             | ACL ID               | 2000                        |             |                  |          |      |
| MAC Address Table               |               |             | Rule ID              | 1<br>Resis ACL Dula         | Range: 1-16 |                  |          |      |
| Protocol                        |               |             | Action               | deny                        | •           |                  |          |      |
|                                 |               |             | Source II<br>IP Mask | 9 192 168 10 1<br>0.0.0.255 |             |                  |          |      |
| Timerange                       |               |             | Timerang             | test1                       | •           |                  |          |      |
| ACL Management<br>Packet Filter |               |             |                      | Apply                       | Cancel      |                  |          |      |
| QoS                             |               |             |                      |                             |             |                  |          |      |

| NE             | UTI     | RAL           | Status                             | торо | ONU Table                | VLAN                   | Advanced Setting    | Shortcut | root |
|----------------|---------|---------------|------------------------------------|------|--------------------------|------------------------|---------------------|----------|------|
| Running Status | Î       | ACL Manage    | ment                               |      | ✓ Setting success        |                        |                     |          |      |
| System         | $\odot$ | Add ACL       | Delete ACL                         |      |                          |                        |                     |          |      |
| PON Port       | $\odot$ | ACL ID : 2000 | Rule Count :                       | 1    | View Rules Setting       | Add Rule 🛛 Adjust RULE | Priority            |          |      |
| ONU Device     | $\odot$ | RULE ID:1     | Action : deny<br>Timerange : test1 |      | Source IP : 192.168.10.1 | Source I               | IP Mask : 0.0.0.255 |          | 1    |
| Switch Port    | $\odot$ |               |                                    |      |                          |                        |                     |          |      |
| MAC Address T  | Table   |               |                                    |      |                          |                        |                     |          |      |
| Protocol       | $\odot$ |               |                                    |      |                          |                        |                     |          |      |
| ACL/QoS        | $\odot$ |               |                                    |      |                          |                        |                     |          |      |
| Timerange      |         |               |                                    |      |                          |                        |                     |          |      |
| ACL Manage     | ment    |               |                                    |      |                          |                        |                     |          |      |
| QoS            |         |               |                                    |      |                          |                        |                     |          |      |

#### 5.8.2.2 Advanced ACL

This configuration is used when matching rules need to be made based on the packet's source address information, destination address information, the protocol type hosted by the IP, and the characteristics of the protocol. After successful rule creation, packet-filter configuration reference rules can be used to filter packets.

1. Create Advanced ACL, the ID range is 3000-4999. As shown below:

| NE             | EUTI    | RAL           | Status                             | торо  | ONU Table                    | VLAN                   | Advanced Setting   | Shortcut | root |
|----------------|---------|---------------|------------------------------------|-------|------------------------------|------------------------|--------------------|----------|------|
| Running Status |         | ACL Manage    | ment                               |       |                              |                        |                    |          |      |
| System         | $\odot$ | Add ACL       | Delete ACL                         |       |                              |                        |                    |          |      |
| PON Port       | $\odot$ | ACL ID : 2000 | Rule Count : 1                     |       | View Rules Setting           | Add Rule 📘 Adjust RULE | Priority           |          |      |
| ONU Device     | $\odot$ | RULE ID 1     | Action : deny<br>Timerange : test1 | s     | ource IP : 192.168.10.1      | Source II              | P Mask : 0.0.0.255 |          |      |
| Switch Port    | $\odot$ |               |                                    |       |                              |                        |                    |          |      |
| MAC Address 1  | Table   |               |                                    | Add A | CL                           | ×                      |                    |          |      |
| Protocol       | $\odot$ |               |                                    | ACL T | iype Advanced ACL<br>ID 3000 | •<br>Range:3000-4999   |                    |          |      |
| ACL/QoS        |         |               |                                    |       | Apply                        | Cancel                 |                    |          |      |
| Timerange      |         |               |                                    |       |                              |                        |                    |          |      |
| ACL Manage     |         |               |                                    |       |                              |                        |                    |          |      |
| Packet Filter  |         |               |                                    |       |                              |                        |                    |          |      |
| QoS            |         |               |                                    |       |                              |                        |                    |          |      |

2. Add Rule: You can select time range take effect within the specified time or not select time range for immediate effect.

| NEU                         | ITRAL                      |              |                                 |                          | VLAN                             | Advanced Setting |  |
|-----------------------------|----------------------------|--------------|---------------------------------|--------------------------|----------------------------------|------------------|--|
| Running Status              | ACL Managem                | ent          |                                 |                          |                                  |                  |  |
| System 🤆                    | Add ACL                    | Delete ACL   | Add Rule                        |                          | ×                                |                  |  |
| PON Port                    | ACL ID 2000<br>ACL ID 3000 | Rule Count : | ACL ID                          | 3000                     |                                  |                  |  |
| ONU Device                  | 9                          |              | Rule ID<br>ACL Type             | 1<br>Advanced ACL Rule * | Range: 1-16                      |                  |  |
| Switch Port                 | 9                          |              | Action                          | deny •                   | i                                |                  |  |
| MAC Address Table           |                            |              | Source IP                       | 192.168.10.12            | 0-255( Required )                |                  |  |
| Protocol                    | 9                          |              | IP Mask                         | 0.0.0.255                |                                  |                  |  |
| ACLIQOS (                   |                            |              | IP Mask                         | 0 0 0 255                |                                  |                  |  |
| Timerange<br>ACL Management |                            |              | Source Port<br>Destination Port |                          | Range: 0-65535<br>Range: 0-65535 |                  |  |
| Packet Filter<br>QoS        |                            |              | Precedence                      |                          | Range: 0-7<br>Range: 0-63        |                  |  |
| Route                       | 9                          |              | Timerange                       | ly Car                   | icel                             |                  |  |

| NE              | UTF     | RAL                            | Status                                      | торо   | ONU Table                                | VLAN                             | Advanced Setting | Shortcut | root |
|-----------------|---------|--------------------------------|---------------------------------------------|--------|------------------------------------------|----------------------------------|------------------|----------|------|
| Running Status  | Î       | ACL Manage                     | ment                                        |        | ✓ Setting success                        |                                  |                  |          |      |
| System          | $\odot$ | Add ACL                        | Delete ACL                                  |        |                                          |                                  |                  |          |      |
| PON Port        | $\odot$ | ACL ID : 2000<br>ACL ID : 3000 | Rule Cou<br>Rule Cou                        | nt : 1 | View Rules Setting<br>View Rules Setting | Add Rule<br>Add Rule Adjust RULE | Priority         |          |      |
| ONU Device      | $\odot$ | RULE ID:1                      | Action : deny<br>Source IP Mask : 0.0.0.255 |        | Protocol : tcp                           | Source I                         | P: 192.168.10.12 | Ī        | Ĵ    |
| Switch Port     | $\odot$ |                                |                                             |        |                                          |                                  |                  |          |      |
| MAC Address Tab | xle     |                                |                                             |        |                                          |                                  |                  |          |      |
| Protocol        | $\odot$ |                                |                                             |        |                                          |                                  |                  |          |      |
| ACL/QoS         | $\odot$ |                                |                                             |        |                                          |                                  |                  |          |      |
| Timerange       | _       |                                |                                             |        |                                          |                                  |                  |          |      |
| ACL Manageme    | ent     |                                |                                             |        |                                          |                                  |                  |          |      |
| QoS             |         |                                |                                             |        |                                          |                                  |                  |          |      |

#### 5.8.2.3 Link ACL

This configuration is used when ACL rules need to be formulated based on link-layer information such as the source MAC address of the message, the source VLAN ID, the

layer 2 protocol type, and the destination MAC address. After successful rule creation, packet-filter configuration reference rules can be used to filter packets.

1. Create link ACL, the ID range is 5000-5999. As shown below:

| NE             | UTI     | RAL                            | Status                                      | TOPO | ONU Table                                | VLAN                 | Advanced Setting | Shortcut | root |
|----------------|---------|--------------------------------|---------------------------------------------|------|------------------------------------------|----------------------|------------------|----------|------|
| Running Status |         | ACL Manage                     | ment                                        |      |                                          |                      |                  |          |      |
| System         | $\odot$ | Add ACL                        | Delete ACL                                  |      |                                          |                      |                  |          |      |
| PON Port       | $\odot$ | ACL ID : 2000<br>ACL ID : 3000 | Rule Count : *                              |      | View Rules Setting<br>View Rules Setting | Add Rule Adjust RULE | Priority         |          |      |
| ONU Device     | $\odot$ | RULE ID:1                      | Action : deny<br>Source IP Mask : 0.0.0.255 |      | Protocol : tcp                           | Source II            | P: 192.168.10.12 |          |      |
| Switch Port    | $\odot$ |                                |                                             |      |                                          |                      |                  |          |      |
| MAC Address T  | Table   |                                |                                             | Add  | ACL                                      | ,×,                  |                  |          |      |
| Protocol       | $\odot$ |                                |                                             | ACL  | Link ACL<br>CLID 5000                    | • Range:5000-5999    |                  |          |      |
| ACL/QoS        |         |                                |                                             |      | Apply                                    | Cancel               |                  |          |      |
| Timerange      |         |                                |                                             |      |                                          |                      |                  |          |      |
| ACL Manager    |         |                                |                                             |      |                                          |                      |                  |          |      |
| Packet Filter  |         |                                |                                             |      |                                          |                      |                  |          |      |
| QoS            |         |                                |                                             |      |                                          |                      |                  |          |      |

2. Add Rule: You can select time range take effect within the specified time or not select time range for immediate effect.

| NE             | UT      | RAL           | Status                                      | τορο           | ONU Table         | VLAN             | Advanced Setting | Shortcut | root |
|----------------|---------|---------------|---------------------------------------------|----------------|-------------------|------------------|------------------|----------|------|
| Running Status | Ĩ       | ACL Manage    | ment                                        |                |                   |                  |                  |          |      |
| System         | $\odot$ | Add ACL       | Delete ACL                                  | Add Rule       |                   | ×                |                  |          |      |
| PON Port       | 0       | ACL ID : 2000 | Rule Count : 1                              | ACLID          | 5000              |                  |                  |          |      |
| 1 Ort Fort     | S       | ACL ID : 3000 | Rule Count : 1                              | Rule ID        | 1                 | Ranne 1-16       | Priority         |          |      |
| ONU Device     | $\odot$ | RULE ID 1     | Action : deny<br>Source IP Mask : 0.0.0.255 | ACL Type       | Link ACL Rule     | *                | P: 192.168.10.12 |          |      |
| Switch Port    | $\odot$ | ACL ID - 5000 |                                             | Action         | deny              | •                |                  |          |      |
|                |         | NOL ID JOBU   |                                             | Ethernet Type  | 0x8600            | Range: 0x0-0xfff |                  |          |      |
| MAC Address T  | able    |               |                                             | COS            |                   | Range: 0-7       |                  |          |      |
| Protocol       | 0       |               |                                             | Inner COS      |                   | Range: 0-7       |                  |          |      |
| ETOROCOT       | 0       |               |                                             | VLAN ID        |                   | Range: 1-4094    |                  |          |      |
| ACLIQOS        |         |               |                                             | Inner VLAN ID  |                   | Range: 1-4094    |                  |          |      |
| Timerange      |         |               |                                             | Source MAC     | 0000-0000-0000    |                  |                  |          |      |
| ACL Manage     |         |               |                                             | MAC Mask       | 0000-0000-ffff    |                  |                  |          |      |
| Packet Filter  |         |               |                                             | Destination M/ | AC 0000-0000-0000 |                  |                  |          |      |
| QoS            |         |               |                                             | MAC Mask       | mm-0000-0000      |                  |                  |          |      |
|                |         |               |                                             | Timerange      |                   | •                |                  |          |      |
| Route          | $\odot$ |               |                                             |                | Apply             | Cancel           |                  |          |      |

| NE             | UTI     | RAL         | Status        |                | торо | ONU Table              | VLAN               | Advanced Setting | Shortcut - | root |
|----------------|---------|-------------|---------------|----------------|------|------------------------|--------------------|------------------|------------|------|
| Running Status | i i     | ACL Mana    | gement        |                |      | ✓ Setting success      |                    |                  |            |      |
| System         | $\odot$ | Add ACL     | Delete ACL    |                |      |                        |                    |                  |            |      |
| PON Port       | $\odot$ | ACLID: 20   | 00            | Rule Count : 1 |      | View Rules Setting     | Add Rule           |                  |            |      |
| ONU Device     | $\odot$ | ACL ID : 50 | 00            | Rule Count : 1 |      | View Rules Setting     | Add Rule Adjust Rt | JLE Priority     |            |      |
| Switch Port    | Ø       | RULE ID:1   | Action : deny |                |      | Ethernet Type : 0x8600 |                    |                  | <u> </u>   |      |
| MAC Address 7  |         |             |               |                |      |                        |                    |                  |            |      |
| MAC Address 1  | able    |             |               |                |      |                        |                    |                  |            |      |
| Protocol       | $\odot$ |             |               |                |      |                        |                    |                  |            |      |
| ACL/QoS        | $\odot$ |             |               |                |      |                        |                    |                  |            |      |
| Timerange      |         |             |               |                |      |                        |                    |                  |            |      |
| ACL Manage     | ment    |             |               |                |      |                        |                    |                  |            |      |
| QoS            |         |             |               |                |      |                        |                    |                  |            |      |

#### 5.8.3 Packet Filter

It is used to configure and enable ACL filtering rules for a specified port. Use this configuration when you need to filter port traffic using ACL rules. Choose **Advanced Setting -> ACL/QOS -> Packet Filter**, enter this page, you can apply ACL rules to specific ports, as shown below:

| NEUTI                       | RAL              |            |           |                                 |                          | Advanced Setting |            |      |
|-----------------------------|------------------|------------|-----------|---------------------------------|--------------------------|------------------|------------|------|
| Running Status              | Packet Filter    |            |           |                                 |                          |                  |            |      |
| System 🚫                    | Add Delete       |            |           |                                 |                          |                  |            |      |
| PON Port                    |                  |            |           |                                 |                          |                  |            |      |
| ONU Device 😡                |                  |            |           |                                 |                          |                  |            |      |
| Switch Port                 |                  |            | Add       |                                 | ×                        | -                |            |      |
| MAC Address Table           |                  |            | ACL ID    | 2000                            | Range: 2000 - 5999       |                  |            |      |
| Protocol 😡                  |                  |            | Rule ID   | 1 PON01 PON00                   | Range: 0 - 16 (Optional) |                  |            |      |
| ACL/QoS 🚫                   |                  |            | Port List | ■ PON04 ■ GE01<br>■ GE03 ■ GE04 | GE02<br>GE05             |                  |            |      |
| Timerange<br>ACL Management |                  |            |           | Apply                           | Cancel                   |                  |            |      |
| Packet Filter               |                  |            |           |                                 |                          |                  |            |      |
| Q0S                         |                  |            |           |                                 |                          |                  |            |      |
|                             |                  |            |           |                                 |                          |                  |            |      |
| NEUTI                       | RAI              | Status     | торо      | ONU Table                       | VLAN                     | Advanced Setting | Shortcut - | root |
| Rupping Status              |                  |            |           |                                 |                          |                  |            |      |
| Suctom                      | Packet Filter    |            |           | ✓ Add Success                   |                          |                  |            |      |
| PON Port                    | ACL ID: 2000     | Rule ID: 1 | State : I | Not running                     |                          |                  |            |      |
|                             | Port List : GE01 |            |           |                                 |                          |                  |            |      |
|                             |                  |            |           |                                 |                          |                  |            |      |
| Switch Port                 |                  |            |           |                                 |                          |                  |            |      |
| MAC Address Table           |                  |            |           |                                 |                          |                  |            |      |
| Protocol 🚫                  |                  |            |           |                                 |                          |                  |            |      |
| ACL/QoS                     |                  |            |           |                                 |                          |                  |            |      |

### 5.8.4 QOS

Timerange ACL Manage

Configure the queue scheduling mode for the system.Queue scheduling is to divide the messages that need to be sent from the same port into multiple queues and schedule them between queues to decide which queue's messages should be sent first and which queue's messages should be sent later.This configuration is used when the user needs to select different queue scheduling modes according to the degree of importance of the service to ensure that QoS guarantee can be provided for the important service in case of network congestion.

Choose **Advanced Setting** -> **ACL/QOS** ->**QoS**, enter this page, you can configure QoS parameters, as shown below:

| N              | NEUTRAL |                 | Status  | торо       |              | ONU Table                    | VLAN                    | Advanced Setting  | Shortcut - | root |
|----------------|---------|-----------------|---------|------------|--------------|------------------------------|-------------------------|-------------------|------------|------|
| Running Statu  | s       | QoS             |         |            |              |                              |                         |                   |            |      |
| System         | $\odot$ | Mode: SP        |         |            |              |                              |                         |                   |            |      |
| PON Port       | $\odot$ | Priority Se     | tting   | 0          |              |                              |                         |                   |            |      |
|                |         | Priority :      | 0       | Queue      | 0            |                              |                         |                   |            |      |
| ONU Device     | $\odot$ | Priority :      | 1       | Queue      | 1            |                              |                         |                   |            |      |
|                |         | Priority :      | 2       | Queue      | 2            |                              |                         |                   |            |      |
| Switch Port    | $\odot$ | Priority :      | 4       | Queue      | 4            |                              |                         |                   |            |      |
|                |         | Priority :      | 5       | Queue      | 5            |                              |                         |                   |            |      |
| MAC Address    | Table   | Priority :      | 6       | Queue      | 6            |                              |                         |                   |            |      |
|                | ~       | Priority :      | 7       | Queue      | 7            |                              |                         |                   |            |      |
| Protocol       | $\odot$ | Queue Scheduler | Setting |            |              |                              |                         |                   |            |      |
| ACL/QoS        |         | cos             | 0       | Mode       | SP           | Weight                       | 0                       |                   |            |      |
| Timerange      |         | COS             | 1       | Mode       | SP           | Weight                       | 0                       |                   |            |      |
|                | 1000    | COS             | 2       | Mode       | SP           | Weight                       | 0                       |                   |            |      |
| ACL Manage     | ement   | COS             | 3       | Mode       | SP           | Weight                       | 0                       |                   |            |      |
| Packet Filter  | r       | COS             | 4       | Mode       | SP           | Weight                       | 0                       |                   |            |      |
| QoS            |         | COS             | 5       | Mode       | SP           | Weight                       | 0                       |                   |            |      |
| Davida         | 0       | COS             | 6       | Mode       | SP           | Weight                       | 0                       |                   |            |      |
| Route          | $\odot$ | COS             | 7       | Mode       | SP           | Weight                       | 0                       |                   |            |      |
| Link Aggregati | on      |                 |         |            |              |                              |                         |                   |            |      |
|                |         | •               |         | Language : | 简体中文 English | Firmware Version : Neutral-E | 04_1_V3.0.0_Rel   MAC:3 | 38.3a 21.10.01.64 |            |      |

1. You can sets the mapping of priority and queue, as shown below:

| NE             | NEUTRAL |                             | Status       | тс             | PO                | ONU Table        | VLAN                        | Advanced Setting | Shortcut | root |
|----------------|---------|-----------------------------|--------------|----------------|-------------------|------------------|-----------------------------|------------------|----------|------|
| Running Status |         |                             |              |                |                   |                  |                             |                  |          |      |
| System         | $\odot$ | Mode: SP                    |              |                |                   |                  |                             |                  |          |      |
| PON Port       | $\odot$ | Priority Sett               | ing<br>0     | Queue          | 0                 |                  |                             |                  |          |      |
| ONU Device     | $\odot$ | Priority Priority           | 1 2          | Queue<br>Queue | 1<br>2            |                  |                             |                  |          |      |
| Switch Port    | $\odot$ | Priority Priority           | 3 4          | Queue<br>Queue | 3                 |                  |                             |                  |          |      |
| MAC Address    | lable   | Priority<br>Priority        | 5            | Queue<br>Queue | Priority          |                  | ×                           |                  |          |      |
| Protocol       | $\odot$ | Priority<br>Queue Scheduler | 7<br>Setting | Queue          | Priority<br>Queue | 0 1 2 3 4        | 5 6 7<br>5 6 7 Range: 0 - 7 |                  |          |      |
|                |         | cos                         | 0            | Mode           |                   | Apply            | Cancel                      |                  |          |      |
| Timerange      |         | COS                         | 1            | Mode           | SP                | weight           | U                           |                  |          |      |
| ACL Manage     | ment    | COS                         | 2<br>3       | Mode<br>Mode   | SP                | Weight<br>Weight | 0                           |                  |          |      |
| Packet Filter  |         | cos                         | 4            | Mode           | SP                | Weight.          | 0                           |                  |          |      |
|                |         | COS                         | 5            | Mode           | SP                | Weight           | 0                           |                  |          |      |
|                |         | COS                         | 6            | Mode           | SP                | Weight           | 0                           |                  |          |      |

| N              | EUTI     | RAL             | Status  |       | торо | ONU Table         | VLAN | Advanced Setting | Shortcut - | root |
|----------------|----------|-----------------|---------|-------|------|-------------------|------|------------------|------------|------|
| Running Statu: | s        | QoS             |         |       |      | ✓ Setting success |      |                  |            |      |
| System         | $\odot$  | Mode: SP        |         |       |      |                   |      |                  |            |      |
| PON Port       | $\odot$  | Priority S      | etting  |       |      |                   |      |                  |            |      |
|                | <u> </u> | Priority :      | 0       | Queue | 0    |                   |      |                  |            |      |
| ONI L Device   | 0        | Priority :      | 1       | Queue | 0    |                   |      |                  |            |      |
| one bonce      | ٢        | Priority :      | 2       | Queue | 1    |                   |      |                  |            |      |
| Switch Port    | 0        | Priority :      | 3       | Queue | 1    |                   |      |                  |            |      |
| Switch For     | ۲        | Priority :      | 4       | Queue | 4    |                   |      |                  |            |      |
| MAC Address    | Tabla    | Priority :      | 5       | Queue | 5    |                   |      |                  |            |      |
| MAG Address    | Table    | Priority :      | 6       | Queue | 6    |                   |      |                  |            |      |
| Protocol       | 0        | Priority :      | 7       | Queue | 7    |                   |      |                  |            |      |
|                | 0        | Queue Scheduler | Setting |       |      |                   |      |                  |            |      |
| ACL/QoS        | $\odot$  | COS             | 0       | Mode  | SP   | Weight            | 0    |                  |            |      |
| Timerande      |          | COS             | 1       | Mode  | SP   | Weight            | 0    |                  |            |      |
|                |          | COS             | 2       | Mode  | SP   | Weight            | 0    |                  |            |      |
| ACL Manage     | ement    | COS             | 3       | Mode  | SP   | Weight            | 0    |                  |            |      |
| Packet Filter  |          | COS             | 4       | Mode  | SP   | Weight            | 0    |                  |            |      |
| QoS            |          | COS             | 5       | Mode  | SP   | Weight            | 0    |                  |            |      |
|                |          | 000             |         |       | 0.0  |                   |      |                  |            |      |

2. You can set Queue scheduler. If you select WRR mode, all weight plus must be 100 or zero. as shown below:

| NE             | NEUTRAL |                          | Status |                | торо   | ONU Table            | VLAN            | Advanced Setting | Shortcut - | root |
|----------------|---------|--------------------------|--------|----------------|--------|----------------------|-----------------|------------------|------------|------|
| Running Status |         | QoS                      |        |                |        |                      |                 |                  |            |      |
| System         | $\odot$ | Mode: SP                 |        |                |        |                      |                 |                  |            |      |
| PON Port       | $\odot$ | Priority Sett            | ing 0  | Queue          | 0      |                      |                 |                  |            |      |
| ONU Device     | $\odot$ | Priority                 | 1      | Queue          | 0      |                      |                 |                  |            |      |
| Switch Port    | $\odot$ | Priority :<br>Priority : | 3      | Queue          | 1      |                      |                 |                  |            |      |
| MAC Address T  | able    | Priority :<br>Priority : | 5      | Queue<br>Queue | Mode   | WRR                  | ×               |                  |            |      |
| Protocol       | $\odot$ | Priority :               | 7      | Queue          | COS    | 0 1 2 3 4            | 5 6 7           |                  |            |      |
| ACL/QoS        |         | COS                      | 0      | Mode           | Weight | 100 0 0 0 0<br>Apply | 0 0 0<br>Cancel |                  |            |      |
| Timerange      |         | COS                      | 1      | Mode<br>Mode   | SP     | Weight               | 0               |                  |            |      |
| ACL Manager    | nent    | cos                      | 3      | Mode           | SP     | Weight               | 0               |                  |            |      |
| QoS            |         | COS                      | 5      | Mode           | SP     | weight<br>Weight     | 0               |                  |            |      |

| NE             | EUT     | RAL             | Status  |       | торо | ONU Table         | VLAN | Advanced Setting | Shortcut - | root |
|----------------|---------|-----------------|---------|-------|------|-------------------|------|------------------|------------|------|
| Running Status | 5       | QoS             |         |       |      | ✓ Setting success |      |                  |            |      |
| System         | $\odot$ | Mode: SP        |         |       |      |                   |      |                  |            |      |
| PON Port       | 0       | Priority Si     | etting  |       |      |                   |      |                  |            |      |
|                | 0       | Priority :      | 0       | Queue | 0    |                   |      |                  |            |      |
| ONU Device     | $\odot$ | Priority :      | 1       | Queue | 0    |                   |      |                  |            |      |
|                | 0       | Priority :      | 2       | Queue | 1    |                   |      |                  |            |      |
| Switch Port    | $\odot$ | Priority :      | 3       | Queue | 1    |                   |      |                  |            |      |
|                | 0       | Priority :      | 4       | Queue | 4    |                   |      |                  |            |      |
| MAC Address    | Table   | Priority :      | 5       | Queue | 5    |                   |      |                  |            |      |
| 1111071001000  |         | Priority :      | 6       | Queue | 6    |                   |      |                  |            |      |
| Protocol       | 0       | Priority :      | 7       | Queue | 7    |                   |      |                  |            |      |
|                | 0       | Queue Scheduler | Setting |       |      |                   |      |                  |            |      |
| ACL/QoS        | $\odot$ | COS             | 0       | Mode  | WRR  | Weight            | 100  |                  |            |      |
| Timeranne      |         | COS             | 1       | Mode  | SP   | Weight            | 0    |                  |            |      |
| rinolango      |         | COS             | 2       | Mode  | SP   | Weight            | 0    |                  |            |      |
| ACL Manage     | ement   | COS             | 3       | Mode  | SP   | Weight            | 0    |                  |            |      |
| Packet Filter  |         | COS             | 4       | Mode  | SP   | Weight            | 0    |                  |            |      |
| QoS            |         | COS             | 5       | Mode  | SP   | Weight            | 0    |                  |            |      |
|                | -       | COS             | 6       | Mode  | SP   | Weight            | 0    |                  |            |      |
| Route          | $\odot$ | COS             | 7       | Mode  | SP   | Weight            | 0    |                  |            |      |

## 5.9 Route

## 5.9.1 Route Management

 Choose Advanced Setting -> Route -> Route Management, enter this page, you can start route management. By default, this function is disabled. To configure static route, you need to turn on the routing switch first. As shown below:

| NE               | UTF     | RAL              | Status       | торо                   | ONU Table                      | VLAN                   | Advanced Setting | Shortcut | ⇔ root  |
|------------------|---------|------------------|--------------|------------------------|--------------------------------|------------------------|------------------|----------|---------|
| Running Status   |         | Route Configur   | ation        |                        | ✓ Setting success              |                        |                  |          |         |
| System           | $\odot$ |                  |              |                        |                                |                        |                  |          |         |
| PON Port         | $\odot$ | Route Status 🛛 🌑 |              |                        |                                |                        |                  |          |         |
| ONU Device       | $\odot$ | Static Route     | Add Refr     | esh                    |                                |                        |                  |          |         |
| Cuitab Dard      | $\sim$  | Destinat         | ion IP/ Mask | Next Hop               | Interface                      | Protocol               | Preference       | Status   | Setting |
| Switch Port      | $\odot$ | 192.10           | 68.99.0/24   | 192.168.99.1           | Vlanif1                        | Direct                 | 1                | Reachale |         |
| MAC Address Tal  | ble     |                  |              |                        |                                |                        |                  |          |         |
| Protocol         | $\odot$ |                  |              |                        |                                |                        |                  |          |         |
| ACL/QoS          | $\odot$ |                  |              |                        |                                |                        |                  |          |         |
| Route            | $\odot$ |                  |              |                        |                                |                        |                  |          |         |
| Route Manage     | ment    |                  |              |                        |                                |                        |                  |          |         |
| ARP Table        |         |                  |              |                        |                                |                        |                  |          |         |
| Link Aggregation |         |                  |              |                        |                                |                        |                  |          |         |
|                  |         |                  |              |                        |                                |                        |                  |          |         |
|                  |         |                  | L            | anguage : 简体中文 English | Firmware Version : Neutral-E04 | _I_V3.0.0_Rel   MAC: 3 | 8:3a:21:10:01:64 |          |         |

**Note:** When you close route status, all the static route entry and arp entry will clear. 2. After turning on the route switch, click the **"Add"** button to add a static routing entry. When next-hop is reachable, will learn the next-hop gateway ARP, the status will become reachable. As shown below:

| NE                                                                                                    | UTF                          | RAL Status                                                                                                    |                |                                            | VLAN              | Advanced Setting                                              |                                  |                                    |      |
|----------------------------------------------------------------------------------------------------|------------------------------|----------------------------------------------------------------------------------------------------|----------------|--------------------------------------------|-------------------|---------------------------------------------------------------|----------------------------------|------------------------------------|------|
| Running Status                                                                                                    |                              |                                                                                                    |                |                                            |                   |                                                               |                                  |                                    |      |
| System                                                                                                    | $\odot$                      |                                                                                                    |                |                                            |                   |                                                               |                                  |                                    |      |
| PON Port                                                                                                    | $\odot$                      | Route Status                                                                                                    |                |                                            |                   |                                                               |                                  |                                    |      |
| ONU Device                                                                                                    | 0                            | Static Route Add Re                                                                                                    | fresh          |                                            |                   |                                                               |                                  |                                    |      |
| Switch Dort                                                                                                    | 0                            | Destination IP/ Mask                                                                                                    | Next Hop       | Interface                                  | Protocol          | Preference                                                    | Status                           | Setting                            |      |
| Switch Port                                                                                                    | 0                            | 192 168 99 0/24                                                                                                    | Add            | 10.24                                      | ×                 | 1                                                             | Reachale                         |                                    |      |
| MAC Address Tab                                                                                                    | Ne                           |                                                                                                    | Destination IP | 192 168 5 184                              | EX 127.0.0.1      |                                                               |                                  |                                    |      |
| Protocol                                                                                                    | $\odot$                      |                                                                                                    | IP Mask        | 255.255.255.0                              | EX. 255.255.255.0 |                                                               |                                  |                                    |      |
|                                                                                                    | 0                            |                                                                                                    | Next Hop       | 192.168.1.55                               | EX. 127.0.0.1     |                                                               |                                  |                                    |      |
| ACL/QoS                                                                                                    | $\odot$                      |                                                                                                    |                | Apply                                      | Cancel            |                                                               |                                  |                                    |      |
|                                                                                                    |                              |                                                                                                    |                |                                            |                   |                                                               |                                  |                                    |      |
|                                                                                                    |                              |                                                                                                    |                |                                            |                   |                                                               |                                  |                                    |      |
| ARP Table                                                                                                    |                              |                                                                                                    |                |                                            |                   |                                                               |                                  |                                    |      |
|                                                                                                    |                              |                                                                                                    |                |                                            |                   |                                                               |                                  |                                    |      |
|                                                                                                    |                              |                                                                                                    |                |                                            |                   |                                                               |                                  |                                    |      |
| NE                                                                                                    | UTF                          | RAL Status                                                                                                    | торо           | ONU Table                                  | VLAN              | Advanced Setting                                              |                                  | Shortcut                           | root |
| NE                                                                                                    | UTF                          | RAL Status                                                                                                    | τορο           | ONU Table                                  | VLAN              | Advanced Setting                                              |                                  | Shortcut -                         | root |
| <b>NE</b><br>Running Status                                                                                          | UTF                          | RAL Status Route Configuration                                                                                                    | торо           | ONU Table  Add Success                     | VLAN              | Advanced Setting                                              |                                  | Shortcut                           | root |
| NE<br>Running Status<br>System                                                                                       | UTF<br>©                     | RAL Status Route Configuration                                                                                                    | торо           | ONU Table  Add Success                     | VLAN              | Advanced Setting                                              |                                  | Shortcut                           | root |
| Running Status<br>System<br>PON Port                                                                                 | UTF<br>©<br>©                | Route Configuration                                                                                                    | торо           | ONU Table  Add Success                     | VLAN              | Advanced Setting                                              |                                  | Shortcut                           | rcot |
| Running Status<br>System<br>PON Port                                                                                 | UTF<br>©                     | Route Configuration Route Status Status Add Route Status Route Add Route Route                                                                                                    | TOPO           | ONU Table  Add Success                     | VLAN              | Advanced Setting                                              | -                                | Shortcut                           | root |
| Running Status<br>System<br>PON Port<br>ONU Device                                                                   | UTF<br>©<br>©                | Route Configuration Route Status Status Add Ro Rotestatus Configuration Route Status Configuration Route Route Rou | TOPO           | ONU Table  Add Success  Interface          | VLAN              | Advanced Setting                                              | Status                           | Shortcut -                         | root |
| Running Status<br>System<br>PON Port<br>ONU Device<br>Switch Port                                                    | UTR<br>©<br>©<br>©           | Route Configuration Route Status Status Configuration Route Status Configuration Route Static Route Route Ro | TOPO           | ONU Table  Add Success  Interface          | VLAN              | Advanced Setting Proference 2                                 | Status<br>Unreachaie             | Shortcut<br>Setting<br>Dolete      | root |
| Running Status<br>System<br>PON Port<br>ONU Device<br>Switch Port                                                    | UTF<br>©<br>©<br>©           | Route Configuration Route Status Static Route Add Route Destination IPY Mesk 192 168 5 0/24 192 168 99 0/24                                                                                                    | TOPO           | ONU Table  Add Success  Interface  Van(f)  | VLAN              | Advanced Setting           Preference           2           1 | Status<br>Unreechale<br>Reachale | Shortcut Setting Delete            | root |
| Running Status<br>System<br>PON Port<br>ONU Device<br>Switch Port<br>MAC Address Tab                                 | UTF<br>©<br>©<br>©           | Route Configuration Route Status Static Route Configuration Route Status Configuration Route Configuration Route Route Configuration Route Configuration Route Configuration Route Configuration Route Configuration Route Configuration Route Configuration Route Route Configuration Route Configuration Route Route Rou | TOPO           | ONU Table  Add Success  Interface  Van(f)  | VLAN              | Advanced Setting           Preference           2           1 | Status<br>Unreechale<br>Reachale | Shortcut Setting Date1e            | root |
| Running Status<br>System<br>PON Port<br>ONU Device<br>Switch Port<br>MAC Address Tab<br>Protocol                     | UTF<br>©<br>©<br>©           | Route Configuration Route Status Static Route Configuration Route Static Route Add Route Destination IPP Mask 192 108 59 0/24                                                                                                    | TOPO           | ONU Table  Add Success  Interface  Vian(1) | VLAN              | Advanced Setting           Proforence           2           1 | Status<br>Unreechale<br>Reachale | Shortcut Setting Date1e            | root |
| Running Status<br>System<br>PON Port<br>ONU Device<br>Switch Port<br>MAC Address Tatt<br>Protocol<br>ACL/QoS         |                              | Route Configuration       Route Status       Configuration       Static Route     Add       Destination IP/ Mask       192 108 5 0.24       192 108 59 0.024                                                                                                    | TOPO           | ONU Table  Add Success  Interface Viant1   | VLAN              | Advanced Setting Professional 2 1                             | Status<br>Unreachaie<br>Reachaie | Shortcut Solution Solution Doile10 | root |
| Running Status<br>System<br>PON Port<br>ONU Device<br>Switch Port<br>MAC Address Tab<br>Protocol<br>ACL/QoS          |                              | State       Route Configuration       Route Status       Configuration       Static Route       Add       Destination IP/ Mask       192 108 50 024                                                                                                    | TOPO           | ONU Table  Add Success  Interface  Viant1  | VLAN              | Advanced Setting Proference 2 1                               | Status<br>Urreachaie<br>Reachaie | Shortcut Softing Delete            | root |
| Running Status<br>System<br>PON Port<br>ONU Device<br>Switch Port<br>MAC Address Tab<br>Protocol<br>ACL/QoS<br>Route | VTF<br>©<br>©<br>©<br>%<br>© | State       Route Configuration       Route Status       Configuration       Static Route       Add       Destination IP7 Mask       192 198 5 0/24                                                                                                    | TOPO           | ONU Table  Add Success  Interface  Viant1  | VLAN              | Advanced Setting Proference 2 1                               | Status<br>Urreachaie<br>Reachaie | Shortcut Softing Delete            | root |

## 5.9.2 ARP Table

Choose **Advanced Setting -> Route -> ARP Table**, enter this page, you can view and delete ARP entries, as shown below:

| NE             | UTF     | RAL | Status     | торо           | ONU Table    | VLAN      | Advanced Setting | Shortcut | root |
|----------------|---------|-----|------------|----------------|--------------|-----------|------------------|----------|------|
| Running Status |         | ARP |            | Refresh Delete | Ali          |           |                  |          |      |
| System         | $\odot$ | _   |            |                |              |           |                  |          |      |
| PON Port       | $\odot$ |     | IP Address |                | MAC<br>No da | VLA<br>ta |                  | Port ID  |      |
| ONU Device     | $\odot$ |     |            |                |              |           |                  |          |      |
| Switch Port    | $\odot$ |     |            |                |              |           |                  |          |      |
| MAC Address Ta | able    |     |            |                |              |           |                  |          |      |
| Protocol       | $\odot$ |     |            |                |              |           |                  |          |      |
| ACL/QoS        | $\odot$ |     |            |                |              |           |                  |          |      |
| Route          | $\odot$ |     |            |                |              |           |                  |          |      |
| Route Manage   | ement   |     |            |                |              |           |                  |          |      |
| ARP Table      |         |     |            |                |              |           |                  |          |      |

## 5.10 Link Aggregation

Link aggregation is the binding of multiple connected ports of the same type into one logical port, which can increase the bandwidth of the connected ports without upgrading the hardware, and effectively improve the reliability between links through the link backup mechanism.

Choose **Advanced Setting -> Link Aggregation**, enter this page to configure link aggregation function parameters, as shown below:

| 192.168.100.1/#/lin | nk_aggregal | × +                            |        |      |           |      |                  |          | - 0  | y × |
|---------------------|-------------|--------------------------------|--------|------|-----------|------|------------------|----------|------|-----|
| ← → C ▲ 7           | Fæt   192   | 2.168.100.1/#/link_aggregation |        |      |           |      |                  |          | \$   | 0 0 |
| N                   | etur        | ral                            | Status | торо | ONU Table | VLAN | Advanced Setting | Shortcut | root |     |
| Running Status      |             | Link Aggregation               | Create |      |           |      |                  |          |      |     |
| System              | $\odot$     |                                |        |      |           |      |                  |          |      |     |
| PON Port            | $\odot$     |                                |        |      |           |      |                  |          |      |     |
| ONU Device          | $\odot$     |                                |        |      |           |      |                  |          |      |     |
| Switch Port         | $\odot$     |                                |        |      |           |      |                  |          |      |     |
| MAC Address Tal     | ble         |                                |        |      |           |      |                  |          |      |     |
| Protocol            | $\odot$     |                                |        |      |           |      |                  |          |      |     |
| ACL/QoS             | $\odot$     |                                |        |      |           |      |                  |          |      |     |
| Route               | $\odot$     |                                |        |      |           |      |                  |          |      |     |
| Link Aggregation    | n           |                                |        |      |           |      |                  |          |      |     |

## 5.10.1Create Link Aggregation

Enter the link aggregation page, click the **"Create**" button, input the group ID and select port members in the pop-up option box, as shown below:

| NEU.              | TRAL             |         |                       |                           | VLAN                        | Advanced Setting |  |
|-------------------|------------------|---------|-----------------------|---------------------------|-----------------------------|------------------|--|
| Running Status    | Link Aggregation | Create  |                       |                           |                             |                  |  |
| System (          | 9                |         |                       |                           |                             |                  |  |
| PON Port (        | 9                |         |                       |                           |                             |                  |  |
| ONU Device (      | 9                |         |                       |                           |                             |                  |  |
| Switch Port       | 9                |         | Create                |                           | ×                           |                  |  |
| MAC Address Table |                  |         | Trunk ID              | 1                         | Canas 1.9                   |                  |  |
| Protocol (        | 9                |         | Port Members          | Ø GE01 Ø GE02             | Range, 140<br>■ GE03 ■ GE04 |                  |  |
| ACLIQoS (         | 9                |         |                       | ■ GE05                    | GE07 GE08                   |                  |  |
| Route             | 9                |         |                       | /bbly                     | Cancel                      |                  |  |
|                   |                  |         |                       |                           |                             |                  |  |
|                   |                  |         |                       |                           |                             |                  |  |
|                   |                  |         |                       |                           |                             |                  |  |
|                   |                  |         |                       |                           |                             |                  |  |
|                   |                  | Languag | e:简体中文 English   Firr | nware Version : Neutral-I | E04_1_V3.0.0_Rel   MAC : 38 | 8.3a.21.10.01.64 |  |

#### Note:

- 1) One port cannot join multiple aggregation groups at the same time;
- Spanning tree protocol: the port joining the aggregation group will be treated as a logical port for protocol operation;
- Uplink loop detection: when the port joins the aggregation group, the port loop detection does not take effect;
- 4) Port attributes: the port attributes of members joining the aggregation group must be consistent: speed, port type, MTU, port rate limit and storm control;When the aggregation group member port property is configured, the members of the group are bound together for configuration.
- 5) VLAN attribute: the port VLAN configuration of members joining the aggregation group must be consistent: PVID and port VLAN;When the aggregation group member VLAN is configured, the members of the group are bound together for configuration.
- Port mirroring destination port cannot join the aggregation group as a member of the aggregation group, and the port joining the aggregation group cannot become the mirroring destination port;
- A port configured with a static MAC address cannot join an aggregation group as a member;

- 8) Ports configured with ACL rules cannot join an aggregation group as a member;
- The multicast VLAN routing port configured cannot be added to the aggregation group as a member of the aggregation group;

### 5.10.2View Link Aggregation

After successful creation, the member ports to join the link aggregation group can be viewed, and link aggregation group members can be added and deleted within the aggregation group. As shown below:

| NE               | UTF     | RAL                   | Status                  | торо               | ONU Table         | VLAN    | Advanced Setting | Shortcut - | root |
|------------------|---------|-----------------------|-------------------------|--------------------|-------------------|---------|------------------|------------|------|
| Running Status   |         | Link Aggregation      | Create                  |                    | ✓ Setting success |         |                  |            |      |
| System           | $\odot$ | Trunk ID 1            | Port Selection Criteria | a src-mac Setting  |                   | Add Por |                  |            |      |
| PON Port         | $\odot$ | Port Members: GE01,GE | E02,GE03                | a. Storing Obtains |                   |         |                  |            |      |
| ONU Device       | $\odot$ |                       |                         |                    |                   |         |                  |            |      |
| Switch Port      | $\odot$ |                       |                         |                    |                   |         |                  |            |      |
| MAC Address Tal  | ble     |                       |                         |                    |                   |         |                  |            |      |
| Protocol         | $\odot$ |                       |                         |                    |                   |         |                  |            |      |
| ACL/QoS          | $\odot$ |                       |                         |                    |                   |         |                  |            |      |
| Route            | $\odot$ |                       |                         |                    |                   |         |                  |            |      |
| Link Aggregation | n       |                       |                         |                    |                   |         |                  |            |      |

### **5.10.3**Port Selection Criteria

The default load balancing routing algorithm is based on src-mac for hashing, and other routing algorithms can be configured according to requirements. As shown below:

| NE              | UTF     | RAL                  | Status                  | τορο                                    | ONU Table                        | VLAN   | Advanced Setting | Shortcut | root |
|-----------------|---------|----------------------|-------------------------|-----------------------------------------|----------------------------------|--------|------------------|----------|------|
| Running Status  |         | Link Aggregation     | Create                  |                                         |                                  |        |                  |          |      |
| System          | $\odot$ | Trunk ID - 1         | Port Selection Criteria | ere mar Softing                         |                                  |        |                  |          |      |
| PON Port        | $\odot$ | Port Members: GE01,0 | GE02,GE03               | arc-mac usening                         |                                  |        |                  |          |      |
| ONU Device      | $\odot$ |                      |                         |                                         |                                  |        |                  |          |      |
| Switch Port     | $\odot$ |                      |                         |                                         |                                  |        |                  |          |      |
| MAC Address Ta  | able    |                      |                         | Setting                                 |                                  | ×      |                  |          |      |
| Protocol        | $\odot$ |                      |                         | Trunk ID :<br>Port Selectio<br>Criteria | n src-mac •                      |        |                  |          |      |
| ACL/QoS         | $\odot$ |                      |                         | Cintena.                                | Apply dest-mac<br>src-dest-mac   | Cancel |                  |          |      |
| Route           | $\odot$ |                      |                         |                                         | src-ip<br>dest-ip<br>src-dest-ip |        |                  |          |      |
| Link Aggregatio |         |                      |                         |                                         |                                  |        |                  |          |      |

## 5.10.4Delete Link Aggregation

When link aggregation needs to be removed, all members of the link aggregation group are deleted, and the aggregation group is removed. As shown below:

| NE              | UTF     | RAL                   | Status                  | ТОРО           | ONU Table | e      | v      | _AN    | Advanced Setting | Shortcut | root |
|-----------------|---------|-----------------------|-------------------------|----------------|-----------|--------|--------|--------|------------------|----------|------|
| Running Status  |         | Link Aggregation      | Create                  |                |           |        |        |        |                  |          |      |
| System          | $\odot$ | Touch ID              | Dest Collection Orderin | an man Dollars |           |        |        |        |                  |          |      |
| PON Port        | $\odot$ | Port Members. GE01,GE | 02,GE03                 | actinac county |           |        |        |        |                  |          |      |
| ONU Device      | $\odot$ |                       |                         |                |           |        |        |        |                  |          |      |
| Switch Port     | $\odot$ |                       |                         |                |           |        |        |        |                  |          |      |
| MAC Address Ta  | ible    |                       |                         | Delete         |           |        |        | ×      |                  |          |      |
| Protocol        | $\odot$ |                       |                         | Port Members   | I GE01    | Ø GE02 | I GE03 | 🗐 GE04 |                  |          |      |
| ACL/QoS         | $\odot$ |                       |                         |                | GE05      | GE06   | GE07   | GE08   |                  |          |      |
| Route           | $\odot$ |                       |                         |                | Apply     |        | Cancel |        |                  |          |      |
| Link Aggregatio |         |                       |                         |                |           |        |        |        |                  |          |      |

# **6** Shortcut

Enter OLT WEB, move the mouse to the "**Shortcut**" option, you can quickly use some common functions, including turn off / on real-time alters, saving configuration, sign out, reboot, optical diagnosis, viewing current configuration, simplified Chinese and English settings Features. As shown below:

| NEUTRAL | Status                                                                                                 | торо              | ONU Table                                                      | VLAN                                                  | Advanced Setting                                                 | Shortcut -                                                                                | root |
|---------|----------------------------------------------------------------------------------------------------|-------------------|----------------------------------------------------------------|-------------------------------------------------------|------------------------------------------------------------------|-------------------------------------------------------------------------------------------|------|
|         | PON Informations  Registered : 8 Online: 0 Offine: 8 Offine: 8 Offine: 8 Offine: 8 Offine: 8 Offine: 8 | PON2 : offline    | Registered : 5<br>Online: 0<br>Offline: 5                      | Registered : 4<br>Online: 0<br>Offline: 4             | Registered : 1<br>Online 0<br>PON4 : offine                      | Turn off real-time alerts<br>Save configuration<br>Sign Out<br>Reboot<br>Optical Diagnose |      |
|         | GE Infomations                                                                                         |                   |                                                                |                                                       |                                                                  | View current config<br>简体中文                                                               |      |
|         | GE01: online<br>Admin Status: Enable<br>Link Status: Link UP                                           | G<br>Ar<br>Li     | 3E02: offline<br>Idmin Status: Enable<br>ink Status: Link Down | GE03: offline<br>Admin Status: E<br>Link Status: Lint | inable GE04: offline<br>Admin Status: Ena<br>Link Status: Link E | English<br>ble<br>own                                                                     |      |
|         | GE05: offline<br>Admin Status: Enable<br>Link Status: Link Down                                        | G<br>Av<br>Li     | EE06: offline<br>Idmin Status: Enable<br>ink Status: Link Down | GE07: offline<br>Admin Status: E<br>Link Status: Link | inable GE08: offline<br>Admin Status: Enc<br>Link Status: Link E | ble<br>own                                                                                |      |
|         |                                                                                                    |                   |                                                                |                                                       |                                                                  |                                                                                           |      |
|         |                                                                                                    |                   |                                                                |                                                       |                                                                  |                                                                                           |      |
|         | Lange                                                                                                  | iage:简体中文 English | Firmware Version : Ne                                          | eutral-E04_1_V3.0.0_Rel   MAC :                       | 38:3a:21:10:01:64                                                |                                                                                           |      |

1. Choose **Shortcut** -> **Turn off /on real-time alters**, you can close or open the real-time alarm information that automatically pops up in the lower right corner of the page. As shown below:

| Neutral | Status                                                           | торо               | ONU Table                                             | VLAN                                                             | Advanced Setting                                                | Shortcut                                                                  | root     |
|---------|------------------------------------------------------------------|--------------------|-------------------------------------------------------|------------------------------------------------------------------|-----------------------------------------------------------------|---------------------------------------------------------------------------|----------|
| 9       | PON Informations                                                 |                    |                                                       |                                                                  |                                                                 |                                                                           |          |
|         | PON1 : online: 1                                                 | PON2 : offline     | egistered : 0<br>nline: 0<br>ffine: 0                 | Registered : 0<br>Online: 0<br>Offine: 0                         | Registered : 0<br>Online: 0<br>Offline: 0<br>Offline: 0         |                                                                           |          |
|         | PON5 : offline Registered : 0 Online: 0 Offline: 0               | PON6 : offline     | agistered : 0<br>nline: 0<br>ffine: 0                 | Registered : 0           Online: 0           PON7 : offline      | Registered : 0           Online: 0           PON8 : offline     |                                                                           |          |
|         | GE Infomations                                                   |                    |                                                       |                                                                  |                                                                 |                                                                           |          |
|         | GE01: online<br>Admin Status: Enable<br>Link Status: Link UP     | GE0<br>Adm<br>Link | 2: offline<br>in Status: Enable<br>Status: Link Down  | GE03: offline<br>Admin Status: Enable<br>Link Status: Link Down  | GE04: offline<br>Admin Status: Enable<br>Link Status: Link Dow  | 1                                                                         |          |
|         | XGE01: offline<br>Admin Status: Enable<br>Link Status: Link Down | XGE<br>Adm<br>Link | 02: offline<br>in Status: Enable<br>Status: Link Down | XGE03: offline<br>Admin Status: Enable<br>Link Status: Link Down | XGE04: offline<br>Admin Status: E 38:<br>Link Status: Link Jour | 20/05/07 19:33:00] Info: ONU 1/<br>a:21:28:8a:94 ONU link up              | 1 ×      |
|         |                                                                  |                    |                                                       |                                                                  | [20<br>38:<br>suc                                               | 20/05/07 19:32:57] Info: ONU 1/<br>a:21:28:8a:94 ONU authorizatio<br>:ess | 1<br>n × |
|         | Language                                                         | · 油体由文 English   E | irmulare Version : Integra                            | ation XE08   V3.0.1 Rel   MAC : 39:39:1                          | 21 20 00 01                                                     |                                                                           |          |

| Neutral | Status                                                           | торо                    | ONU Table                                            | VLAN                                                                                                    | Advanced Setting                                                  | Shortcut -                                                   | root |
|---------|------------------------------------------------------------------|-------------------------|------------------------------------------------------|----------------------------------------------------------------------------------------------------|-------------------------------------------------------------------|--------------------------------------------------------------|------|
|         | PON Informations  Registered : 2 Online 2 Offine 0  Offine 0     | PON2 : offline          | gistered : 0<br>line: 0<br>line: 0<br>PON3           | e offline Provide Contraction Contraction | Registered : 0           Online: 0           PON4 : offline       |                                                              |      |
|         | PON5 : offline Offline O                                         | PON8 : offline          | gistered : 0<br>line: 0<br>line: 0<br>PON7           | Registered : 0<br>Online: 0<br>Offline: 0                                                                                                    | PON8: offline Registered : 0 Online: 0 Offline: 0                 |                                                              |      |
|         | GE01: online<br>Admin Status: Enable<br>Link Status: Link UP     | GE02<br>Admir<br>Link S | 2: offline<br>n Status: Enable<br>Status: Link Down  | GE03: offline<br>Admin Status: Enable<br>Link Status: Link Down                                                                                                    | GE04: offline<br>Admin Status: Enable<br>Link Status: Link Down   |                                                              |      |
|         | XGE01: offline<br>Admin Status: Enable<br>Link Status: Link Down | XGE0<br>Admir<br>Link S | 02: offline<br>n Status: Enable<br>Status: Link Down | XGE03: offline<br>Admin Status: Enable<br>Link Status: Link Down                                                                                                    | XGE04: offline<br>Admin Status: E [202<br>Link Status: Link 38:34 | )/05/07 19:29:41] Info: ONU 1<br>s21:28:8a:94 ONU link down  | /1 x |
|         |                                                                  |                         |                                                      |                                                                                                    | [202]<br>38:3a                                                    | )/05/07 19:29:40] Info: ONU 1<br>(21:28:8a:94 ONU dying gasp | /1 × |

2. Choose **Shortcut -> Saving configuration**, you can save all modified configuration.

3. Choose **Shortcut -> Sign Out**, you can exit the current login interface to the login interface.

4. Choose **Shortcut -> Reboot**, you can restart device right now.

 Choose Shortcut -> Optical Diagnosis, you can quickly access to PON port -> Optical diagnosis. As shown below:

| NEUTR                                                                                                    | RAL         | Status           | торо             | ONU Tab                      | le                     | VLAN                 | Advanced Setting | Shortcut -          | root |
|----------------------------------------------------------------------------------------------------|-------------|------------------|------------------|------------------------------|------------------------|----------------------|------------------|---------------------|------|
| Running Status                                                                                                    | Optical Dia | nnose            | Refresh          |                              |                        |                      |                  |                     |      |
| System 😔                                                                                                    |             | ,                | Honosh           |                              |                        |                      |                  |                     |      |
| PON Port                                                                                                    | Optical Mo  | dule Information | Optical Diagnose | ONU Optical Diagnose         | ]                      |                      |                  |                     | _    |
| ONU Denv List                                                                                                    | Port ID     | Port State       | Module State     | Work Temperature             | Work Voltage           | Transmit Bias        | Transmit Pov     | er View Details     |      |
| Linstreem Bandwidth                                                                                                    | PON01       | Offline          | Detected         | 35.91 C                      | 3.24 V                 | 13.37 mA             | 4.8612 dBm(3.06  | t8 mW) View Details |      |
| Opstream bandwiden                                                                                                    | PON02       | Offline          | Not Detected     | 0.00 C                       | 0.00 V                 | 0.00 mA              | -inf dBm(0.0000  | mW) View Details    |      |
| PON Setting                                                                                                    | PON03       | Offline          | Not Detected     | 0.00 C                       | 0.00 V                 | 0.00 mA              | -inf dBm(0.0000  | mW) View Details    |      |
| LOID List                                                                                                    | PON04       | Offline          | Not Detected     | 0.00 C                       | 0.00 V                 | 0.00 mA              | -inf dBm(0.0000  | mW) View Details    |      |
| Cprical Degrose<br>Bach Configuration<br>ONU Device<br>Switch Port<br>MAC Address Table<br>Protocol<br>ACL/QoS<br>Coute<br>Coute<br>Cou |             |                  |                  |                              |                        |                      |                  |                     |      |
| Link Aggregation                                                                                                    |             |                  | Language:简体中     | 中文 English   Firmware Versio | n : Neutral-E04_I_V3.0 | 0.0_Rel   MAC : 38:3 | 21.10.01.64      |                     |      |

6. Choose **Shortcut -> View current config**, you can export OLT current configuration into file, the default file name is oltconfigtmp.txt. As shown below:

| H = 192,168,100     ← → C | 0.1/#/advanced_se | × +<br>92.168.100.1/#/advanced_setti | ng                   |               |                                 |                                  |                  |            | - σ ×<br>∾ ☆ Θ : |
|---------------------------|-------------------|--------------------------------------|----------------------|---------------|---------------------------------|----------------------------------|------------------|------------|------------------|
|                           | Netu              | ral                                  | Status               | TOPO          | ONU Table                       | VLAN                             | Advanced Setting | Shortcut ~ | root             |
| Running S                 | tatus             | Running Statu                        | S                    |               |                                 |                                  |                  |            |                  |
| System                    | $\odot$           | System Informations                  |                      |               | Hardware Status                 |                                  |                  |            |                  |
| PON Port                  | $\odot$           | Product Model                        | Netural              |               | CPU Usage                       | Memory Usage                     |                  |            |                  |
| ONU Devic                 |                   | System Version                       | Netural_I_V1.4.0_Rel |               |                                 | 27%                              |                  |            |                  |
| 0110 00110                | ~ O               | Firmware Version                     | Netural_I_V3.0.9_Rel |               | 8%                              |                                  |                  |            |                  |
| Switch Port               | $\odot$           | MAC                                  | e8:9f:ec:9e:00:00    |               | 070 2770                        |                                  |                  |            |                  |
| MAC Addre                 | iss Table         | SN                                   | H4EB202006150002     |               |                                 |                                  |                  |            |                  |
| Protocol                  | 0                 | PON Ports                            | 4                    |               | System Running Time             |                                  |                  |            |                  |
| TROLOCOT                  | $\odot$           | GE Ports                             | 4                    |               | Current Time : 2020-8-3 1       | 5.22.14                          |                  |            |                  |
| ACL/QoS                   | $\odot$           | XGE Ports                            | 4                    |               | Running Time: 0 Day 1 Ho        | our 02 Min 27 Sec                |                  |            |                  |
| Route                     | $\odot$           | Size                                 | 16                   |               |                                 |                                  |                  |            |                  |
|                           | 0                 | Build Time                           | 2020/06/26 16:45:51  |               |                                 |                                  |                  |            |                  |
| Link Aggreg               | gation            |                                      |                      |               |                                 |                                  |                  |            |                  |
|                           |                   |                                      |                      |               |                                 |                                  |                  |            |                  |
|                           |                   |                                      |                      |               |                                 |                                  |                  |            |                  |
|                           |                   |                                      |                      |               |                                 |                                  |                  |            |                  |
|                           |                   |                                      |                      |               |                                 |                                  |                  |            |                  |
|                           | -                 |                                      | La                   | nguage:简体中文 E | inglish   Firmware Version : Ne | tural_I_V3.0.9_Rel   MAC : e8:91 | f.ec.9e:00:00    |            |                  |
| l oltconfigt              | mp (3).txt        |                                      |                      |               |                                 |                                  |                  |            | 全部显示 ×           |

7. Choose **Shortcut -> Simplified Chinese & English**, you can switch page language.

## 7 root

Enter OLT WEB, the upper right corner of the page is the currently logged-in user name, click on the user name, you can jump to the System -> User Management page, if you are currently logged in with the system default user name **root/admin**, the upper right corner of the page displays " **root**". As shown below:

| NE              | UTR     | AL                                                                             | Statu    |              | торо            | ONU Table             | VLAN                        | Advanced Setting      | Shortcut | root |
|-----------------|---------|--------------------------------------------------------------------------------|----------|--------------|-----------------|-----------------------|-----------------------------|-----------------------|----------|------|
| Running Status  | Î       | Liser Man                                                                      | agerment |              |                 |                       |                             |                       |          |      |
| System          | $\odot$ | Currently existing user list Add User Delete User Modify current user password |          |              |                 |                       |                             |                       |          |      |
| Device          |         | User                                                                           | Status   | Liser Rights | Maximum         | Logins                | Number of Iogins            | Des                   | cription |      |
| Diagnose        |         | root                                                                           | Online   | super        | 1               | Logino                | 1                           | Sup                   | er User  |      |
| Network Interfa | ice     |                                                                                |          |              |                 |                       |                             |                       |          |      |
| Upgrade         |         |                                                                                |          |              |                 |                       |                             |                       |          |      |
| Time Setting    |         |                                                                                |          |              |                 |                       |                             |                       |          |      |
| Service         |         |                                                                                |          |              |                 |                       |                             |                       |          |      |
| Alarm           | _       |                                                                                |          |              |                 |                       |                             |                       |          |      |
| User Managern   | ment    |                                                                                |          |              |                 |                       |                             |                       |          |      |
| PON Port        | $\odot$ |                                                                                |          |              |                 |                       |                             |                       |          |      |
| ONU Device      | $\odot$ |                                                                                |          |              |                 |                       |                             |                       |          |      |
| Switch Port     | $\odot$ |                                                                                |          |              |                 |                       |                             |                       |          |      |
| MAC Address Tab | ble     |                                                                                |          |              |                 |                       |                             |                       |          |      |
| Protocol        | $\odot$ |                                                                                |          |              |                 |                       |                             |                       |          |      |
| ACL/QoS         | $\odot$ |                                                                                |          |              |                 |                       |                             |                       |          |      |
| Route           | $\odot$ |                                                                                |          |              |                 |                       |                             |                       |          |      |
|                 | -       |                                                                                |          | Languag      | e: 简体中文 English | Firmware Version : Ne | eutral-E04_1_V3.0.0_Rel   N | IAC 38:38:21:10:01:64 |          |      |